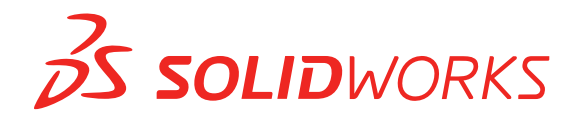

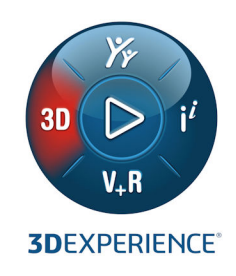

# NOVEDADES SOLIDWORKS 2021

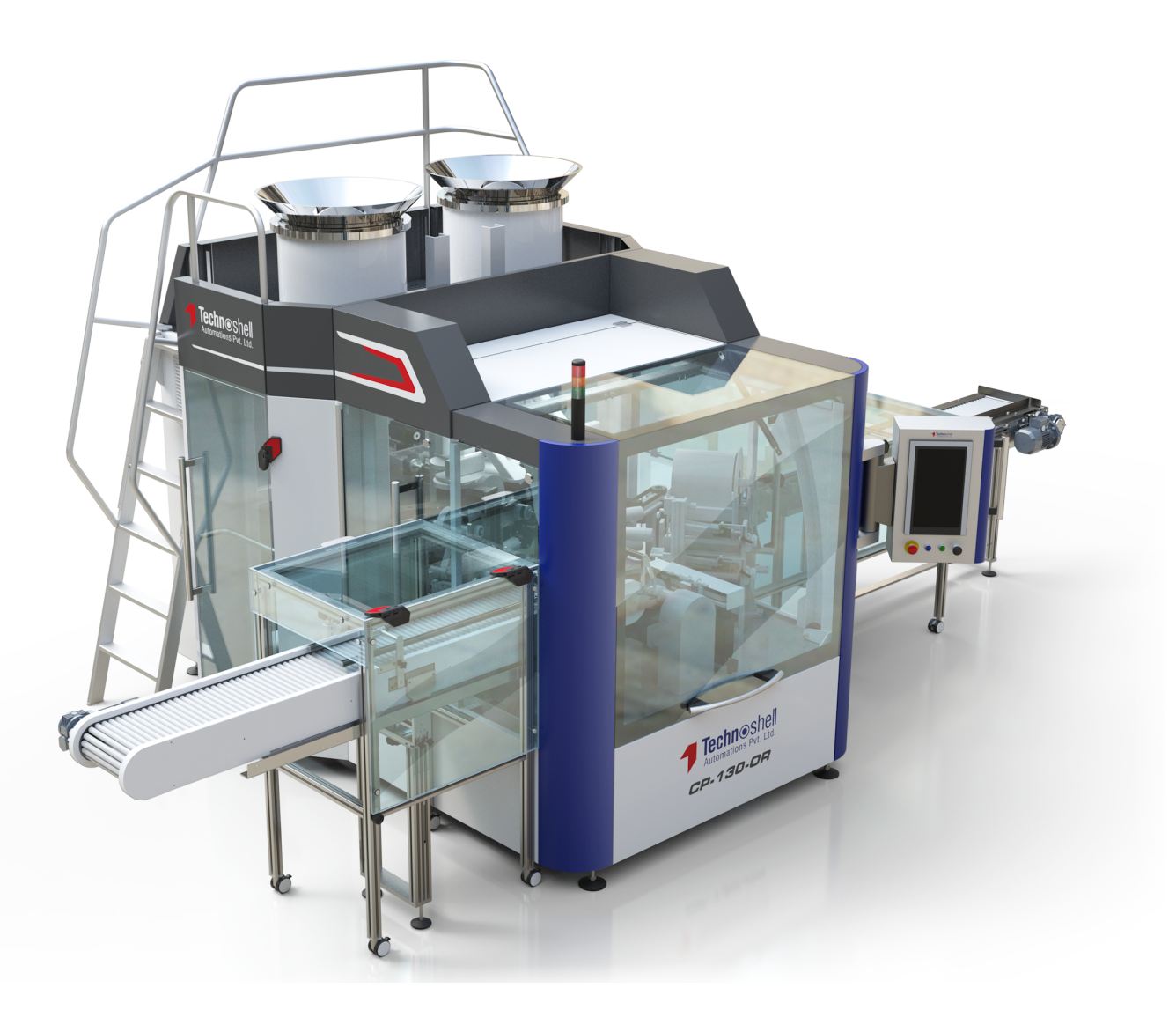

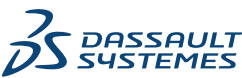

# Contents

| 1 Bienvenido a SOLIDWORKS 2021                                      | 7  |
|---------------------------------------------------------------------|----|
| Mejoras principales                                                 | 8  |
| Rendimiento                                                         |    |
| Correcciones de SPR                                                 | 15 |
| Para obtener más información                                        | 17 |
| 2 Instalación                                                       | 19 |
| Mejoras en el rendimiento de descarga                               |    |
| 3 Administración                                                    | 20 |
| Aplicación y bloqueo de la configuración de color                   | 20 |
| Prueba comparativa de rendimiento de SOLIDWORKS Rx actualizada      | 21 |
| 4 Conceptos básicos de SOLIDWORKS                                   | 22 |
| Cambios en Opciones de sistema y en Propiedades de documento        | 22 |
| Selecciones de color                                                |    |
| Búsqueda de comandos                                                |    |
| Visualización de nombres de operaciones traducidos                  |    |
| Interraz de programación de aplicaciones                            |    |
| Otras mejoras de los aspectos básicos                               |    |
| 5 Interfaz de usuario                                               | 28 |
| CommandManager que se puede contraer                                |    |
| Ventana activa resaltada                                            |    |
| Zoom acelerado                                                      |    |
| Colores de fondo del cuadro de diálogo Bienvenida                   | 31 |
| Otras mejoras en la interfaz del usuario                            |    |
| 6 Piezas y operaciones                                              |    |
| Adición y evaluación de ecuaciones                                  |    |
| Adición de ecuaciones para las propiedades de archivo               |    |
| Compatibilidad de Rehacer con operaciones de pieza                  |    |
| Transferir material del sólido o material de la pieza               |    |
| 7 Visualización de modelo                                           |    |
| Archivos 3MF                                                        |    |
| Selección de color para las apariencias desde aplicaciones externas |    |
| Mejoras en el rendimiento en visualización de modelo                |    |
| Texto semitransparente para cotas                                   |    |

| 8 Chapa metálica                                                                  | 40 |
|-----------------------------------------------------------------------------------|----|
| Bridas de arista                                                                  | 40 |
| Mejoras de rendimiento en chapa metálica                                          | 41 |
|                                                                                   |    |
| 9 Sistema estructural y piezas soldadas                                           | 42 |
| Manipulador gráfico del sistema estructural                                       | 42 |
| Longitud correcta de la lista de cortes de miembro de pieza soldada               | 43 |
| Recortes de uniones ingletes                                                      | 44 |
| Generar ID de lista de cortes                                                     | 45 |
| 10 Ensamblaies                                                                    | 46 |
| Cuardar un madala simplificada some configuración                                 |    |
| Guardar un modelo simplificado como configuración del rendimiente                 |    |
| Designes de concessión de metricos de sedere                                      |    |
| Opciones de separación de matrices de cadena                                      |    |
| Resolucion automatica de componentes aligerados                                   |    |
| Exportación de los resultados de la detección de interferencias                   |    |
|                                                                                   | 51 |
| Sincronizacion de un componente con matriz con una repeticion                     |    |
| Alineacion de relacion de posicion                                                |    |
| Mejoras del rendimiento de los ensamblajes                                        |    |
| PropertyManager Relacion de posicion                                              | 53 |
| 11 Dibujos y documentación                                                        | 55 |
| Mejoras en el modo Documentación                                                  | 55 |
| Menús y barras de herramientas contextuales en dibujos                            | 57 |
| Ubicación del archivo de matriz de rayado                                         | 57 |
| Globos VDA                                                                        |    |
| Mejoras de rendimiento en Dibujos y documentación                                 | 60 |
|                                                                                   | 64 |
|                                                                                   | 01 |
| Personalización de columnas                                                       | 62 |
| Configuracion de conjuntos de columnas                                            | 63 |
| Admision de referencias a la lista de cortes en una lista de materiales calculada | 65 |
| Mejoras en el Explorador de archivos de SOLIDWORKS PDM                            |    |
| Cambios de iconos de estados y transiciones de flujo de trabajo                   | 67 |
| Vista Treehouse en la pestaña Dónde se utiliza                                    |    |
| Mejoras en el rendimiento de SOLIDWORKS PDM                                       |    |
| Visualización de las referencias de piezas derivadas                              |    |
| Uso de las opciones de Lista de materiales definidas en SOLIDWORKS                | 70 |
| 13 SOLIDWORKS Manage                                                              | 72 |
| Mejoras en la lista de materiales                                                 | 73 |
| -<br>Lista de materiales - Operaciones de edición                                 | 74 |
| Mejoras en las tareas                                                             | 75 |
|                                                                                   |    |

| Mejoras en la interfaz de usuario de SOLIDWORKS Manage                      | 76  |
|-----------------------------------------------------------------------------|-----|
| Visor del registro de depuración de la base de datos                        | 78  |
| Configuración de ascenso de archivos de referencia de SOLIDWORKS PDM        | 78  |
| Opciones para seleccionar múltiples fases del proyecto y mostrar subfases   | 79  |
| Acceso al panel Planificación de capacidad                                  | 80  |
| Vista preliminar del archivo de SOLIDWORKS en el cliente de Plenary Web     | 80  |
| Utilidad de miniaturas para objetos de SOLIDWORKS PDM                       | 81  |
| Acceso a esquemas de numeración                                             | 82  |
| Administradores parciales para los paneles                                  | 82  |
| Guardar como (Recursivo)                                                    | 83  |
| Licencias de visor                                                          | 83  |
| Nombres de visualización en varios idiomas                                  | 84  |
| Control de los valores de campo                                             | 84  |
| Actualización opcional de la base de datos                                  | 85  |
| Opción de compartición de archivos                                          | 86  |
| Otras mejoras de SOLIDWORKS Manage                                          | 87  |
| 14 SOLIDWORKS Simulation                                                    |     |
| Actualizaciones de terminología para SOLIDWORKS Simulation                  | 90  |
| Estabilización de contacto                                                  |     |
| Configuración de interacción predeterminada sólida                          |     |
| Formulación de unión rígida mejorada                                        |     |
| Correcciones de geometría para superficies en contacto                      | 99  |
| Cambio de caras de origen y de destino para las interacciones locales       | 101 |
| Configuración de malla predeterminada                                       | 102 |
| Mallador basado en curvatura de combinado mejorado                          | 103 |
| Herramienta de diagnóstico de calidad de malla                              | 105 |
| Solvers de Simulation                                                       | 106 |
| Postprocesamiento mejorado para modelos muy grandes                         | 108 |
| Evaluador de simulación                                                     | 109 |
| Fuerzas de conector de pasador                                              | 110 |
| Copia de los resultados de simulación en formato tabular en el portapapeles | 111 |
| Mejoras en el rendimiento en SOLIDWORKS Simulation Professional y SOLIDWORK | (S  |
| Simulation Premium                                                          | 112 |
| 15 SOLIDWORKS Visualize                                                     | 113 |
| Tapas de planos de corte                                                    | 114 |
| Compresión Draco para el exportador de GLTF y GLB de SOLIDWORKS Visualize   | 115 |
| Admisión de configuraciones de SOLIDWORKS                                   | 116 |
| Toon shading                                                                | 117 |
| Asignación de desplazamiento                                                | 118 |
| Shaders                                                                     | 119 |
| Mejoras en la interfaz de usuario de SOLIDWORKS Visualize                   | 119 |
| Capas de renderizado                                                        | 120 |
| Cuadro de diálogo de configuración de área de visualización                 | 122 |

| 16 SOLIDWORKS CAM<br>Tipos de material adicionales disponibles en Gestor de material en bruto | 124<br>125       |
|-----------------------------------------------------------------------------------------------|------------------|
| Reconstrucción de los datos cuando se modifican los parámetros del material en bruto          | 126              |
| Condiciones finales para la operación de perímetro de pieza                                   | 127              |
| Modificación de la ruta a los postprocesadores en la Technology Database                      | 127              |
| Definición de cantidades de punteado para operaciones punto a punto                           | 128              |
| Plataformas compatibles con SOLIDWORKS CAM                                                    | 128              |
| 17 SOLIDWORKS Composer                                                                        | 100              |
|                                                                                               | 129              |
| Control de la visualización de las aristas ocultas                                            |                  |
| Resaltado de actores invisibles                                                               |                  |
| Eliminación de grupos vacios en la importación                                                |                  |
| Mejoras en la carga                                                                           |                  |
| Guardado de varias configuraciones en archivos de SOLIDWORKS Composer                         |                  |
| Uso compartido de las propiedades (predeterminadas) del documento                             |                  |
| Otras mejoras de SOLIDWORKS Composer                                                          | 136              |
| 18 SOLIDWORKS Electrical                                                                      | 137              |
| Símbolos de los borneros                                                                      | 138              |
| Asociación de un símbolo de borna con una referencia de fabricante                            |                  |
| Asociación de un símbolo de borna con un símbolo de borna esquemático                         |                  |
| Uso de símbolos específicos en las configuraciones de planos de borneros                      |                  |
| Exclusión de una referencia de fabricante de una LDM.                                         | 140              |
| Exclusión de la LDM - Propiedades de referencia del fabricante en el Gestor                   | 140              |
| Exclusión de la LDM - Propiedades de referencia de fabricante en el proyecto                  | 140              |
| Exclusión de la LDM mediante un filtro en el informe                                          | 141              |
| Complemento para la automatización de Excel                                                   | 141              |
| Gestión de cables                                                                             | 142              |
| Proceso de archivado y de programación                                                        | 143              |
| Archivado mediante el archivador de entorno                                                   | 143              |
| Programación del Archivador mediante el programador de tareas de Windows                      | 143              |
| Visor de SOLIDWORKS Electrical                                                                | 144              |
| Creación de varios dibujos simultáneamente                                                    | 145              |
| Generación de ensamblajes de enrutamiento de mangueras independientes                         | 145              |
| Activación del parámetro de ensamblaje de enrutamiento independiente para una                 |                  |
| manguera                                                                                      | 146              |
| Enrutamiento de mangueras en un ensamblaje de enrutamiento independiente                      | 146              |
| Uso de splines en enrutamientos                                                               | 146              |
| 19 SOLIDWORKS Inspection                                                                      | 1/17             |
| Complemento SOLIDWORKS Inspection                                                             | ۲ <del>۳</del> ۱ |
|                                                                                               | 141<br>147       |
|                                                                                               | 141<br>110       |
| SOLIDWORKS Inspection autónomo                                                                | 140              |
|                                                                                               | 148              |
| พเรายาสร รา เราแสร                                                                            | 149              |

| Compatibilidad con piezas de SOLIDWORKS                                           | 150 |
|-----------------------------------------------------------------------------------|-----|
| 20 SOLIDWORKS MBD                                                                 | 151 |
| Datos indicativos                                                                 | 151 |
| Tablas de pliegue en archivos PDF 3D                                              | 152 |
| 21 eDrawings                                                                      | 153 |
| Anotaciones en vistas en 3D                                                       | 153 |
| Propiedades de archivo                                                            | 150 |
| Medir                                                                             | 155 |
| Medición y movimiento al guardar como HTML web de eDrawings                       | 156 |
| 22 SOLIDWORKS Flow Simulation:                                                    | 157 |
| Superficie libre con sistema rotatorio                                            | 157 |
| Creación de trazados a partir de la plantilla de escena                           | 158 |
| Filtrado de sólidos ocultos en el control de componentes                          | 158 |
| Cálculo de los valores mínimo y máximo de los trazados                            | 158 |
| Personalización de los parámetros de visualización                                | 158 |
|                                                                                   |     |
| 23 SOLIDWORKS Plastics                                                            | 159 |
| Árbol de PlasticsManager rediseñado                                               | 160 |
| Mejoras de SOLIDWORKS Plastics                                                    | 161 |
| Proceso de inyección de sobremoldeo de varios materiales                          | 162 |
| Mejora del modelado de pozos laminares y tubulares                                | 163 |
| Mejora en el modelado de canales de colada basados en croquis                     | 164 |
| Opción de tiempo de retraso para procesos de coinyección                          | 165 |
| Secuencia A-B-A de un proceso de coinyección                                      | 165 |
| Acceso a las bases de datos de materiales                                         | 166 |
| Trazados de la base de datos de materiales                                        | 167 |
| Actualizaciones de la biblioteca de materiales                                    | 168 |
| Tutoriales de Plastics                                                            | 170 |
| 24 Sistema de recorrido                                                           | 171 |
| Enrutamiento de cables multifilares a través de abrazaderas                       | 172 |
| Ubicación de tablas en recorridos desplegados                                     | 173 |
| Propiedades de tabla en recorridos aplanados                                      | 173 |
| Selección de varios recorridos para atributos eléctricos                          | 174 |
| Mantener los extremos de los cables en las ubicaciones de los pasadores correctos | 175 |
| Bloquear segmentos de recorrido                                                   | 175 |
| Ocultar filas de pasadores vacíos                                                 | 176 |
| Propagación del tipo de terminación                                               | 177 |
| Propiedades adicionales disponibles en las LDM                                    | 177 |
| Empalmes sin componentes                                                          | 178 |
| Seleccionar componentes para mantener la orientación 3D en recorridos aplanados   | 179 |

# Bienvenido a SOLIDWORKS 2021

Este capítulo incluye los siguientes temas:

- Mejoras principales
- Rendimiento
- Correcciones de SPR
- Para obtener más información

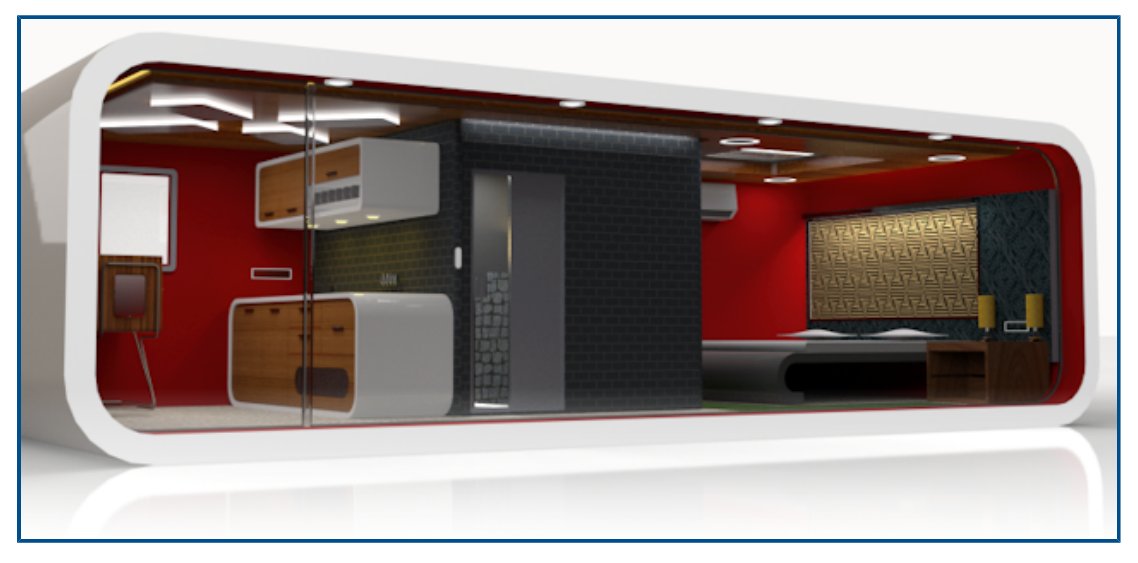

Modelo por cortesía de Rahul Gawde, ganador del premio Splash Screen de SOLIDWORKS 2020 Beta.

En SOLIDWORKS, sabemos que crea diseños fantásticos y que esos diseños fantásticos se construyen. Para optimizar y acelerar el proceso de desarrollo de productos desde el concepto hasta los productos fabricados, SOLIDWORKS 2021 contiene nuevas mejoras orientadas al usuario centradas en:

- Funcionalidad ampliada. La simplificación de Defeature para ensamblajes grandes, más comandos disponibles en el modo Documentación para dibujos y capacidades adicionales para simulaciones de plásticos proporcionan nuevas posibilidades de flujo de trabajo para el diseño, la documentación y la validación.
- Rendimiento. Una generación de malla más rápida mejora significativamente el tiempo de simulación. Una gestión de datos más optimizada con colaboración reduce los errores y el tiempo de gestión de proyectos, lo que le da más tiempo para el perfeccionamiento del diseño.
- Permanecer conectado. Una conexión mejorada a la plataforma **3D**EXPERIENCE<sup>®</sup> proporciona una amplia colaboración en la nube, gestión de datos y aplicaciones avanzadas. Esto

garantiza que puede acceder a las herramientas y servicios que necesita para realizar todo su trabajo.

### Mejoras principales

Las mejoras principales de SOLIDWORKS<sup>®</sup> 2021 optimizan los productos existentes y aportan innovadoras funciones.

| Modo<br>Documentación      | <ul> <li>Trabaje con un rendimiento de creación de dibujos mejorado</li> <li>Aproveche las mejoras para agregar anotaciones de taladro,<br/>editar cotas y anotaciones existentes y agregar vistas de detalle,<br/>rotura y recorte.</li> </ul>                                                                                 |
|----------------------------|----------------------------------------------------------------------------------------------------|
| Ensamblajes                | <ul> <li>Exporte informes de detección de interferencias con imágenes<br/>a Microsoft<sup>®</sup> Excel<sup>®</sup>.</li> </ul>                                                                                                    |
|                            | <ul> <li>Utilice Cambiar alineaciones de las relaciones de posición<br/>al editar para recibir un aviso cuando los cambios en la relación<br/>de posición produzcan errores que se pueden evitar invirtiendo<br/>la alineación de la relación de posición editada.</li> </ul>                                                   |
|                            | <ul> <li>Solucione automáticamente los componentes aligerados al<br/>expandir el nodo de FeatureManager<sup>®</sup>.</li> </ul>                                                                                                    |
|                            | <ul> <li>Guarde los modelos simplificados como configuraciones, cambie<br/>entre versiones completas y simplificadas, e imite otras<br/>configuraciones.</li> </ul>                                                                                                    |
|                            | <ul> <li>Benefíciese de las mejoras de las tablas de diseño, las vistas<br/>explosionadas, las relaciones de posición y las operaciones de<br/>simetría y matriz.</li> </ul>                                                                                                    |
|                            | <ul> <li>Abra, guarde y cierre ensamblajes con importantes mejoras de rendimiento.</li> </ul>                                                                                                    |
|                            | <ul> <li>Utilice la longitud de la curva en las matrices de cadena a lo<br/>largo de los trayectos, no de la longitud de la cuerda.</li> <li>Detecte referencias circulares e informe de ellas.</li> </ul>                                                                                                    |
| Visualización de<br>modelo | <ul> <li>Trabaje con un rendimiento mejorado de la eliminación de la<br/>oclusión, los dibujos y las aristas de silueta, y cambios de<br/>configuración rápidos.</li> </ul>                                                                                                    |
| Interfaz de usuario        | <ul> <li>Elija colores para apariencias de aplicaciones externas.</li> <li>Busque herramientas en las pestañas Barras de métodos<br/>abreviados y Comandos del cuadro de diálogo Personalizar.</li> <li>Muestre los nombres de las operaciones traducidos en el gestor<br/>de diseño del FeatureManager<sup>®</sup>.</li> </ul> |
| Piezas y<br>operaciones    | <ul> <li>Utilice <b>Rehacer</b> para más de 60 operaciones y herramientas<br/>en las piezas.</li> <li>Agregue bridas de arista en aristas tangentes no planas en<br/>piezas de chapa metálica y aplane las bridas complejas.</li> </ul>                                                                                         |

- Agregue y evalúe ecuaciones en las propiedades de archivo y las propiedades de la lista de cortes.
- Transfiera materiales a nivel de pieza al insertar o crear una simetría de una pieza, una pieza de componente derivada o una pieza de componente simétrica.

#### SOLIDWORKS Simulation

- Utilice el diagnóstico de malla para identificar, aislar y solicitar la reparación de elementos de mala calidad.
- Utilice un mallado más rápido y robusto con mejoras de unión de precisión.
- Experimente una convergencia mejorada a través de la estabilización de contactos.
- Obtenga cálculos de simulación de contacto más rápidos.
- Calcule y aplique automáticamente términos de corrección de geometría para el contacto entre superficies curvas.
- Garantice la precisión de las interacciones de unión para permitir un mallado rápido y sólido.
- Obtenga una selección automática más precisa del solver de ecuaciones con mejoras proporcionales en la velocidad y el uso de memoria.

#### SOLIDWORKS Electrical

- Utilice splines, líneas u otras entidades de croquis para enrutar mazos en 3D.
- Utilice varios alambres o cables para organizarlos y pasarlos a través de abrazaderas.
- Una los cables utilizando un componente de empalme o un empalme sin componente.
- Soporte de acceso para terminaciones finales en tablas de conectores, interconexiones y la biblioteca de accesorios.
- Combine representaciones en 3D y áreas aplanadas en dibujos de tableros de mazo.
- Archive los proyectos eléctricos automáticamente o según una planificación.
- Genere archivos PDF de proyectos hasta nueve veces más rápido en función del tamaño del proyecto.
- Actualice las unidades de ingeniería para alambres, cables y datos de mazos de cables eléctricos mediante Routing Library Manager (RLM).
- Utilice el gestor de tipos de borna para gestionar las bornas e interconexiones.
- Pase la información sobre las terminaciones finales desde esquemas de SOLIDWORKS Electrical a 3D para obtener una documentación más completa.
- Ajuste flujos de trabajo completos de esquemas a 3D para cables sin terminaciones finales.
- Utilice Microsoft Excel para la automatización del diseño eléctrico con un complemento para agilizar el proceso.

| SOLIDWORKS<br>Plastics         | • Agilice el flujo de trabajo de simulación de plásticos con el gestor de PlasticsManager rediseñado.                                                                                                    |
|--------------------------------|----------------------------------------------------------------------------------------------------|
|                                | <ul> <li>Mejore la precisión de los resultados de refrigeración con el<br/>modelado y el mallado de pozos laminares y tubulares<br/>mejorados.</li> </ul>                                                                                  |
|                                | <ul> <li>Acceda a datos de materiales plásticos más precisos y<br/>actualizados.</li> </ul>                                                                                                    |
| SOLIDWORKS Flow<br>Simulation: | <ul> <li>Calcule la superficie libre para las tareas, incluido el equipo<br/>rotatorio.</li> </ul>                                                                                                    |
| SOLIDWORKS<br>Inspection       | <ul> <li>Acceda a la información de control de calidad directamente<br/>desde piezas de SOLIDWORKS que contienen anotaciones en<br/>3D.</li> </ul>                                                                                         |
|                                | <ul> <li>Aproveche los datos de CAD 3D existentes para ahorrar tiempo<br/>en la creación de informes de inspección de primer artículo.</li> <li>Amplíe la estrategia de fabricación sin dibujos para el control<br/>de calidad.</li> </ul> |
| SOLIDWORKS MBD                 | <ul> <li>Publique tablas de pliegue de chapa metálica como archivos<br/>PDF en 3D.</li> </ul>                                                                                                    |
|                                | <ul> <li>Defina las cotas de ubicación conductoras y conducidas como datos indicativos semánticamente correctos.</li> <li>Disfrute de una calidad de visualización de PDE 3D mejorada</li> </ul>                                           |
|                                |                                                                                                    |
| SOLIDWORKS CAM                 | Controle los cambios asegurándose de que toda la información necesaria esté actualizada con los cambios de diseño.                                                                                                    |
|                                | <ul> <li>Utilice material en bruto cilindrico para operaciones de fresado.</li> <li>Especifique las cantidades de punteado de perforación en función del diámetro de perforación.</li> </ul>                                               |
| SOLIDWORKS PDM                 | <ul> <li>Utilice una integración más coherente con el Explorador de<br/>archivos de Microsoft<sup>®</sup> Windows<sup>®</sup> y una mejor compatibilidad<br/>con miniaturas.</li> </ul>                                                    |
|                                | <ul> <li>Controle los conjuntos de columnas personalizados de una forma<br/>más flexible.</li> </ul>                                                                                                    |
|                                | <ul> <li>Reduzca los errores y mejore la eficacia al trabajar con la<br/>configuración de LDM.</li> </ul>                                                                                                    |
|                                | • Ahorre tiempo al modificar las listas de materiales para su uso en otros campos, como la fabricación.                                                                                                    |
|                                | • Utilice la selección de iconos para estados de flujo de trabajo<br>y transiciones mejoradas para determinar rápidamente el estado<br>de un archivo en particular.                                                                        |
|                                | <ul> <li>Agregue archivos al almacén mucho más rápido.</li> </ul>                                                                                                    |

• Acceda a la vista Treehouse en las pestañas Contiene y Dónde se utiliza.

- Ahorre tiempo en Web2 navegando rápidamente por las propiedades de la tarjeta de datos y actualizando los valores con controles modernos.
- Comparta datos de archivos con usuarios externos con mayor eficacia y control.
- Agilice la gestión de proyectos con varios proyectos conectados a un gestor de proyectos o programa común.
- Utilice ventanas no modales para abrir varias ventanas de tarjetas de propiedades y alternar entre ellas para la edición y la recopilación de datos.
- Actualice automáticamente el progreso de la etapa del proyecto, los recursos y los productos finales a partir de los datos de tareas relacionadas en intervalos de tiempo especificados.

#### 3DEXPERIENCE Connector para SOLIDWORKS

- Utilice Derived Format Converter para crear salidas derivadas para un consumo más amplio y geometría exacta para utilizar en aplicaciones de diseño, simulación y fabricación posteriores.
- Utilice varias hojas y marcas en los dibujos, con una calidad de dibujos mejorada.
- Gestione las herramientas abiertas con opciones similares a las de SOLIDWORKS al abrir datos desde la plataforma 3DEXPERIENCE<sup>®</sup>.
- Controle las configuraciones que se guardan en la plataforma **3D**EXPERIENCE.

Para acceder a la asistencia al usuario de Dassault Systèmes son necesarias credenciales de **3D**EXPERIENCE.

### Rendimiento

SOLIDWORKS<sup>®</sup> 2021 mejora el rendimiento de herramientas y flujos de trabajo específicos.

Algunos de los aspectos más destacados de las mejoras en el rendimiento y el flujo de trabajo son:

### Instalación

El Gestor de instalación DE SOLIDWORKS 2021 descarga y extrae los medios de instalación más rápidamente. Las pruebas internas demuestran que el tiempo de descarga se ha mejorado en un 25 % o más en comparación con los métodos utilizados antes en SOLIDWORKS 2021.

### Visualización de modelo

SOLIDWORKS 2021 ofrece un rendimiento mejorado para la eliminación de oclusión, las aristas de silueta y los dibujos.

| Operación                                                 | Áreas de mejora                                                                                                    |
|-----------------------------------------------------------|----------------------------------------------------------------------------------------------------|
| Eliminación de oclusión<br>basada en GPU                  | <ul> <li>Ensamblajes grandes</li> <li>Las piezas se abrieron en los modos Solucionado, Ajustes<br/>de ensamblaje grande y Revisión de diseños grandes.</li> <li>Tuberías heredadas o no renderizadas</li> </ul>          |
|                                                           | La geometría oculta basada en la dirección de la vista y el<br>tronco de la vista no se renderiza. Esto aumenta el<br>rendimiento y también permite que el rendimiento se amplíe<br>de las GPU de gama baja a gama alta. |
| Aristas de silueta basadas<br>en GPU                      | <ul> <li>Grandes ensamblajes y piezas en los modos SLO (Sin líneas ocultas), HLG (líneas ocultas en gris) y de estructura alámbrica</li> <li>Sombreado con aristas y modos de arista</li> </ul>                          |
| Dibujo                                                    | El rendimiento de los dibujos se mejora al desplazarse y hacer zoom.                                                                                                    |
| Configuración de<br>conmutación de<br>ensamblajes grandes | <ul> <li>Ensamblajes grandes</li> <li>Ensamblajes multinivel con componentes que tienen<br/>propiedades reemplazadas (apariencia, modo de<br/>visualización, visibilidad y estado de visualización referido)</li> </ul>  |

### Chapa metálica

Las chapas desplegadas utilizan algoritmos eficientes para identificar conexiones de pliegue. Esto reduce el tiempo para aplanar sólidos de chapa metálica complejos con muchas bridas aproximadamente unas 20-25 veces.

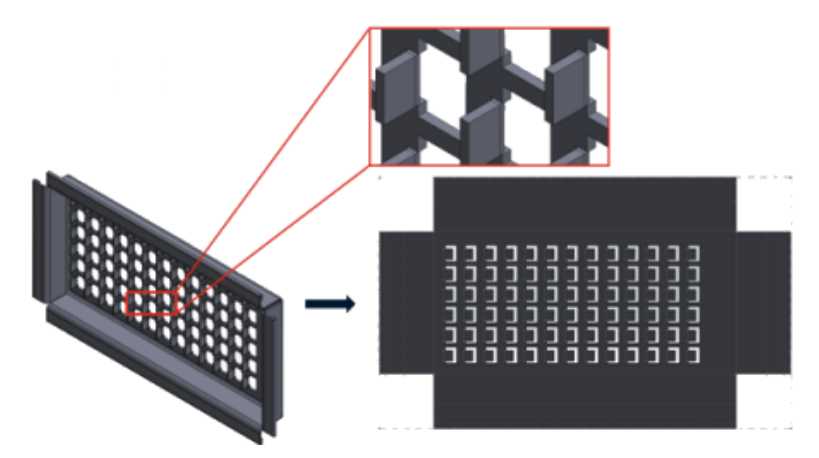

### Ensamblajes

El rendimiento del ensamblaje se mejora cuando:

• Abre ensamblajes solucionados y aligerados

- Apertura de ensamblajes con piezas que tienen muchas configuraciones
- Actualiza ensamblajes que tienen muchas relaciones de posición
- Cierra ensamblajes sin guardar

### Modo Documentación y Dibujos

En modo Documentación:

- Una referencia sólida le ahorra una cantidad de tiempo considerable al eliminar la necesidad de corregir y guardar para mantener la anotación final y la asociatividad de las cotas.
- Varias operaciones nuevas le ayudan a mejorar su rendimiento general mientras detalla sus dibujos. Consulte .**Mejoras en el modo Documentación** en la página 55

Para los dibujos masivos, el rendimiento de la visualización se mejora en muchos aspectos:

- Mientras se muestran los croquis:
  - El rendimiento de Zoom y trasladar se ha mejorado considerablemente.
  - Para el **Zoom encuadre**, la casilla de verificación sombreada a la par que el movimiento del cursor.
- El rendimiento de Zoom y trasladar es más uniforme, independientemente de la escala del zoom, por ejemplo, cuando se aplica el zoom de forma más estricta en comparación con el zoom para ajustar.
- Se elimina el problema de latencia al trasladar por primera vez.
- Se ha mejorado la selección y el movimiento de anotaciones.
- Se ha mejorado el resaltado dinámico.

El rendimiento también se ha mejorado:

- Se crean y actualizan vistas de sección grandes al:
- Usar Inserción automática para agregar centros de círculo al crear vistas de sección
- Cancelar Editar croquis en vistas de sección parcial
- Crear una vista de detalle en una vista de sección
- Importar las roscas cosméticas de un modelo a una vista
- Procesar en segundo plano de SLO para una visualización de alta calidad de roscas cosméticas, aprovechando los núcleos de CPU disponibles
- Ordenar una LDM
- Abrir archivos de dibujo
- Seleccionar elementos en dibujos
- Guardar un dibujo como un archivo .dwg

### SOLIDWORKS PDM

SOLIDWORKS PDM 2021 ha mejorado el rendimiento de las operaciones basadas en archivos y los flujos de trabajo relacionados.

#### • Agregar archivos, registrar y cambiar estado

Las mejoras en el rendimiento del sistema le ayudan a abrir, agregar, registrar y cambiar el estado de los archivos rápidamente con una estructura de referencias de gran tamaño. La operación de agregar archivos es entre 1,5 y 3 veces más rápida.

Las operaciones de registro y cambio de estado son aproximadamente un 25 % más rápidas.

El nivel de mejora puede variar en función del número de archivos, el ancho de banda de la red y los núcleos de CPU.

El cuadro de diálogo Registrar se muestra mucho más rápido (en segundos en lugar de minutos) para ensamblajes o piezas de gran tamaño con un alto número de configuraciones.

#### • Destruir

Puede destruir más rápidamente archivos o carpetas. La operación es mucho más rápida cuando se destruye un gran número de archivos.

### • Otras operaciones y flujos de trabajo

Se ha mejorado considerablemente el rendimiento de las siguientes operaciones:

- En el caso de las carpetas que contienen un gran número de archivos:
  - Registrar y traer un archivo
  - Agregar un nuevo archivo arrastrando o copiando y pegando
  - Crear un nuevo archivo a partir de una plantilla
- En el caso de los ensamblajes con un gran número de componentes en un único nivel, al trabajar en SOLIDWORKS:
  - Abrir archivos
  - Guardar archivos
  - Cambiar entre ventanas
- Editar el nombre de un archivo de destino en el cuadro de diálogo Copiar árbol en un entorno de alta latencia
- Utilizar Copiar árbol cuando se ha agregado una configuración de usuario para borrar valores de variables

### Simulation

El rendimiento de los solvers de simulación se ha mejorado para estudios lineales estáticos y no lineales.

#### • Solvers FFEPlus iterativo y Direct Sparse para problemas grandes:

El tiempo de solución se mejora mediante el procesamiento multinúcleo paralelo para calcular la rigidez de los elementos de superficie a superficie que están en contacto.

La transferencia de datos de rigidez entre los pasos de preacondicionamiento y resolución de ecuaciones se optimiza porque el procesamiento basado en archivos se reemplaza por el procesamiento basado en funciones.

Estas ganancias de rendimiento son más evidentes para modelos grandes que tienen al menos el 10 % del total de elementos en contacto.

#### • Solver Direct Sparse de Intel:

El solver puede gestionar estudios de simulación lineales y no lineales considerablemente mayores aprovechando al máximo la memoria disponible. Cuando

el solver excede la memoria disponible, se utiliza el espacio en disco disponible para ejecutar la simulación.

El solver puede ejecutar simulaciones de estudios estáticos lineales y no lineales con más de 4 millones de ecuaciones.

#### • Selección de Solver automática:

La opción predeterminada para estudios estáticos lineales, tiene en cuenta el número de ecuaciones, los casos de carga y la memoria del sistema disponible para optimizar la selección del mejor solver de ecuaciones (**Direct Sparse de Intel** o **FFEPlus**).

- Administrador de vaciados: El rendimiento se mejora al editar un gran número de vaciados.
- Administrador de casos de carga: El rendimiento se mejora al definir sensores para realizar un seguimiento de los resultados de la simulación.

### Correcciones de SPR

Hemos corregido un gran número de informes de rendimiento de software (SPR) en SOLIDWORKS 2021 mediante proyectos de desarrollo seleccionados específicamente para abordar los problemas de calidad y rendimiento notificados por los clientes.

Consulte la lista completa de SPR corregidos.

| SPR     | Resolución                                                                                                    |
|---------|----------------------------------------------------------------------------------------------------|
| 1173747 | Si abre un ensamblaje en el modo Revisión de diseños grandes con la<br>opción <b>Desplazar hasta ver la entidad seleccionada</b> activada y, a<br>continuación, selecciona varias entidades en la zona de gráficos, el gestor<br>de diseño del FeatureManager solo desplaza el último elemento a la<br>vista. |

| SPR                                                                      | Resolución                                                                                                    |
|--------------------------------------------------------------------------|----------------------------------------------------------------------------------------------------|
| 418002,<br>444908,<br>477042,<br>515495,<br>622837,<br>804884,<br>915862 | <ul> <li>Chapa metálica:</li> <li>Los tratamientos de esquinas de chapa desplegada utilizan algoritmos actualizados para identificar correctamente la geometría de las esquinas y aplicar tratamientos de esquinas apropiados para evitar cortes afilados y muescas.</li> <li>Se han solucionado los problemas de las piezas simétricas y derivadas para crear tratamientos de esquinas adecuados.</li> </ul> |
|                                                                          |                                                                                                    |
|                                                                          |                                                                                                    |

• Las operaciones de ensamblaje se pueden propagar a componentes individuales incluso si hay varias instancias de la misma pieza en el ensamblaje. Las piezas de chapa metálica creadas en SOLIDWORKS 2013 y versiones posteriores no admiten esta funcionalidad.

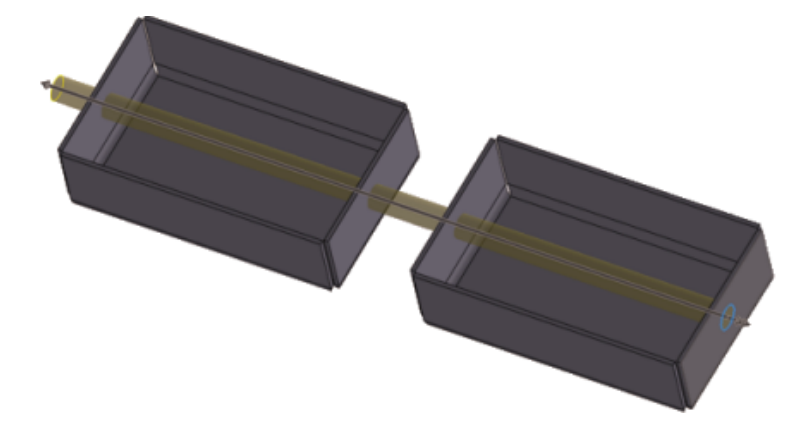

| 277376 | Las roscas cosméticas ya no son visibles si están en la parte posterior<br>de un modelo.                                                            |
|--------|----------------------------------------------------------------------------------------------------|
| 627329 | Mientras agrega una cota, la vista preliminar de la misma es ahora<br>semitransparente para que pueda ver la geometría bajo la vista<br>preliminar. |

| SPR                                                                          | Resolución                                                                                                    |
|------------------------------------------------------------------------------|----------------------------------------------------------------------------------------------------|
| 617225,<br>678924,<br>1015070,<br>1032525,<br>1125484,<br>923080,<br>1159398 | <ul> <li>SOLIDWORKS PDM:</li> <li>En los cuadros de diálogo de referencia, la preferencia que seleccione para Mostrar líneas del gestor se conserva en las sesiones.</li> <li>En la pestaña Lista de materiales, las vistas preliminares en miniatura son más grandes.</li> <li>En la lista de archivos, el tamaño del archivo se muestra en una sola unidad para facilitar la comparación y es coherente con el Explorador de archivos de Microsoft<sup>®</sup> Windows<sup>®</sup>.</li> <li>En las pestañas de vista de archivos, la calidad de las imágenes en miniatura ha mejorado significativamente.</li> <li>En la pestaña Vista preliminar, hay disponible una vista preliminar en miniatura para los formatos de archivo DWG y DXF.</li> <li>En el Explorador de archivos de SOLIDWORKS PDM, las listas de archivos siguen la preferencia de ordenación (numérica o literal) especificada para el Explorador de archivos de Windows.</li> <li>En las pestañas Contiene y Dónde se utiliza, al expandir un nodo de archivo, solo se muestran las referencias hijo inmediatas.</li> </ul> |
| 953237,<br>1070099,<br>1105835,<br>518149                                    | <ul> <li>SOLIDWORKS PDM:</li> <li>Se han solucionado los problemas en la ejecución del comando Copiar como ruta de acceso.</li> <li>Se han solucionado los problemas con Obtener última versión de un archivo que tenía versiones almacenadas en reserva, se ha revertido y se ha recreado en un servidor replicado.</li> <li>Se han solucionado los problemas en la exportación en formato CSV de listas de materiales con caracteres especiales, como comas o comillas dobles, en el campo de descripción.</li> <li>Ahora puede seleccionar la opción para buscar solo valores obligatorios en la pestaña @ para los archivos SLDDRW.</li> </ul>                                                                                                    |
| 1150640,<br>1156689,<br>1156701,<br>1156718                                  | <ul> <li>SOLIDWORKS PDM:</li> <li>El registro de dibujos con referencias definidas por el usuario es ahora más rápido.</li> <li>La visualización de archivos con grandes conjuntos de datos es ahora más rápida en las pestañas Lista de materiales y Contiene.</li> <li>Se ha mejorado el rendimiento de la operación <b>Cambiar estado</b>.</li> </ul>                                                                                                    |

### Para obtener más información

Utilice los siguientes recursos para obtener más información sobre SOLIDWORKS:

Novedades de PDF<br/>y HTMLEsta guía se encuentra disponible en los formatos PDF y HTML.<br/>Haga clic en:

- Ayuda > Novedades > PDF
- Ayuda > Novedades > HTML

| Manual Novedades<br>interactivo | En SOLIDWORKS, <sup>(27)</sup> aparece al lado de los nuevos elementos de los menús y de los títulos de los PropertyManagers nuevos y modificados de forma significativa. Haga clic en <sup>(27)</sup> para que se muestre el tema de esta guía que describe la mejora. |
|---------------------------------|----------------------------------------------------------------------------------------------------|
|                                 | Para activar el manual Novedades interactivo, haga clic en Ayuda > Novedades > Interactivo.                                                                                                    |
| Ayuda en línea                  | Contiene una descripción completa de nuestros productos,<br>incluyendo detalles sobre la interfaz de usuario, muestras y<br>ejemplos.                                                                                                    |
| Notas de versión                | Proporciona información sobre los últimos cambios realizados en nuestros productos, incluidas las modificaciones realizadas en el documento <i>Novedades</i> , la ayuda en línea y otros documentos.                                                                    |
| Aviso legal                     | Los avisos legales de SOLIDWORKS están disponibles en línea.                                                                                                    |

# 2

# Instalación

Mejoras en el rendimiento de descarga

| Welcome to the SOLIDWORKS Installation Manager Specify the type of installation:  Install on this computer Create an administrative image to deploy to multiple computers Install server components | <b>S solid</b> works                                                                                              | 2021                       |
|----------------------------------------------------------------------------------------------------|----------------------------------------------------------------------------------------------------|----------------------------|
| <ul> <li>Specify the type of installation:</li> <li>Install on this computer</li> <li>Create an administrative image to deploy to multiple computers</li> <li>Install server components</li> </ul>  | Welcome to the SOLIDWORK                                                                                          | S Installation Manager     |
| <ul> <li>Install on this computer</li> <li>Create an administrative image to deploy to multiple computers</li> <li>Install server components</li> </ul>                                             | Specify the type of installation:                                                                                 |                            |
|                                                                                                    | <ul> <li>Install on this computer</li> <li>Create an administrative image to depoint of the components</li> </ul> | ploy to multiple computers |

El Gestor de instalación de SOLIDWORKS 2021 descarga y extrae los medios de instalación más rápido que las versiones anteriores del Gestor de instalación. Las pruebas internas demuestran que el tiempo total de descarga se ha mejorado en un 25 % o más en comparación con los métodos utilizados antes de SOLIDWORKS 2021.

# Administración

Este capítulo incluye los siguientes temas:

- Aplicación y bloqueo de la configuración de color
- Prueba comparativa de rendimiento de SOLIDWORKS Rx actualizada

color\_options.sldsettings - SOLIDWORKS Setting Administration 🙆 Sea System Options General 6 MBD E Ċ Drawings - Display Style Default Icon color: Area Hatch/Fill Performance Background: Light Colors Sketch Current color scheme: -Relations/Snaps Display Selection Performance Color scheme settings Assemblies  $\overline{\checkmark}$ Drawings, Changed di External References Dimensions, Imported (Driving) Sofault To

Aplicación y bloqueo de la configuración de color

Los administradores pueden utilizar la herramienta Administrador de configuración de SOLIDWORKS<sup>®</sup> para aplicar y bloquear la configuración de color en la primera sesión de SOLIDWORKS o en todas las sesiones. Pueden bloquear estos colores para impedir que los usuarios los cambien y controlar la apariencia del fondo.

Los administradores solo pueden bloquear el color activo y apariencia del fondo. Los usuarios no pueden cambiar esta configuración. La configuración inactiva no se ve afectada. Si se bloquea un color o una apariencia del fondo, los usuarios no pueden cambiar su esquema de colores.

Para acceder a la herramienta Administrador de configuración, ejecute la herramienta desde la ubicación donde se ha almacenado la imagen administrativa.

Prueba comparativa de rendimiento de SOLIDWORKS Rx actualizada

| SolidWork            | s Performance Test Results                                                           |       |
|----------------------|--------------------------------------------------------------------------------------|-------|
| Graphics             | 20.5                                                                                 | 5 sec |
| Processor            | 45.1                                                                                 | l sec |
| //0                  | 42.8                                                                                 | sec   |
| Overall              | 108.3                                                                                | 3 sec |
| Rendering            | 16.6                                                                                 | 5 sec |
| RealView Performance | 15.3                                                                                 | sec   |
| Figurdation          |                                                                                      |       |
| mulaoon              |                                                                                      | sec   |
| Share Your Score     | Add your results to the Benchmark page (n<br>identifying information will be posted) | 10    |

Las actualizaciones de la prueba comparativa de rendimiento hacen que sea más fácil comparar el rendimiento de los gráficos entre equipos.

**Opciones de sistema** > **Rendimiento** > **Rendimiento mejorado de los gráficos** está activada de forma predeterminada. Especificar esta opción garantiza resultados uniformes en las pruebas de gráficos y de RealView en los distintos sistemas de referencia.

Debido a estos cambios, no se puede comparar el rendimiento de los gráficos y de RealView entre SOLIDWORKS 2021 y las versiones anteriores mediante las pruebas de rendimiento. Solo puede hacer comparaciones entre dos sistemas que ejecutan la misma versión de SOLIDWORKS.

# 4

## Conceptos básicos de SOLIDWORKS

Este capítulo incluye los siguientes temas:

- Cambios en Opciones de sistema y en Propiedades de documento
- Selecciones de color
- Búsqueda de comandos
- Visualización de nombres de operaciones traducidos
- Interfaz de programación de aplicaciones
- Otras mejoras de los aspectos básicos

### Cambios en Opciones de sistema y en Propiedades de documento

Se han añadido, modificado o eliminado las siguientes opciones en el software.

### Opciones de sistema

| Opción                                                     | Descripción                                                                                                    | Acceso                     |
|------------------------------------------------------------|----------------------------------------------------------------------------------------------------|----------------------------|
| Utilizar nombres de<br>archivos y operaciones<br>en inglés | La opción es independiente de <b>Utilizar</b><br>los menús en inglés.                                                                | General                    |
| Activar VSTA versión 3.0                                   | Se ha eliminado del cuadro de diálogo.<br>Los componentes VSTA están instalados<br>de forma predeterminada. Ya no son<br>opcionales. | General                    |
| Archivo de matriz de<br>rayado                             | Especifica una ubicación diferente para<br>el archivo de matriz de rayado<br>(sldwks.ptn).                                           | Ubicaciones de<br>archivos |
| Carpeta de la plantilla de<br>proyecto de inspección       | En <b>Visualizar carpetas para</b> , especifica<br>la ruta de búsqueda.                                                              | Ubicaciones de<br>archivos |
| Carpeta de la plantilla de<br>informe de inspección        | En <b>Visualizar carpetas para</b> , especifica<br>la ruta de búsqueda.                                                              | Ubicaciones de<br>archivos |

| Opción                                                                                                  | Descripción                                                                                                    | Acceso                  |
|----------------------------------------------------------------------------------------------------|----------------------------------------------------------------------------------------------------|-------------------------|
| Preguntar antes de<br>cambiar alineaciones de<br>relación de posición al<br>editar                      | Se ha reemplazado por <b>Cambiar</b><br>alineaciones de relación de posición<br>al editar. Para determinar cuándo desea<br>recibir la advertencia, especifique<br>Siempre, Avisar o Nunca. | Ensamblajes             |
| Girar automáticamente<br>la vista normal al plano<br>de croquis al crear y<br>editar el croquis         | Está activada de forma predeterminada.                                                                                                    | Croquis                 |
| Configuración del<br>esquema de colores                                                                 | Hay dos nuevas opciones de color<br>disponibles, <b>Elemento seleccionado 5</b><br>y <b>Elemento seleccionado 6</b> .                                                                      | Colores                 |
| Mostrar los nombres de<br>las operaciones<br>traducidos en el gestor<br>de diseño del<br>FeatureManager | Muestra los nombres de las operaciones<br>en un idioma seleccionado en el gestor<br>de diseño del FeatureManager <sup>®</sup> .                                                            | FeatureManager          |
| Actualizar nombres de<br>componentes al<br>reemplazar los<br>documentos                                 | Se eliminó de las opciones del sistema.                                                                                                    | Referencias<br>externas |

## Propiedades de los documentos

| Opción                               | Descripción                                                                                                    | Acceso                    |
|--------------------------------------|----------------------------------------------------------------------------------------------------|---------------------------|
| Relaciones de posición de<br>ranuras | Especifica un tipo de restricción<br>predeterminada. Las opciones<br>disponibles son Libre, Centro a<br>lo largo de la ranura, Distancia<br>a lo largo de la ranura, y<br>Porcentaje a lo largo de la<br>ranura. | Relaciones de<br>posición |
| Generar ID de lista de cortes        | Especifica un ID de propiedad para<br>admitir servicios PLM de<br>3DEXPERIENCE <sup>®</sup> para Listas de<br>cortes de estructura, Listas de<br>cortes de chapa metálica y<br>Listas de cortes genéricos.       | Piezas<br>soldadas        |

### Selecciones de color

| urrent color scheme:  |        |
|-----------------------|--------|
| Blue Highlight 🗸 🗸 🗸  | Delete |
| Color scheme settings |        |
| Selected Item 1       |        |
| Selected Item 2       |        |
| Selected Item 3       |        |
| Selected Item 4       |        |
| Selected Item 5       |        |
| Selected Item 6       |        |
| Viewport Background   | Edit   |
| Top Gradient Color    |        |
| Bottom Gradient Color | ¥      |

Hay dos nuevas opciones de color, **Elemento seleccionado 5** y **Elemento seleccionado 6**, disponibles para la configuración de color.

En **Configuración del esquema de colores**, las opciones de color **Elemento seleccionado** se han movido a la parte superior de la lista. **Elemento seleccionado 1** es el esquema de colores predeterminado y el color seleccionado aparece a la derecha de cada opción de color.

Para seleccionar un color, haga clic en **Opciones > Opciones de sistema > Colores**. En **Configuración del esquema de colores**, seleccione una opción.

### Búsqueda de comandos

| Customize                                                                                                    |                                           | ? × |
|----------------------------------------------------------------------------------------------------|-------------------------------------------|-----|
| Toolbars Shortcut Bars Commands Me                                                                                                   | nus Keyboard Mouse Gestures Customization |     |
| Select a Toolbar or search, then drag a bu                                                                                           | tton to a Shortcut Bar                    |     |
| Search for: part                                                                                                    |                                           |     |
| Teelbarsi<br>(All Toolbars)<br>Assembly<br>Features<br>Layout Tools<br>Mold Tools<br>Sketch<br>Standard<br>Surfaces<br>Tools<br>View | Buttons<br>🍓 🎝 🤔 🧐 🖗 🔶 🗲 🕼 🗐 🎲 🇞<br>🏀     | \$  |

Puede buscar comandos en las **barras de métodos abreviados** y en las pestañas de **comandos** del cuadro de diálogo Personalizar .

Para buscar un comando, haga clic en **Herramientas** > **Personalizar** > **Barras de método abreviado** o en **Herramientas** > **Personalizar** > **Personalizar** e introduzca un nombre de comando. Los comandos coincidentes aparecen en el cuadro Botones.

Visualización de nombres de operaciones traducidos

| o Sensors {感測器}                    |                      | Chinese-simplified             |
|------------------------------------|----------------------|--------------------------------|
| Annotations {註記 }                  | mments               | Czech<br>English               |
| n Solid Bodies(1) {實體}             | ger                  | French                         |
| 🔚 Material < not specified>        |                      | Italian                        |
| Front Plane                        |                      | Japanese<br>Korean             |
| [] Top Plane                       |                      | Polish<br>Portuguese Brazilian |
| 🗇 Right Plane                      | omatic 🗸 💽 Equations | Russian                        |
| origin {原點}                        | amatic V 💝 Material  | Spanish<br>Turkish             |
| 顮 Boss-Extrude1{ ->?}{填料-伸長1}      |                      |                                |
| 🍞 Fillet1 {圓角1}                    |                      |                                |
| <b>顶</b> Cut-Loft1{ ->?}{除料-疊層拉伸1} |                      |                                |
| 💫 Surface-Offset1 {曲面-偏移1}         |                      |                                |
|                                    |                      |                                |

Puede utilizar una opción de sistema para mostrar los nombres de operaciones traducidos en el Gestor de diseño del FeatureManager<sup>®</sup>.

Haga clic en **Opciones > Opciones de sistema > FeatureManager**. Seleccione **Mostrar nombres de operaciones traducidos en el Gestor de diseño del FeatureManager** y seleccione un idioma.

Esta opción reemplaza la opción **Mostrar nombre de operación traducido en la sugerencia** en **Visualización de gestor**.

### Interfaz de programación de aplicaciones

Consulte Ayuda de API de SOLIDWORKS: Notas de versión de las actualizaciones más recientes.

### Mejoras

- Crear y modificar bridas barridas de chapa metálica, opcionalmente mediante parámetros de tabla de calibres.
- Variar las cotas y ubicaciones de las instancias de la matriz en matrices lineales y circulares de piezas y ensamblajes.
- Obtener o establecer si desea sincronizar las configuraciones de componentes de matriz configurando el componente a repetir en matrices de componentes de ensamblaje.
- Insertar cotas en cadena en los documentos de dibujo.
- Cambiar el tipo de relaciones de posición de ensamblaje existentes.
- Exportar una hoja de cálculo de Microsoft<sup>®</sup> Excel<sup>®</sup> de resultados durante la detección de interferencias.
- Controlar un evento que se produce al cambiar el tipo de archivo en el cuadro de diálogo Archivo > Guardar como.

### Otras mejoras de los aspectos básicos

| Material                                                                                                    |                      |                                                                 |
|----------------------------------------------------------------------------------------------------|----------------------|-----------------------------------------------------------------|
| Search  Search  Solid DWORKS Materials  Steel  Steel Steel  Steel  Steel  Steel  Steel  Steel  Steel | Q<br>()<br>(5)       | Properties                                                      |
|                                                                                                    | ☑ Use En<br>☑ Use En | nglish language menus<br>nglish language feature and file names |

Otras mejoras de los aspectos básicos incluyen mejoras de la interfaz de usuario.

- Puede cambiar el tamaño del cuadro de diálogo Materiales. En el cuadro de diálogo, Abrir ahora se denomina Agregar. Esta opción está disponible si SOLIDWORKS Simulation está activo.
- Puede seleccionar Utilizar nombres de archivos y operaciones en inglés de forma independiente de Utilizar los menús en inglés. Haga clic en Opciones > Opciones de sistema > General para seleccionar estas opciones.
- **Copia rápida** se elimina de la herramienta Medir. Para copiar un valor numérico, haga doble clic en el valor numérico y presione **CTRL+C**.
- La ayuda se abre en el navegador predeterminado.
- Para la búsqueda, se eliminan las siguientes opciones de MySolidWorks:
  - Base de conocimiento
  - Foro de usuarios
  - Blogs
  - Modelos de CAD
  - Formación
  - YouTube
  - Twitter

# 5

## Interfaz de usuario

Este capítulo incluye los siguientes temas:

- CommandManager que se puede contraer
- Ventana activa resaltada
- Zoom acelerado
- Colores de fondo del cuadro de diálogo Bienvenida
- Otras mejoras en la interfaz del usuario

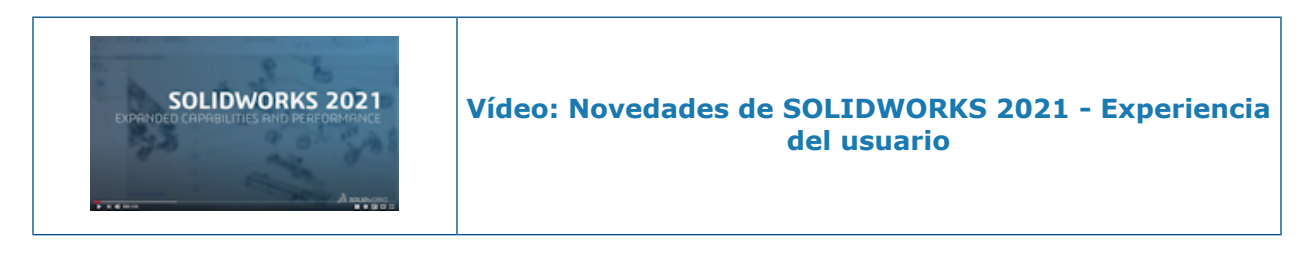

CommandManager que se puede contraer

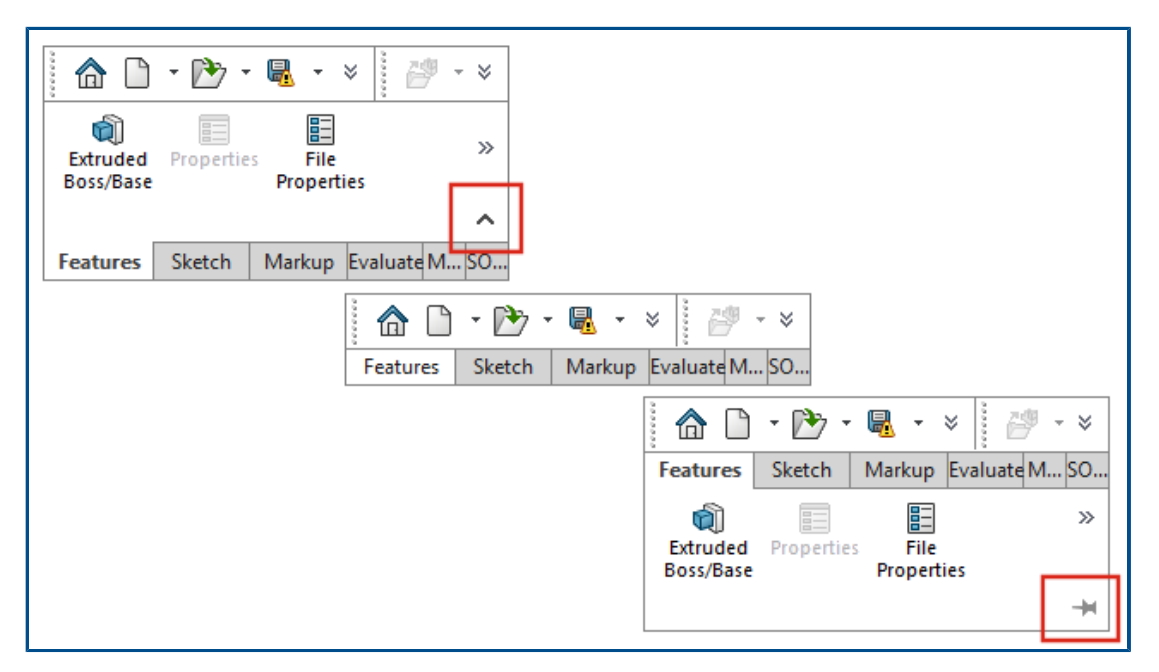

Puede contraer el CommandManager para mostrar solo las pestañas hasta que desee acceder a las herramientas.

Para contraer el CommandManager, haga clic en ^. En la vista contraída, haga clic en una pestaña para expandir el CommandManager y acceder a las herramientas. En la vista expandida, haga clic en \* para mantener el CommandManager expandido.

### Ventana activa resaltada

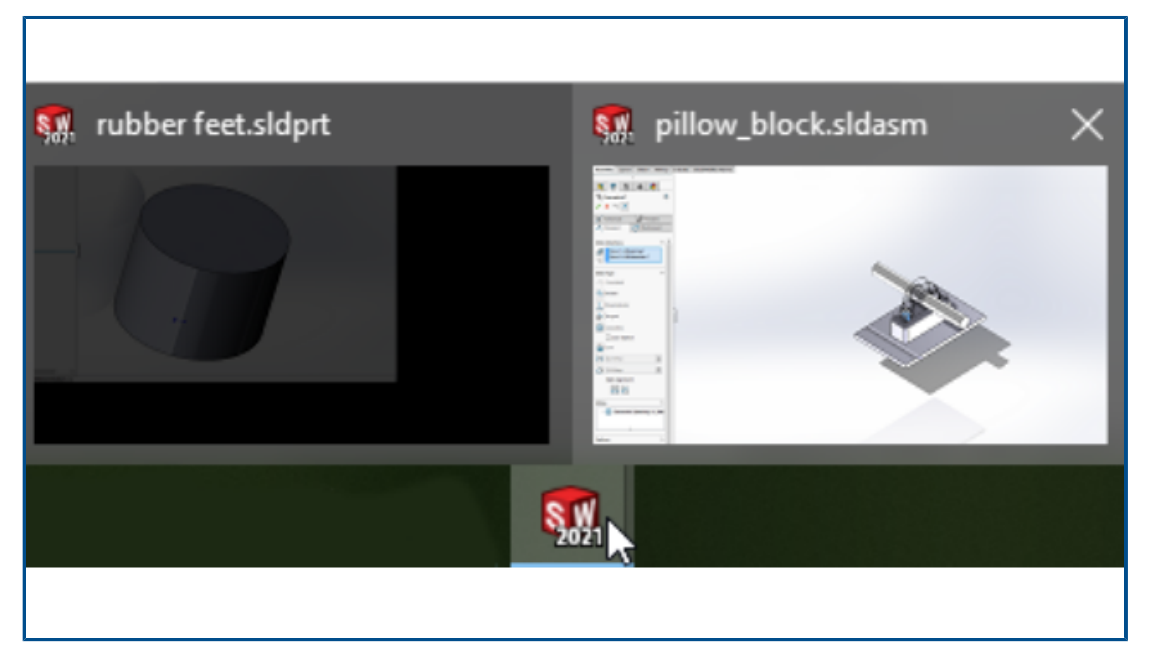

Cuando se tienen varias ventanas abiertas y se coloca el cursor sobre el icono de SOLIDWORKS<sup>®</sup> en la barra de tareas, la ventana con un PropertyManager abierto se muestra como la miniatura activa. Debe cerrar el PropertyManager para poder seleccionar una ventana diferente.

En algunos casos, un PropertyManager abierto no impide que cambie de ventana. Todas las miniaturas están activas al pasar el ratón sobre el icono.

## Zoom acelerado

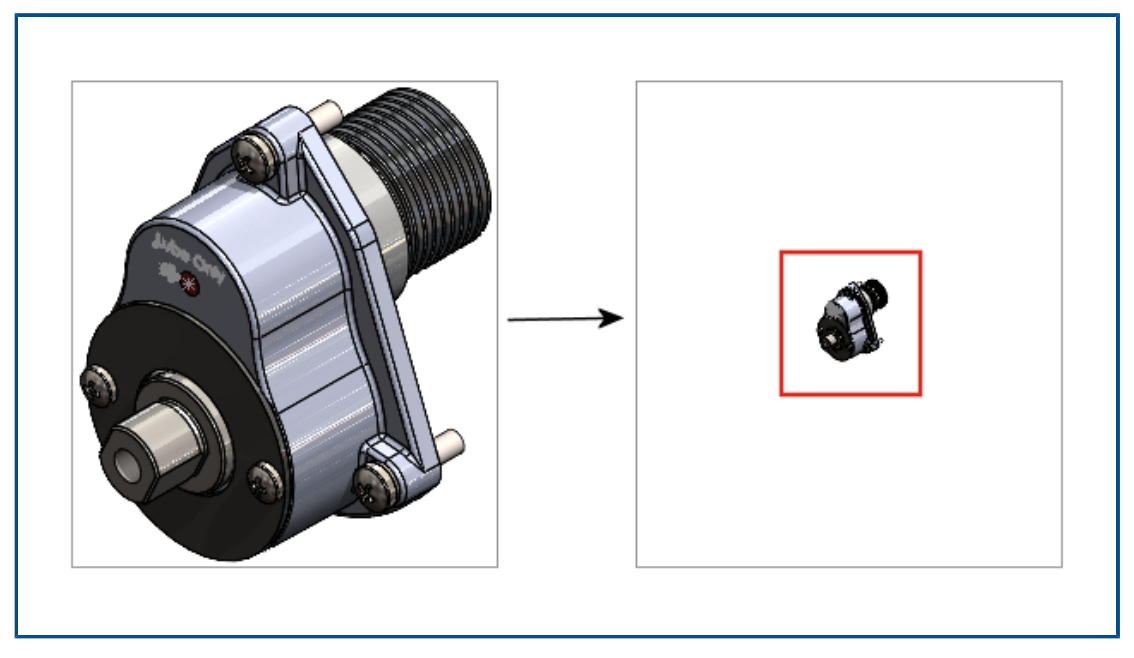

En la zona de gráficos, puede pulsar **Mayús** + rueda del ratón para acelerar el zoom. Para utilizar el zoom acelerado:

- 1. Cierre todos los documentos.
- 2. Haga clic en **Opciones del sistema > Visualizar**.
- 3. Borre Mostrar barras de desplazamiento en vista de gráficos para piezas y ensamblajes.
- 4. En un documento abierto, pulse **Mayús** mientras mueve la rueda del ratón para acercar o alejar la imagen.

Colores de fondo del cuadro de diálogo Bienvenida

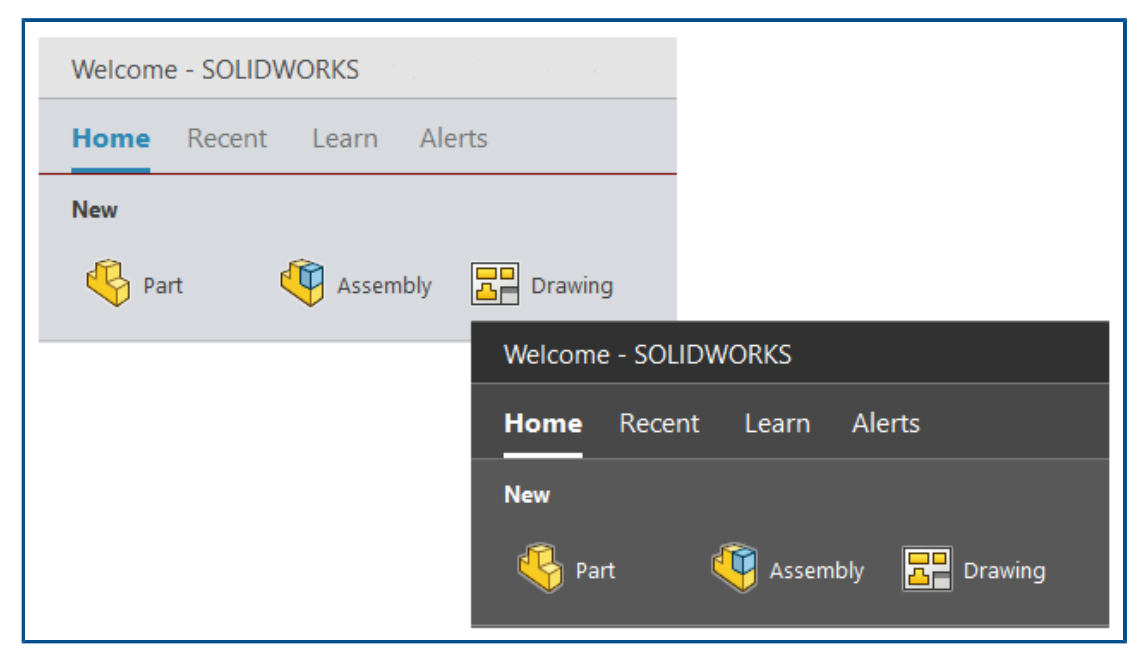

El brillo del cuadro de diálogo Bienvenida varía según el fondo seleccionado.

Para cambiar el fondo, haga clic en **Opciones > Opciones de sistema > Colores** y seleccione una opción para **Fondo**.

Otras mejoras en la interfaz del usuario

| Colors         •         •         •         •         •         •         •         •         •         •         •         •         •         •         •         •         •         •         •         •         •         •         •         •         •         •         •         •         •         •         •         •         •         •         •         •         •         •         •         •         •         •         •         •         •         •         •         •         •         •         •         •         •         •         • | Search Commands<br>Commands<br>Commands<br>SOLIDWORKS Help<br>Files and Models<br>MySolidWorks |
|----------------------------------------------------------------------------------------------------|------------------------------------------------------------------------------------------------|
| Size                                                                                                    | MySolidWorks                                                                                   |

Otras mejoras de la interfaz de usuario son una opción de búsqueda predeterminada y herramientas de tinta de croquis que han cambiado de nombre.

- En la barra de herramientas Tinta de croquis, Pluma Anora se denomina Dibujar.
   Para cambiar el color o el grosor de la línea, haga clic en Color =.
- **Comandos** es la opción predeterminada en el menú de búsqueda.
- Cuando se modifica una cota, el cuadro de diálogo Modificar se abre antes del PropertyManager Cota.
- Girar automáticamente la vista normal al plano de croquis al crear y editar el croquis está activada de forma predeterminada. Para desactivar esta opción, haga clic en Herramientas > Opciones > Opciones de sistema > Croquis.

# 6

## Piezas y operaciones

Este capítulo incluye los siguientes temas:

- Adición y evaluación de ecuaciones
- Compatibilidad de Rehacer con operaciones de pieza
- Transferir material del sólido o material de la pieza

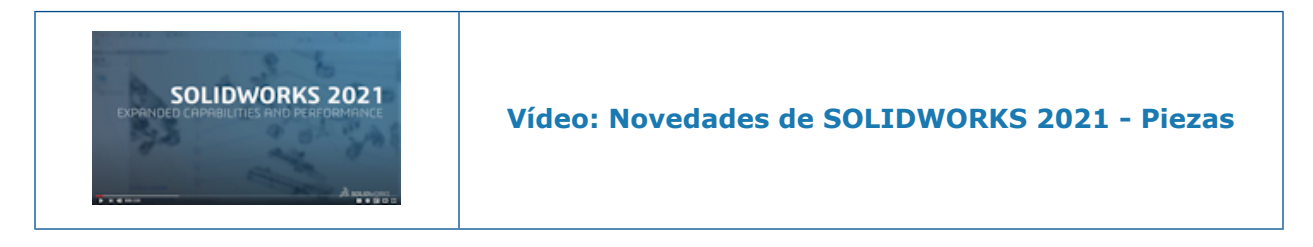

### Adición y evaluación de ecuaciones

| Sumr | nary Information                                                                                                    |                                                 |                                             |                      |
|------|----------------------------------------------------------------------------------------------------|-------------------------------------------------|---------------------------------------------|----------------------|
| Sumi | mary Custom Configur                                                                                                    | ation Specif                                    | ic                                          |                      |
|      | Apply t                                                                                                    | :0:                                             | BON                                         | I quantity:          |
|      | Delete Defau                                                                                                    | lt <as machined=""> ~</as>                      |                                             | one -                |
|      |                                                                                                    | _                                               |                                             |                      |
|      | Property Name                                                                                                    | Туре                                            | Value / Text Expression                     | Evalua               |
| 1    | Cost - Material Cost                                                                                                    | Equatic 🐱                                       | "SW-Mass@@Default <as machined="">@Mul</as> | <sup>ti</sup> l 3.80 |
| 2    | <type a="" new="" proper<="" th=""><th>Text<br/>Date<br/>Number<br/>Ves or no<br/>Equation</th><th></th><th></th></type> | Text<br>Date<br>Number<br>Ves or no<br>Equation |                                             |                      |

Puede agregar y evaluar ecuaciones en las propiedades de archivo y las propiedades de la lista de cortes.

Puede agregar ecuaciones en los siguientes cuadros de diálogo:

- Propiedades personalizadas
- Propiedades específicas de la configuración
- Propiedades de la lista de cortes para pieza soldada
- Propiedades de la lista de cortes de chapa metálica

Adición de ecuaciones para las propiedades de archivo

#### Para agregar ecuaciones en las propiedades de archivo:

- 1. Haga clic en **Archivo** > **Propiedades**.
- 2. En Personalizado o Específico de la configuración, en Tipo, seleccione Ecuación.
- 3. Agregue un término a la ecuación mediante uno de estos métodos:
  - Introduzca un número o una instrucción condicional.
  - En la pestaña Valor/expresión de texto, seleccione Variables globales, Funciones o Propiedades de archivo.
  - Utilice \$PRP y cualquier **propiedad de archivo** para incluir en la ecuación.

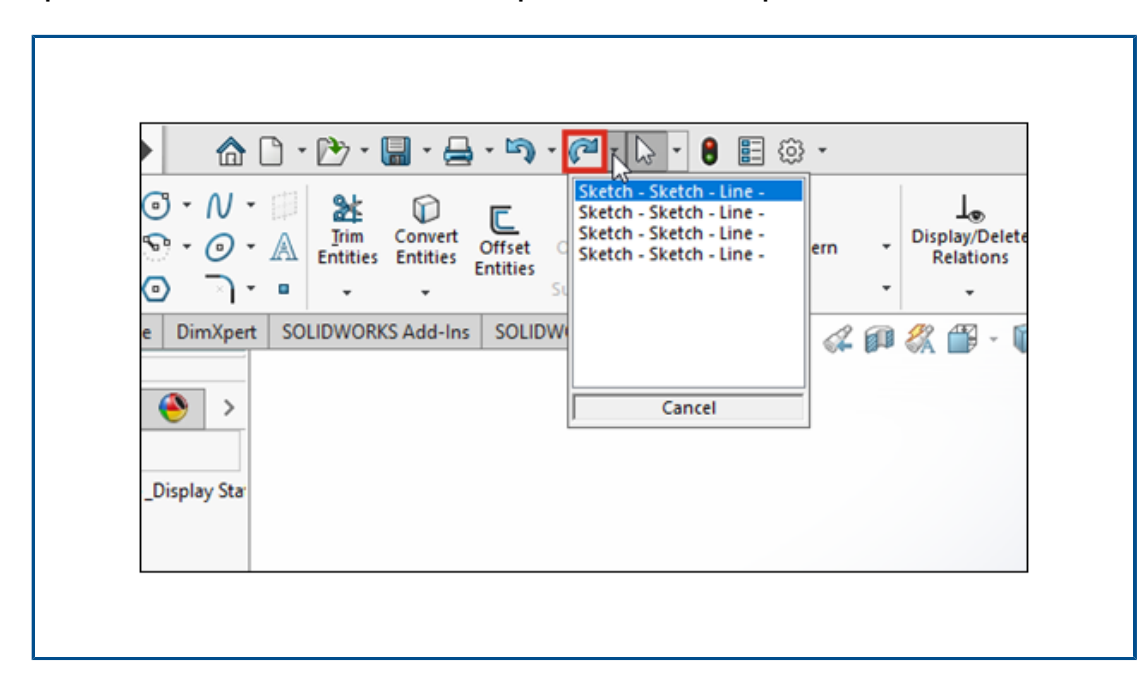

Compatibilidad de Rehacer con operaciones de pieza

Puede utilizar **Rehacer** *(*<sup>2</sup> para más de 60 operaciones y comandos en las piezas. Anteriormente, **Rehacer** solo estaba disponible en los croquis.

Puede revertir varios cambios de **Deshacer**  $\square$  haciendo clic en  $\checkmark$  junto a **Rehacer** y seleccionando un elemento de la lista.

No todos los comandos de piezas admiten **Rehacer** en SOLIDWORKS 2021. Entre las excepciones se incluyen:

- Anotaciones
- Operaciones de taladro

- Modificaciones en Instant3D
- Herramientas de moldes
- Chapa metálica
- Piezas soldadas

Transferir material del sólido o material de la pieza

|               | Insert Part       ⑦       ②         ✓       ×       →                                                                                                    |
|---------------|----------------------------------------------------------------------------------------------------|
| Body Material | Transfer       ^         Solid bodies       Surface bodies         Surface bodies       Axes         Planes       Planes         Cosmetic threads       Absorbed sketches         Unabsorbed sketches       Unabsorbed sketches |

Puede transferir el material del sólido o el material de la pieza al insertar una pieza, una pieza de componente derivada o una pieza de componente simétrica.

Anteriormente, el PropertyManager Insertar pieza proporcionaba solo **Material** como opción para transferir material. Para los archivos simétricos heredados, las propiedades de material se asignan a **Material del sólido**.

# Visualización de modelo

Este capítulo incluye los siguientes temas:

- Archivos 3MF
- Selección de color para las apariencias desde aplicaciones externas
- Mejoras en el rendimiento en visualización de modelo
- Texto semitransparente para cotas

### Archivos 3MF

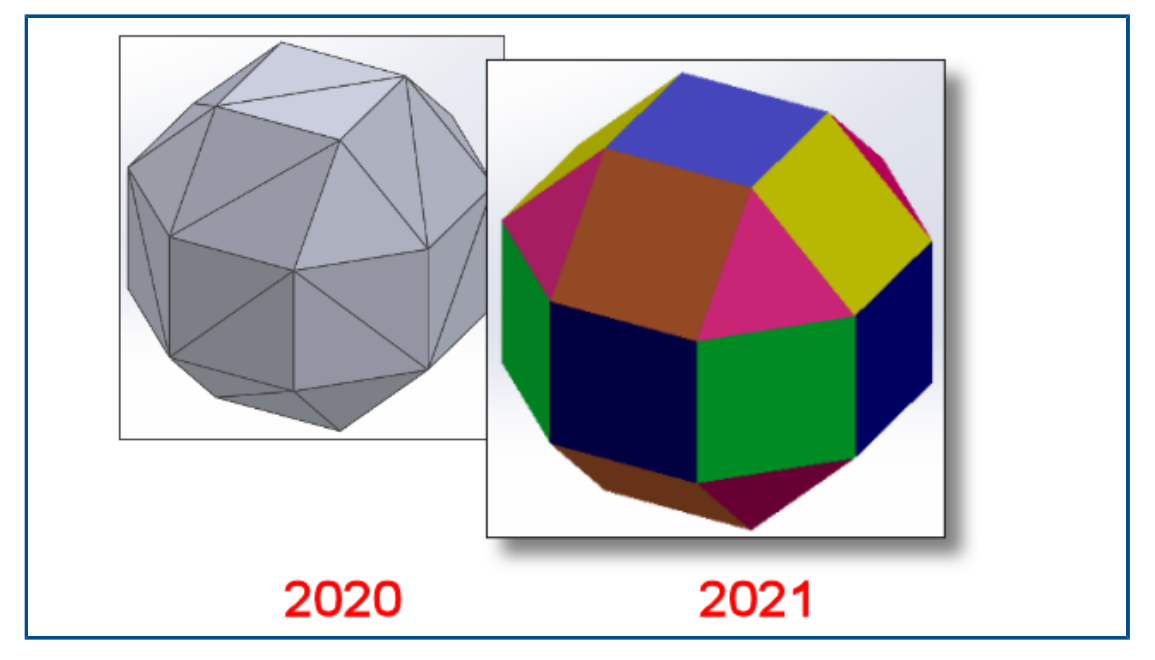

SOLIDWORKS<sup>®</sup> 2021 ofrece una compatibilidad gráfica ampliada con archivos 3MF.

3MF es un consorcio del sector para definir un formato de 3D Printing que permite diseñar aplicaciones para enviar modelos en 3D con total fidelidad a otras aplicaciones, plataformas, servicios e impresoras.

Los siguientes elementos gráficos aparecen en SOLIDWORKS al importar archivos 3MF:
#### Visualización de modelo

| Elementos             | Sólido de gráficos | BREP de malla<br>(abierto o cerrado) | BREP clásico<br>(sólido o abierto) |
|-----------------------|--------------------|--------------------------------------|------------------------------------|
| Coloreado por vértice | Sí                 | No                                   | No                                 |
| Coloreado por faceta  | Sí                 | No                                   | Sí                                 |
| Calcomanías           | Sí                 | No                                   | No                                 |
| Texturas              | Sí                 | No                                   | No                                 |
| Transparencia         | Sí                 | Sí                                   | Sí                                 |

Los siguientes elementos gráficos se exportan de SOLIDWORKS al formato 3MF:

- El color de las apariencias de procedimiento
- Las texturas de todos los tipos de asignación, tales como la asignación UV, la asignación de proyección, la asignación cilíndrica, la asignación de caja y la asignación esférica
- Transparencia

# Selección de color para las apariencias desde aplicaciones externas

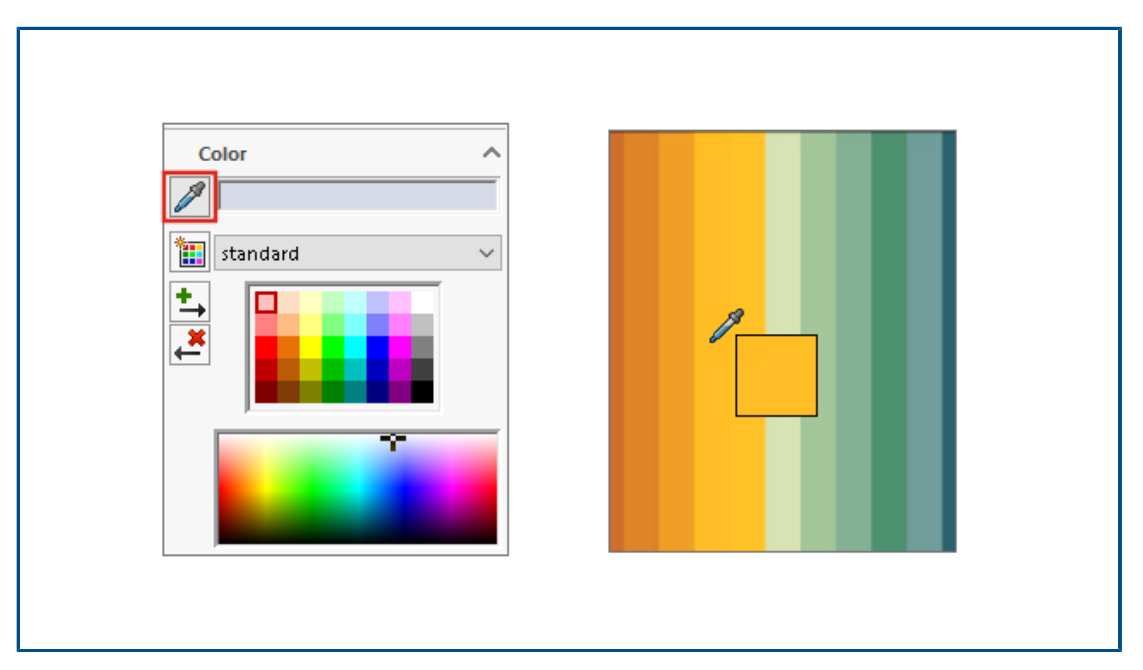

Puede hacer clic y arrastrar el icono de cuentagotas para seleccionar un color de aplicaciones externas para las apariencias.

# Mejoras en el rendimiento en visualización de modelo

| 🍳 🗉 🖪 🕀 🌖                                                                                                    |                                                                                 |                                                                           |
|----------------------------------------------------------------------------------------------------|---------------------------------------------------------------------------------|---------------------------------------------------------------------------|
| Configura                                                                                                    | ations                                                                          |                                                                           |
| <ul> <li>✓ GrillAssembly Configu</li> <li>→ No Cover [ Grill</li> <li>→ No Cover [ Grill</li> <li>→ With Cover [ Grill</li> </ul> | ration(s) (With Cover)<br>rillAssembly ]<br>GrillAssembly ]                     |                                                                           |
|                                                                                                    |                                                                                 |                                                                           |
|                                                                                                    | Conf                                                                            | igurations                                                                |
|                                                                                                    | <ul> <li>✓ GrillAssembly Con</li> <li>→ No Cove</li> <li>→ With Cove</li> </ul> | nfiguration(s) (No Cover)<br>r [ GrillAssembly ]<br>ver [ GrillAssembly ] |

SOLIDWORKS 2021 ofrece un rendimiento mejorado para la eliminación de oclusión, las aristas de silueta y los dibujos. Puede cambiar configuraciones rápidamente.

| Operación                                                 | Áreas de mejora                                                                                                    |
|-----------------------------------------------------------|----------------------------------------------------------------------------------------------------|
| Eliminación de oclusión<br>basada en GPU                  | <ul> <li>Aumenta el rendimiento dinámico de ensamblajes y piezas<br/>grandes en los modos Solucionado, LAM y LDR (Revisión de<br/>diseños grandes).</li> <li>Tuberías heredadas o no renderizadas</li> </ul>    |
|                                                           | La geometría oculta basada en la dirección de la vista y el<br>tronco de la vista no se renderiza.                                                                                                    |
|                                                           | El rendimiento aumenta con GPU de gama baja a gama alta.                                                                                                    |
| Aristas de silueta<br>basados en GPU                      | <ul> <li>Grandes ensamblajes y piezas en los modos SLO (Sin líneas<br/>ocultas), HLG (líneas ocultas en gris) y de estructura<br/>alámbrica</li> </ul>                                                          |
|                                                           | <ul> <li>Sombreado con aristas y modos de arista</li> </ul>                                                                                                    |
| Dibujo                                                    | El rendimiento de los dibujos se mejora al desplazarse y hacer<br>zoom.                                                                                                    |
| Configuración de<br>conmutación de<br>ensamblajes grandes | <ul> <li>Ensamblajes grandes</li> <li>Ensamblajes multinivel con componentes que tienen propiedades reemplazadas (apariencia, modo de visualización, visibilidad y estado de visualización referido)</li> </ul> |

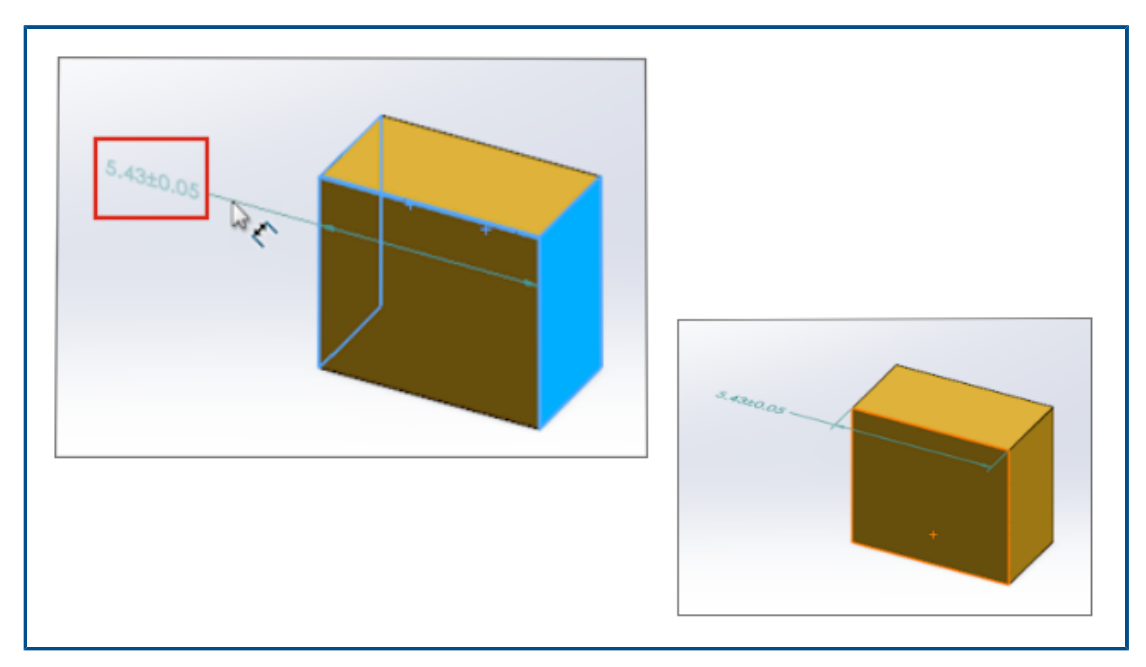

Texto semitransparente para cotas

Cuando se utiliza **Cota inteligente** para definir cotas, el texto de la cota es semitransparente durante la colocación. Puede ver y seleccionar la geometría que está detrás del texto de la cota.

Una vez que defina la dimensión, el texto de la cota es totalmente visible.

# 8

# Chapa metálica

Este capítulo incluye los siguientes temas:

- Bridas de arista
- Mejoras de rendimiento en chapa metálica

# Bridas de arista

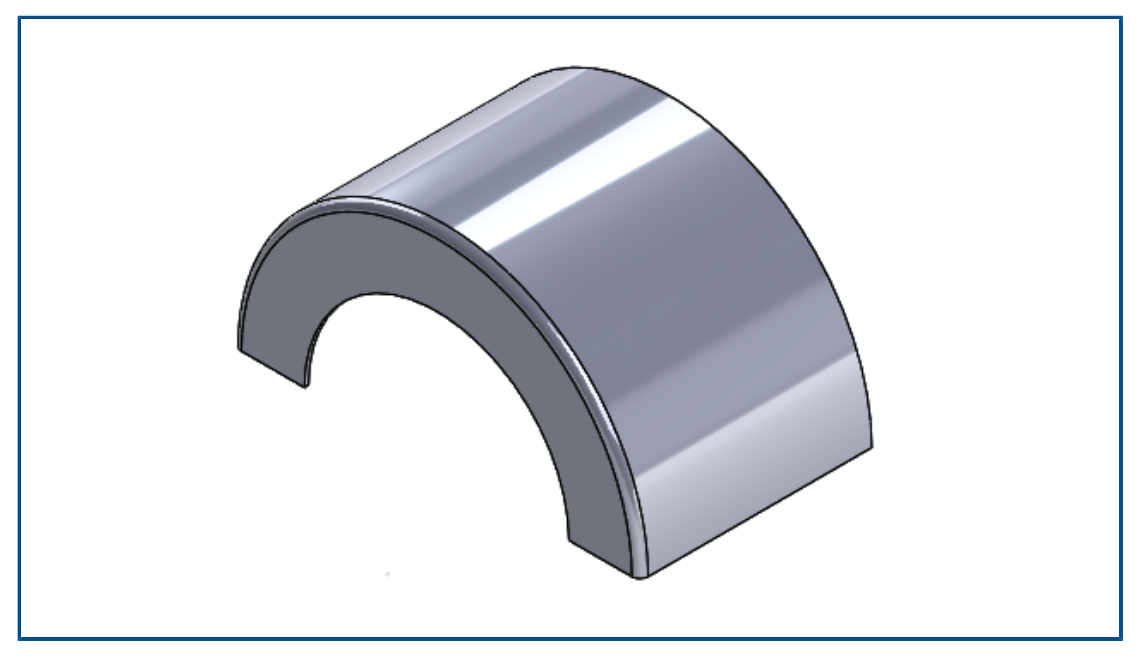

Puede crear bridas de arista en aristas (circulares) no lineales de caras no planas.

Haga clic en el **Brida de arista** (barra de herramientas Chapa metálica) o en **Insertar** > **Chapa metálica** > **Brida de arista**. Consulte *Ayuda en línea de SOLIDWORKS*: *Bridas de arista*.

# 

Mejoras de rendimiento en chapa metálica

Las chapas desplegadas utilizan algoritmos eficientes para identificar conexiones de

pliegue. Esto reduce el tiempo para aplanar sólidos de chapa metálica complejos con muchas bridas aproximadamente unas 20-25 veces.

# Sistema estructural y piezas soldadas

Este capítulo incluye los siguientes temas:

- Manipulador gráfico del sistema estructural
- Longitud correcta de la lista de cortes de miembro de pieza soldada
- Recortes de uniones ingletes
- Generar ID de lista de cortes

## Manipulador gráfico del sistema estructural

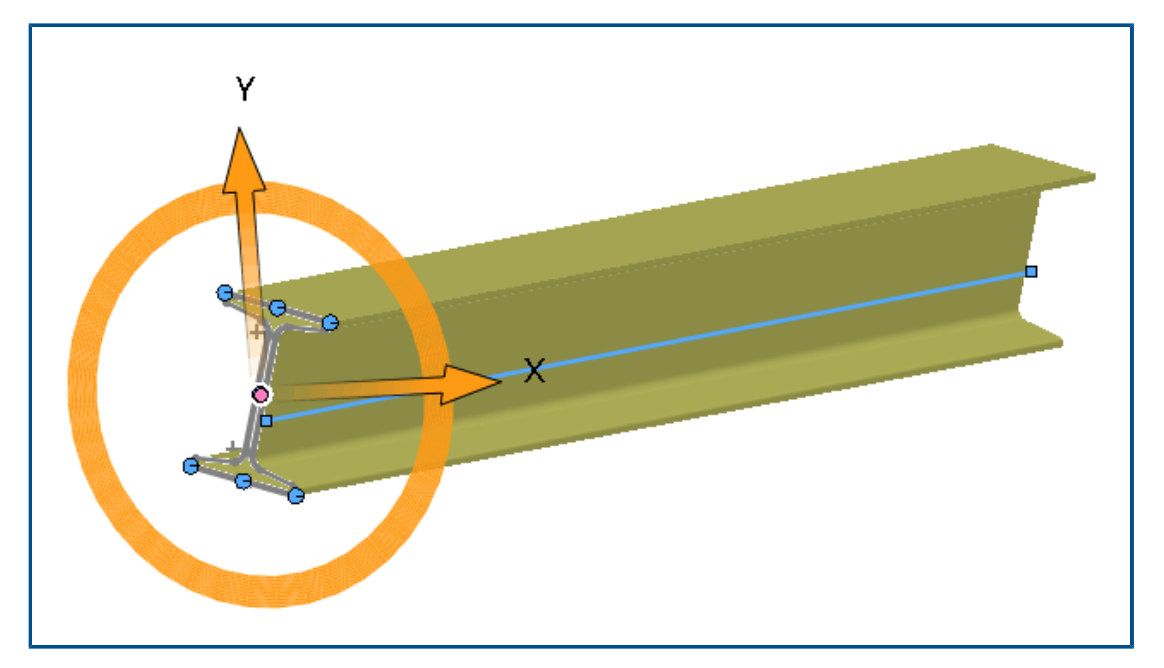

Puede interactuar gráficamente en la pantalla con el perfil del miembro estructural. Cuando se selecciona el perfil, el manipulador gráfico aparece en el área de gráficos en los puntos de perforación. Puede arrastrar el perfil de forma horizontal o vertical, o girarlo para adaptarlo a la alineación.

Cuando se arrastran los perfiles, se actualizan automáticamente en el PropertyManager Perfil.

# Longitud correcta de la lista de cortes de miembro de pieza soldada

| Property Name | Туре | Val           | ue / Text Expression             | Evaluated Value  |
|---------------|------|---------------|----------------------------------|------------------|
| LENGTH        | Text | "LENGTH@@@PIP | E, SCH 40, .50 DIA.<9>@Multiple  | 20.49            |
| ANGLE1        | Text | "ANGLE1@@@PIP | 🔎 Measure - Multiple_Sketc       | hes.SLDPRT       |
|               |      |               | 55 - in 🦭 🎸 戻 - 👧                |                  |
|               |      |               | Arc1@Sketch1                     |                  |
|               |      |               | Arc2@Sketch1                     |                  |
|               |      |               | Arc4@Sketch12                    |                  |
|               |      |               | Arc6@Sketch12                    |                  |
|               |      |               | Line3@Sketch12                   |                  |
|               |      |               |                                  |                  |
| +++           |      | +             | Total Length: 20.49 in           |                  |
|               |      |               | Multiple Sketches.SLDPRT         |                  |
|               |      |               | File: Multiple_Sketches.SLDPRT C | Config: Defaultk |

Puede calcular la longitud correcta de la lista de cortes de un miembro de pieza soldada en las propiedades de la lista de cortes.

Puede calcular la longitud correcta cuando:

- Utilice una operación **Mover cara** o **Mover/Copiar sólido** y, a continuación, extruya un corte o un taladro
- Cree la pieza que contiene múltiples croquis seleccionando Fusionar sólidos cortados a inglete
- Cree un corte extruido o un taladro que modifique varias caras en grupos

# Recortes de uniones ingletes

| <b>%</b>              | 3 🛱 🔶 🕙 🔣 ሽ |
|-----------------------|-------------|
| 🥐 Trii                | n/Extend    |
| <ul> <li>×</li> </ul> | ->4         |
| Corner T              | /pe         |
| 6                     |             |
| Previe                | W           |
| Allow                 | extension   |
| Weld                  | дар         |
|                       |             |

En el PropertyManager Recortar/Extender, puede recortar los ingletes de las esquinas finales en ángulo o hacer que estén al ras.

Haga clic en **Recortar/Extender** (barra de herramientas Piezas soldadas) o en**Insertar** > **Piezas soldadas** > **Recortar/Extender** y para **Tipo de esquina**, seleccione **Extremo a inglete**. Si los perfiles de pieza soldada de los segmentos finales tienen tamaños

diferentes, haga clic en **Divisor de ángulos** . Si son del mismo tamaño, haga clic

## en Todo al mismo nivel

# Generar ID de lista de cortes

| 🗸 Genera    | te Cut list IDs                                         |
|-------------|---------------------------------------------------------|
| Structure ( | Cut list ID:                                            |
| %Descrip    | tion%, %MATERIAL%, %LENGTH%, %ANGLE1%, %ANGLE2%, %A     |
| Sheet Met   | al Cut list ID:                                         |
| %Descrip    | tion%, %MATERIAL%, %Bounding Box Length%, %Bounding Box |
| Generic Cu  | it list ID:                                             |
| %Descrip    | tion%, %MATERIAL%                                       |

Puede generar ID de lista de cortes o ID de referencia únicos para cada lista de cortes en una carpeta de lista de cortes en función de los atributos de lista de cortes.

# Haga clic en Herramientas > Opciones > Propiedades de documento > Piezas soldadas. En ID de lista de cortes, seleccione Generar ID de lista de cortes.

Cada ID de lista de cortes generado se agrega a la carpeta de lista de cortes correspondiente. Los ID de lista de cortes únicos dan como resultado una convención de nomenclatura única de las listas de cortes y también se utilizan para indexar la base de datos.

Puede definir diferentes valores de expresión en función del tipo de lista de cortes.

# 10

# Ensamblajes

Este capítulo incluye los siguientes temas:

- Guardar un modelo simplificado como configuración
- Búsqueda de referencias circulares de la evaluación del rendimiento
- Opciones de separación de matrices de cadena
- Resolución automática de componentes aligerados
- Exportación de los resultados de la detección de interferencias
- Relaciones de posición de ranuras
- Sincronización de un componente con matriz con una repetición
- Alineación de relación de posición
- Mejoras del rendimiento de los ensamblajes
- PropertyManager Relación de posición

#### Ensamblajes

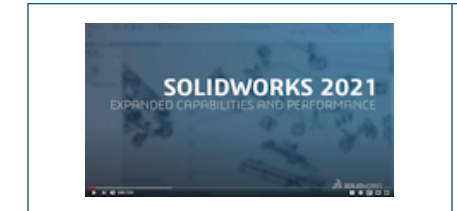

# Vídeo: Novedades de SOLIDWORKS 2021 - Herramientas de productividad de ensamblajes

# Guardar un modelo simplificado como configuración

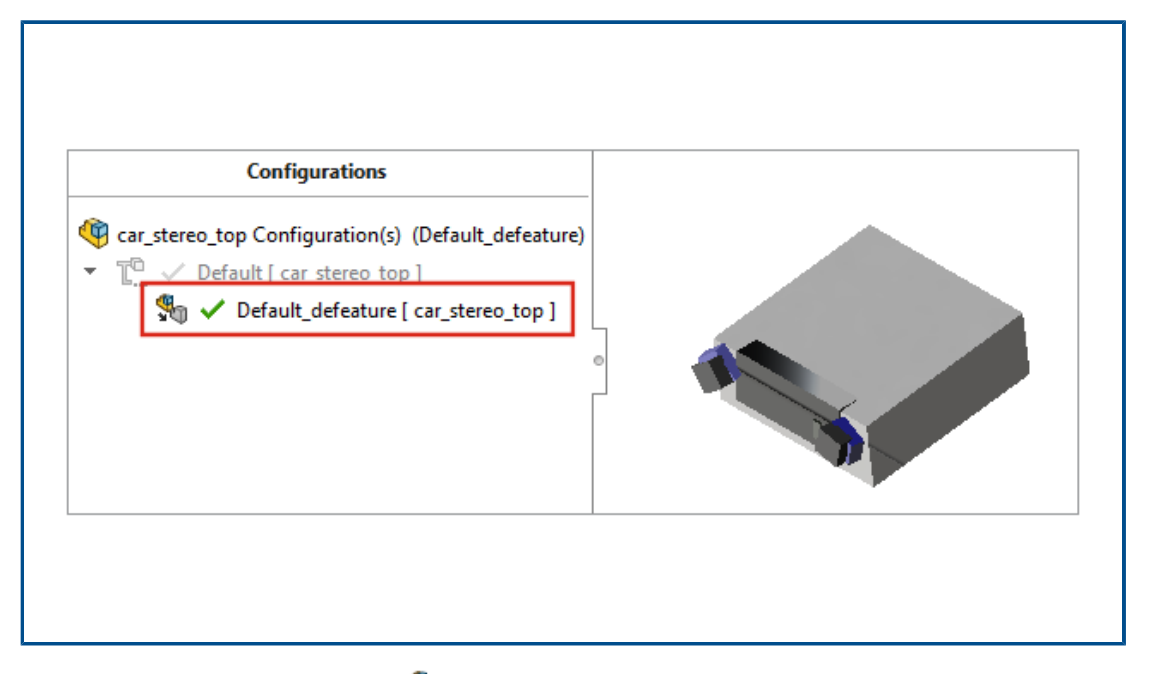

Al utilizar el método **Silueta** simplificar, se crea una configuración a partir de un ensamblaje simplificado. En el ensamblaje, puede cambiar entre la configuración simplificada y el modelo completo.

Solo se puede tener una única configuración de simplificado en una configuración padre.

Para guardar un ensamblaje simplificado en una configuración, en la página Defeature -Defeature completado, haga clic en **Crear una nueva configuración** y seleccione **Incluir geometría de referencia de nivel superior**. Búsqueda de referencias circulares de la evaluación del rendimiento

|   |                   | 🛕 Circular Reference          | e                                |                                                                        | ×                |
|---|-------------------|-------------------------------|----------------------------------|------------------------------------------------------------------------|------------------|
| D | Rebuild Performan | ce                            | ces in a circular                | reference.                                                             |                  |
|   | Circular Refere   | nce<br>as circular references | 1<br>                            | Referenced entity<br>Point2@Sketch1 of Part2-2 of Part                 | 12-2@C           |
|   | S SHOW MESS       | Sketch1 of Sweep1             | of Part2-2@Cir<br>of Part1-1@Cir | Point2@Sketch1 of Part1-1 of Part<br>Point2@Sketch1 of Part3-1 of Part | t1-1@C<br>t3-1@C |
|   |                   |                               | Provious                         | reference Neutroferen                                                  | <i>c</i> .       |
|   |                   |                               | Frevious                         | Save Copy                                                              | Print            |
|   |                   |                               |                                  |                                                                        |                  |

La evaluación del rendimiento detecta referencias circulares en los ensamblajes.

Para buscar referencias circulares, haga clic en **Herramientas** > **Evaluar** > **Evaluación de rendimiento**. En **Rendimiento de la reconstrucción**, consulte los problemas en la sección Referencias circulares.

Para obtener información sobre las referencias circulares, haga clic en **Mostrar estos archivos** para abrir el cuadro de diálogo Referencia circular.

# Opciones de separación de matrices de cadena

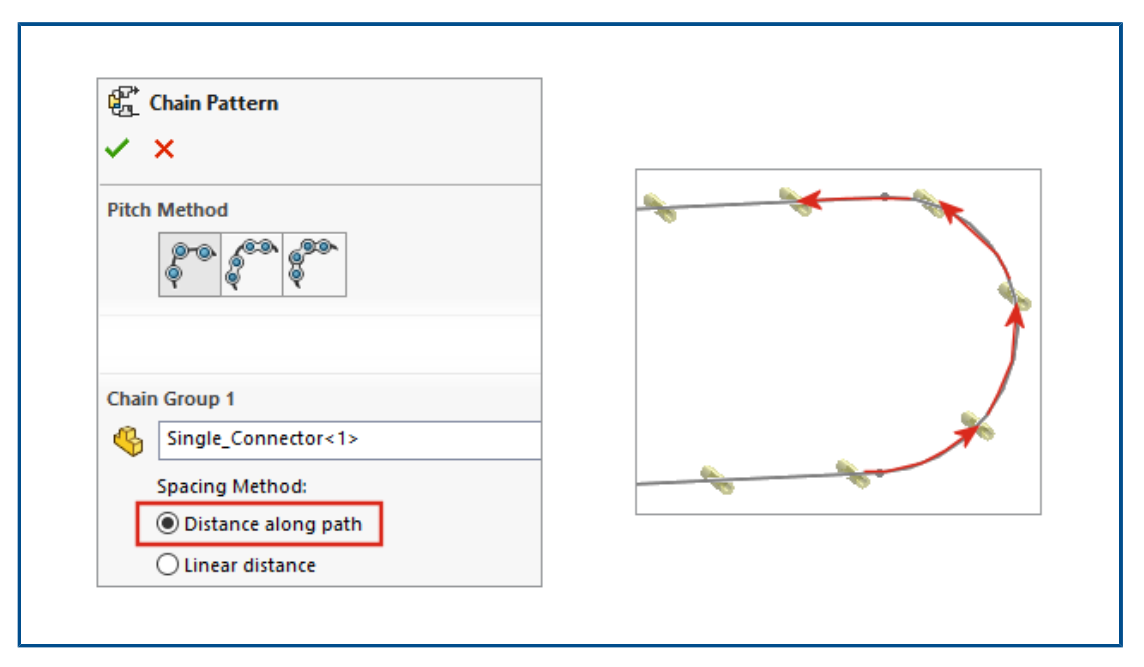

Puede definir la separación entre instancias de matriz de cadena como una medida a lo largo de un trayecto de matrices de cadena de **distancia** y **vinculación con distancia**.

En el PropertyManager Matriz de cadena, seleccione un método de separación:

| Distancia a lo largo del trayecto | Instancias de matriz de espacios a la<br>distancia especificada medida a lo largo de<br>un trayecto. |
|-----------------------------------|----------------------------------------------------------------------------------------------------|
| Distancia lineal                  | Instancias de matriz de espacios a la<br>distancia especificada medida como una<br>distancia lineal. |

Resolución automática de componentes aligerados

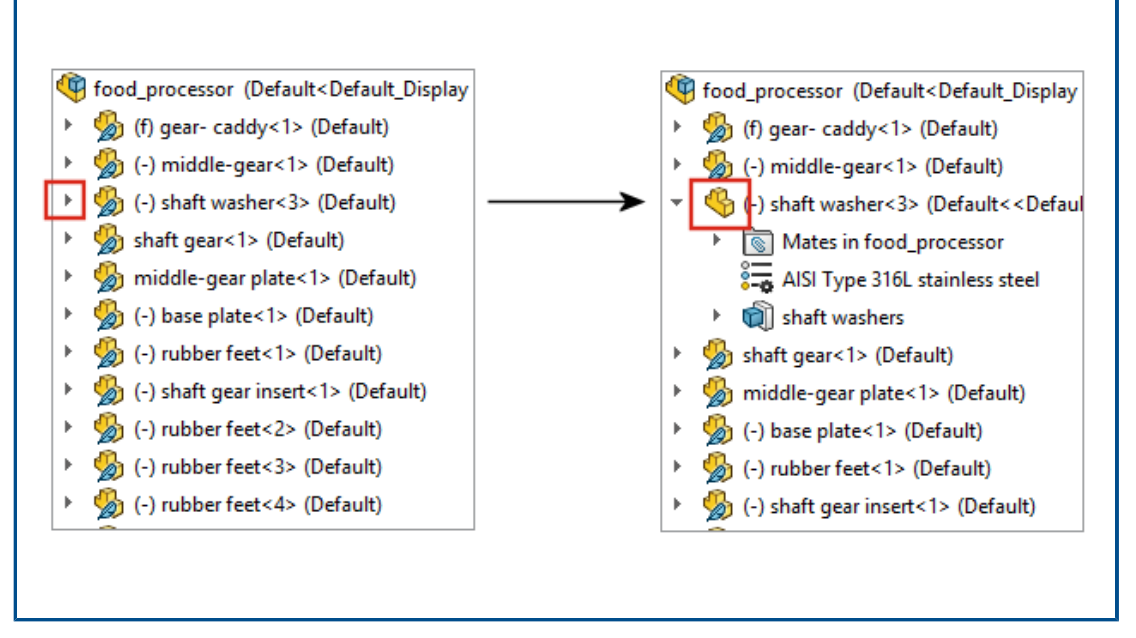

En el caso de los ensamblajes abiertos en modo ligero, los componentes y subensamblajes

de nivel superior se solucionan automáticamente al hacer clic en <sup>+</sup> para expandir el elemento en el Gestor de diseño del FeatureManager<sup>®</sup>. Los componentes de subensamblajes permanecen en modo ligero hasta que se expanden.

Exportación de los resultados de la detección de interferencias

| × ×                           | 🔜 🚮 Save As                                                                                                    |
|-------------------------------|----------------------------------------------------------------------------------------------------|
| Results                       | $\leftarrow$ $\rightarrow$ $\checkmark$ $\uparrow$ $\blacksquare$ $<$ DATA (E:) $\Rightarrow$ SOLIDWORKS $\checkmark$ $\eth$ |
| > 👫 Interference1 - 2865.03mr | File name:                                                                                                    |
| > 👫 Interference2 - 2865.02mr | Save as type: Excel                                                                                                    |
| ⇒ 👫 Interference3 - 1176.09mr | Description: Add a description                                                                                               |
| > 📲 Interference4 - 670.09mm  |                                                                                                    |
| > 🧏 Interference5 - 383.41mm  |                                                                                                    |
| > 👫 Interference6 - 284.42mm  | Browse Folders                                                                                                    |
| S ☐ Interference7 - 284.42mm  | ^3 V                                                                                                    |
| Ignore                        |                                                                                                    |
| Sovo Boculto                  |                                                                                                    |

Puede exportar los resultados de la detección de interferencias en el ensamblaje a una hoja de cálculo de Microsoft<sup>®</sup> Excel<sup>®</sup>.

Para exportar los resultados:

- 1. Haga clic en Herramientas > Evaluar > Detección de interferencias y haga clic en Calcular.
- 2. Haga clic en **Guardar resultados**.
- 3. Introduzca un nombre de archivo y seleccione **Miniaturas** para incluir una imagen de la interferencia.
- 4. Haga clic en **Guardar**.

### Relaciones de posición de ranuras

|                                              | Slot mates<br>Default constraint: | Free<br>Free<br>Center in Slot<br>Distance Along Slot<br>Percent Along Slot | ~             |  |
|----------------------------------------------|-----------------------------------|-----------------------------------------------------------------------------|---------------|--|
| Slot<br>Constraint:<br>Free<br>Lock rotation | · · ·                             | Slot3 (Rod<1>,Link<1>)<br>Concentric7 (Plate<1><br>Concentric8 (Plate<1>    | ature (Slot3) |  |

Puede especificar un tipo de restricción predeterminada y bloquear la rotación de las relaciones de posición de ranuras.

Para seleccionar un tipo de restricción predeterminada, haga clic en **Opciones** > **Propiedades de documento** > **Relaciones de posición** y en **Relaciones de posición de ranuras**, seleccione una opción en **Restricción predeterminada**.

Para bloquear la rotación de una relación de posición de ranura:

- En la carpeta **Relaciones de posición**, haga clic con el botón derecho en la relación de posición de ranura Ø y haga clic en **Bloguear rotación**.
- Haga clic con el botón derecho del ratón en la carpeta Relaciones de posición I y haga clic en Bloquear rotación.
- En el Property Manager **Relaciones de posición**  $^{\textcircled{}}$  de las relaciones de posición de ranuras, seleccione **Bloquear rotación**.

Sincronización de un componente con matriz con una repetición

| Linear Pattern<br>✓ ×                                        |           |
|--------------------------------------------------------------|-----------|
| Options<br>Synchronize movement of<br>subassembly components | lexible   |
| Synchronize configuration patterned components to            | of<br>eed |

Puede utilizar Sincronizar la configuración de componentes de matrices con una **repetición** para bloquear los cambios en la configuración de las instancias de matriz.

Esta opción está disponible para las matrices de componentes y la simetría de componentes, y se aplica a todas las configuraciones.

|                                    | 1                                 |                 |
|------------------------------------|-----------------------------------|-----------------|
| Change mate alignments on edit:    |                                   | Always ~        |
| Update out-of-date Speedpak config | l<br>jurations when saving files: | Prompt<br>Never |
|                                    |                                   |                 |
|                                    |                                   |                 |
|                                    |                                   |                 |
|                                    |                                   |                 |

Alineación de relación de posición

Al invertir la alineación de una relación de posición, la relación de posición editada se invierte.

En las opciones de sistema Ensamblajes, seleccione **Cambiar alineaciones de relación de posición al editar** para recibir un aviso cuando los cambios en la relación de posición produzcan errores que se puedan evitar invirtiendo la alineación de la relación de posición. Especifique **Siempre, Avisar** o **Nunca** para determinar cuándo desea recibir el aviso.

**Cambiar alineaciones de relación de posición al editar** es el nuevo nombre de **Avisar antes de cambiar las alineaciones de la relación de posición al editar**.

#### Mejoras del rendimiento de los ensamblajes

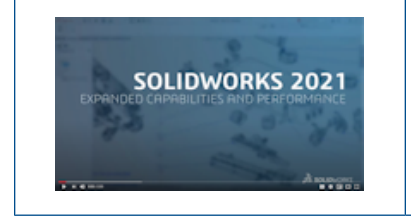

#### Vídeo: Novedades de SOLIDWORKS 2021 -Rendimiento de ensamblaje

El rendimiento del ensamblaje se mejora cuando:

- Abre ensamblajes solucionados y aligerados
- Apertura de ensamblajes con piezas que tienen muchas configuraciones
- Actualiza ensamblajes que tienen muchas relaciones de posición
- Cierra ensamblajes sin guardar

PropertyManager Relación de posición

| Mate   ✓   ✓   ✓   ✓   ✓   ✓   ✓   ✓   ✓   ✓   ✓   ✓   ✓   ✓   ✓   ✓   ✓   ✓   ✓   ✓   ✓   ✓   ✓   ✓   ✓   ✓   ✓   ✓   ✓   ✓   ✓   ✓   ✓   ✓   ✓   ✓   ✓   ✓   ✓   ✓   ✓   ✓   ✓   ✓   ✓   ✓   ✓   ✓   ✓   ✓   ✓   ✓   ✓   ✓   ✓   ✓   ✓   ✓   ✓   ✓   ✓   ✓   ✓   ✓   ✓   ✓   ✓   ✓   ✓   ✓   ✓   ✓   ✓   ✓   ✓   ✓   ✓   ✓   ✓   ✓   ✓   ✓   ✓   ✓   ✓   ✓   ✓   ✓   ✓   ✓   ✓   ✓                                                                                                    |                 |              |
|----------------------------------------------------------------------------------------------------|-----------------|--------------|
| <ul> <li>Advanced</li> <li>Advanced</li> <li>Standard</li> <li>Mate Selections</li> <li>Selections</li> </ul>                                                                                                    | 🛞 Mate          | 0            |
| Advanced<br>Advanced<br>Advanced<br>Analysis<br>Mechanical<br>Mate Selections                                                                                                    | 🗸 🗙 🖻 🛪         |              |
| Standard     Mate Selections     Image: Contract of the selection of the selection of the sele | 🛛 Advanced      | Analysis     |
| Mate Selections                                                                                                    | 🔨 Standard      | 🖉 Mechanical |
|                                                                                                    | Mate Selections |              |
|                                                                                                    |                 |              |
|                                                                                                    |                 |              |
|                                                                                                    |                 |              |

En el PropertyManager Relación de posición, los tipos de relaciones de posición estándar, mecánicas y avanzadas se han movido a pestañas independientes.

# 11

# Dibujos y documentación

Este capítulo incluye los siguientes temas:

- Mejoras en el modo Documentación
- Menús y barras de herramientas contextuales en dibujos
- Ubicación del archivo de matriz de rayado
- Globos VDA
- Mejoras de rendimiento en Dibujos y documentación

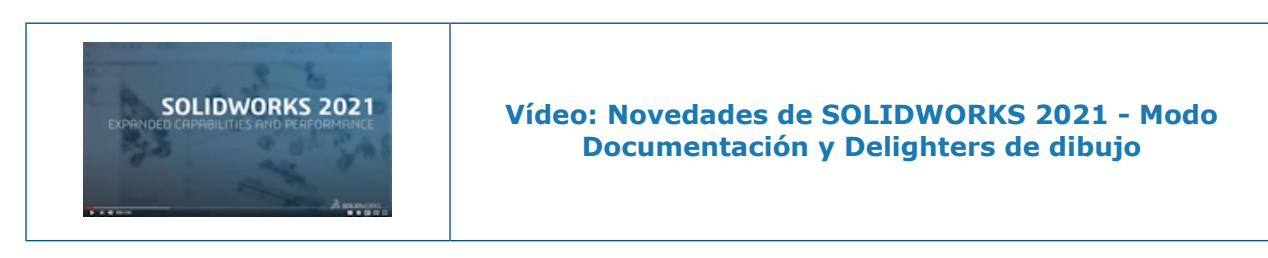

Mejoras en el modo Documentación

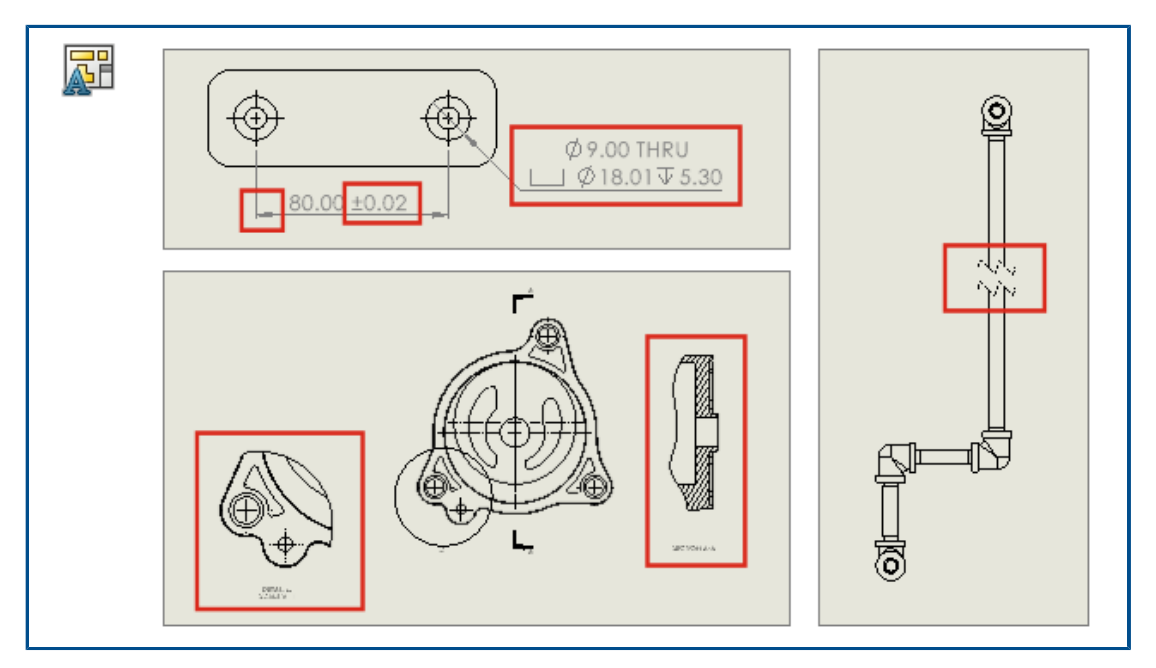

Las cotas y anotaciones creadas en el modo Documentación ahora se actualizan para reflejar los cambios que se realizan en el modelo. Además, puede crear y modificar vistas

de rotura, recorte y detalle, agregar y editar anotaciones de taladro y editar características adicionales de cotas y anotaciones existentes.

#### • Referencias sólidas en el modo Documentación

Una referencia sólida le ahorra una cantidad de tiempo considerable al eliminar la necesidad de corregir y guardar para mantener la anotación final y la asociatividad de las cotas. Anteriormente, tenía que corregir todo y guardar el dibujo para evitar cotas y anotaciones colgantes.

#### • Vistas de rotura, recorte y detalle en el modo Documentación

En el modo Documentación, puede crear y modificar vistas de rotura, recorte y detalle. También puede agregar cotas y anotaciones a las vistas.

Debe guardar el dibujo en SOLIDWORKS 2021 antes de poder agregar o editar vistas de rotura, recorte o detalle en el modo Documentación.

#### • Anotaciones de taladro en el modo Documentación

En el modo Documentación, puede agregar y editar anotaciones de taladro de agujeros que utilizan las operaciones Asistente para taladro, Taladro avanzado, Taladro, Corte extruido, Corte barrido y Corte de revolución.

#### • Edición de cotas y anotaciones existentes en el modo Documentación

En el modo Documentación puede editar características adicionales para las cotas y anotaciones ya existentes creadas en el modo Solucionado. Se puede realizar lo siguiente:

- Editar los valores de tolerancia de cota
- Editar características de la cota tales como el tipo de línea y el tipo de flecha
- Agregar y eliminar cotas en conjuntos de cotas de cadena y línea base
- Editar las características y el contenido de las notas de anotación

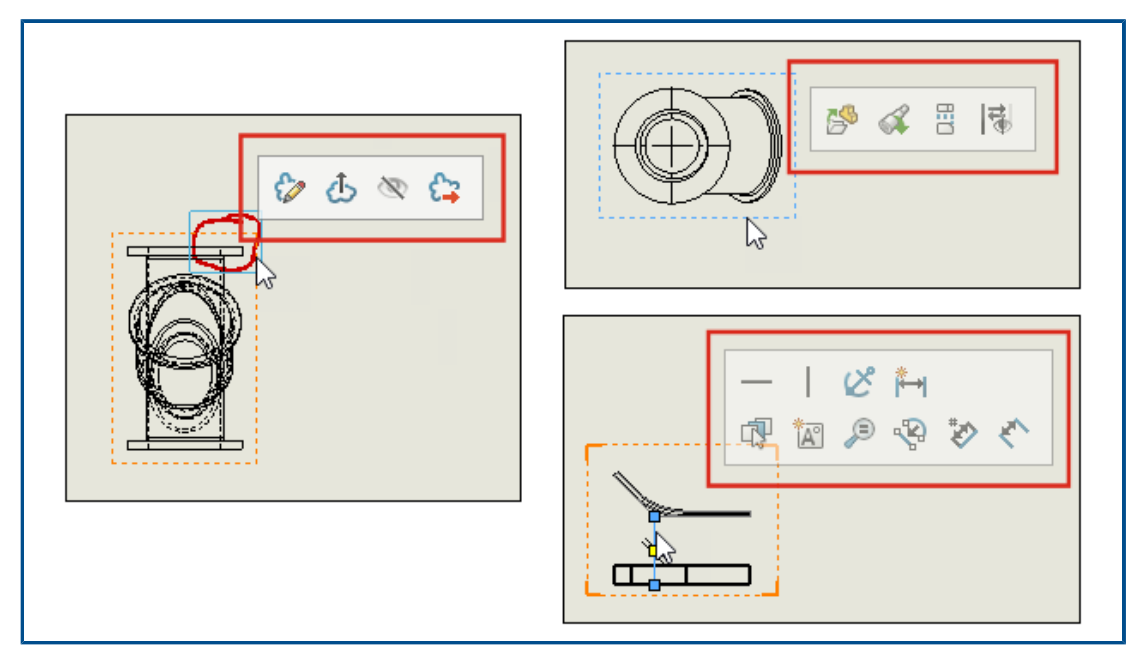

# Menús y barras de herramientas contextuales en dibujos

En los dibujos, puede acceder a menús y barras de herramientas contextuales para líneas constructivas, croquis, vistas de dibujo y marcas.

Haga clic en un elemento para visualizar la barra de herramientas contextual.

Haga clic en un elemento para visualizar el menú y la barra de herramientas contextual.

## Ubicación del archivo de matriz de rayado

| General                             | Show folders for:                                                 |        | _               |           |
|-------------------------------------|-------------------------------------------------------------------|--------|-----------------|-----------|
| MBD                                 | Hatch Pattern File                                                | $\sim$ |                 | Edit All  |
| Drawings<br>Display Style           | Design Checker Files<br>Design Journal Template<br>Design Library | ^      | IDWORKS\lang\er | Add       |
| Performance                         | Dimension/Annotation Favorites<br>DimXpert Callout Format File    |        |                 | Delete    |
| Sketch                              | DimXpert General Tolerance File<br>Drafting Standards             | J.     |                 | Move Up   |
| Relations/Snaps<br>Display          | Function Builder Segment Type Definitions                         |        |                 | Move Down |
| Selection<br>Performance            | Hatch Pattern File                                                |        |                 |           |
| Assemblies                          | Hole Table Templates                                              |        |                 |           |
| External References                 | Hole Wizard Favorites Database                                    |        |                 |           |
| Default Templates<br>File Locations | Macros<br>Macro Feature Files                                     |        |                 |           |
| FeatureManager                      | Material Databases                                                |        |                 |           |
| Spin Box Increments                 | Punch Table Template                                              |        |                 |           |

Puede guardar el archivo de patrón de rayado, sldwks.PTN, en cualquier carpeta que permita búsquedas para que no se sobrescriba cuando actualice SOLIDWORKS<sup>®</sup>. Esto resulta útil si personaliza el archivo.

De manera predeterminada, el archivo de patrón de rayado se guarda en una carpeta de instalación de SOLIDWORKS y se sobrescribe con el archivo predeterminado cada vez que se actualiza SOLIDWORKS.

#### Para especificar una ubicación nueva para el archivo de matriz de rayado:

- 1. Mueva el archivo sldwks.ptn modificado a la ubicación de su elección.
- 2. Haga clic en **Opciones** <sup>(2)</sup> (barra de herramientas Estándar) o en **Herramientas** > **Opciones**.
- 3. En la pestaña Opciones de sistema, haga clic en Ubicaciones de archivos.
- 4. En Mostrar carpetas para, seleccione Archivo de matriz de rayado.
- 5. Seleccione la ubicación actual del archivo de matriz de rayado y haga clic en **Eliminar**.
- 6. Para especificar la nueva ubicación, haga clic en **Agregar**, vaya a la nueva ubicación y, a continuación, haga clic en **Aceptar**.

Si comparte un dibujo que utiliza un patrón de rayado personalizado, comparta también el archivo sldwks.ptn personalizado para que el destinatario lo utilice con el objetivo de que el patrón se renderice correctamente.

## **Globos VDA**

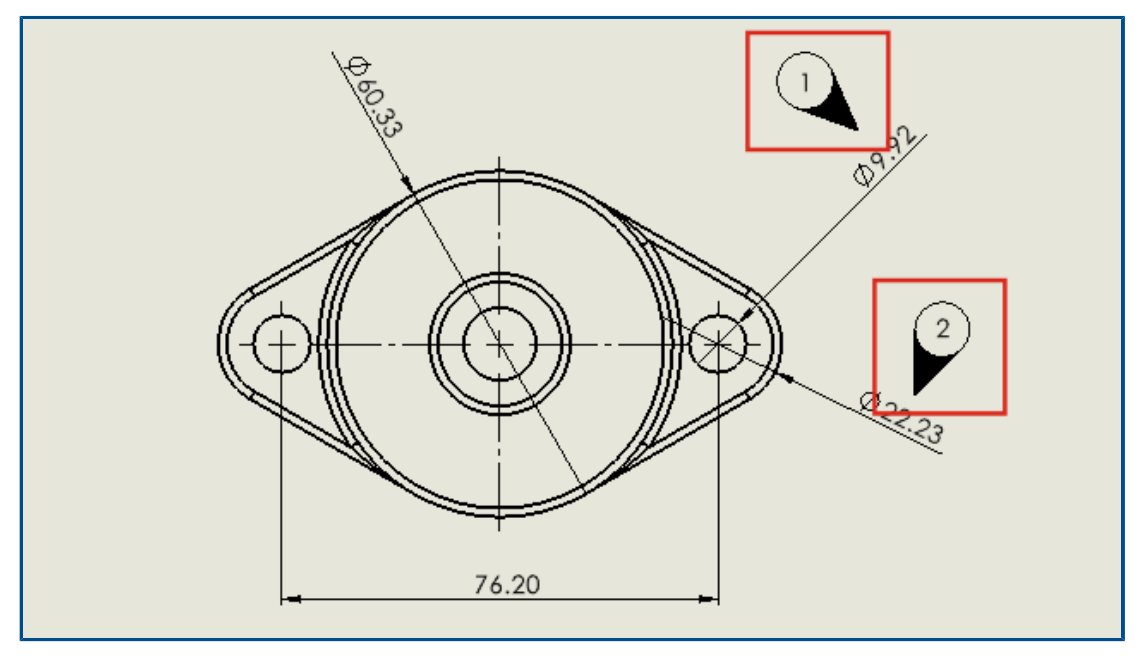

En los dibujos, puede etiquetar los puntos de inspección según los requisitos de VDA. Los globos VDA se utilizan con frecuencia en la industria automotriz alemana.

Utilice globos circulares con un tipo de línea indicativa de VDA para crear globos VDA.

#### Antes de comenzar, especifique las opciones de la línea indicativa de VDA:

1. Abra el dibujo.

- 2. Haga clic en **Opciones** <sup>(i)</sup> (barra de herramientas Estándar), seleccione la pestaña **Propiedades de documento** y, a continuación, **Anotaciones**.
- 3. En la página Globos, en Visualización de líneas indicativas, en Globos en pila/individuales, seleccione VDA.
- 4. En la página Notas, en Visualización de líneas indicativas, en Globos en pila/individuales, seleccione VDA.
- 5. Haga clic en **Aceptar**.

#### Para agregar globos VDA:

- 1. Haga clic en **Globo** <sup>∫</sup> (barra de herramientas Anotaciones) o en **Insertar** > **Anotaciones** > **Globo**.
- 2. En Configuración, en Texto de globo, seleccione Texto.
- 3. Haga clic en la ubicación donde desea situar el globo.

Aparece un globo circular.

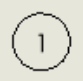

- 4. En el PropertyManager, haga clic en **Aceptar**  $\checkmark$ .
- 5. Haga clic en el globo y, a continuación, en el PropertyManager, haga clic en **Más propiedades**.
- 6. En el PropertyManager Nota, en Línea indicativa, haga clic en Línea indicativa de

El globo cambia a un globo VDA.

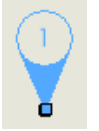

Puede mover y girar globos VDA y editar el texto. Seleccione el globo y siga los siguientes pasos:

Para moverlo, arrastre el punto de asociación.

Opcionalmente, puede asociar la línea indicativa a un elemento como una arista o un vértice. Arrastre el cursor sobre el elemento y suéltelo cuando el elemento aparezca resaltado.

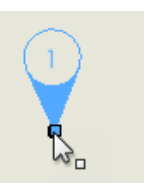

Para girarlo, arrastre cualquier parte del mismo excepto el punto de asociación.

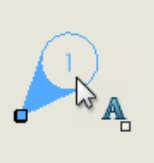

Para cambiar el texto, seleccione el globo y edite el **Texto de globo** en el PropertyManager.

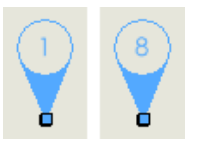

# Mejoras de rendimiento en Dibujos y documentación

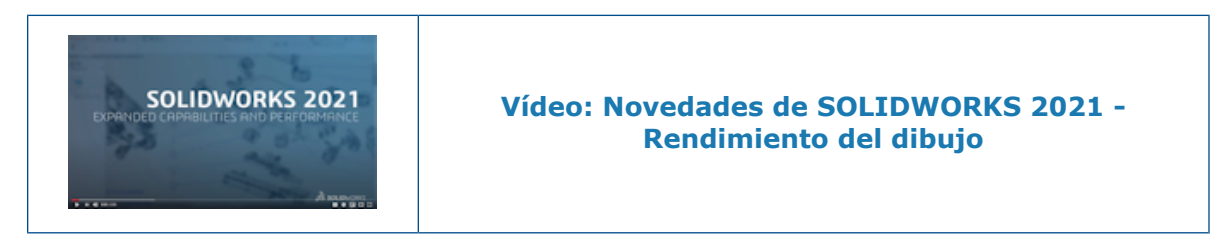

Las áreas de mejora incluyen el Modo de documentación, dibujos masivos, vistas de sección, listas de materiales (LDM), roscas cosméticas y, abrir y guardar dibujos.

En el Modo de documentación, una referencia sólida ahorra una cantidad de tiempo considerable al eliminar la necesidad de corregir y guardar para mantener la anotación final y la asociatividad de las cotas.

Para los dibujos masivos, el rendimiento de la visualización se mejora en muchos aspectos.

- Mientras se muestran los croquis:
  - El rendimiento de Zoom y trasladar se ha mejorado considerablemente.
  - En **Zoom encuadre**, la casilla de verificación sombreada a la par que el movimiento del cursor.
- El rendimiento de Zoom y trasladar es más uniforme, independientemente de la escala del zoom, por ejemplo, cuando se aplica el zoom de forma más estricta en comparación con el zoom para ajustar.
- Se elimina el problema de latencia que se producía al trasladar la primera vez.
- Se ha mejorado la selección y el movimiento de anotaciones.
- Se ha mejorado el resaltado dinámico.

El rendimiento también se ha mejorado:

- Se crean y actualizan vistas de sección grandes al:
- Usar Inserción automática para agregar centros de círculo al crear vistas de sección
- Cancelar Editar croquis en vistas de sección parcial
- Crear una vista de detalle en una vista de sección
- Importar las roscas cosméticas de un modelo a una vista
- Procesar en segundo plano de SLO para una visualización de alta calidad de roscas cosméticas, aprovechando los núcleos de CPU disponibles
- Ordenar una LDM
- Se abre un archivo de dibujo
- Seleccionar elementos en dibujos
- Guardar un dibujo como un archivo .dwg

# 12

# SOLIDWORKS PDM

Este capítulo incluye los siguientes temas:

- Personalización de columnas
- Admisión de referencias a la lista de cortes en una lista de materiales calculada
- Mejoras en el Explorador de archivos de SOLIDWORKS PDM
- Cambios de iconos de estados y transiciones de flujo de trabajo
- Vista Treehouse en la pestaña Dónde se utiliza
- Mejoras en el rendimiento de SOLIDWORKS PDM
- Visualización de las referencias de piezas derivadas
- Uso de las opciones de Lista de materiales definidas en SOLIDWORKS

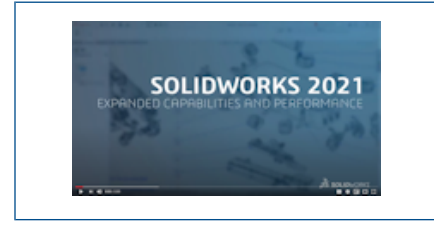

Vídeo: Novedades de SOLIDWORKS 2021 - SOLIDWORKS PDM

SOLIDWORKS<sup>®</sup> PDM se ofrece en dos versiones. SOLIDWORKS PDM Standard se incluye con SOLIDWORKS Professional y SOLIDWORKS Premium, y está disponible como licencia adquirida de forma independiente para los usuarios que no sean de SOLIDWORKS. Ofrece capacidades de administración de datos estándar para un número reducido de usuarios.

SOLIDWORKS PDM Professional es una solución completa de gestión de datos para un pequeño o gran número de usuarios y está disponible como un producto adquirido por separado.

# Personalización de columnas

| 🧭 Customizable Columns - New View                      |          | ?                                                                                                    |
|--------------------------------------------------------|----------|----------------------------------------------------------------------------------------------------|
| Column set name: New View Columns Permissions Preview: |          | Type: 🖺 File List                                                                                                   |
| Type File Name                                         | Warnings | Configuration name Qua                                                                                              |
| Sort Column<br><name>    Tree Structure</name>         |          |                                                                                                    |
| Add Delete                                             | Reset    | Ŷ                                                                                                    |
| Variable: <warnings> Column Name: Warnings</warnings>  | ~        | Configurations:<br>O Look for variable in all configurations<br>O Look for variable in given list of configurations |

SOLIDWORKS PDM ofrece flexibilidad y control para conjuntos de columnas. Puede asignar varios conjuntos de columnas a usuarios o grupos para todos los tipos de conjunto de columnas. En el Explorador de archivos de SOLIDWORKS PDM, puede ver la lista de archivos en función de los conjuntos de columnas asignados.

• En la herramienta Administración, el nodo **Columnas** contiene tipos de conjunto de columnas que enumeran los conjuntos de columnas.

| 🗸 🎹 Columns                          |
|--------------------------------------|
| 🗸 🗎 File Details Columns             |
| 器 Contains                           |
| 물 Where Used                         |
| 🗸 🖺 File List Columns                |
| 🛄 column set 2                       |
| 🎹 new column 1                       |
| 🗸 🗅 File Operations Columns          |
| > 足 Change State                     |
| 🔉 🛃 Check In                         |
| » 🆽 Check Out                        |
| > 🔁 Get                              |
| > 🗳 Undo Check Out                   |
| <b>Q</b> Quick Search Result Columns |
| <b>Q</b> Search Result Columns       |

• En la siguiente tabla se describen los tipos de conjuntos de columnas que puede definir:

| Тіро                   | Disponible en                                                                                                    |
|------------------------|----------------------------------------------------------------------------------------------------|
| Detalles del archivo   | <ul><li>Pestaña Contiene</li><li>Pestaña Dónde se utiliza</li></ul>                                                                                                    |
| Operaciones de archivo | <ul> <li>Cuadro de diálogo Cambiar estado</li> <li>Cuadro de diálogo Registrar</li> <li>Cuadro de diálogo Traer</li> <li>Cuadro de diálogo Obtener</li> <li>Cuadro de diálogo Deshacer traer</li> </ul> |

Para las columnas de Resultado de búsqueda, puede asignar varios conjuntos de columnas a través de una tarjeta de búsqueda.

• En el Explorador de archivos de SOLIDWORKS PDM, para ver y cambiar entre conjuntos de columnas, haga clic con el botón derecho del ratón en cualquier encabezado de columna o espacio vacío y seleccione **Conjuntos de columnas**. También puede cambiar el orden, ajustar el ancho y ordenar por columna para cada conjunto de columnas.

Las personalizaciones del usuario para el ancho de columna y las posiciones que se realizaron en clientes de SOLIDWORKS PDM en una versión anterior no están disponibles en el cliente de SOLIDWORKS PDM 2021.

Si cuenta con los permisos administrativos necesarios, puede agregar y quitar columnas directamente en la interfaz de usuario de detalles de archivo y operaciones de archivo. Haga clic con el botón derecho del ratón en cualquier encabezado de columna, seleccione **Conjuntos de columnas** y, a continuación, seleccione **Mis columnas** para especificarlo como el conjunto de columnas activo. A continuación, puede utilizar el menú **Columnas** para agregar o quitar columnas.

Este conjunto de columnas es específico para el inicio de sesión del usuario y el equipo cliente.

Debe tener los siguientes permisos administrativos para acceder a **Mis columnas**:

- Poder ver y modificar Mis columnas en Detalles de archivo
- Poder ver y modificar Mis columnas en Operaciones de archivo

Configuración de conjuntos de columnas

El cuadro de diálogo Columnas personalizables tiene nuevas características que permiten configurar conjuntos de columnas.

# Pestaña Columnas

| Opción                             | Descripción                                                                                           |  |  |
|------------------------------------|----------------------------------------------------------------------------------------------------|--|--|
| Ту ↓                               | Los controles para subir y bajar permiten organizar las columnas.                                     |  |  |
| Ordenar columna                    | Define una columna de orden predeterminado y la dirección de ordenación de cada conjunto de columnas. |  |  |
| Restablecer                        | Restaura las columnas al modo predeterminado para el tipo de conjunto de columnas.                    |  |  |
| Buscar variable en<br>una lista de | Permite introducir un nombre de configuración y agregarlo a la lista de configuraciones.              |  |  |
| determinada                        | Disponible solo para los conjuntos de columnas de la <b>lista de archivos</b> .                       |  |  |

# Pestaña Permisos

| Opción    | Descripción                                                           |
|-----------|-----------------------------------------------------------------------|
| Vista     | Asigna un conjunto de columnas a un usuario o grupo.                  |
| Preferido | Asigna un conjunto de columnas como preferido para usuarios o grupos. |

También puede asignar permisos de usuario y de grupo para los conjuntos de columnas a través de los cuadros de diálogo de las propiedades de usuario y las propiedades de grupo.

- 1. En el cuadro de diálogo Propiedades, haga clic en **Columnas**.
- 2. En la página Columnas, seleccione Tipo.

Aparece una lista de los conjuntos de columnas disponibles.

3. Seleccione **Ver** para asignar el permiso y seleccione **Preferido** si desea seleccionarlo como el conjunto de columnas preferido.

Admisión de referencias a la lista de cortes en una lista de materiales calculada

| 🗃 Bill of Materials - BOM                                                                    |               |             |       |                |             |
|----------------------------------------------------------------------------------------------|---------------|-------------|-------|----------------|-------------|
| ill of materials name:<br>☐ Include derived part references<br>☑ Include cut list references | BOM           |             | Type: | 🖽 Bill of Mate | rials       |
| File Name                                                                                    | Configuration | Part Number | Qty   | State          | Description |

Puede configurar una lista de materiales calculada (LDM) para incluir referencias la una lista de cortes y exportarla a un archivo XML.

En la herramienta Administración, en el cuadro de diálogo Lista de materiales, seleccione **Incluir referencias a lista de cortes**. Puede basar las referencias a la lista de cortes en la **lista de cortes para pieza soldada** o en la **LDM de soldaduras**.

Si un elemento de la lista de cortes se define como **Excluir de lista de cortes** en SOLIDWORKS, no se muestra en la LDM calculada.

# Mejoras en el Explorador de archivos de SOLIDWORKS PDM

| File                            | Home Share                | View  |                      |         |         |                |              |
|---------------------------------|---------------------------|-------|----------------------|---------|---------|----------------|--------------|
| Navigation<br>pane <del>•</del> | Preview pane Details pane | Extra | large icons<br>icons | E Large | icons d | 🐿 Medium icons | 4 > <b>•</b> |
|                                 | Panes                     |       |                      | La      | ayout   |                |              |
|                                 |                           |       |                      |         |         |                |              |

El control de la cinta del Explorador de archivos de Microsoft<sup>®</sup> Windows<sup>®</sup> también está disponible en el Explorador de archivos de SOLIDWORKS PDM.

Actualmente, en el Explorador de archivos de SOLIDWORKS PDM, solo se admiten los comandos Ver y otros comandos del control de la cinta.

- En el Explorador de archivos de SOLIDWORKS PDM, puede utilizar la barra de herramientas de acceso rápido para acceder fácilmente a los comandos más utilizados. En la herramienta Administración, haga clic con el botón derecho del ratón en un usuario o grupo y seleccione Configuración. En el panel izquierdo del cuadro de diálogo Configuración, haga clic en la barra de herramientas de acceso rápido y especifique los comandos.
- La lista de archivos y las listas de resultados de búsqueda admiten todos los tipos de vistas del Explorador de archivos, excepto la de Contenido.
- Los iconos de estado del flujo de trabajo junto al nombre del estado de la vista de lista de archivos hacen que sea más fácil identificar el estado del archivo.
- Haga clic en a para cambiar el idioma y ver la información de Acerca de del producto SOLIDWORKS PDM instalado.
- Utilice **Atrás** y **Adelante** en la barra de dirección y vuelva al archivo seleccionado anteriormente.
- Utilice los métodos abreviados del teclado para los comandos más utilizados:

| Acción    | Método abreviado del teclado |
|-----------|------------------------------|
| Registrar | Ctrl + I                     |
| Traer     | Ctrl + O                     |

#### SOLIDWORKS PDM

| Acción         | Método abreviado del teclado |
|----------------|------------------------------|
| Deshacer traer | Ctrl + U                     |
| Cambiar estado | Ctrl + T                     |

# Cambios de iconos de estados y transiciones de flujo de trabajo

| Select Icon                               |    |             |   |          | ?  | × |
|-------------------------------------------|----|-------------|---|----------|----|---|
| All<br>Documents<br>Factory<br>Finance    |    |             |   |          |    | ^ |
| Operations<br>People<br>Purchase<br>Signs |    |             |   | 6        | 0  |   |
| Tools<br>Transportation<br>Miscellaneous  | ì  | <b>&gt;</b> | X | <b>1</b> |    |   |
|                                           | 10 | 13          |   | 189      | 13 |   |
|                                           |    |             |   |          |    |   |

SOLIDWORKS PDM tiene nuevos iconos de estados y transiciones de flujo de trabajo. Los colores y la apariencia de los iconos existentes se han mejorado.

En la herramienta Administración, abra un flujo de trabajo y, en el cuadro de diálogo Propiedades de un estado, haga clic en **Cambiar**. En el cuadro de diálogo Seleccionar icono, los iconos se agrupan en categorías que facilitan el proceso de selección. Vista Treehouse en la pestaña Dónde se utiliza

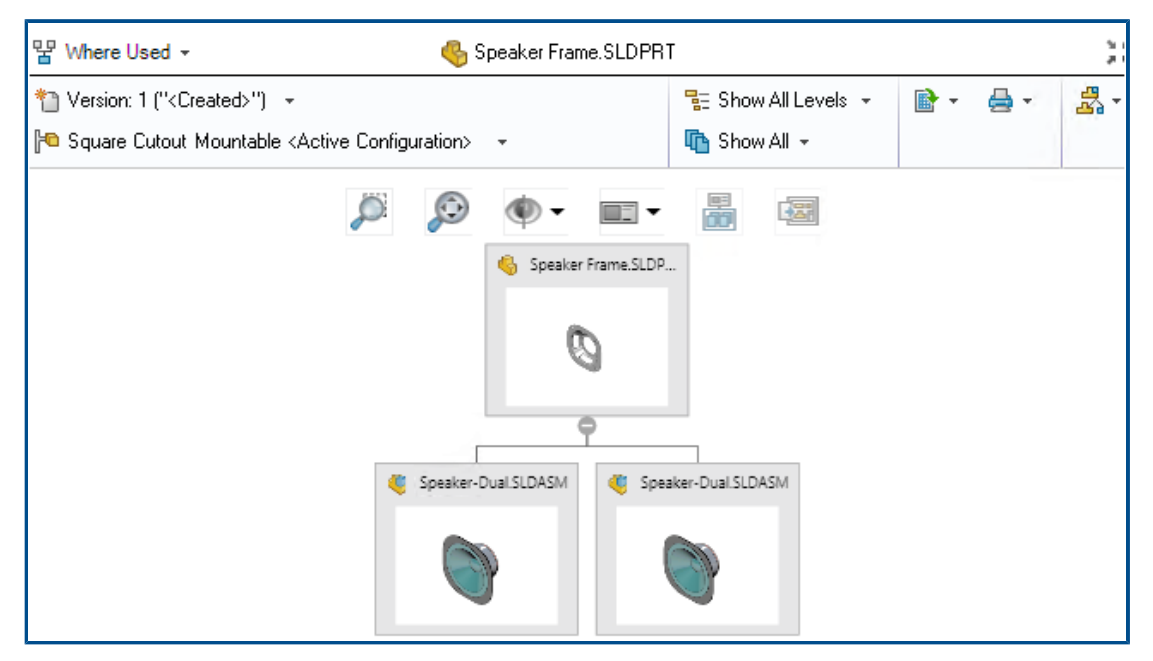

SOLIDWORKS PDM 2021 extiende la vista de Treehouse en la pestaña Contiene de la pestaña Lugar de uso. Esto le ayuda a ver todas las relaciones principales del hijo seleccionado en un formato jerárquico y gráfico.

Disponible solo en SOLIDWORKS PDM Professional.

# Mejoras en el rendimiento de SOLIDWORKS PDM

SOLIDWORKS PDM 2021 ha mejorado el rendimiento de las operaciones basadas en archivos y los flujos de trabajo relacionados.

#### • Agregar archivos, registrar y cambiar estado

Las mejoras en el rendimiento del sistema le ayudan a abrir, agregar, registrar y cambiar el estado de los archivos rápidamente con una estructura de referencias de gran tamaño. La operación de agregar archivos es entre 1,5 y 3 veces más rápida. Las operaciones de registro y cambio de estado son aproximadamente un 25 % más rápidas.

El nivel de mejora puede variar en función del número de archivos, el ancho de banda de la red y los núcleos de CPU.

El cuadro de diálogo Registrar se muestra mucho más rápido (en segundos en lugar de minutos) para ensamblajes o piezas de gran tamaño con un alto número de configuraciones.

#### • Destruir

Puede destruir más rápidamente archivos o carpetas. La operación es mucho más rápida cuando se destruye un gran número de archivos.

#### • Otras operaciones y flujos de trabajo

Se ha mejorado considerablemente el rendimiento de las siguientes operaciones:

- En el caso de las carpetas que contienen un gran número de archivos:
  - Registrar y traer un archivo
  - Agregar un nuevo archivo arrastrando o copiando y pegando
  - Crear un nuevo archivo a partir de una plantilla
- En el caso de los ensamblajes con un gran número de componentes en un único nivel, al trabajar en SOLIDWORKS:
  - Abrir archivos
  - Guardar archivos
  - Cambiar entre ventanas
- Editar el nombre de un archivo de destino en el cuadro de diálogo Copiar árbol en un entorno de alta latencia
- Utilizar Copiar árbol cuando se ha agregado una configuración de usuario para borrar valores de variables

## Visualización de las referencias de piezas derivadas

| l of materials name:                    | вом                                                                                        | Type: Bill of Materials |   |
|-----------------------------------------|--------------------------------------------------------------------------------------------|-------------------------|---|
| Include cut list reference              | 85                                                                                         |                         |   |
| Options                                 |                                                                                            | ?                       | × |
| Server View Se                          | tting                                                                                      |                         |   |
| Arrow but<br>Display ins<br>Display ins | tons jump to next file in the tree (not the nex<br>tances of parts<br>tances of assemblies | t row)                  |   |
| Display to                              | o level derived part references in assemblies a                                            | and drawings            |   |

Se ha mejorado la admisión de las referencias de piezas derivadas y puede verlas en las pestañas de la vista de archivos y en el complemento de SOLIDWORKS PDM.

• LDM calculada.

Puede configurar una LDM calculada para que incluya las referencias de piezas derivadas. En la herramienta Administración, abra el cuadro de diálogo Lista de materiales y seleccione **Incluir referencias de piezas derivadas**.

Pestañas Contiene y Dónde se utiliza

Puede ver las referencias de piezas derivadas en las pestañas Contiene y Dónde se utilizan independientemente de la configuración seleccionada. Anteriormente, las referencias de piezas derivadas solo se mostraban cuando se seleccionaba la opción **No mostrar configuraciones** para la configuración.

Complemento de SOLIDWORKS PDM

En SOLIDWORKS, haga clic en **Herramientas** > **SOLIDWORKS PDM** > **Opciones**. En la pestaña Ver configuración, seleccione **Mostrar referencias de piezas derivadas de nivel superior en ensamblajes y dibujos**. Puede ver las referencias de piezas derivadas de nivel superior en la estructura de referencias de ensamblajes y dibujos.

También puede ver las referencias de piezas derivadas de 3D Interconnect en la estructura de referencias del archivo de pieza principal.

## Uso de las opciones de Lista de materiales definidas en SOLIDWORKS

| Part number displayed wh<br>bill of materials:                                         | en used in a                                                                                                    |             |
|----------------------------------------------------------------------------------------|----------------------------------------------------------------------------------------------------|-------------|
| speaker.sldasm                                                                         |                                                                                                    |             |
| Document Name                                                                          | ~                                                                                                    |             |
| Child component display<br>when used as a<br>subassembly:<br>O Show<br>Hide<br>Promote | Bill of Materials Options Part number displayed when used in a bill of materials: box Link to Parent Configuration Advanced Options | ~<br>~<br>~ |
|                                                                                        | Advanced Options                                                                                                    |             |

SOLIDWORKS PDM utiliza la configuración de visualización de los componentes de la lista de materiales que se especifica en SOLIDWORKS.

En SOLIDWORKS, en el PropertyManager Propiedades de configuración, los parámetros que se especifican en las opciones de Lista de materiales también se admiten en las LDM calculadas de SOLIDWORKS PDM.

• En SOLIDWORKS, la opción **Promover** para **Visualización de componente hijo cuando se utiliza como subensamblaje** disuelve los subensamblaje en la LDM y muestra los componentes hijos. Las LDM calculadas siguen este comportamiento para las referencias del subensamblaje que están definidas para **Promover**.

Esta opción solo se aplica a LDM calculadas. El ensamblaje se incluye como referencia en las pestañas Contiene y Dónde se utiliza.

• En SOLIDWORKS, la opción Vincular a configuración padre para El número de pieza se visualiza cuando se utiliza en una lista de materiales establece la configuración para utilizar el mismo número de pieza que la configuración padre. Si define esta opción, la LDM calculada utiliza el número de pieza de la configuración padre.

Esta opción solo está disponible para configuraciones derivadas.

# 13

# SOLIDWORKS Manage

Este capítulo incluye los siguientes temas:

- Mejoras en la lista de materiales
- Mejoras en las tareas
- Mejoras en la interfaz de usuario de SOLIDWORKS Manage
- Visor del registro de depuración de la base de datos
- Configuración de ascenso de archivos de referencia de SOLIDWORKS PDM
- Opciones para seleccionar múltiples fases del proyecto y mostrar subfases
- Acceso al panel Planificación de capacidad
- Vista preliminar del archivo de SOLIDWORKS en el cliente de Plenary Web
- Utilidad de miniaturas para objetos de SOLIDWORKS PDM
- Acceso a esquemas de numeración
- Administradores parciales para los paneles
- Guardar como (Recursivo)
- Licencias de visor
- Nombres de visualización en varios idiomas
- Control de los valores de campo
- Actualización opcional de la base de datos
- Opción de compartición de archivos
- Otras mejoras de SOLIDWORKS Manage

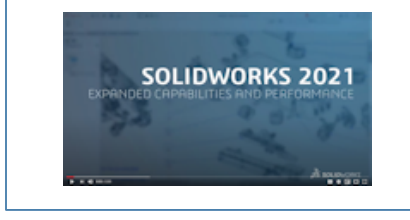

Vídeo: Novedades de SOLIDWORKS 2021 - Manage

SOLIDWORKS<sup>®</sup> Manage es un sistema de gestión de datos avanzado que amplía la gestión global de archivos y las integraciones de aplicaciones habilitadas por SOLIDWORKS PDM Professional.

SOLIDWORKS Manage es el elemento clave en la gestión de datos distribuidos.
| (i)<br>(i) | Comp  | are Multileve | ł        |        |             |             |                                    |   |     |       |          |            |       |          |        |                |
|------------|-------|---------------|----------|--------|-------------|-------------|------------------------------------|---|-----|-------|----------|------------|-------|----------|--------|----------------|
| 0          | bject |               |          | Ma     | nageVault   |             | *                                  |   | Ob  | ject  |          |            | Μ     | lanageVa | ult    |                |
| Pa         | art N | umber         |          | SW     | -100400 [M] | TER SAW ASS | EMBLY]                             |   | Par | rt Nu | umber    |            | SI    | N-1002   | 00 [M  | ITER SAW ASSEN |
| R          | evisi | on            |          | a      | atest)      |             | *                                  |   | Re  | visio | on       |            | A     | (Latest) |        |                |
| В          | DM    |               |          | SO     | LIDWORKS    |             | -                                  |   | во  | м     |          |            | 9     | OLIDWOR  | RKS    |                |
| v          | ew    |               |          | Ba     | dc          |             | •                                  |   | Vie |       |          |            | B     | asic     |        |                |
| 6          | /] Sh | ow latest ve  | rsion of | fchild | ren 🛛       | Compare Row | By Row                             |   |     | Sho   | w latest | version o  | f chi | dren     |        |                |
| D          | tem   |               |          |        | Marker      | Part Number | Description                        |   | Ite | em    |          |            |       | M        | larker | Part Number    |
|            | 1     |               | ۲        |        | 007         | SW-100202   | FENCE ASSEMBLY                     | Þ | ~   | 1     |          | - <b>(</b> | A     |          | 008    | SW-100202      |
|            | _     | 1.1           | 6        |        | 004         | SW-201789   | MITER FENCE                        |   | 1   |       | 1.1      | 6          |       |          | 004    | 5W-201789      |
|            |       | 1.2           | - 6      |        | 005         | SW-201823   | PARALLEL GUIDE                     |   | 1   |       | 1.2      | - 6        |       |          | 005    | SW-201823      |
|            |       | 1.3           | -        |        | 006         | SW-201824   | PARALLEL GUIDE                     |   | 1   |       | 1.3      | - 6        |       |          | 006    | SW-201824      |
|            |       | 1.4           | ٠        |        | 003         | CM0005      | SAE, FLAT WASHER, ZINC PLATED, 1/  | 1 | >   | 2     |          | - 49       |       |          | 009    | SW-100204      |
| ,          | 2     |               | ۹        |        | 008         | SW-100204   | HEAD ASSEMBLY                      |   | >   | 3     |          | - 49       |       |          | 010    | SW-100211      |
| ,          | 3     |               | ۹        |        | 009         | SW-100211   | BEARING SUPPORT PEDESTAL           |   | >   | 4     |          | - 🧐        |       |          |        | SW-100214      |
| ;          | 4     |               | ۲        |        | 010         | SW-100214   | MITER SAW TABLE ASSEMBLY           |   | >   | 5     |          | - 49       |       |          | 012    | SW-100217      |
| ,          | 5     |               | ۹        |        | 011         | SW-100217   | MITER SAW BASE ASSEMBLY            |   |     | 6     |          | S          |       |          | 013    | SW-201799      |
|            | 6     |               | 6        |        | 012         | SW-201800   | YOKE / SAW PIVOT                   |   |     | 7     |          | 6          |       |          | 014    | SW-201800      |
|            | 7     |               | ٠        |        | 006         | EL0005      | Electrical Plug                    |   |     |       |          |            |       |          |        |                |
|            | 8     |               | +        |        | 013         | PK0002      | CARDBOARD BOX, 24" X 24" X 24", SI |   |     |       |          |            |       |          |        |                |
|            |       |               |          |        |             |             |                                    |   |     |       |          |            |       |          |        |                |

Mejoras en la lista de materiales

SOLIDWORKS Manage ofrece más capacidades para gestionar y exportar listas de materiales.

• Puede traer y editar los valores de la lista de materiales (LDM) de un archivo padre sin traer sus archivos o elementos hijos.

Disponible solo para un número limitado de tipos de campo.

- Puede exportar una LDM en formato de árbol con Exportar elementos de LDM en estilo de árbol. La configuración de exportación de LDM del objeto seleccionado es aplicable a todos los archivos y elementos de la LDM.
- Puede comparar todos los niveles de LDM especificando la opción **Comparación de varias líneas** en la herramienta de comparación de lista de materiales (LDM).
- Puede crear registros vinculados directamente desde una vista de LDM, incluso si el registro no se ha traído.

Lista de materiales - Operaciones de edición

| This Record                                                                                                    | <ul> <li>Another Record</li> </ul>      | Select <                   | ∠ | ect All | Chec | k Selecto |
|----------------------------------------------------------------------------------------------------|-----------------------------------------|----------------------------|---|---------|------|-----------|
| 0                                                                                                    | 0                                       |                            |   | SOLIDWO | RKS  |           |
|                                                                                                    | 10000411                                |                            |   |         | Item |           |
| Configuration                                                                                                    | BOM Variant                             | Revision                   | • | S 2     | 1    |           |
| 0                                                                                                    | ▼ SOLIDWORKS                            | 2 A (Latest) 🔻             |   | 6       | 3    |           |
|                                                                                                    |                                         |                            |   | š 🛛     | 4    |           |
| Copy Records                                                                                                    |                                         |                            |   | 🍕 🛛     | 5    |           |
|                                                                                                    |                                         |                            |   | 🌜 🛛     | 6    |           |
| Opy new items at the second second | t the bottom of existing items          |                            |   | 🍕 🛛     | 7    |           |
| Copy new items at                                                                                                    | t the bottom of existing items. Copy as | duplicates if items exist. |   | 🍕 🛛     | 8    |           |
| 🔘 Clear all existing it                                                                                                    | ems first                               |                            |   | 🍕 🛛     | 9    |           |
| C Increase quantity                                                                                                    | if items exist                          |                            |   | 🍕 🛛     | ] 10 |           |
|                                                                                                    |                                         |                            |   | 🍕 🛛     | 11   |           |
| Keep link to source                                                                                                    | BOM                                     |                            |   | S 🛛     | 12   |           |
|                                                                                                    |                                         |                            |   |         |      |           |
|                                                                                                    |                                         |                            |   |         |      |           |
|                                                                                                    |                                         |                            |   |         |      |           |

SOLIDWORKS Manage 2021 dispone de operaciones de edición de listas de materiales que permiten editar y reorganizar los elementos de línea de forma optimizada.

Estas nuevas operaciones están disponibles en la barra de herramientas **Lista de materiales**:

| Opción                 | Descripción                                                                                                    |
|------------------------|----------------------------------------------------------------------------------------------------|
| Disolver               | Haga clic en <b>Disolver</b> y utilice el cuadro de diálogo Disolver<br>para eliminar las subestructuras padre y promover sus<br>elementos hijo al nivel actual que se encuentra en un estado<br>de edición.                                                           |
| Agregar nuevo          | Haga clic en <b>Agregar nuevo</b> y utilice el cuadro de diálogo<br>Agregar nuevo para agregar un nuevo elemento a una LDM.<br>Si tiene permiso, puede seleccionar registros de varios objetos.                                                                        |
| Agregar nuevo desde    | Haga clic en <b>Agregar nuevo desde</b> y utilice el cuadro de<br>diálogo Agregar nuevo desde para agregar un nuevo elemento<br>utilizando el elemento seleccionado como registro de origen.<br>Esto es similar a la función Nuevo desde disponible en otras<br>áreas. |
| Cortar, Copiar y Pegar | Utilice los comandos <b>Copiar</b> , <b>Cortar</b> y <b>Pegar</b> para copiar o mover elementos a través de los niveles.                                                                                                    |
| Reemplazar             | Utilice <b>Reemplazar</b> para reemplazar directamente un elemento seleccionado por un registro recién creado.                                                                                                    |

| Opción       | Descripción                                                                                                    |
|--------------|----------------------------------------------------------------------------------------------------|
| Copiar desde | Haga clic en <b>Copiar de</b> y utilice el cuadro de diálogo Copiar<br>de para ver la estructura del registro seleccionado y seleccionar<br>también los elementos que desea copiar. |

## Mejoras en las tareas

| 🖗 Tasks Board            |                    |     |                       |     |               |          |                   |
|--------------------------|--------------------|-----|-----------------------|-----|---------------|----------|-------------------|
| 1. Not Started           | 1                  |     | 2. In Progress        |     | My Tasks (137 | )        |                   |
|                          | <b>-</b>           | 11  |                       |     | Part Num      | ber 🤊    | Description       |
| TSK000446 -              | Plan assembly line | L   | TSK000445 - Fabric    | a   | 8∎⊂ 0006      |          | 8 B C             |
|                          |                    |     |                       |     | TSK0006       | 98       | PR-0055 - Start - |
|                          | 6 0%               |     |                       |     | TSK0006       | 96       | PR-0054 - Start - |
| -                        | <b>6</b>           | ]   |                       |     | TSK0006       | <b>*</b> | Open Task         |
| Concept She              | create and attach  |     | TSK000602 - Qualit    | y 🗆 | TSK0006       |          | Assign to         |
|                          | Mu Taalaa (120)    |     |                       |     | TSK0006       |          | Mark as completed |
| E Hrs: 0.0/ <sup>*</sup> | My Tasks (135)     |     |                       |     | TSK0006       |          | Delete            |
|                          | Part Number        | Des | scription             |     | TSK00         |          |                   |
|                          | R C 0006           | RBC |                       |     | TSK0006       |          | Kefresh           |
|                          | TSK000639          | Con | ntact customer        |     | TSK0006       |          | Export to Excel   |
|                          | O TSK000621        | Ass | embly Instructions I  |     |               |          |                   |
|                          | TSK000622          | Qua | ality control and HSE |     |               |          |                   |
|                          | TSK000623          | Pro | duce 3D Models        |     |               |          |                   |

SOLIDWORKS Manage permite controlar y gestionar las tareas de manera eficaz.

- Al panel de tareas ahora se puede acceder desde el panel Planificación de capacidad y el área Mi trabajo. Puede agrupar las tareas en función de la prioridad o el estado. También puede ordenarlas por asunto, fecha de inicio, fecha de vencimiento, fecha de creación o progreso.
- Los siguientes nuevos elementos del menú contextual están disponibles para las tareas del área Mi trabajo:
  - Asignar a
  - Marcar como completada
  - Eliminar
- En el Panel predeterminado Tareas, se han realizado las siguientes mejoras:
  - Las columnas Número de pieza y Prioridad están disponibles.
  - Las tareas urgentes están resaltadas.
  - El orden de las tareas es el mismo que en Mis tareas.
  - La interfaz de usuario mantiene el orden, el filtro y la selección de elementos, incluso después de una actualización.
- Los propietarios pueden controlar las tareas que una persona asignada puede realizar. En el formulario Plantillas de tareas, en **Permitir a los usuarios asignados**, seleccione lo siguiente:

- Agregar archivos adjuntos
- Eliminar archivos adjuntos
- Cambiar la lista de detalles

• Las siguientes opciones están seleccionadas de forma predeterminada para hacer que las tareas recién creadas sean privadas:

- Crear nuevas tareas como "privadas" en el cuadro de diálogo Mis opciones
- Opción Privado en el cuadro de diálogo Tarea de la fase

Estas tareas solo son visibles para el propietario y la persona asignada.

- Si selecciona **Enviar correo electrónico al propietario de la tarea cuando esta se haya completado** en la herramienta Administración del sistema, se notifica automáticamente al propietario la finalización de las tareas. El correo electrónico se envía a los propietarios de las tareas que se crean después de seleccionar la opción.
- Las tareas pueden tener un archivo adjunto principal, como un proyecto o proceso, que se puede editar o eliminar.

| Object Search ManageVault 100 Results |          |                                                                                                    |                |        |
|---------------------------------------|----------|----------------------------------------------------------------------------------------------------|----------------|--------|
| ManageVault        Ioo Results        |          |                                                                                                    |                |        |
| 100 Results                           |          |                                                                                                    |                |        |
|                                       | Μ        | aximum number of                                                                                                    |                |        |
| Part Number                           | Revision | Description                                                                                                    |                |        |
| XI 🗖 SW-09514                         | А        | BOM Export                                                                                                    |                |        |
| 🌯 🗖 P00028                            | в        | PDM Change stat                                                                                                    |                |        |
| 🍕 🗔 P00027                            | в        | PDM Change stat                                                                                                    |                |        |
| 🍕 🗖 P00026                            | Α        | Generation ■ Properties     File     Element     Element     Element     File     Element     File     Element     File     Element     File     Element     File     Element     File     Element     File     Element     File     Element     File     Element     File     File     Fi | PDM Properties |        |
| 🍕 🗔 P00025                            | Α        |                                                                                                    |                | _      |
| 🌯 🔲 P00024                            | Α        | * Number                                                                                                    | P00            | 021    |
| A                                     |          | * Description                                                                                                    | тос            | )L HOL |
|                                       |          | * Revision                                                                                                    | С              |        |
|                                       |          | Derived From                                                                                                    | P00            | 020    |

### Mejoras en la interfaz de usuario de SOLIDWORKS Manage

La interfaz de usuario de SOLIDWORKS Manage tiene muchas mejoras que mejoran la facilidad de uso, incluidas nuevas opciones y controles y nuevas ubicaciones de los controles existentes.

- Al agregar registros a una carpeta de referencia con un único objeto activado, el objeto especificado se selecciona automáticamente en la lista.
- Al crear un nuevo registro utilizando **Nuevo desde**, el campo del sistema **Derivado de** aparece y muestra automáticamente el número de pieza del registro de origen.
- La página Propiedades de la fase del proyecto tiene un vínculo para actualizar campos de terceros.
- El formulario Objetos y campos, agregado en 2020 Service Pack 1, tiene iconos de objetos y campos.

- El comando **Mover** también está disponible en la rejilla principal del proyecto. Anteriormente, solo estaba disponible en la tarjeta de propiedades del proyecto.
- El formulario Selección de usuario de la planificación de capacidad tiene todos los campos personalizados para los usuarios. Anteriormente, solo estaban disponibles los campos del sistema.
- La opción **Cambiar propietario** en Tareas muestra todos los campos de usuario en lugar de una lista simplificada.
- El cuadro de diálogo Orígenes de datos está disponible en la definición de campo de los campos de tipo Origen de datos. Para acceder a este, en el cuadro de diálogo Propiedades del campo, en la pestaña Propiedades, haga clic en los tres puntos para seleccionar en la lista **Origen de datos**.
- El orden de clasificación predeterminado de los nuevos objetos se establece en **Fecha de creación** en orden descendente para que los nuevos registros estén en la parte superior. También puede cambiar el orden de clasificación predeterminado.
- En la herramienta Administración, puede mostrar ayuda contextual de diversos cuadros de diálogo.
- El editor de notificaciones tiene botones que permiten insertar valores de campo dinámico. Anteriormente, el contenido dinámico solo estaba disponible a través del menú contextual y no era detectable.
- Puede utilizar un menú contextual para mover registros disponibles como productos finales de una fase del proyecto.
- El panel de vista preliminar muestra los archivos seleccionados en la pestaña Dónde se utiliza. Puede visualizar estructuras de ensamblaje padre sin desplazarse al registro principal.
- Al escribir consultas, puede obtener la información de identificación sobre los campos y objetos en el cuadro de diálogo Información de objetos y campos.
- Los iconos de control de campo aparecen en el lado izquierdo de la casilla de introducción de campo en lugar de en el lado derecho. Esto mejora la vista en el modo de pantalla completa, ya que no es necesario mover el cursor fuera de la etiqueta de campo.

Visor del registro de depuración de la base de datos

| Adv | vanced                 |          |      |                            | _      |                       | _          |
|-----|------------------------|----------|------|----------------------------|--------|-----------------------|------------|
|     | Audit Trail            | Activity | y    | Failed Logins Notification | ; Data | base debug mode (Log) |            |
|     | Cascading Values       |          |      |                            |        | Details (100)         |            |
| 9   | Updates                | User(    | (s)  |                            |        | User                  | Date       |
|     | Data sources           | Adm      | in U | lser                       | Ŧ      | R C                   | -          |
|     | Email                  | (Max     |      | ulta = 1000)               |        | Admin User            | 06/Mar/20  |
|     | General                | (max     | Tes  | uits – 1000)               |        | Admin User            | 06/Mar/20  |
|     | Global variables       |          |      |                            |        | Admin User            | 06/Mar/20  |
|     | Graphical              |          | Q    | Search                     |        | Admin User            | 06/Mar/20  |
|     | Import / Export        |          | etta |                            |        | Admin User            | 06/Mar/202 |
|     |                        |          | ×Π   | Export                     |        | Admin User            | 06/Mar/202 |
| 0   | Sites                  |          |      | Conv selected value        |        | Admin User            | 06/Mar/202 |
|     | Notification templates |          |      | copy selected value        |        | Admin User            | 06/Mar/20  |
|     |                        |          |      |                            |        |                       |            |

En la herramienta Administración, para la **traza de auditoría**, los administradores pueden especificar que los errores trazados se escriban en un archivo de registro en el equipo del usuario. A continuación, el usuario puede enviar este archivo de registro a los administradores o al equipo de Soporte técnico de SOLIDWORKS para su análisis.

Para activar el modo de depuración de la base de datos, en el cuadro de diálogo Mi opción, especifique **Modo de depuración de base de datos**.

Configuración de ascenso de archivos de referencia de SOLIDWORKS PDM

| SOLIDWORKS SOLIDWORKS                               | S PDM                                                                                                   |
|-----------------------------------------------------|----------------------------------------------------------------------------------------------------|
| PDM transitions when prom                           | noting items to SOLIDWORKS Manage                                                                       |
| When promoting files from                           | n SOLIDWORKS PDM into SOLIDWORKS Manage, if the user does not select all required component             |
|                                                     |                                                                                                    |
| Notify user and stop                                | the transition in PDM                                                                                   |
| O Notify user but do no                             | ot stop the transition in PDM                                                                           |
| O Do not notify user a                              | id do not stop the transition in PDM                                                                    |
| Note that, if the transitio<br>SOLIDWORKS Manage BO | n is allowed in SOLIDWORKS PDM without all the required components, there will be differences by<br>Ms. |
|                                                     |                                                                                                    |
|                                                     |                                                                                                    |

Puede seleccionar las opciones que están disponibles para definir la gestión de referencias de archivos que faltan durante el ascenso a través del cambio de estado de SOLIDWORKS PDM.

Éstas son las opciones disponibles:

- Notificar al usuario y detener la transición en SOLIDWORKS PDM. Éste es el comportamiento predeterminado.
- Notificar al usuario y continuar la transición en SOLIDWORKS PDM
- No notificar al usuario y continuar la transición en SOLIDWORKS PDM

Si selecciona esta opción, puede dar lugar a diferencias entre las listas de materiales de SOLIDWORKS PDM y SOLIDWORKS Manage.

### Opciones para seleccionar múltiples fases del proyecto y mostrar subfases

|   |    |      |        |               |                          |              |              |           |             | _         |     | 9/9/20 | 19      |    |
|---|----|------|--------|---------------|--------------------------|--------------|--------------|-----------|-------------|-----------|-----|--------|---------|----|
|   |    | St   | age    |               | Start                    | Finish       |              |           | Duration    |           | 5   | 9 1    | 0 11    | 1  |
| P | 1  |      | Proje  | ect           | 9/2/2019 9:00 AM         | 10/28        | 3/2019 2:1   | 5 PM      | 228.5h      | $^{\sim}$ | =   |        |         |    |
| - | 2  |      | D      | esign         | 9/2/2019 9:00 AM         | 9/20/2       | 019 1:00 PM  | N         | 88h         |           |     |        | _       |    |
| - | 3  |      | Te     | ech Pubs      | 9/23/2019 1:30 PM        | 10/1/2       | 019 9:30 A   | М         | 32h         |           |     |        |         |    |
| P | 4  |      | ⊿ M    | anufacturing  | 9/23/2019 9:00 AM        | 4 10/16      | 5/2019 11:   | 30 AM     | 60.5h       |           |     |        |         |    |
|   | 5  |      |        | Programming   | 9/23/2019 9:00 AM        | 9/25/2       | 019 1:00 PM  | 4         | 16h         |           |     |        |         |    |
|   | 6  |      |        | Quality       | 10/7/2019 9:00 AM        | 10/16/       | 2019 11:30   | AM        | 44.5h       | $\vee$    |     |        |         |    |
|   |    |      |        |               | <                        |              |              |           | ~           |           | <   |        |         |    |
| 2 | St | tage | e Prop | erties 🛛 🐺 Ta | sks 🤮 Resources          | Projects     | Deliverable  | s 🛛 🖂 No  | tifications |           | Ti  | meshee | ts Cal  | e  |
| 3 |    |      | New    | 🧭 Open Tas    | k 🗹 Show Comple          | ted 🔲 Sh     | ow All Stage | s 🗌 Sho   | w All Sub-  | Stag      | es  | en Ta  | sks Boa | rc |
|   |    |      |        | Part Number   | Subject                  |              | Stage        | Allocated | Due (D      | ays)      | )   | Comple | te Pr   | ic |
|   |    |      |        | TSK000307     | PRJ-00176-Produce        | e 3D Models  | Design       |           | 48          |           | -56 | 0 %    | 6 M     | e  |
|   | ø  |      |        | TSK000308     | Bill of Materials Cre    | ation        | Design       |           | 8           | 1         | 159 | 100    | % M     | e  |
|   |    |      |        | TSK000309     | FEA analysis on key      | y components | Design       |           | 16          |           | -56 | 0 %    | 6 Hi    | g  |
|   | -  |      |        | TOKOOODIA     | De sta com a ser a la la |              | Task Dala    |           | 10          |           | 47  | 100    |         |    |

Puede seleccionar varias fases y ver los recursos, tareas y productos finales asociados.

En el registro Tarjeta de propiedades, seleccione **Mostrar todas las subfases** para ver las tareas, los recursos y los productos finales del proyecto conectados a las subfases del escenario seleccionado.

| Capacity Holidays<br>Planning Register<br>Capacity Planning |                     |                       |                      |
|-------------------------------------------------------------|---------------------|-----------------------|----------------------|
| Main <                                                      | Stage               | Start                 | Finish               |
| A Properties                                                | 📁 1 🖌 Project       | 9/2/2019 9:00 AM      | 10/28/2019 2:1       |
| E Planning                                                  | = 2 Design          | 9/2/2019 9:00 AM      | 9/20/2019 1:00 P     |
| P Related Files                                             | 3 Tech Pubs         | 9/23/2019 1:30 PM     | 10/1/2019 9:30 A     |
| GG References                                               | 😝 4 🦼 Manufacturia  | g 9/23/2019 9:00 AM   | 10/16/2019 11        |
| 18 Bill of Materials                                        | S Programmi         | g 9/23/2019 9:00 AM   | 9/25/2019 1:00 PT    |
| Projects Deliverables                                       | 6 Quality           | 10/7/2019 9:00 AM     | 10/16/2019 11:30     |
| Project Issues                                              |                     | <                     |                      |
| 👷 Risk Management                                           | State Properties    | Testes A Resources    | Projects Deliverable |
|                                                             |                     | Al Status III Show Al | S.b. Stasses         |
|                                                             |                     | Ma Stages Elect data  | Sed Date Tree Line   |
|                                                             | Jeremy Regnerus Yes | Die User Start date   | No                   |
|                                                             | Mike Spens No       |                       | No                   |

Acceso al panel Planificación de capacidad

Puede acceder al panel Planificación de capacidad desde el menú **Herramientas** y la pestaña Recursos de la tarjeta de propiedades del proyecto.

Los usuarios que selecciona en la pestaña Recursos aparecen en el panel Planificación de capacidad.

Vista preliminar del archivo de SOLIDWORKS en el cliente de Plenary Web

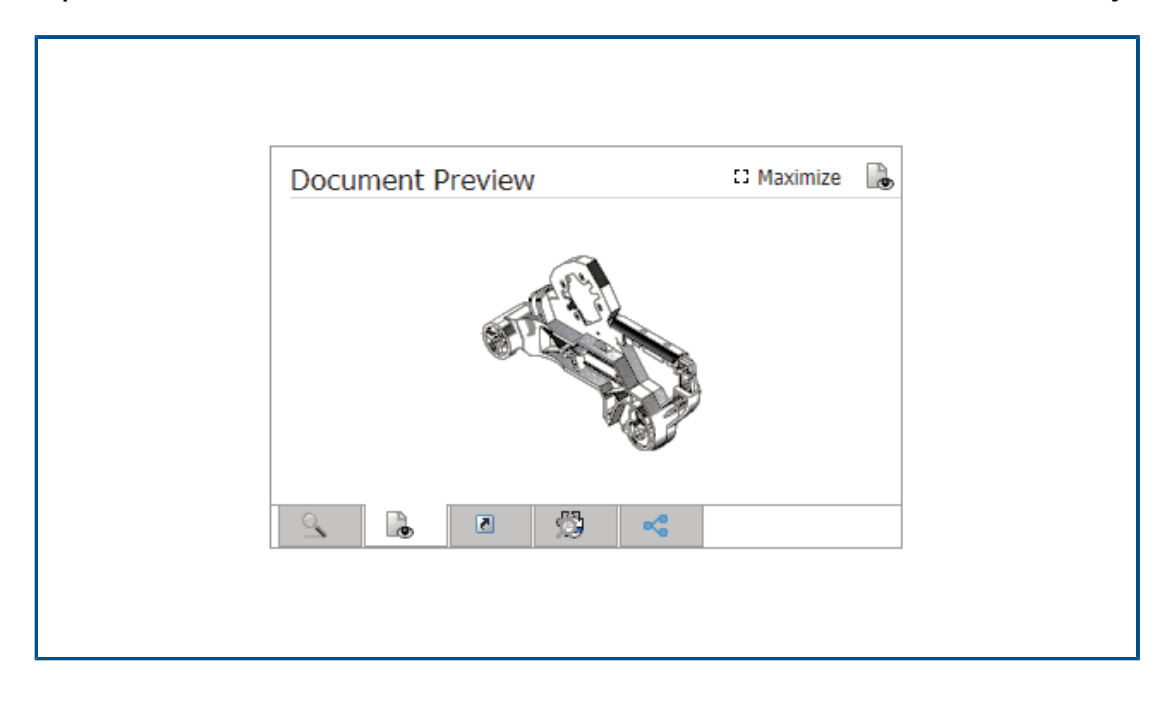

Puede ver imágenes en miniatura de los archivos de SOLIDWORKS en el panel Vista preliminar. También puede maximizar la imagen.

Para los archivos almacenados en un objeto de almacén de SOLIDWORKS PDM, haga clic en el enlace y abra el archivo en el navegador SOLIDWORKS PDM Web2 para una visualización dinámica.

Utilidad de miniaturas para objetos de SOLIDWORKS PDM

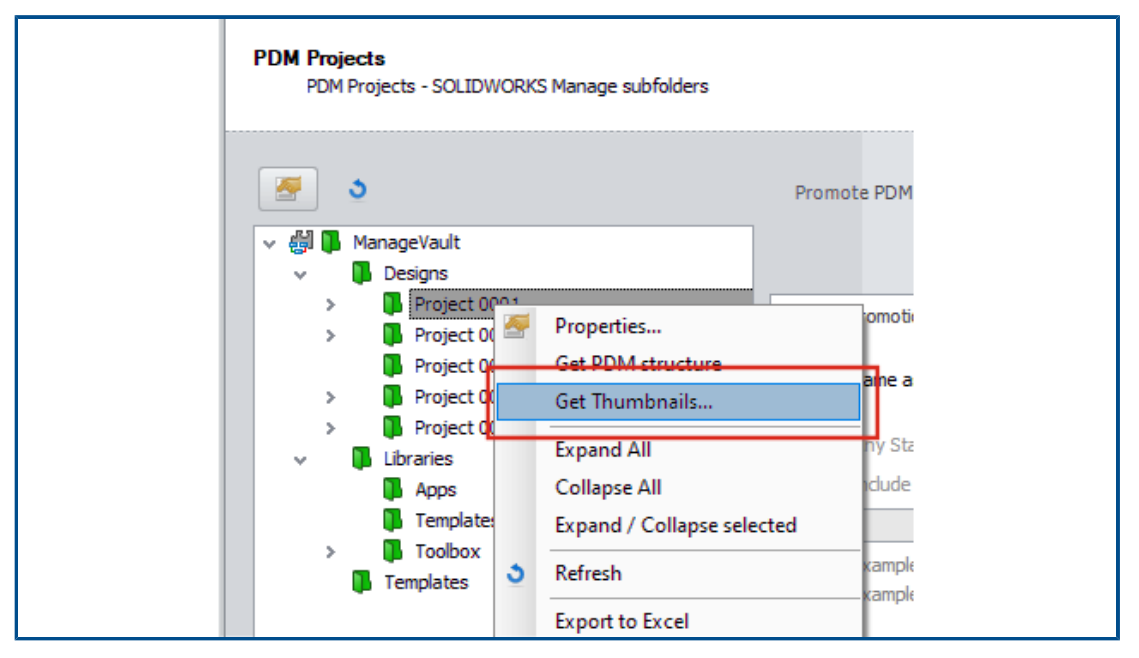

Hay disponible una nueva utilidad en el asistente para la administración de objetos de SOLIDWORKS PDM.

Esta utilidad obtiene las imágenes en miniatura de piezas, ensamblajes y dibujos de SOLIDWORKS del servidor de archivado de SOLIDWORKS PDM. También ayuda a asociar un nuevo almacén de SOLIDWORKS PDM donde los archivos no tienen imágenes almacenadas en SOLIDWORKS Manage. Acceso a esquemas de numeración

| * 2 *               | PR-####                        |                   | Where used           |
|---------------------|--------------------------------|-------------------|----------------------|
| Scheme Name         | <ul> <li>Created By</li> </ul> | Created Date      | Object               |
| 🗱 Bill of Materials | Admin User                     | 10/29/2018 3:471  | Configurations       |
| crm                 |                                | 8/8/2011 3:28 PM  | And Contacts         |
| # Documents         |                                | 8/8/2011 3:28 PM  | Documents            |
| 땷 ECN               | Admin User                     | 11/13/2018 3:31   | ✓ 23 Processes       |
| 쁡 ECO               | Admin User                     | 11/2/2018 1:39 PI | 23 Engineering Chang |
| 쁥 ECR               | Admin User                     | 11/2/2018 1:38 PI | 23 PDM Test          |
| 땷 Library Numbers   | Admin User                     | 10/29/2018 2:15   | 23 Test              |
| 땷 Locations         | Admin User                     | 11/16/2018 12:27  | Projects             |
| 쌹 Processes         |                                | 8/8/2011 3:28 PM  | Reports              |
| 瓣 Product Number    | Admin User                     | 10/31/2018 5:02   | Special Objects      |
| # Projects          |                                | 8/8/2011 3:28 PM  |                      |
|                     |                                |                   |                      |

Al definir el objeto o campo, puede agregar o modificar directamente esquemas de numeración.

Anteriormente, había que cerrar el cuadro de diálogo Propiedades de objeto y abrir la herramienta Administración para acceder a los esquemas de numeración.

Administradores parciales para los paneles

| ☑ User is Enabled           | User cannot change password                                            |
|-----------------------------|------------------------------------------------------------------------|
| Administrator               | User must change password at next login                                |
|                             | Password never expires                                                 |
| Partial Administrator (with | limited Administrator Rights)                                          |
| Edit Groups, Edit Multisite | es, Edit Numbering Schemes, Edit Structure - Documents, Edit Structure |
| Select All)                 |                                                                        |
| Edit Dashboards             |                                                                        |
| Edit DataSources            |                                                                        |
| Edit Emails                 |                                                                        |
| Edit Full Text Search       |                                                                        |
| Edit General Settings       | 3                                                                      |
| Edit Groups                 |                                                                        |

Los administradores pueden asignar administradores parciales para los paneles. Los administradores parciales pueden crear y editar paneles.

# Guardar como (Recursivo)

| ß                                                  | Save A   | s (Recursiv | /e)   |                                     |                 |               |            |    |
|----------------------------------------------------|----------|-------------|-------|-------------------------------------|-----------------|---------------|------------|----|
| Se                                                 | ect Loc  | ation       |       |                                     | 1 1. 1.         |               |            |    |
| ManageVault Show Items already saved in the system |          |             |       |                                     |                 |               |            |    |
| Se                                                 | ect Fiel | d Group     |       | 📝 Keep all items d                  | necked out to m | e             |            |    |
| D                                                  | efault   |             |       | -                                   |                 |               |            |    |
|                                                    | Select   | All         |       | Set ALL Part Numbe                  | rs to automatic |               |            |    |
|                                                    |          | Save?       | Notes | File Name                           | * Number        | * Description | * Revision | De |
| Þ                                                  | <b>%</b> |             |       | C:\Temp\Tool Vise\80-006_CFG.SLDPRT | P####           | 80-006_CFG    | A          |    |
|                                                    | 4        | 1           |       | C:\Temp\Tool Vise\80-007_CFG.SLDPRT | P####           | 80-007_CFG    | Α          |    |
|                                                    | 4        | 1           |       | C:\Temp\Tool Vise\80-002_CFG.SLDPRT | P####           | 80-002_CFG    | Α          |    |
|                                                    | 4        | 1           |       | C:\Temp\Tool Vise\80-008_CFG.SLDPRT | P####           | 80-008_CFG    | Α          |    |
|                                                    | 4        | 1           |       | C:\Temp\Tool Vise\80-001_CFG.SLDPRT | P####           | 80-001_CFG    | Α          |    |
|                                                    | 4        | 1           |       | C:\Temp\Tool Vise\80-005_CFG.SLDPRT | P####           | 80-005_CFG    | Α          |    |
|                                                    | 4        | 1           |       | C:\Temp\Tool Vise\80-003_CFG.SLDPRT | P####           | 80-003_CFG    | Α          |    |
|                                                    | <b>%</b> | 1           |       | C:\Temp\Tool Vise\80-009_CFG.SLDPRT | P####           | 80-009_CFG    | Α          |    |
|                                                    | 9        | 1           |       | C:\Temp\Tool Vise\90-000_CFG.SLDASM | P#####          | 90-000_CFG    | A          |    |

La opción **Guardar como (Recursivo)** del complemento de SOLIDWORKS Manage para SOLIDWORKS importa ensamblajes y referencias. También aplica el esquema de numeración definido en SOLIDWORKS Manage a dichas estructuras de ensamblaje.

Para acceder a esta opción, en la vista de **estructura**, haga clic con el botón derecho del ratón y seleccione **Guardar como (Recursivo)**.

Puede introducir otros valores de campo y leer las propiedades personalizadas preexistentes en los archivos.

### Licencias de visor

Los usuarios que inician sesión con una licencia de visor pueden aceptar un proceso y enviarlo a la siguiente fase.

Algunos procesos tienen salidas que crean nuevos registros, incluidos nuevos procesos. Si la licencia de visor no permite los nuevos procesos creados, los usuarios no pueden crear ni participar en ninguna fase del proceso. Sin embargo, pueden crear subprocesos. Nombres de visualización en varios idiomas

| lote: Alternative display name takes priority. I<br>hown in here. | f this is empty th | en Display Name will be used | . Only "Enabled" tabs are |
|-------------------------------------------------------------------|--------------------|------------------------------|---------------------------|
| anguage                                                           |                    |                              |                           |
| 📕 Deutsch                                                         | -                  |                              | Clear All                 |
| Display Name                                                      |                    | Alternative Display Na       | me (Deutsch)              |
| Properties                                                        |                    | Eigenschaften                |                           |
| Bill of Materials                                                 |                    | Stückliste                   |                           |
| SWConfigurations                                                  |                    |                              |                           |
| Related Files                                                     |                    |                              |                           |
| History                                                           |                    |                              |                           |
| WhereUsed                                                         |                    |                              |                           |
| Tasks                                                             |                    |                              |                           |
| Peferences                                                        |                    |                              |                           |

Los usuarios que utilizan versiones de idioma diferentes de SOLIDWORKS Manage pueden introducir el texto en diferentes idiomas.

El texto incluye nombres de visualización de campo, pestañas de la tarjeta de propiedades y nombres de módulos. El administrador puede definir los nombres de visualización específicos para idiomas en la herramienta Administración. Esta mejora permite a los usuarios ver la mayor parte de la interfaz de usuario en su idioma nativo.

Control de los valores de campo

| 📰 Field | Type 🛛 🖉 Prop       | erties 🔗 Optio           | ns 🔒 Access     | Permissions              |                 |  |
|---------|---------------------|--------------------------|-----------------|--------------------------|-----------------|--|
| Secu    | rity                |                          |                 |                          |                 |  |
|         | Required            |                          |                 |                          |                 |  |
|         | 🔲 Warn use          | r if value is not requir | ed but is Empty | or ZERO                  |                 |  |
|         | Encrypted           | (Encrypted               | in the database | )                        |                 |  |
|         | Visible on Grid     |                          |                 |                          |                 |  |
| Unic    | que Field Options   |                          |                 |                          |                 |  |
| ۲       | ) Not Unique        |                          | When entering a | <b>a non-un</b> ique val | ue:             |  |
| 0       | ) Unique in Field ( | Group                    | Warn User       |                          | -               |  |
| 0       | ) Unique in all Fie | ld Groups                |                 |                          |                 |  |
| New F   | From - Options      |                          | 7               |                          |                 |  |
| Us      | e default Value     | -                        |                 | Condition                | al Highlighting |  |
| Ap Co   | py Value            |                          |                 |                          |                 |  |
| US      | e derault value     |                          | _               |                          |                 |  |

Cuando se crea un registro utilizando la función **Copiar de**, el administrador de un objeto puede:

- Borrar los valores de campo
- Establecer los valores de campo en sus valores predeterminados

Actualización opcional de la base de datos

|            | SOLIDWORKS Manage Demo V2                                                                 |
|------------|-------------------------------------------------------------------------------------------|
| User Name  | Admin                                                                                     |
| Password   | ****                                                                                      |
| Login Site | Mair                                                                                      |
|            | The database will be updated! This may require a few moments.<br>Do you want to continue? |
|            |                                                                                           |

Al actualizar un cliente e inicie sesión en el entorno, SOLIDWORKS Manage permite actualizar opcionalmente la base de datos.

Si elige no actualizar la base de datos, la base de datos no se modifica y no se puede utilizar con el cliente actualizado. Anteriormente, cuando se actualizaba el cliente, la base de datos también se actualizaba automáticamente. Opción de compartición de archivos

| SOLIDWORKS Manage                                                                       |                                                 | -                |
|-----------------------------------------------------------------------------------------|-------------------------------------------------|------------------|
| Search type     Search options     All Words •     Include Subfolders     Simple Search | K I I Go ► M<br>Page 1 / 1 (8 Records)<br>Pages |                  |
| 0                                                                                       | File Sharing                                    |                  |
| Last Modified Date Part Number Revision                                                 | Description Display Name                        | File Size Emails |
| 11/22/2019 D00001 0                                                                     | test                                            |                  |
| 4/24/2020 D00002 0.03                                                                   | BOM Mapped Test                                 | 9.00 KB          |
| 12/17/2019 D00003 0                                                                     | From SW                                         | 199.22 KB        |
| 1/3/2020 D00004 0.01                                                                    | fdjkldsh                                        |                  |

Puede compartir archivos de SOLIDWORKS Manage con cualquier persona, incluso si no tienen instalado SOLIDWORKS Manage.

Para compartir un archivo, haga clic con el botón derecho del ratón y seleccione **Compartir**. A continuación, puede editar la configuración de cada archivo compartido desde la pestaña Compartición de archivos tanto en el escritorio como en la interfaz de cliente de Plenary Web.

El comando **Compartir** crea un vínculo especial a los archivos a través del cliente de Plenary Web. Puede copiar, enviar por correo electrónico y proteger este vínculo con contraseña. También puede definir un límite de tiempo tras el cual el vínculo no será válido.

Los administradores permiten el uso compartido a usuarios y grupos y definen límites en el número de archivos que se pueden compartir simultáneamente. También pueden definir el número de vínculos que se pueden crear para un objeto concreto. Otras mejoras de SOLIDWORKS Manage

| E.g. Category1, etc (avoid spaces). This is | 🛱 Change Field Type                                                                                           | 23 |
|---------------------------------------------|----------------------------------------------------------------------------------------------------|----|
| Create New Table CountryLocation            | This utility allows to change the field type offer it has been created                                        |    |
| Choose Existing Table CountryLocation       | in order to be formated correctly in the db. For example, date or<br>numeric types so they match parent field |    |
| Import from Excel Import Files Log          |                                                                                                    |    |
| 1-Scan 2-Import Other                       | Current Type: bigint                                                                                          |    |
| 🔽 Full Tayt Search                          | Text Change Field Type                                                                                        | ]  |
| T un rext search                            | Text                                                                                                    |    |
| Perform full text search on these exten     | Numeric (Integer)                                                                                             |    |
| pdf,xlsx,docx                               | Numeric (Decimal)                                                                                             |    |
| (comma separated e.g. doc.docx.xls.xl       | Close                                                                                                    |    |

Otras mejoras de SOLIDWORKS Manage incluyen mejoras en los procesos y las búsquedas, así como nuevas opciones para los administradores.

- Puede realizar búsquedas de texto completo de los archivos importados. En la herramienta Archivos e Importador de Excel, especifique la opción **Búsqueda de texto completo**.
- Puede cambiar el tipo de datos (texto, fecha o número) de un vínculo a un campo de terceros. El software le avisa de que elimina los datos incompatibles. Anteriormente, para cambiar el tipo de datos, tenía que eliminar y volver a crear el campo.
- Los iconos emitidos (aprobados) aparecen para las salidas de cambio de estado de los procesos de hoja de horas a medida que los procesos se completan.
- Al agregar referencias a objetos de documento, puede utilizar la columna Nombre de archivo del cuadro de diálogo Agregar referencia para encontrar rápidamente los registros.
- En el Asistente del proceso, en la página Configuración principal, puede desactivar **Rellenar automáticamente el campo de descripción del proceso de los** elementos afectados.
- Puede crear un nuevo registro de proyecto a partir de registros de proyectos existentes y agregar atributos, como fases, tareas, recursos y productos finales, del proyecto de origen.
- Las herramientas y la funcionalidad del gráfico de Gantt de la herramienta de planificación del proyecto proporcionan un mejor rendimiento. Las herramientas responden mejor cuando se agregan o editan predecesores o se mueven fases en la herramienta de planificación del proyecto.
- Al guardar un registro del proceso, debe rellenar todos los campos obligatorios en cada fase.

Si desea recibir un aviso cuando no rellene todos los campos obligatorios en el Asistente del proceso, seleccione **Deben completarse todos los campos del proceso cuando se crea un proceso**.

• Los administradores pueden controlar el diseño de las rejillas principales y prohibir a los usuarios guardar sus cambios.

Los cambios que los usuarios realizan solo son aplicables para la sesión actual. Cuando vuelven a iniciar sesión, obtienen la configuración predeterminada guardada por los administradores.

 Los administradores pueden introducir una contraseña en lugar de obtener una contraseña generada por el sistema cuando restablecen las contraseñas de usuarios externos.

# 14

# **SOLIDWORKS Simulation**

Este capítulo incluye los siguientes temas:

- Actualizaciones de terminología para SOLIDWORKS Simulation
- Estabilización de contacto
- Configuración de interacción predeterminada sólida
- Formulación de unión rígida mejorada
- Correcciones de geometría para superficies en contacto
- Cambio de caras de origen y de destino para las interacciones locales
- Configuración de malla predeterminada
- Mallador basado en curvatura de combinado mejorado
- Herramienta de diagnóstico de calidad de malla
- Solvers de Simulation
- Postprocesamiento mejorado para modelos muy grandes
- Evaluador de simulación
- Fuerzas de conector de pasador
- Copia de los resultados de simulación en formato tabular en el portapapeles
- Mejoras en el rendimiento en SOLIDWORKS Simulation Professional y SOLIDWORKS Simulation Premium

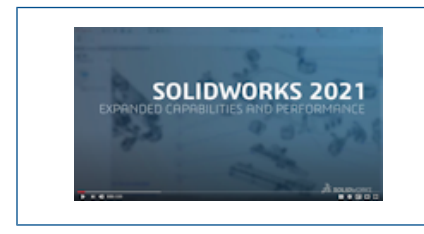

Vídeo: Novedades de SOLIDWORKS 2021 - Simulation

SOLIDWORKS<sup>®</sup> Simulation Standard, SOLIDWORKS Simulation Professional y SOLIDWORKS Simulation Premium son productos que se adquieren de forma independiente y que se pueden utilizar con SOLIDWORKS Standard, SOLIDWORKS Professional y SOLIDWORKS Premium. Actualizaciones de terminología para SOLIDWORKS Simulation

| Component Contact                                                                                                    | ? | Component Interaction                                                                                                    |  |
|----------------------------------------------------------------------------------------------------|---|----------------------------------------------------------------------------------------------------|--|
| ✓ × →                                                                                                    |   | ✓ × ++                                                                                                    |  |
| Message                                                                                                    | ^ | Message                                                                                                    |  |
| Select the components/bodies to define a<br>Bonded contact. Note: Selecting the top<br>level assembly will apply a Bonded contact<br>to all components. |   | Select the components/bodies to define a Bonded interactio<br>Note: Selecting the top level assembly will apply a Bonded<br>interaction to all components. |  |
| Contact Type<br>No Penetration<br>Bonded<br>Allow Penetration                                                                                           | n | Interaction Type<br>Bonded<br>Contact<br>Free                                                                                                    |  |
|                                                                                                    |   |                                                                                                    |  |

Los términos de la interfaz de usuario relacionados con el contacto y la malla se actualizan para que coincidan con la terminología convencional del sector. El término interacción se introduce para describir el tipo de comportamiento entre los componentes durante una simulación (unión rígida, contacto o libre).

Al igual que en versiones anteriores, se especifica el tipo de interacciones entre componentes en tres niveles:

| Interacción global            | Define las condiciones que se aplican a todos los componentes.<br>Especifique las condiciones de interacción globales<br>predeterminadas en el nuevo cuadro de diálogo <b>Opciones de</b><br><b>simulación &gt; Opciones predeterminadas &gt; Interacción</b> . |
|-------------------------------|----------------------------------------------------------------------------------------------------|
| Interacción de<br>componentes | Define las condiciones que se aplican a los componentes seleccionados en el PropertyManager Interacción de componentes.                                                                                                    |
| Interacción local             | Define las condiciones que se aplican a los conjuntos de<br>entidades geométricas seleccionados en el PropertyManager<br>Interacciones local.                                                                                                    |

La configuración de las interacciones locales anula las interacciones a nivel de componentes, mientras que las interacciones a nivel de componentes anulan las interacciones a nivel global.

El término de interfaz para el tipo de interacción **Sin penetración** se sustituye por el término**Contacto**. El término para el tipo de interacción **Permitir penetración** se sustituye por el término **Libre**.

Para el tipo de interacción **Unión rígida**, el término **Mallado incompatible** se elimina de la interfaz de usuario. En SOLIDWORKS Simulation 2021, los algoritmos mejorados hacen que la formulación de unión rígida para componentes que se mallan de forma

independiente sea más sólida y precisa (conocida anteriormente como unión rígida incompatible). La opción de unir componentes mediante la aplicación de nodos de malla comunes en sus límites (conocida anteriormente como unión rígida compatible) sigue estando disponible. Al seleccionar **Aplicar nodos comunes en los límites en contacto**, los componentes seleccionados se mallan como un sólido. Estos componentes se comportan como si estuviesen soldados por los límites que están en contacto.

| SOLIDWORKS Simulation 2020 -<br>Interfaz de usuario                                                                                                    | SOLIDWORKS Simulation 2021 - Interfaz<br>de usuario                                                                                                    |
|----------------------------------------------------------------------------------------------------|----------------------------------------------------------------------------------------------------|
| <ul> <li>Connections Advisor</li> <li>Contact Set</li> <li>Component Contact</li> <li>Contact Visualization Plot</li> <li>Find Underconstrained Bodies</li> </ul>                                                                                                    | Connections Advisor         Local Interaction         Component Interaction         Interaction Viewer         Find Underconstrained Bodies                                                                           |
| Contact Visualization Plot      ✓ × →    Show Contact Underconstrained Bodies      Select Components     CLAMP.SLDASM      Claupe       Include solver generated contacts (mesh required)      Calculate                                                                         | Interaction Viewer ⑦                                                                                                    |
| Contact Sets <ul> <li>Contact</li> <li>Manually select contact sets</li> <li>Automatically find contact sets</li> </ul> <ul> <li>Automatically find contact sets</li> </ul> <ul> <li>No Penetration</li> <li>No Penetration</li> <li>Shrink Fit</li> <li>Virtual Wall</li> </ul> | Local Interactions     Interaction     Message     Interaction     Manually select local interactions     Automatically find local     interactions     Type     Contact   Bondeed   Free   Shrink Fit   Virtual Wall |
| Conjuntos de contactos > Sin<br>penetración                                                                                                    | Interacciones locales > Contacto                                                                                                    |

| SOLIDWORKS Simulation 2020 -                                                                | SOLIDWORKS Simulation 2021 - Interfaz                                                                                                    |
|---------------------------------------------------------------------------------------------|----------------------------------------------------------------------------------------------------|
| Interfaz de usuario                                                                         | de usuario                                                                                                    |
| Gap (clearance)<br>Always ignore clearance<br>Ignore clearance only if gap is less<br>than: | Contact offset         Image: Image: |
| Contacto de componente > Unión                                                              | Interacciones de componentes > Unión                                                                                                    |
| rígida                                                                                      | rígida                                                                                                    |
| Options   Compatible mesh  Incompatible mesh Non-touching faces                             | Advanced  Enforce common nodes between touching boundaries  Bonding formulation:  Surface to surface  Node to surface                                                                                                    |

# Estabilización de contacto

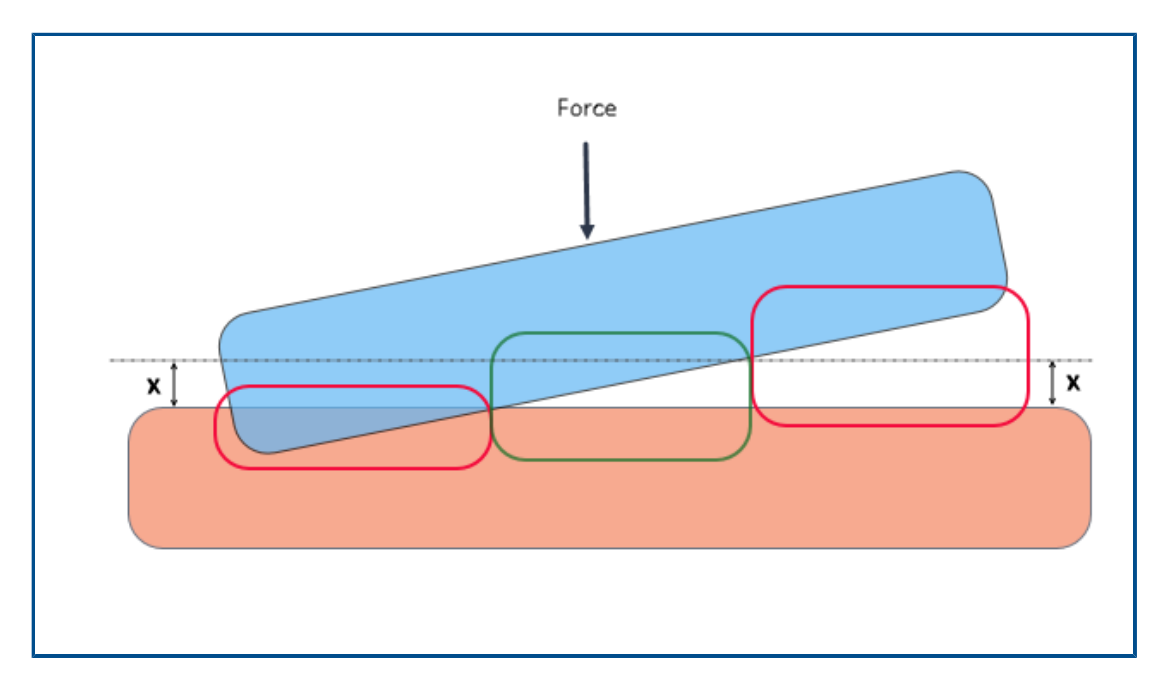

La detección de contactos se mejora con un algoritmo de estabilización de contacto que puede resolver condiciones con restricciones insuficientes. La estabilización de contacto actúa como un estabilizador numérico al añadir una pequeña rigidez a las áreas cualificadas antes de que entren en contacto.

Con la estabilización de contacto, el solver puede resolver los problemas de inestabilidad que se encuentren al principio de la solución antes de iniciar el contacto. Puede especificar el valor de umbral de la distancia entre entidades geométricas para que cumpla los requisitos para la estabilización de contacto. La distancia se establece en:

# **Opciones predeterminadas > Interacción > Estabilizar el área si el intervalo es el valor % de la longitud característica**.

De forma predeterminada, el software siempre aplica la estabilización de contacto a las geometrías que tienen una distancia inicial en un valor de umbral del 1 % de la longitud característica del modelo.

Por ejemplo, para los dos sólidos que entran en contacto, como se muestra en la imagen anterior, las áreas dentro del marco verde cumplen los requisitos para la estabilización de contacto porque sus distancias están dentro del umbral del intervalo (x). Las áreas dentro del marco rojo no cumplen los requisitos para la estabilización de contacto porque interfieren o su distancia excede el umbral del intervalo.

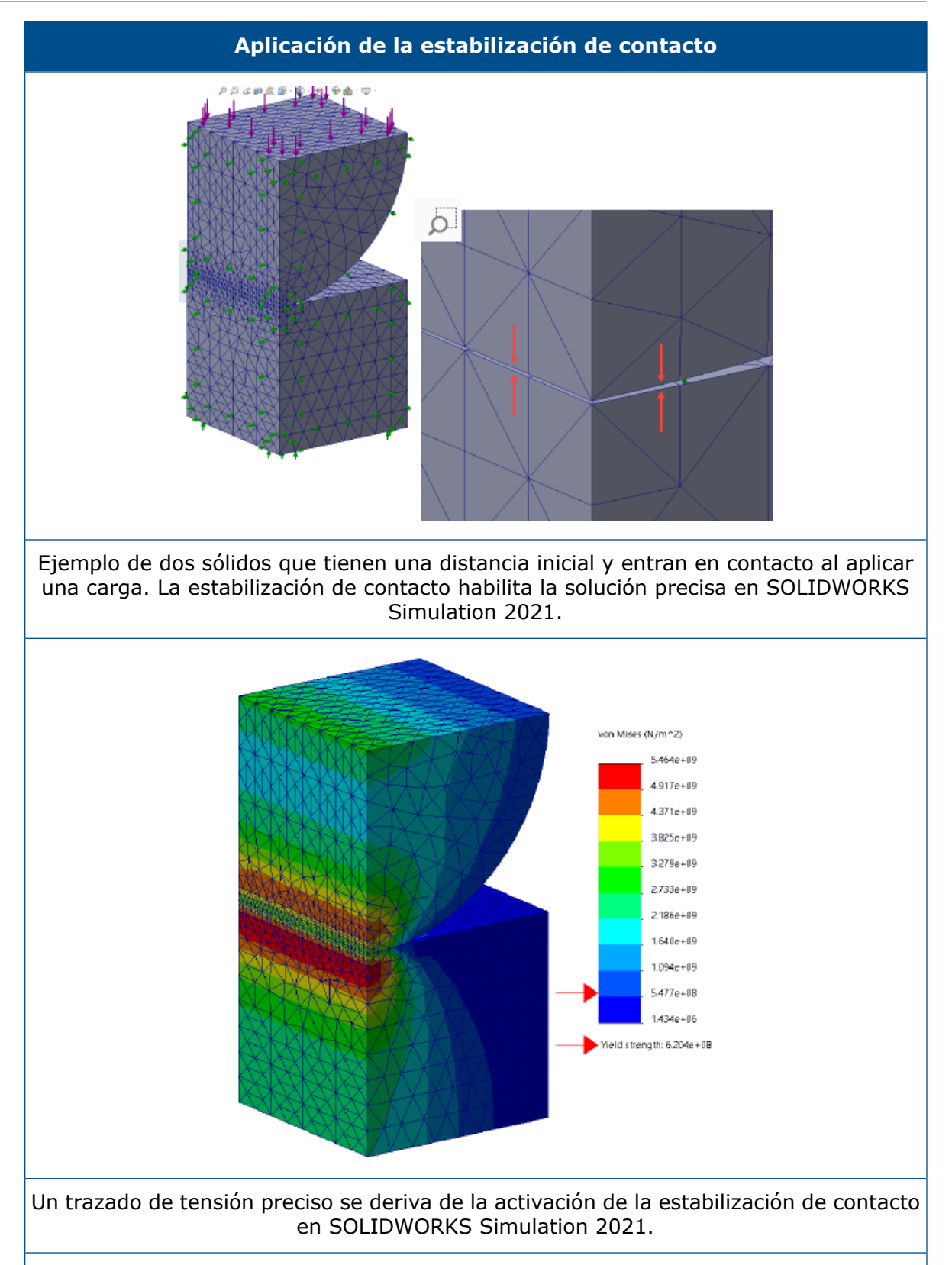

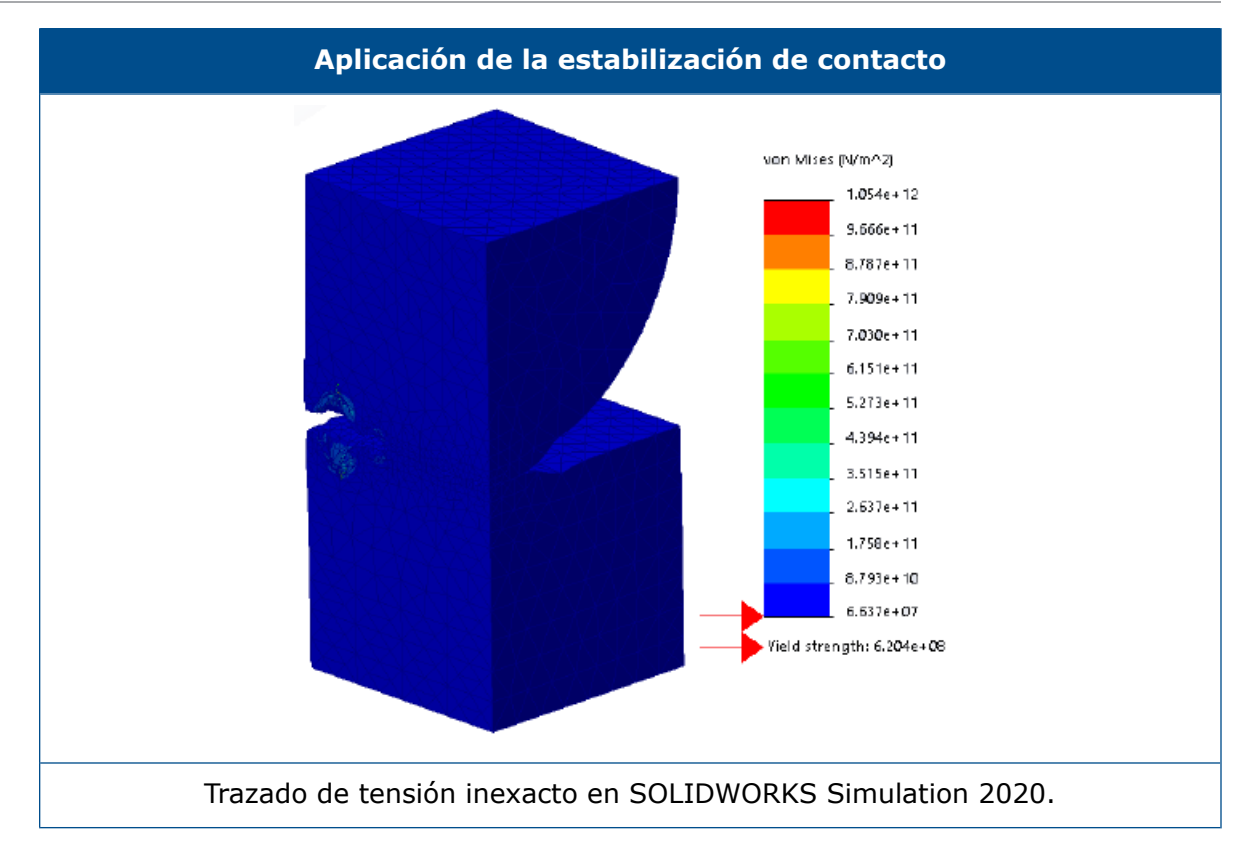

Configuración de interacción predeterminada sólida

| System Options Default Option |   | Global interaction type<br>Linear static study: |                                        |
|-------------------------------|---|-------------------------------------------------|----------------------------------------|
|                               | Г | Properties<br>Gap range for bonding:            | 0.01 % of characteristic length        |
|                               | L | Include shell edge - solid fa                   | ace / shell face and edge pairs (slowe |
|                               |   | Gap range to consider contact:                  | 10 % of characteristic length          |
|                               |   | Stabilize the area if the gap is:               | 1 % of characteristic length           |
|                               | - | Coefficient of friction                         | 0.05                                   |

Las simulaciones que tienen definiciones de unión rígida y de contacto son más sólidas, incluso para modelos con geometrías ligeramente imperfectas. Se han mejorado los algoritmos que detectan las distancias entre las geometrías y aplican las interacciones adecuadas, y también se han simplificado las selecciones de la interfaz de usuario.

Las mejoras para definir interacciones entre geometrías incluyen:

- Opciones independientes para establecer el tipo de interacción global para estudios estáticos lineales y otros estudios (Opciones predeterminadas > Interacción > Tipo de interacción global > Unión rígida, contacto o libre).
- La configuración global para áreas aptas se propaga a las definiciones de interacción de componentes y de interacción local. La configuración global predeterminada para los nuevos estudios garantiza que las simulaciones se puedan ejecutar incluso para modelos con geometrías ligeramente imperfectas. El software calcula las regiones aptas en función de un porcentaje de la longitud característica de las geometrías participantes.

| Opciones predeterminadas globales:<br>Interacciones                          | Descripción                                                                                                    |
|------------------------------------------------------------------------------|----------------------------------------------------------------------------------------------------|
| Intervalo de separación para la unión                                        | Las entidades geométricas que están                                                                                                    |
| rígida: 0,01 % de la longitud                                                | dentro de esta distancia son aptas para                                                                                                    |
| característica                                                               | una definición de unión rígida.                                                                                                    |
| Intervalo de separación para                                                 | Las entidades de geometría que están                                                                                                    |
| considerar el contacto: 10 % de la                                           | dentro de esta separación son aptas para                                                                                                    |
| longitud característica                                                      | una definición de contacto.                                                                                                    |
| Estabilizar el área si el intervalo es:<br>1 % de la longitud característica | Aplica una pequeña rigidez a las regiones<br>aptas para que el solver pueda superar<br>problemas de inestabilidad e iniciar la<br>simulación. |

Esta configuración predeterminada para las interacciones aptas se recomienda para usuarios sin experiencia que puedan encontrar dificultades para ejecutar simulaciones. Los usuarios más experimentados pueden personalizar estos ajustes para que se adapten a sus modelos.

- Opciones independientes para las formulaciones de contacto y de unión rígida global (Opciones predeterminadas > Interacción > Formulación de contacto o Formulación de unión rígida).
- Eliminación de la formulación de contacto nodo a nodo. Al abrir modelos con definiciones de contacto nodo a nodo anteriores, SOLIDWORKS Simulation 2021 las convierte en contacto de nodo a superficie durante el análisis.

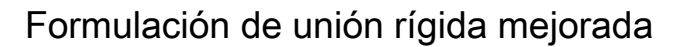

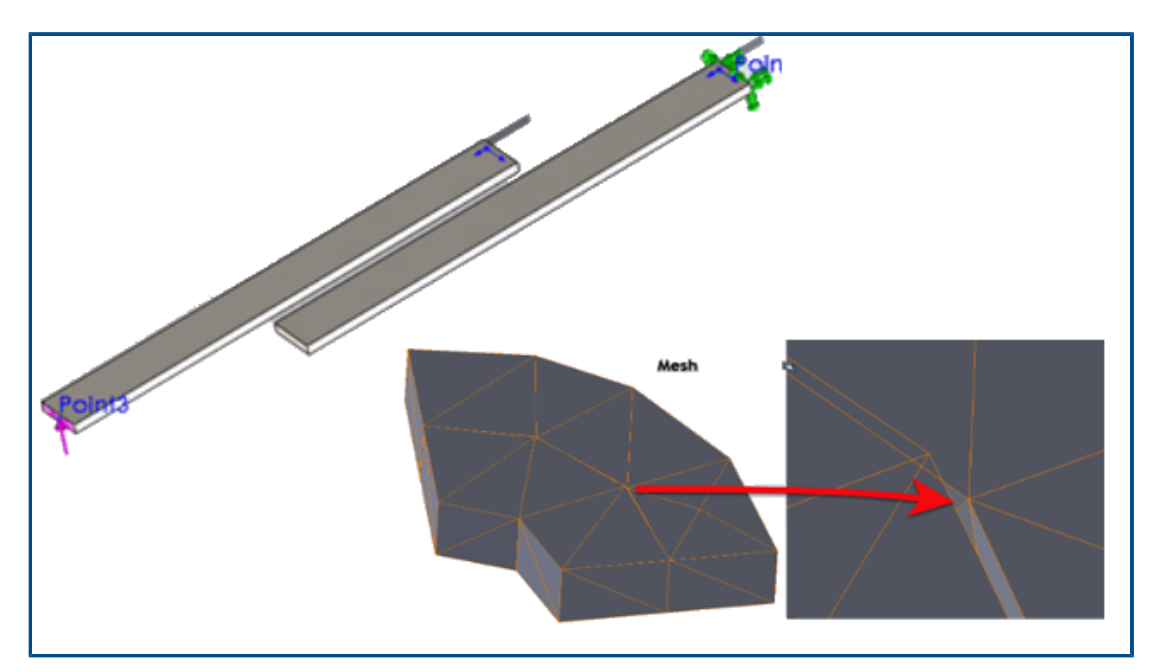

La precisión de los resultados de los estudios estáticos, de frecuencia y de pandeo se ha mejorado para las geometrías que experimentan interacciones de unión rígida. Los algoritmos mejorados que mallan los sólidos de forma independiente impulsan esta mejora.

Para simulaciones con interacciones de unión rígida entre geometrías, puede observar mejoras en la solución en los siguientes casos:

• Existen separaciones o pequeñas interferencias entre las mallas independientes de las geometrías que están unidas, aunque las geometrías reales no tengan distancias (interacciones de unión rígida de sólido a sólido, vaciado a vaciado y sólido a vaciado).

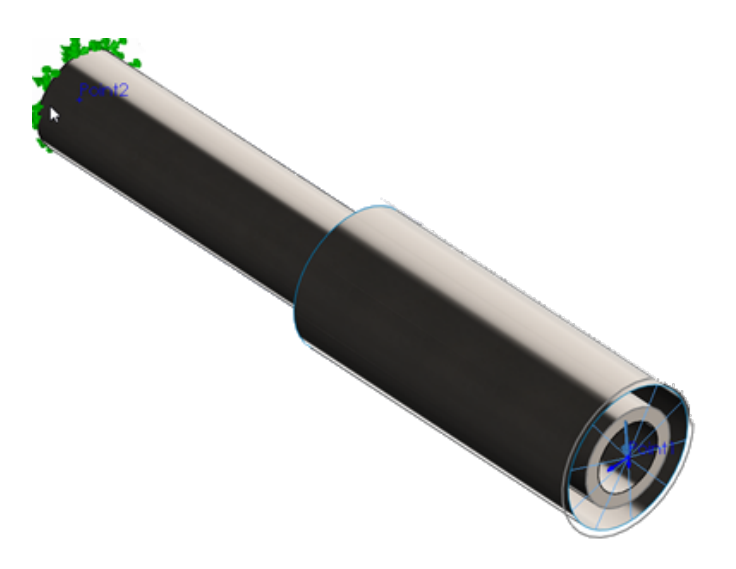

La separación entre los dos cilindros representa el espesor de vaciado (sólido interior, sólido de vaciado exterior). En realidad, los dos cilindros están en contacto sin holgura.

- Hay una distancia física entre los sólidos que desea unir.
- Para los estudios de frecuencia, la detección es precisa en los seis modos de sólido rígido para ensamblajes sin restricciones.
- Para los ensamblajes que experimentan rotaciones de sólido rígido, la detección es precisa en un estado de tensión cercano a cero

Correcciones de geometría para superficies en contacto

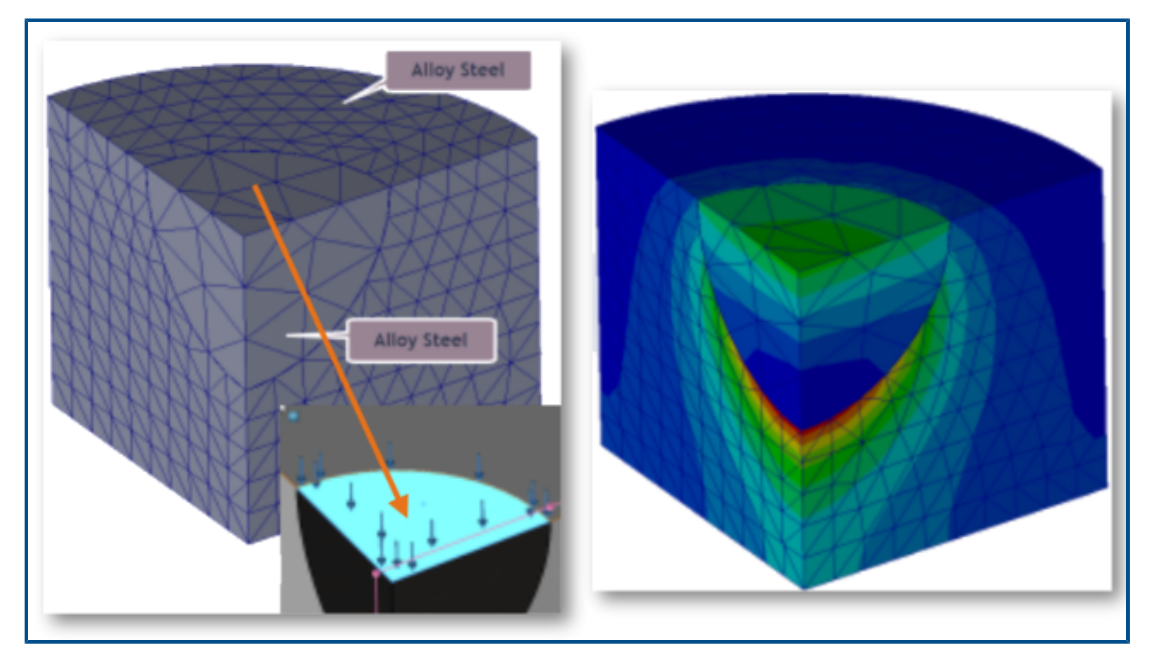

Las simulaciones de estudios estáticos lineales son más precisas para las superficies curvadas que entran en contacto.

El algoritmo de detección de contactos integra los factores de corrección de geometría que mejoran la representación de las superficies curvas de geometrías cilíndricas, esféricas y cónicas.

La imagen anterior muestra un cuarto de un modelo cilíndrico con una cavidad esférica. Las dos partes se mallan de forma independiente. Se aplica una carga de presión en la parte superior de la cavidad esférica. Durante la simulación, las fuerzas de contacto se desarrollan en los límites esféricos. El trazado de gradiente de tensión que se muestra a la derecha representa con precisión el comportamiento de contacto.

A continuación, se muestra otro ejemplo en el que se mejoran los resultados de SOLIDWORKS Simulation 2021 debido a la integración de factores de corrección de geometría en la simulación de contacto.

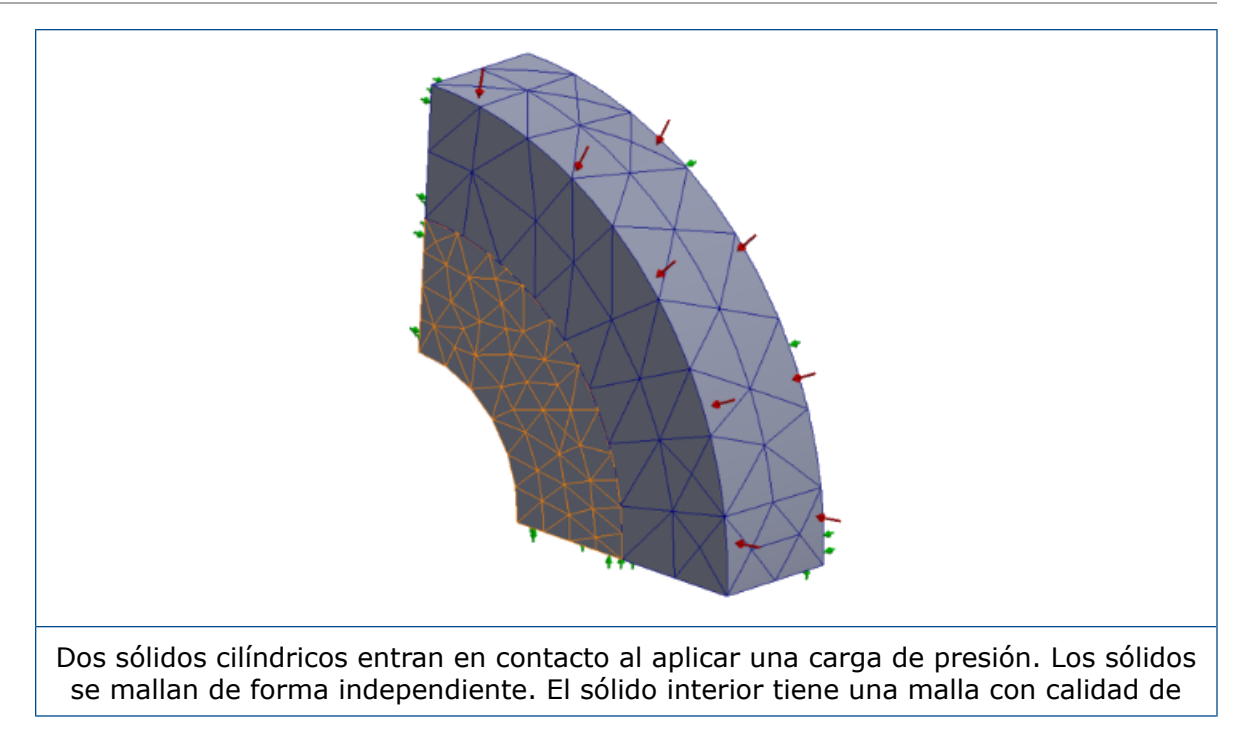

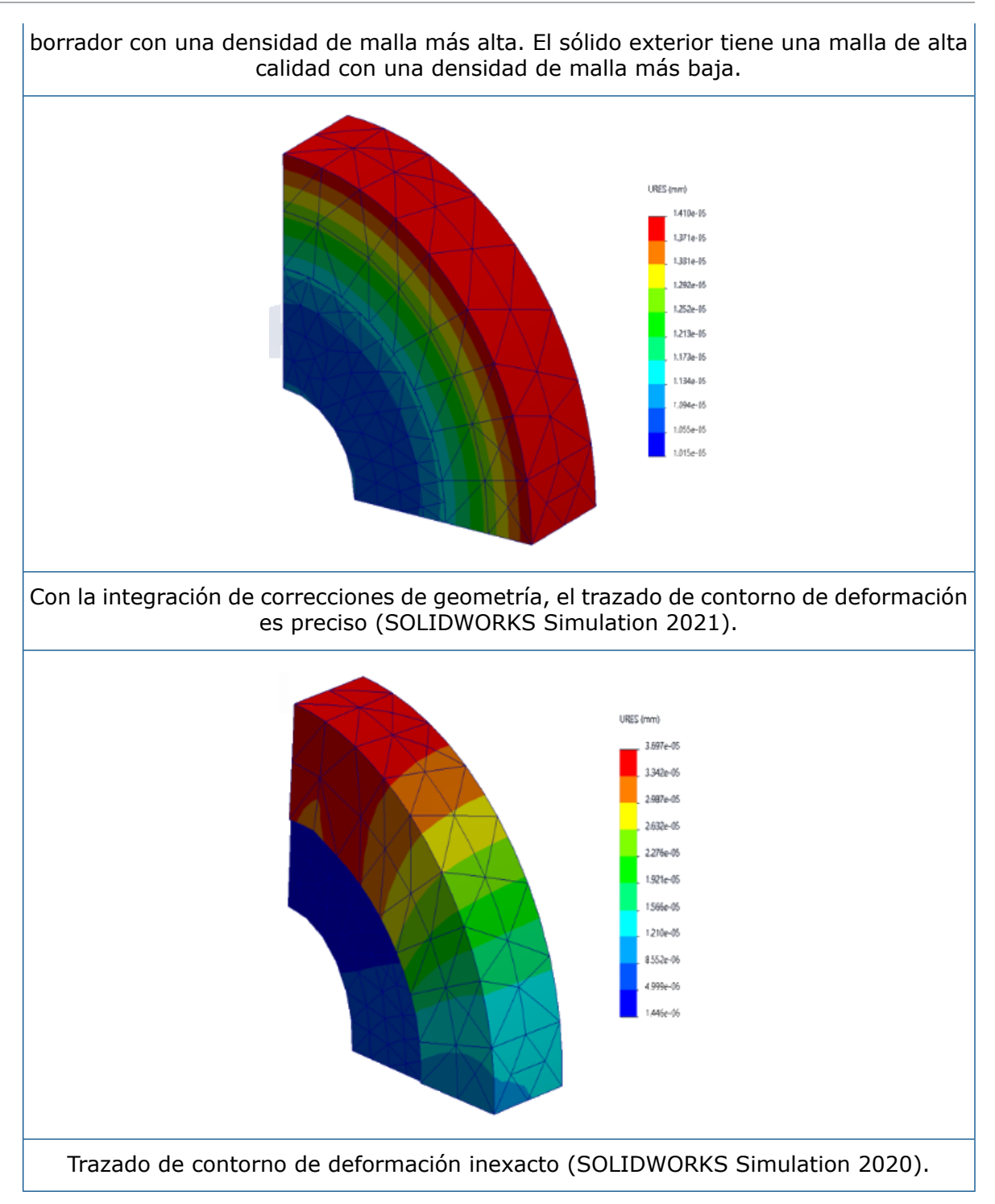

Cambio de caras de origen y de destino para las interacciones locales

|                       | Local Interactions                           | ?        |
|-----------------------|----------------------------------------------|----------|
| <ul> <li>×</li> </ul> | ✓ × →                                        |          |
| Messag                | lessage                                      | ^        |
| Thickne<br>account    | hickness of the shells will be tak<br>ccount | (en into |
| Туре                  | уре                                          | ^        |
| C                     | Contact                                      | ~        |
|                       | Face<1>@bolt-1                               |          |
|                       | Self-Contact                                 | ₹‡       |
|                       | Face<2>@bolthole-1                           |          |

En el caso de las interacciones locales, puede cambiar las selecciones de geometría entre los conjuntos de origen y destino para solucionar los problemas de convergencia. Cuando se trabaja con geometrías complejas que tienen varias caras, alternar las entidades de geometría entre los conjuntos de origen y destino con la herramienta **Intercambiar caras de interacción** permite ahorrar tiempo.

En el PropertyManager Interacciones locales, haga clic en **Intercambiar caras de interacción**  $\frac{2}{2}$ .

Configuración de malla predeterminada

| System Options Default Options Units Units Units Cod/Fixture Mesh Solver and Results Plot Color Chart System Options Default Options                                                                                                    | Mesh quality<br>Draft<br>High<br>Jacobian poin <sup>16</sup> points<br>Mesh type<br>Mesh all solid bodies with solid mesh            |
|----------------------------------------------------------------------------------------------------|----------------------------------------------------------------------------------------------------|
| - Default Plots  - Off ault Plots  - Off Frequency/Buckling Si  - Off Thermal Study Results  - Off Drop Test Study Results  - Off Fatigue Study Results  - Off Fatigue Study Results  - Off Monlinear Study Result  - Off Mesh Plot  - Off Mesh Plot  - Off Plot1 | tudy Results<br>; Results type:<br>ts <u>Mesh Contour v</u><br>ts <u>Mesh v</u><br>Aspect Ratio<br>Jacobian ratio<br>Its <u>Mesh</u> |

La configuración de malla predeterminada en los nuevos estudios facilita las asignaciones de malla para la mayoría de los modelos.

Algunas de las mejoras para la configuración de malla son:

- Puede seleccionar el Mallador basado en curvatura de combinado como mallador predeterminado para nuevos estudios. En el cuadro de diálogo Opciones predeterminadas > Malla, seleccione Basado en curvatura de combinado en Tipo de mallador.
- La nueva opción Mallar todos los sólidos con malla sólida (Opciones predeterminadas > Malla) permite mallar todos los cuerpos sólidos, sólidos de piezas soldada o de chapa metálica con una malla sólida. Mallar todos los cuerpos sólidos con elementos sólidos ahorra tiempo en la preparación del modelo para el mallado (es especialmente útil para los usuarios de simulación sin experiencia), pero puede aumentar el tiempo de solución total.
- A nivel de estudio, puede reemplazar las asignaciones de malla que se aplican con la opción Mallar todos los sólidos con malla sólida. En un gestor de simulación, haga clic con el botón derecho del ratón en la carpeta superior Piezas y seleccione Tratar todas las chapas metálicas como vaciados o Tratar todas las piezas soldadas como vigas.
- Puede seleccionar el tipo de trazado de contorno de malla que es visible después del mallado en el nuevo cuadro de diálogo Opciones predeterminadas > Trazado > Trazado de malla.
- Para nuevos estudios, la configuración predeterminada para un trazado de calidad de malla basado en un cociente jacobiano es de **16 puntos**.

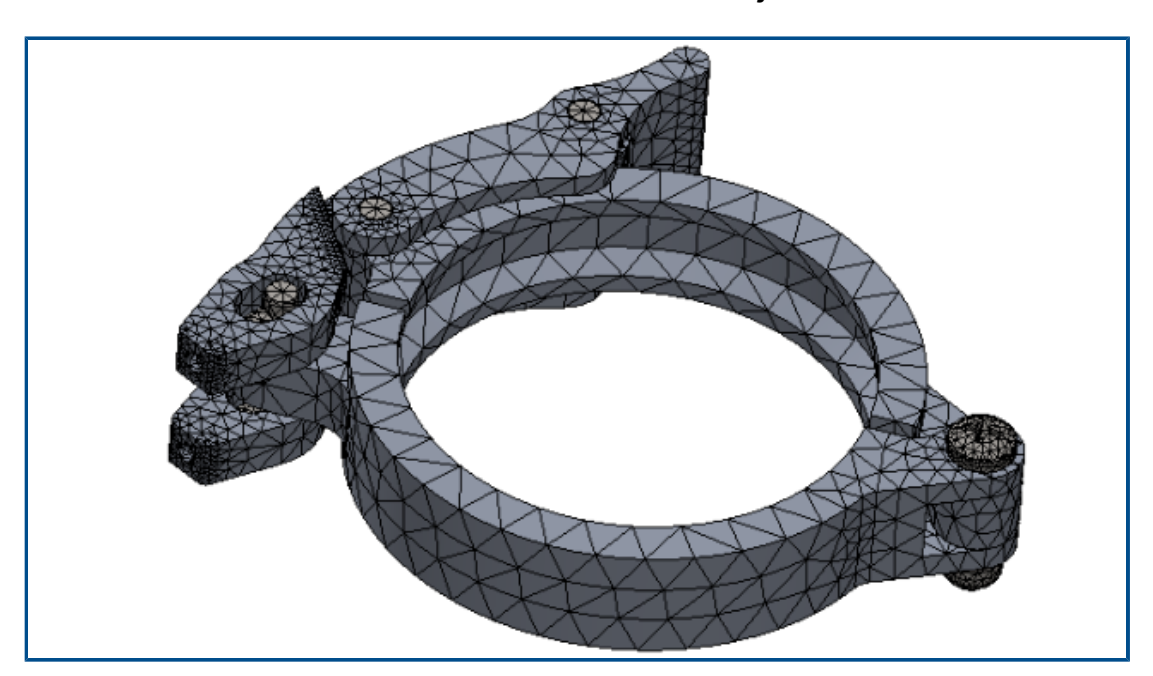

Mallador basado en curvatura de combinado mejorado

El mallador basado en curvatura de combinado ha mejorado el rendimiento basado en una arquitectura de código optimizada, el multiproceso y el procesamiento multinúcleo paralelo. El mallador mejorado puede mallar piezas y ensamblajes grandes mucho más rápido. También puede mallar modelos que no se pudieron mallar anteriormente. Además, la cancelación del mallado es inmediata y se han resuelto los problemas de rendimiento (incluida la finalización del programa) que están relacionados con la cancelación del mallado. Estas mejoras de rendimiento también se aplican al mallador basado en curvatura.

Por ejemplo, para el ensamblaje de abrazadera con 11 piezas mostrado anteriormente, la generación de malla con el mallador basado en curvatura de combinado mejorado es aproximadamente 5 veces más rápida. La tabla enumera los detalles de malla del modelo de ensamblaje de abrazadera para las versiones 2020 y 2021.

| Detalles de malla                                         | 2020                                | 2021                                         |
|-----------------------------------------------------------|-------------------------------------|----------------------------------------------|
| Mallador                                                  | Basado en curvatura de<br>combinado | Basado en curvatura de<br>combinado mejorado |
| Tipo de malla                                             | Solid                               | Solid                                        |
| Tamaño máximo de<br>elemento/Tamaño mínimo<br>de elemento | 5,815 mm/0,291 mm                   | 5,815 mm/0,291 mm                            |
| Número total de<br>nodos/Número total de<br>elementos     | 45 918 – 26 490                     | 46 729 – 27 028                              |
| Tiempo para completar la malla (minutos:segundos)         | 0:50                                | 0:11                                         |

La mejora del rendimiento del mallador basado en curvatura de combinado mejorado depende del número de piezas de un ensamblaje, del número de núcleos físicos y de la memoria disponible.

En la tabla se enumeran las licencias de SOLIDWORKS Simulation que son compatibles con el procesamiento de un solo núcleo y de múltiples núcleos del mallador basado en curvatura de combinado.

| Mallador                                                       | Licencias con<br>procesamiento de un solo<br>núcleo                                                                             | Licencias con<br>procesamiento de<br>múltiples núcleos                                                                                                    |
|----------------------------------------------------------------|----------------------------------------------------------------------------------------------------|----------------------------------------------------------------------------------------------------|
| Basado en curvatura de<br>combinado (mallado de<br>superficie) | <ul> <li>Simulation Xpress</li> <li>Simulation en<br/>SOLIDWORKS Premium</li> <li>SOLIDWORKS Simulation<br/>Standard</li> </ul> | <ul> <li>SOLIDWORKS Simulation<br/>Professional</li> <li>SOLIDWORKS Simulation<br/>Premium</li> <li>No hay ningún límite en el<br/>número de núcleos físicos a<br/>los que puede acceder el</li> </ul> |

| Mallador | Licencias con<br>procesamiento de un solo<br>núcleo | Licencias con<br>procesamiento de<br>múltiples núcleos |
|----------|-----------------------------------------------------|--------------------------------------------------------|
|          |                                                     | mallador basado en<br>curvatura de combinado.          |

### Herramienta de diagnóstico de calidad de malla

| Summary                               |                   | Element:          | 5031                |
|---------------------------------------|-------------------|-------------------|---------------------|
| Total number of poor quality elements | 24                | X, Y, Z Location: | 42.7, 82.5, 26.7 mm |
| Mesh Quality Criterion                | Aspect Ratio      |                   |                     |
| Failure Criterion                     | Greater than 10.0 | Value:            | 1.088e+01           |
|                                       |                   |                   |                     |

Las herramientas de diagnóstico mejoradas ayudan a examinar la calidad de una malla y a detectar elementos de mala calidad.

Después del mallado, haga clic con el botón del ratón en **Malla** (gestor de simulación) y seleccione **Diagnóstico de calidad de malla**. Los trazados de **Diagnóstico de calidad de malla** muestran el cociente jacobiano, la relación de aspecto o el volumen de elemento de todo el modelo o de los sólidos seleccionados. De forma predeterminada, el software evalúa un elemento con un cociente jacobiano y una relación de aspecto superior a 20 como de mala calidad. Puede editar el valor predeterminado para evaluar los elementos de mala calidad. Por ejemplo, en la imagen anterior, 24 elementos se marcan como de mala calidad en función del criterio de fallo para una relación de aspecto superior a 10.

Para aislar los elementos de mala calidad:

- 1. En el PropertyManager Diagnóstico de calidad de malla, en **Opciones avanzadas**, seleccione **Cambiar a Identificar valores y Diagnosticar cuando se detectan elementos de mala calidad**.
- 2. En el PropertyManager Identificar valores y Diagnosticar, seleccione **Aislar los** elementos de mala calidad.
- 3. Haga clic en el **asistente de malla** para obtener ayuda al refinar la malla en áreas clave y resolver problemas de calidad de malla antes de continuar con el análisis.

# Solvers de Simulation

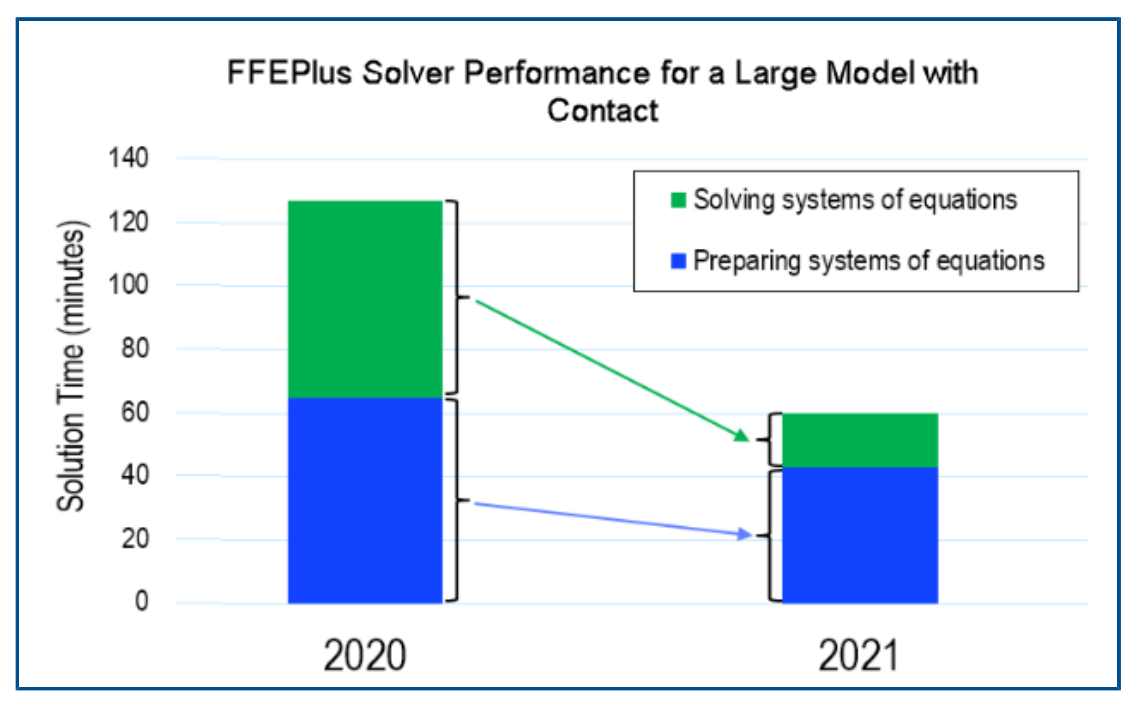

Se ha mejorado el tiempo de solución de los estudios estáticos lineales con muchos elementos de contacto de superficie a superficie. El solver **Direct Sparse de Intel** puede gestionar estudios estáticos lineales y no lineales con más de 4 millones de ecuaciones.

La imagen muestra el tiempo total de solución en minutos para un análisis estático lineal de un modelo de gran tamaño resuelto con el solver **FFEPlus Iterative**. El modelo tiene 1,0 millones de elementos tetraedro y 0,5 millones de elementos de contacto con fricción. Debido a las mejoras del solver **FFEPlus** en SOLIDWORKS Simulation 2021, el tiempo de solución global para este modelo concreto, que cuenta con 1/3 elementos de contacto de superficie a superficie de todos los elementos totales, se reduce en más de un 50 %.

### • FFEPlus Iterative

El tiempo de solución para los estudios estáticos lineales se mejora mediante el procesamiento multinúcleo paralelo para calcular la solidez de los elementos de contacto de superficie a superficie.

La transferencia de datos de solidez para resolver los sistemas de ecuaciones se optimiza porque el procesamiento basado en archivos se sustituye por el procesamiento basado en funciones.

Estas ganancias de rendimiento son más evidentes para modelos grandes que tienen al menos el 10 % de elementos en contacto del total de elementos.

El procesamiento basado en funciones no se implementa para modelos que incluyen cualquiera de estas operaciones:

- Conectores: resorte, cojinete, perno y conector rígido
- Contacto de nodo a superficie, contacto de pared virtual, simetría cíclica, carga remota con conexión rígida y vigas que actúan como refuerzos.

Estas limitaciones también se aplican al solver **Direct Sparse para problemas** grandes.

### • Direct Sparse de Intel

El solver puede gestionar estudios de simulación lineales y no lineales considerablemente mayores aprovechando al máximo la memoria disponible. Cuando el solver excede la memoria disponible, se utiliza el espacio en disco disponible para ejecutar la simulación.

El solver puede ejecutar simulaciones de estudios estáticos lineales y no lineales con más de 4 millones de ecuaciones.

### • Direct Sparse para problemas grandes

El solver tiene una mejora limitada del rendimiento que se basa en una transferencia de datos de rigidez basada en funciones mejorada y el procesamiento paralelo multinúcleo para calcular la solidez de los elementos de contacto de superficie a superficie para estudios estáticos lineales.

### • Selección de Solver automática

Se optimiza el algoritmo que selecciona el mejor solver de ecuaciones para estudios estáticos lineales. La selección del mejor solver de ecuaciones (**Direct Sparse de Intel** o **FFEPlus Iterative**) depende de: el número de ecuaciones, casos de carga, tipo de malla, operaciones geométricas, operaciones de contacto y conector, así como la memoria del sistema disponible.

### • Selección de solver manual

La interfaz de usuario para la selección de solver manual se ha mejorado para proporcionar un acceso rápido a los solvers más eficientes. Para ver todos los solvers disponibles, en el cuadro de diálogo de Opciones, seleccione **Solver** > **manual** > **Más solvers**.

| <b>C</b> • |      |
|------------|------|
| Sta        | atic |
|            |      |

| Options | Adaptive      | Flow/Thermal Effects | Notification               | Remark                          |
|---------|---------------|----------------------|----------------------------|---------------------------------|
| Cabu    |               |                      |                            |                                 |
| Solve   | r             |                      |                            |                                 |
| 0       | Automatic     |                      |                            |                                 |
| ۲       | Manual        |                      |                            |                                 |
|         | FFEPlus       |                      | $\sim$                     |                                 |
|         | FFEPlus       |                      | 7                          |                                 |
| U:      | se Intel Dire | ect Sparse           |                            |                                 |
|         | se More sol   | lvers                | Direct Spar                | se                              |
|         | se inertial r | elief                | Large Probl<br>Intel Netwo | lem Direct Sparse<br>ork Sparse |

Procesamiento multinúcleo

En la tabla se indican las especificaciones de procesamiento multinúcleo de los solvers de simulación para cada licencia de Simulation.

| Solvers L<br>l<br>c |                                                                                                    | Lic<br>lin<br>de | Licencias de Simulation:<br>limitadas a un máximo<br>de 8 núcleos físicos |   | Licencias de Simulation:<br>sin límite en el número<br>de núcleos físicos |  |
|---------------------|----------------------------------------------------------------------------------------------------|------------------|---------------------------------------------------------------------------|---|---------------------------------------------------------------------------|--|
| • F                 | FEPlus<br>Virget Sparse de Intel                                                                                                    | •                | Simulation Xpress                                                         | • | SOLIDWORKS Simulation                                                     |  |
| • D<br>• D<br>• D   | <ul> <li>Direct Sparse de Intel</li> <li>Direct Sparse</li> <li>Direct Sparse para<br/>problemas grandes</li> <li>Intel Sparse de red</li> <li>•</li> </ul> |                  | FFEPlus es la única<br>opción de solver de<br>Simulation Xpress.          | • | SOLIDWORKS Simulation<br>Premium                                          |  |
| • 1                 |                                                                                                    | •                | Simulation en<br>SOLIDWORKS Premium<br>SOLIDWORKS Simulation<br>Standard  |   |                                                                           |  |

Postprocesamiento mejorado para modelos muy grandes

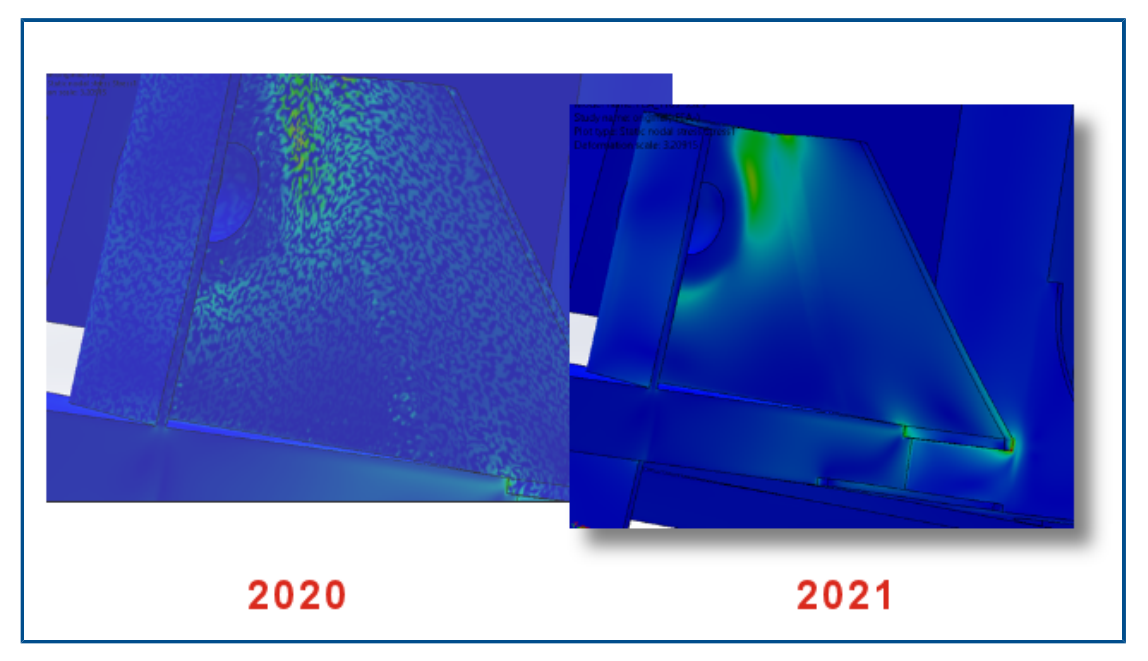

El postprocesamiento de los resultados de tensión y deformación se ha mejorado para modelos que tienen más de 10 millones de elementos.

El software puede enumerar los resultados de la simulación y procesar trazados de contorno de tensión y deformación para modelos muy grandes, con hasta 2000 millones de elementos.

Esta mejora se aplica a los estudios estáticos lineales, no lineales, de fatiga, de dinámica lineal y de topología.
### Evaluador de simulación

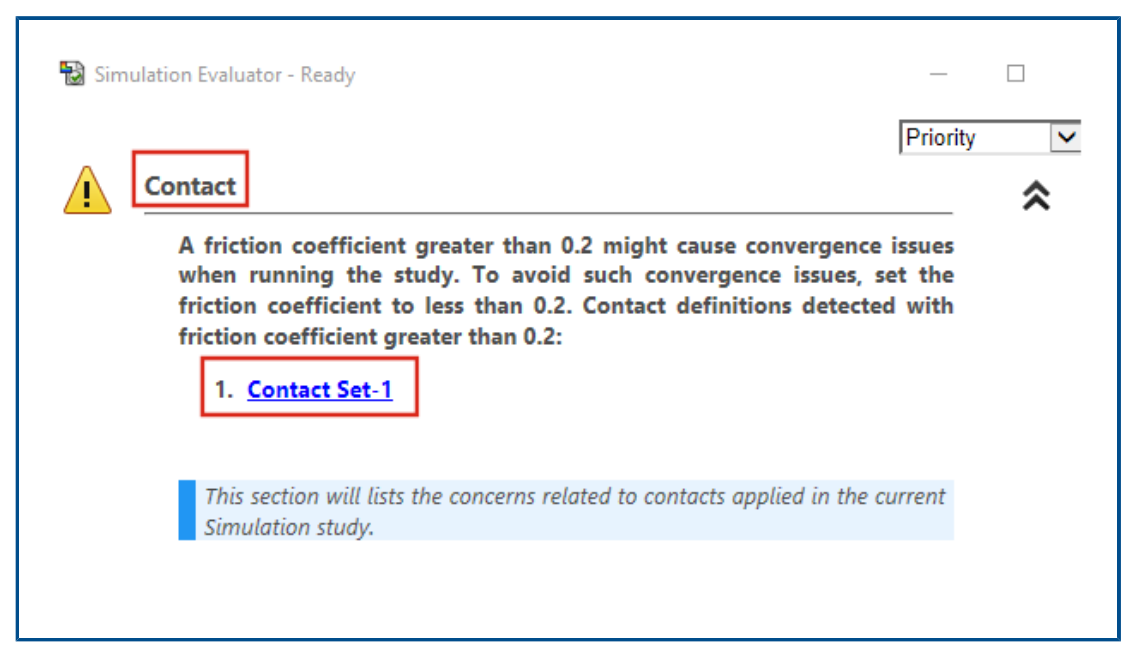

El evaluador de simulación se ha mejorado para indicar las definiciones de estudio relacionadas con el coeficiente de fricción asignado para contactos y materiales de los valores de coeficiente de Poisson no válidos.

El evaluador de simulación indica las interacciones que tienen un coeficiente de fricción superior a 0,2, lo que señala posibles problemas de convergencia. En el caso de los estudios estáticos lineales, detecta definiciones de material con un cociente de Poisson superior a 0,5, lo que es una definición no válida.

## Fuerzas de conector de pasador

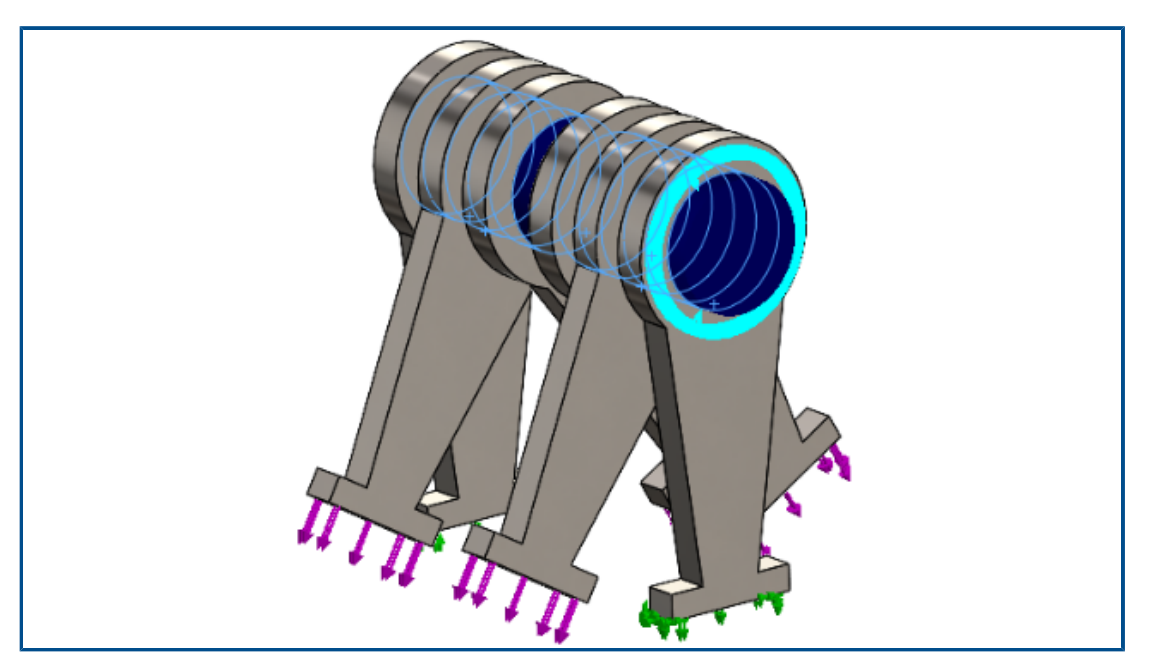

La enumeración de cargas de conector de pasador en las juntas de pasador es más precisa para las fuerzas cortantes y los momentos flectores en el sistema de coordenadas global o definido por el usuario.

La dirección de las cargas aplicadas a lo largo del conector de pasador se tiene en cuenta a la hora de enumerar las cargas de conector de pasador. Aunque el vector que representa la dirección de la fuerza axial y la torsión es la misma para todas las juntas de pasador, la dirección de la fuerza cortante y el momento flector pueden cambiar de una junta a otra.

El eje de borne local es un vector que conecta la primera junta de borne con la última junta. La lista de cargas de pasador incluye la fuerza axial y la torsión a lo largo del eje de pasador local. Las fuerzas cortantes y los momentos flectores son normales para el vector axial del pasador.

La tabla enumera las fuerzas de conector del conjunto de seis piezas conectado con un pasador multijunta (6 juntas) mostrado anteriormente. Las fuerzas ejercidas en el conector del pasador actúan en un ángulo medido desde el eje del pasador. En SOLIDWORKS Simulation 2021, las fuerzas cortantes y los momentos flectores del conector son más precisos porque sus direcciones están definidas correctamente en cada junta de pasador.

| Lonnector Force                 |             |             |             |             |                         |  |  |  |
|---------------------------------|-------------|-------------|-------------|-------------|-------------------------|--|--|--|
|                                 |             |             |             |             |                         |  |  |  |
| Туре                            | Resultant   | X-Component | Y-Component | Z-Component | Connector               |  |  |  |
| Shear Force (N)                 | 173.21      | -173.21     | 3.4231e-05  | 0           | Pin Connector-1 Joint 1 |  |  |  |
| Axial Force (N)                 | -6.7774e-06 | -0          | -0          | 6.7774e-06  | Pin Connector-1 Joint 1 |  |  |  |
| Bending moment (N.m)            | 4.1983e-08  | 4.0677e-10  | 4.1981e-08  | 0           | Pin Connector-1 Joint 1 |  |  |  |
| Torque (N.m)                    | 1.22e-16    | 0           | 0           | -1.22e-16   | Pin Connector-1 Joint 1 |  |  |  |
| Shear Force (N)                 | 173.21      | 173.21      | -3.4231e-05 | 0           | Pin Connector-1 Joint 2 |  |  |  |
| Axial Force (N)                 | 6.7774e-06  | 0           | 0           | -6.7774e-06 | Pin Connector-1 Joint 2 |  |  |  |
| Bending moment (N.m)            | 19.353      | 4.9085e-06  | -19.353     | 0           | Pin Connector-1 Joint 2 |  |  |  |
| Torque (N.m)                    | -1.637e-10  | -0          | -0          | 1.637e-10   | Pin Connector-1 Joint 2 |  |  |  |
| Shear Force (N)                 | 100         | 86.605      | 50          | 0           | Pin Connector-1 Joint 3 |  |  |  |
| Axial Force (N)                 | 5.0077e-06  | 0           | 0           | -5.0077e-06 | Pin Connector-1 Joint 3 |  |  |  |
| Bending moment (N.m)            | 45.16       | -8.5345     | 44.346      | 0           | Pin Connector-1 Joint 3 |  |  |  |
| Torque (N.m)                    | -1.8551e-10 | -0          | -0          | 1.8551e-10  | Pin Connector-1 Joint 3 |  |  |  |
| Torque (N.m)<br>Shear Force (N) | -1.8551e-10 | -0          | -0          | 1.8551e-10  | Pin Connector-1 Joint   |  |  |  |

| Connector Force      |             |             |             |             |                         |
|----------------------|-------------|-------------|-------------|-------------|-------------------------|
|                      |             |             |             |             |                         |
| Туре                 | Resultant   | X-Component | Y-Component | Z-Component | Connector               |
| Shear Force (N)      | 173.21      | 173.21      | -3.4231e-05 | 0           | Pin Connector-1 Joint 1 |
| Axial Force (N)      | 6.7774e-06  | 0           | 0           | -6.7774e-06 | Pin Connector-1 Joint 1 |
| Bending moment (N.m) | 0.0002049   | -1.9852e-06 | -0.00020489 | 0           | Pin Connector-1 Joint 1 |
| Torque (N.m)         | -1.22e-16   | -0          | -0          | 1.22e-16    | Pin Connector-1 Joint 1 |
| Shear Force (N)      | 173.21      | 173.21      | -3.4231e-05 | 0           | Pin Connector-1 Joint 2 |
| Axial Force (N)      | 6.7774e-06  | 0           | 0           | -6.7774e-06 | Pin Connector-1 Joint 2 |
| Bending moment (N.m) | 4.3992      | -0.042624   | -4.399      | 0           | Pin Connector-1 Joint 2 |
| Torque (N.m)         | 1.637e-10   | 0           | 0           | -1.637e-10  | Pin Connector-1 Joint 2 |
| Shear Force (N)      | 100         | 100         | -1.9763e-05 | 0           | Pin Connector-1 Joint 3 |
| Axial Force (N)      | 5.0077e-06  | 0           | 0           | -5.0077e-06 | Pin Connector-1 Joint 3 |
| Bending moment (N.m) | 6.7201      | -0.06511    | -6.7198     | 0           | Pin Connector-1 Joint 3 |
| Torque (N.m)         | -1.8551e-10 | -0          | -0          | 1.8551e-10  | Pin Connector-1 Joint 3 |
| Shear Force (N)      | 99.998      | 99.998      | -1.9763e-05 | 0           | Pin Connector-1 Joint 4 |

Copia de los resultados de simulación en formato tabular en el portapapeles

| Options       Ty         O Reaction force       Sh         O Remote load interface force       Ax         O Free body force       Ax         O Contact/Friction force       Be         Image: Connector force       To | rpe Resultant Connector<br>lear Force (N) 106.37 pin between branches Joint 1<br>dial Force (N) 25.943 pin between branches Joint 1<br>ending moment (N.m) 1.6428 pin between branches Joint 1         |
|----------------------------------------------------------------------------------------------------|----------------------------------------------------------------------------------------------------|
| To                                                                                                    |                                                                                                    |
| Selection Sh<br>Connector Force                                                                                                    | ear Force (N) 106.37 pin between branches Joint 1                                                                                                    |
| Report Options<br>Be                                                                                                    | <ul> <li>dial Force (N) -25.943 pin between branches Joint 2</li> <li>ending moment (N.m) 1.6109 pin between branches Joint 2</li> <li>brque (N.m) -1.7146e-12 pin between branches Joint 2</li> </ul> |

Puede copiar los resultados de la simulación en formato tabular que se muestran en los PropertyManagers en el portapapeles y pegar los datos copiados del portapapeles en un documento de Microsoft<sup>®</sup> Excel<sup>®</sup> o Word. Puede copiar las fuerzas de reacción, las fuerzas de cuerpo libre, las fuerzas de contacto/fricción, las fuerzas de conector y los resultados probados.

En un PropertyManager que contenga los resultados de la simulación, en **Opciones de informe**, seleccione **Copiar en el portapapeles (**).

# Mejoras en el rendimiento en SOLIDWORKS Simulation Professional y SOLIDWORKS Simulation Premium

Las mejoras en los cálculos de contacto y el mallado multinúcleo agilizan las simulaciones.

- El cálculo de las interacciones de contacto con el solver FFEPlus Iterative para estudios estáticos lineales es más rápido que con versiones anteriores. El tiempo de solución general mejora mediante el procesamiento multinúcleo paralelo para calcular la rigidez de los elementos de contacto de superficie a superficie. Además, la transferencia de datos de rigidez para resolver los sistemas de ecuaciones se optimiza porque el procesamiento basado en archivos se sustituye por el procesamiento basado en funciones.
- El mallador basado en curvatura de combinado es compatible con el mallado multinúcleo. No hay ningún límite en el número de núcleos físicos a los que puede acceder el mallador basado en curvatura de combinado.

# 15

## SOLIDWORKS Visualize

Este capítulo incluye los siguientes temas:

- Tapas de planos de corte
- Compresión Draco para el exportador de GLTF y GLB de SOLIDWORKS Visualize
- Admisión de configuraciones de SOLIDWORKS
- Toon shading
- Asignación de desplazamiento
- Shaders
- Mejoras en la interfaz de usuario de SOLIDWORKS Visualize
- Capas de renderizado
- Cuadro de diálogo de configuración de área de visualización

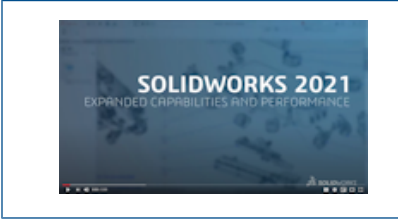

Vídeo: Novedades de SOLIDWORKS 2021 - Visualize

SOLIDWORKS<sup>®</sup> Visualize es un producto que se adquiere individualmente y que se puede utilizar con SOLIDWORKS Standard, SOLIDWORKS Professional y SOLIDWORKS Premium o como una aplicación completamente independiente.

## Tapas de planos de corte

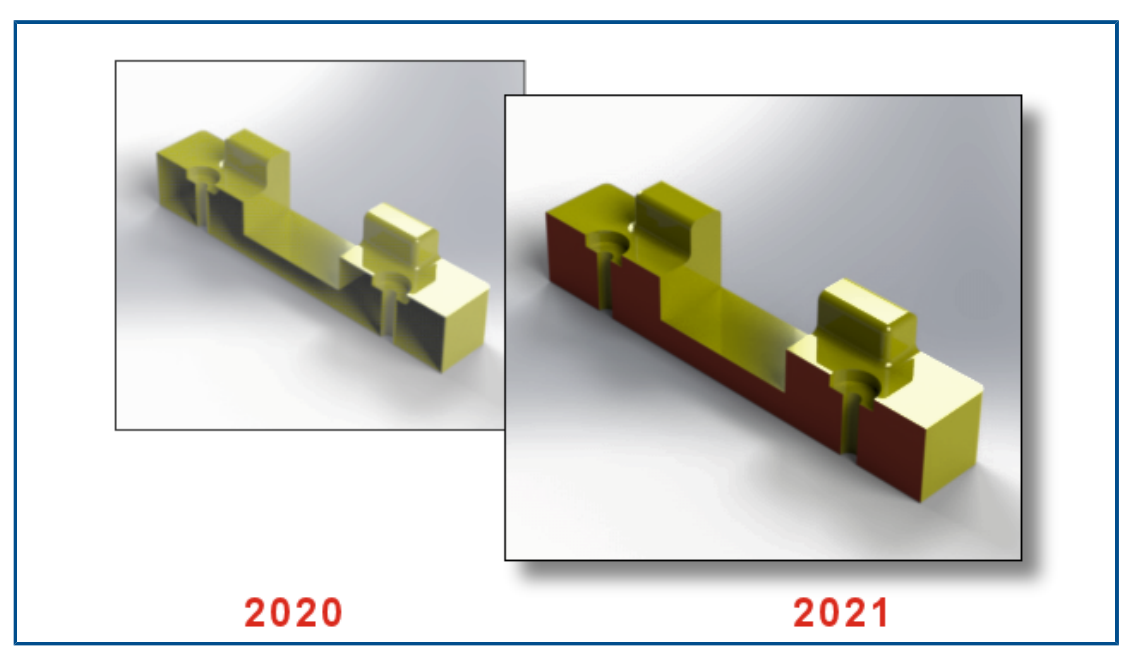

Cuando crea una vista de sección, puede tapar la geometría que el plano de corte corta.

En la pestaña Modelos  $\bigotimes$ , al agregar o editar un plano de corte, utilice las siguientes opciones:

| Mostrar tapas del<br>plano de corte | Tapa la geometría que el plano de corte corta.     |
|-------------------------------------|----------------------------------------------------|
| Color de la tapa                    | Asigna un color para todas las tapas de la escena. |

Compresión Draco para el exportador de GLTF y GLB de SOLIDWORKS Visualize

| > 🖪 Videos    |                                                                          |   |  |  |  |
|---------------|--------------------------------------------------------------------------|---|--|--|--|
| > 🔩 WINDOWS   | (C:)                                                                     |   |  |  |  |
| > 🔊 DATA (E:) | <ul><li>✓ &lt;</li></ul>                                                 | > |  |  |  |
| File name:    |                                                                          | ~ |  |  |  |
| Save as type: | All Files (*.*) ~                                                        |   |  |  |  |
|               | GL Transmission Format (*.gltf)<br>Binary GL Transmission Format (*.glb) |   |  |  |  |
|               | Compressed GL Transmission Format (*.draco.gltf)                         |   |  |  |  |
| l l           | Compressed Binary GL Transmission Format (*.draco.glb)                   |   |  |  |  |
|               | OBJ Scene (*.obj)                                                        |   |  |  |  |
|               | Autodesk FBX Scene (*.fbx)                                               |   |  |  |  |
|               | All Files (*.*)                                                          | Ĩ |  |  |  |
|               |                                                                          |   |  |  |  |

Puede utilizar la compresión Draco al exportar escenas 3D de SOLIDWORKS Visualize a archivos .glTF y .glB.

Las escenas 3D de SOLIDWORKS Visualize suelen tener grandes tamaños de archivo, lo que puede provocar problemas en los escenarios que requieren los formatos .glTF o .glB, como la realidad aumentada y la transmisión por Internet. Draco es el mecanismo de compresión estándar de los archivos .glTF y .glB.

También puede exportar a .glTF y .glB sin la compresión Draco. No todos los visores o aplicaciones externas pueden descomprimirlos.

Para exportar a archivos .glTF and .glB, haga clic en Archivo > Exportar > Exportar proyecto. En el cuadro de diálogo Exportar, para Guardar como tipo, seleccione una de las siguientes opciones:

- Para exportar con compresión Draco:
  - Formato de transmisión GL comprimido (\*.draco.gltf)
  - Formato de transmisión GL binario comprimido (\*.glb)
- Para exportar sin compresión Draco:
  - Formato de transmisión GL (\*.gltf)
  - Formato de transmisión GL binario (\*.glb)

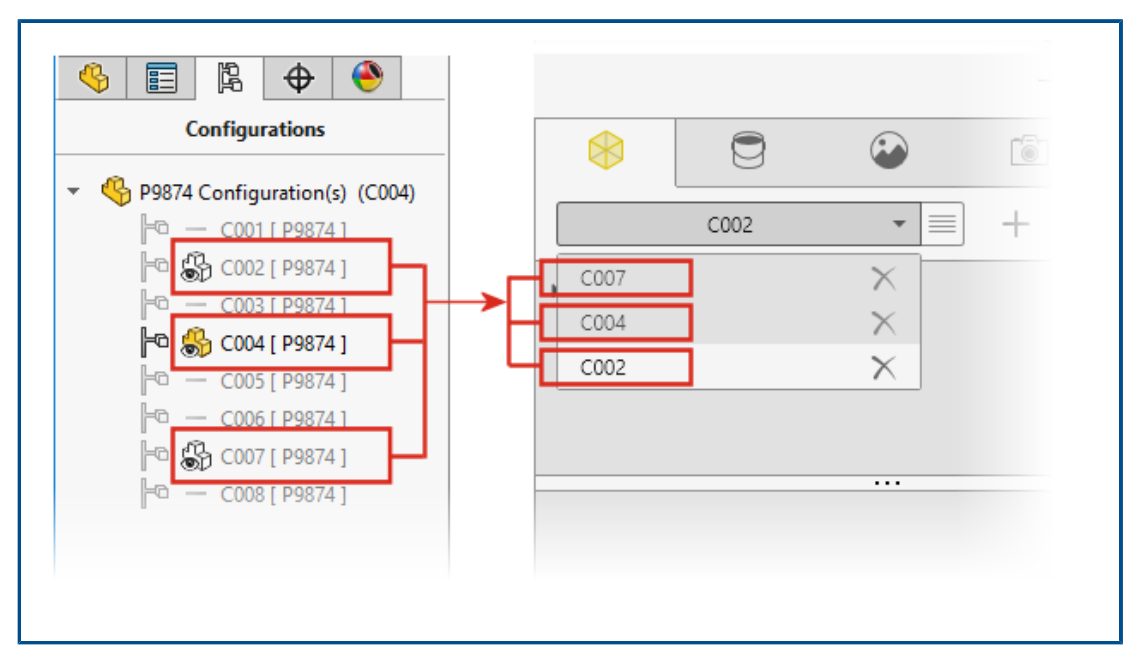

### Admisión de configuraciones de SOLIDWORKS

Puede especificar configuraciones de un modelo de pieza o ensamblaje de SOLIDWORKS que estará disponible cuando se abra el modelo en SOLIDWORKS Visualize.

En SOLIDWORKS, debe agregar la marca de datos de muestra a las configuraciones que desea importar a SOLIDWORKS Visualize. En el ConfigurationManager, haga clic con el botón derecho del ratón en una o más configuraciones y seleccione **Agregar marca de datos de muestra**. A continuación, al importar el modelo a SOLIDWORKS Visualize, cada configuración se convierte en un conjunto de modelos. El nombre del conjunto de modelos coincide con el nombre de la configuración.

## Toon shading

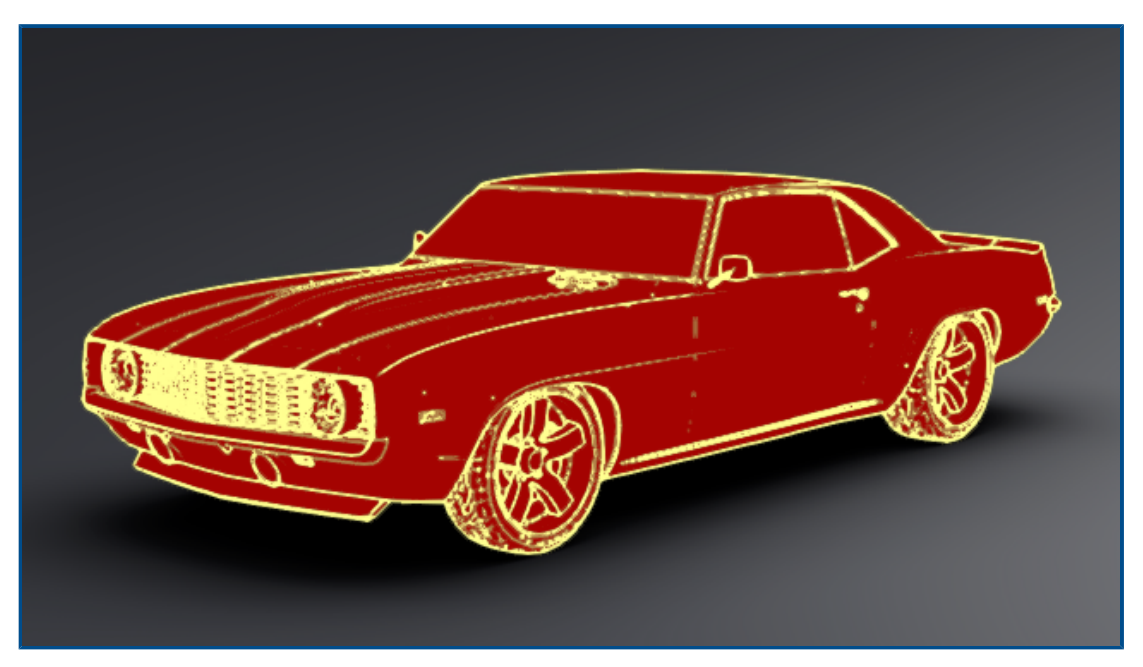

El toon shading imita el estilo de los cómics o los dibujos animados y proporciona una textura característica similar a la de papel. El toon shading solo está disponible con Visualize Professional.

#### Para agregar toon shading:

1. En la Paleta, en la pestaña Cámara, seleccione la subpestaña Filtros.

Debido a que se agrega el sombreado del dibujo animado, toon shading, como un filtro de cámara, sus asignaciones de apariencia principal permanecen sin cambios.

2. En **Toon**, seleccione **Activar toon** y especifique los parámetros:

| Opciones<br>predefinidas de toon | Proporciona una lista de perfiles de toon predefinidos que se pueden seleccionar.                                      |  |  |  |
|----------------------------------|----------------------------------------------------------------------------------------------------|--|--|--|
|                                  | Aristas negras                                                                                                    |  |  |  |
|                                  | Blanco sobre negro                                                                                                    |  |  |  |
|                                  | Negro sobre blanco                                                                                                    |  |  |  |
|                                  | Oclusión de ambiente                                                                                                   |  |  |  |
|                                  | Personalizado                                                                                                    |  |  |  |
| Color de arista                  | Cambia el color de los contornos. Haga clic en el cuadro de color para abrir el cuadro de diálogo Selector de colores. |  |  |  |

| Estilo de sombreado | Seleccione un estilo:<br>Normal |                        |
|---------------------|---------------------------------|------------------------|
|                     | Sombreado toon                  | Detalles de toon       |
|                     |                                 | Sobrescritura de color |
|                     | Sombreado plano                 |                        |

Puede guardar el archivo .svcm de la cámara, que contiene los parámetros de toon shading, y utilizarlo en otros proyectos de Visualize o compartirlo con otros usuarios.

### Asignación de desplazamiento

| General Texture Mapping                      | General Texture Texture Mapping                                                         |
|----------------------------------------------|-----------------------------------------------------------------------------------------|
| Color Alpha Bump                             | <ul> <li>Texture Mapping</li> <li>Displacement</li> <li>Displacement Density</li> </ul> |
| ✓ Invert       Type       Normal       Depth | 11     Apply to Geometry                                                                |
| 1.00000                                      |                                                                                         |

Las nuevas opciones de la pestaña Apariencias  $\bigcirc$  proporcionan un control más general de los desplazamientos.

- Entre las nuevas opciones de desplazamiento se incluyen:
  - **Profundidad**. Controla la altura con la que se muestran los relieves en la superficie. Aumente la profundidad para que la superficie tenga más relieve. Disminuya la profundidad para que la superficie sea más suave.
  - Densidad de desplazamiento. Especifica la longitud máxima de la arista de un subtriángulo. Los valores más altos producen triángulos más pequeños y de mejor calidad.
- La lista **Tipo** reemplaza las casillas de verificación para seleccionar un tipo de asignación. Puede seleccionar:
  - Relieve
  - Normal
  - Desplazamiento

• Debido a que hay varios tipos de mapas de relieve disponibles, se ha cambiado el nombre de **Invertir relieve** por **Invertir**.

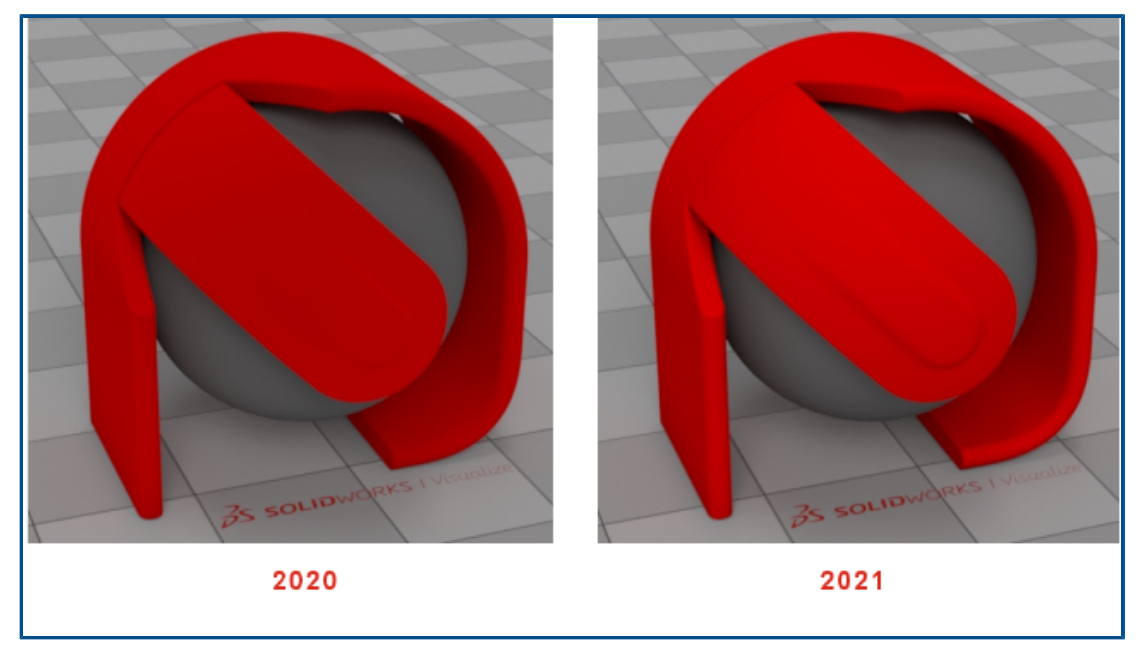

### Shaders

SOLIDWORKS Visualize utiliza una técnica de renderizado que agrega luz a la mayoría de los tipos de apariencia. Esto facilita la generación de apariencias comerciales de primera clase sin infringir los principios de realismo fotográfico de las apariencias basadas en el comportamiento físico.

En las versiones anteriores, las apariencias de SOLIDWORKS Visualize ofrecían un alto nivel de realismo fotográfico, pero había que utilizar una luz excesiva y ajustes de filtro de cámara para generar un brillo y una saturación suficientes.

## Mejoras en la interfaz de usuario de SOLIDWORKS Visualize

Entre las mejoras en la interfaz de usuario de SOLIDWORKS Visualize se incluyen mejoras en animaciones, propiedades, calcomanías y apariencias.

- **Animaciones**. Puede arrastrar una animación existente de la lista de animaciones de línea de tiempo a otro modelo, pieza o grupo, para aplicar una animación idéntica sin tener que volver a crearla. Solo puede arrastrar la animación al mismo tipo de objeto (modelo, pieza o grupo) al que la animación pertenece.
- **Propiedades**. Puede copiar y pegar configuraciones a través de objetos de cámara y luz. Haga clic con el botón derecho del ratón en un objeto y haga clic en **Copiar configuraciones**. A continuación, haga clic con el botón derecho en otro objeto y haga clic en **Pegar configuraciones**. Anteriormente, solo se podía hacer esto para objetos de entorno y luz solar.
- **Calcomanías**. Las calcomanías creadas a partir de una secuencia de imágenes o vídeo tienen miniaturas dinámicas en la vista de paleta. Pase el ratón sobre la miniatura de

la calcomanía en la pestaña Apariencias. La miniatura muestra una vista preliminar de la calcomanía de vídeo.

• **Apariencias**. Puede hacer doble clic en una pieza del área de visualización para seleccionar su apariencia en el árbol Apariencia, donde puede editarla.

#### Capas de renderizado

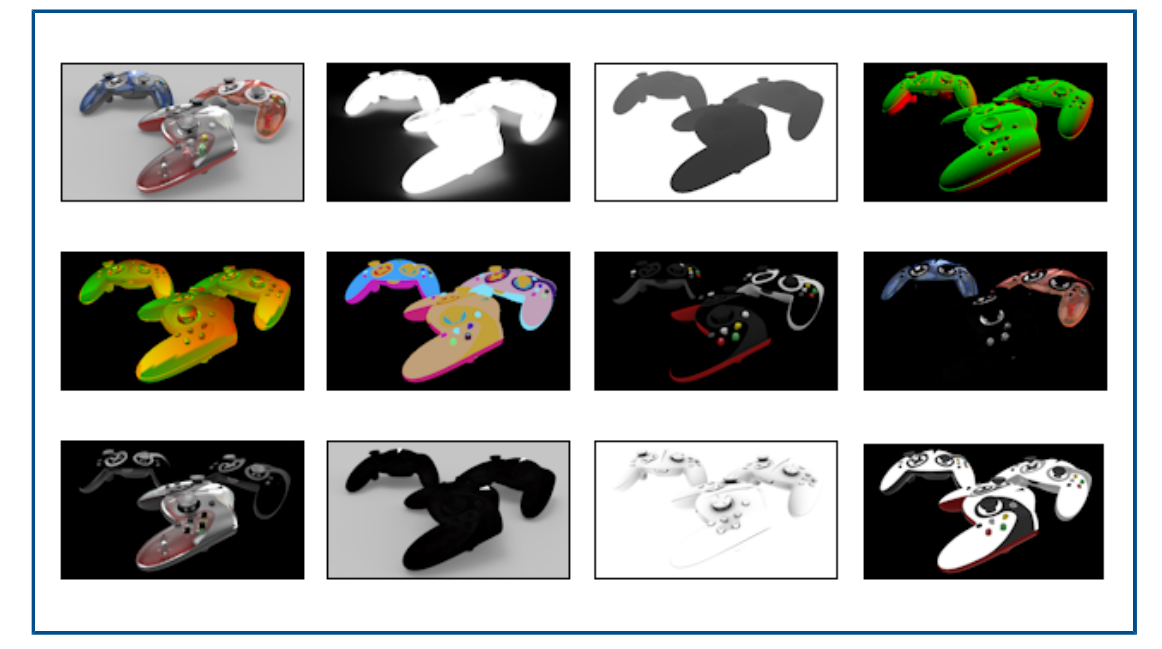

En el cuadro de diálogo Herramientas de salida, **Capas de renderizado** reemplaza a **Renderizar pases de salida** para la generación de capas de salida especializadas que se pueden utilizar en el software de postprocesamiento. **Capas de renderizado**, que utiliza los elementos de composición de Iray, proporciona un rendimiento enormemente mejorado al renderizar simultáneamente en lugar de secuencialmente.

Las capas renderizadas creadas por **Capas de renderizado** se alinean más estrechamente con los pases de renderizado estándar del sector conocidos como variables de salida arbitrarias (AOV).

Capas de renderizado está disponible en SOLIDWORKS Visualize Professional.

**Limitación: Capas de renderizado** no funciona con **Toon**. Si **Toon** está activado en Cámara, las capas renderizadas no se muestran en el área de visualización y no están disponibles para renderizados finales en **Herramientas de salida**.

#### Para renderizar capas:

1. En SOLIDWORKS Visualize Professional, abra un proyecto y haga clic en Herramientas

**de resultados** (barra de herramientas principal) o **en Herramientas** > **Renderizar**.

- 2. En el cuadro de diálogo Herramientas de resultados, en las pestañas Renderizar, Animación, Plato giratorio o Estudio de luz solar, en **Capas de renderizado**, seleccione las capas que desee renderizar.
- 3. Haga clic en Iniciar renderizado.

Se abre el área de visualización de renderizado. Una vez finalizado el renderizado, aparece una lista de los archivos de imagen de cada capa renderizada.

4. Para ver una imagen de capa, haga clic en su nombre de archivo en la lista.

Los distintos modos de renderizado (**Vista preliminar**, **Rápido** y **Preciso**) admiten diferentes conjuntos de capas para renderizar.

| Сара                   | Vista<br>preliminar | Rápido   | Preciso  | Descripción                                                                                                    |
|------------------------|---------------------|----------|----------|----------------------------------------------------------------------------------------------------|
| Elegancia              | ✓                   | √        | ✓        | Contiene la imagen renderizada con<br>todas las contribuciones.                                                                                                    |
| Alfabética             |                     | ✓        | ✓        | Contiene el canal alfa (transparencia)<br>basado en la visibilidad primaria.                                                                                                    |
| Profundidad            | •                   | •        | •        | Contiene la profundidad del punto de<br>impacto a lo largo de la coordenada<br>Z (negativa) en el espacio de la<br>cámara. La profundidad es cero en la<br>posición de la cámara (negro) y se<br>extiende en una dirección positiva<br>hacia la escena (más brillante,<br>blanco). |
| Normal                 |                     | ✓        | <b>v</b> | Contiene el sombreado de superficie<br>normal en el espacio de la cámara.                                                                                                    |
| UVW                    |                     | √        | ✓        | Contiene la coordenada de textura (o<br>UVW) en el punto de impacto.                                                                                                    |
| Payaso                 | √                   | √        | √        | Contiene el ID del elemento de escena en el punto de impacto.                                                                                                    |
| Difusión               |                     | <b>v</b> | ✓        | Contiene todos los trayectos de transporte de luz que son difusos en el primer reflejo.                                                                                                    |
| Reflexión<br>especular | ✓                   | ✓        | ✓        | Contiene todos los trayectos de<br>transporte de luz que son especulares<br>en el primer reflejo.                                                                                                    |
| Satinado               | ✓                   | ✓        | ✓        | Contiene todos los trayectos de<br>transporte de luz que son brillantes<br>en el primer reflejo.                                                                                                    |
| Emisión                |                     | ✓        | ✓        | Contiene la contribución de emisión<br>de fuentes de luz directamente<br>visibles y superficies emisoras.                                                                                                    |

| Сара                       | Vista<br>preliminar | Rápido | Preciso | Descripción                                                                                                    |
|----------------------------|---------------------|--------|---------|----------------------------------------------------------------------------------------------------|
| Sombra                     |                     | •      |         | Contiene la sombra en la escena. Más<br>precisamente, la capa contiene las<br>contribuciones de luz que faltan en<br>un cierto punto porque está<br>bloqueado por un objeto (que crea la<br>sombra).                                                                                                    |
| Oclusión<br>de<br>ambiente | ✓                   | ✓      |         | Contiene la oclusión de ambiente en<br>la escena en el rango de<br>0 (completamente ocluido) a 1 (no<br>ocluido).                                                                                                    |
| Albedo                     |                     | ✓      | ✓       | Contiene pesos de color aproximados<br>para las funciones de distribución de<br>dispersión bidireccional (BSDF) del<br>material en el primer impacto. Este<br>valor generalmente refleja las<br>texturas (mapa de bits y de<br>procedimiento) utilizadas para<br>colorear los componentes del<br>material. |

Cuadro de diálogo de configuración de área de visualización

| Viewport Settings              | $\times$ | Viewport Setti             | ngs $	imes$ |
|--------------------------------|----------|----------------------------|-------------|
| Take Snapshot                  |          | Take Snapsho               | t           |
| Maximum Resolution             |          | Maximum Resolution         |             |
| 960x540                        | *        | 960x540                    | -           |
| Interactivity Acceleration Mod | de       | Interactivity Acceleration | on Mode     |
| Downscaled                     | -        | Downscaled                 | -           |
| Render Layer                   |          | Render Layer               |             |
| Beauty                         | -        | Alpha                      | -           |
|                                |          | Beauty                     |             |
|                                |          | Alpha                      |             |
|                                |          | Depth                      | NS          |
|                                |          | Normal                     |             |

El cuadro de diálogo Configuración del área de visualización proporciona acceso rápido directamente en el área de visualización a algunos ajustes utilizados con frecuencia.

Para abrir el cuadro de diálogo Configuración de área de visualización, haga clic en **Ver** > **Mostrar configuración del área de visualización**. El cuadro de diálogo permanecerá disponible en el área de visualización hasta que lo cierre. Le proporciona acceso a estos comandos:

| Tomar instantánea   | Captura una imagen del área de visualización actual y la guarda<br>utilizando el tipo de archivo especificado en Herramientas ><br>Renderizar > Formato > de imagen de instantánea y la<br>resolución especificada a continuación. La imagen se guarda<br>en la biblioteca de imágenes, normalmente en<br>\Documents\SOLIDWORKS Visualize Content\Images. |                                                                                                    |  |  |
|---------------------|----------------------------------------------------------------------------------------------------|----------------------------------------------------------------------------------------------------|--|--|
| Resolución máxima   | Especifica la resolución (en píxeles, anchura x altura) del Área<br>de visualización 3D y las instantáneas de salida. Esta opción<br>también está disponible en <b>Herramientas</b> > <b>Opciones</b> > <b>Área</b><br><b>de visualización 3D</b> .                                                                                                    |                                                                                                    |  |  |
| Modo de aceleración | Estable                                                                                                    | No se usa ninguna técnica de aceleración.                                                                                                    |  |  |
|                     | Combinado                                                                                                    | Hace que la escena cambie automáticamente al<br>modo <b>Vista preliminar</b> cada vez que hace algo,<br>por ejemplo, mover la cámara, mover el modelo,<br>reproducir una animación, arrastrar un material<br>o hacer clic con el ratón en el área de<br>visualización. |  |  |
|                     |                                                                                                    | Al dejar de hacer clic o mover el ratón, la escena<br>se combina en el modo de trazado de rayos que<br>haya seleccionado ( <b>Rápido</b> o <b>Preciso</b> ).                                                                                                    |  |  |
|                     | Reducido                                                                                                    | Reduce el tamaño del área de visualización<br>durante la interacción. Esta opción mejora la<br>interactividad pero con menor calidad de imagen<br>interactiva.                                                                                                    |  |  |
|                     | Estas opciones también están disponibles en Herramientas > Opciones > Área de visualización 3D.                                                                                                    |                                                                                                    |  |  |
| Capa de renderizado | (Disponible solo para los modos <b>Rápido</b> y <b>Preciso</b> de<br>renderizado.) Muestra la capa de renderizado seleccionada er<br>el área de visualización. Esto le permite obtener una vista<br>previa de las capas de renderizado disponibles para ayudarle<br>a decidir cuáles incluir en el renderizado final.                                     |                                                                                                    |  |  |

# 16

# SOLIDWORKS CAM

Este capítulo incluye los siguientes temas:

- Tipos de material adicionales disponibles en Gestor de material en bruto
- Reconstrucción de los datos cuando se modifican los parámetros del material en bruto
- Condiciones finales para la operación de perímetro de pieza
- Modificación de la ruta a los postprocesadores en la Technology Database
- Definición de cantidades de punteado para operaciones punto a punto
- Plataformas compatibles con SOLIDWORKS CAM

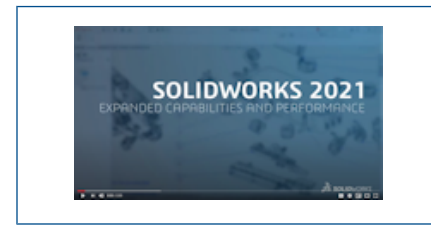

Vídeo: Novedades de SOLIDWORKS 2021 - CAM

SOLIDWORKS CAM se ofrece en dos versiones. SOLIDWORKS CAM Standard se incluye con cualquier licencia de SOLIDWORKS que tenga SOLIDWORKS Subscription Services.

SOLIDWORKS CAM Professional puede adquirirse individualmente y utilizarse con SOLIDWORKS Standard, SOLIDWORKS Professional y SOLIDWORKS Premium.

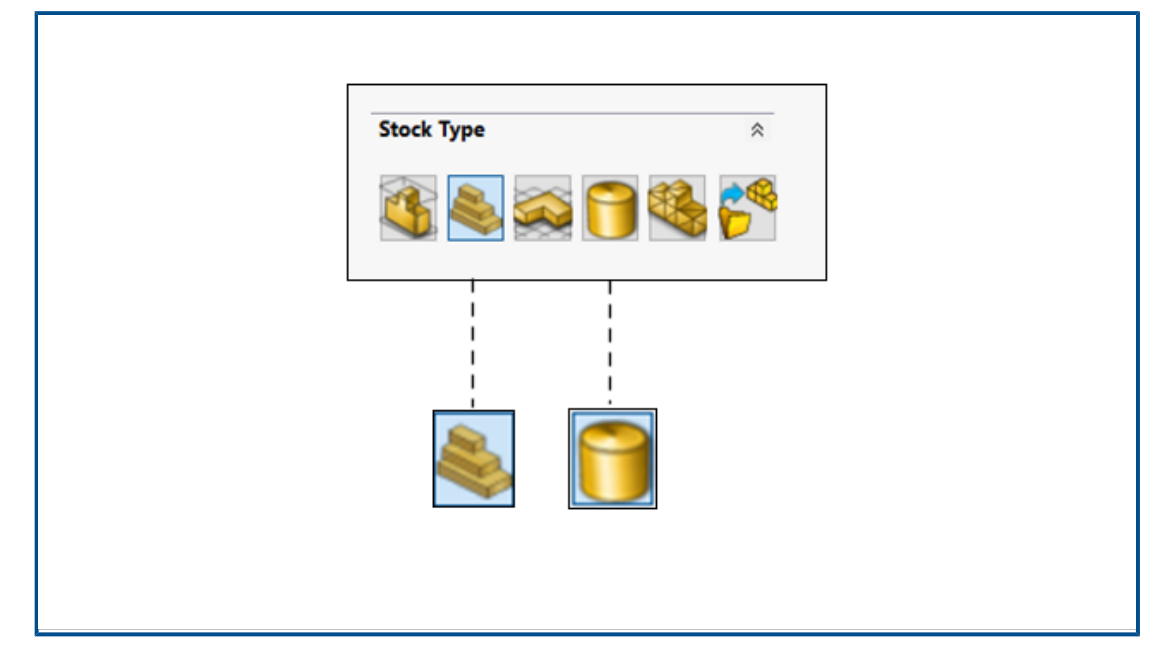

Tipos de material adicionales disponibles en Gestor de material en bruto

El Gestor de material en bruto permite definir el **cuadro delimitador** y el **material en bruto cilíndrico** para piezas y ensamblajes de fresado.

Puede utilizar el **cuadro delimitador** para alinear el material en bruto. Puede asignar el **cuadro delimitador** premecanizado a un grupo de materiales único en la Technology Database.

Puede definir parámetros de **Material en bruto cilíndrico** como el eje central, el origen, el diámetro y la longitud del cilindro, y las equidistancias.

Reconstrucción de los datos cuando se modifican los parámetros del material en bruto

| SOLIDWORK   |                                                                             |        | ~  |
|-------------|-----------------------------------------------------------------------------|--------|----|
|             | Stock parameters have changed. The following CAMWorks ite<br>to be rebuilt. | ems ne | ed |
| <u> </u>    | Do you want to rebuild the CAMWorks items?                                  |        |    |
| Coordin     | ate System (0)                                                              |        | ^  |
| Mill Par    | t Setups (1)                                                                |        |    |
| Mill Part S | Setup 1                                                                     |        |    |
| Feature     | es (0)                                                                      |        |    |
| Operati     | ions (3)                                                                    |        |    |
| Rough M     | ill 1                                                                       |        |    |
| Dough M     | ill'?                                                                       |        | ×  |
| < .         |                                                                             | /      |    |
| Do not      | show this dialog                                                            |        |    |
|             | Yes                                                                         | No     |    |

En el módulo **Fresado**, al modificar los parámetros del material en bruto tras la generación de operaciones, opciones o trayectorias de herramientas, una advertencia le permite reconstruir los datos de entidades afectadas por el cambio. Entre estas entidades se pueden incluir sistemas de coordenadas, configuraciones de piezas de fresado y operaciones.

Si decide no realizar la reconstrucción, aparecen signos de exclamación sobre los iconos de las entidades en el gestor de operaciones y el árbol de operaciones. Puede mostrar la advertencia haciendo clic con el botón derecho del ratón en las entidades afectadas y seleccionando **¿Qué errores hay?** en el menú contextual para poder reconstruir los datos de CAM.

El mensaje de advertencia está activado de forma predeterminada en **Herramientas** > **SOLIDWORKS CAM** > **Opciones**. Para cambiar la configuración, haga clic en la pestaña Actualizar y, en **Solicitar reconstruir**, desactive **Notificación de parámetros de stock**.

Condiciones finales para la operación de perímetro de pieza

| *  |
|----|
| *  |
| *  |
| *  |
| 2  |
|    |
| v. |
|    |
| *  |
| ~  |
| ÷  |
|    |

Puede almacenar la configuración de condición final para la operación de perímetro de la pieza en la Technology Database. Estos datos son útiles para automatizar y mantener la coherencia entre piezas que son similares al programar.

Modificación de la ruta a los postprocesadores en la Technology Database

| General                                         |                                 |              | ~ |
|-------------------------------------------------|---------------------------------|--------------|---|
| Application Default : Mill                      |                                 | •            |   |
| Post processor path : C:\ProgramData\SOL!DW     | /ORKS\SOLIDWORKS CAM 2021\Posts | * <b>Dir</b> |   |
| Language                                        |                                 |              | ~ |
| Automatic : 💽<br>Language : Engli               | ish / English                   |              | ٣ |
| Link Database                                   | Import Data                     | base         |   |
| SQLite Ms-Access SQL Server                     |                                 |              |   |
| Please choose the location of the source databa | ase.                            |              |   |
| Flease choose the location of the source databa |                                 |              |   |

En la pestaña Configuración de la Technology Database, puede especificar una ubicación de carpeta para los postprocesadores asociados con una máquina de fresado o torneado.

A continuación, puede seleccionar los postprocesadores en la pestaña General de la máquina de fresado o torneado.

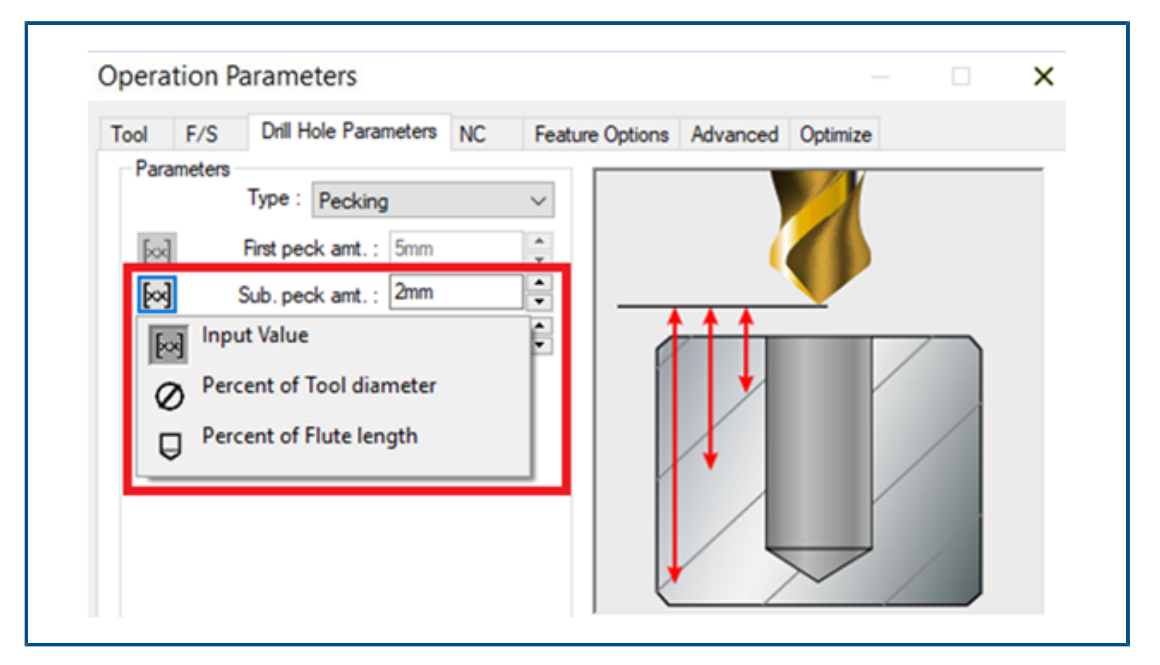

Definición de cantidades de punteado para operaciones punto a punto

Puede definir cantidades de punteado para operaciones de punto a punto como un porcentaje del diámetro o de la longitud de corte de una herramienta, así como un valor absoluto.

## Plataformas compatibles con SOLIDWORKS CAM

SOLIDWORKS<sup>®</sup> CAM 2021 Beta es compatible con la versión de 64 bits de SOLIDWORKS 2020, al ejecutarse en una versión de 64 bits de Windows<sup>®</sup> 10, Windows 8.1 o Windows 7 (SP1 o superior).

# 17

# SOLIDWORKS Composer

Este capítulo incluye los siguientes temas:

- Control de la visualización de las aristas ocultas
- Resaltado de actores invisibles
- Eliminación de grupos vacíos en la importación
- Mejoras en la carga
- Guardado de varias configuraciones en archivos de SOLIDWORKS Composer
- Uso compartido de las propiedades (predeterminadas) del documento
- Otras mejoras de SOLIDWORKS Composer

El software SOLIDWORKS<sup>®</sup> Composer<sup>™</sup> agiliza la creación de contenido gráfico en 2D y 3D para comunicaciones de producto e ilustraciones técnicas.

#### SOLIDWORKS Composer

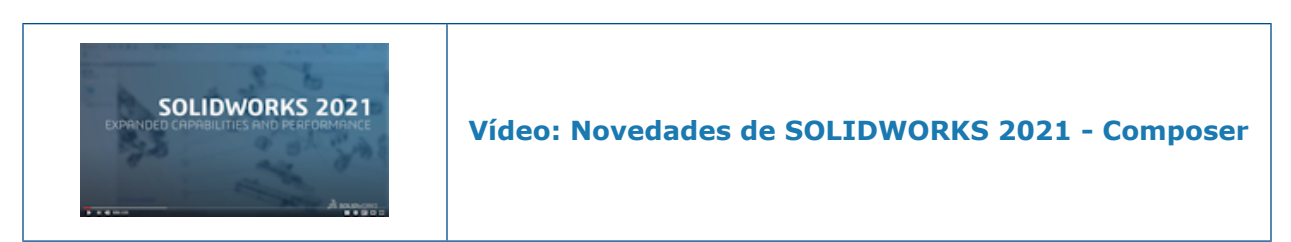

#### Control de la visualización de las aristas ocultas

| SELECTION                                             |                   |                   |     |                       |      |
|-------------------------------------------------------|-------------------|-------------------|-----|-----------------------|------|
| CrossHAlpha                                           | 128.000           |                   |     |                       |      |
| CrossHAlwaysOnTop                                     | 🗸 Enable          |                   |     |                       |      |
| CrossHBackCulling                                     | Enable            |                   |     |                       | _    |
| CrossHHighlightColor                                  |                   | SELECTION         |     |                       | - 1  |
| CrossHSelectionColor                                  |                   | Show hidden edges |     |                       |      |
| HighLightAssyColor                                    |                   | Color Intensity   | low | medium                | high |
| HighLightColor<br>USebEebxColorIntersityFeeter        | 1 000             | Default           |     | <b>  -</b>            |      |
| HighlightColorintensityFactor<br>HighlightHiddenEdges | T.000<br>✓ Enable | Assembly          |     |                       | - 1  |
| SelectionAssyColor                                    |                   | HIGHLIGHT         |     |                       | - 1  |
| SelectionColor<br>SelectionColorIntensityFactor       | 1.000             | Show hidden edges |     |                       |      |
| SelectionHiddenEdges                                  | 🗹 Enable          | Color Intensity   | low | medium                | high |
|                                                       |                   | Default           |     | <b> </b> <del> </del> | - 1  |
|                                                       |                   | Assembly          |     |                       |      |
|                                                       |                   | Assembly          |     |                       |      |

Puede controlar la visibilidad de las artistas ocultas al seleccionar o resaltar elementos. Puede definir el color y la intensidad utilizados para mostrar las aristas ocultas.

Disponible en SOLIDWORKS Composer, SOLIDWORKS Composer Player y SOLIDWORKS Composer Sync.

En la página **Propiedades (predeterminadas) del documento > Selección**, se ha agregado la casilla de verificación **Mostrar aristas ocultas** y el control deslizante **Intensidad de color** en las secciones **Selección** y **Resaltar**. Consulte *Gestionar propiedades (predeterminadas) del documento > Selección, Composer Player > Gestionar propiedades del documento > Selección, o bien Sincronizar > Gestionar propiedades predeterminadas del documento > Selección en Ayuda de Composer.* 

En la página **Propiedades del documento** > **Avanzadas**, cuatro propiedades correspondientes están disponibles en la categoría **Selección**. Consulte *Gestionar propiedades (predeterminadas) del documento* > *Propiedades avanzadas, Compositor Player* > *Gestionar propiedades del documento* > *Propiedades avanzadas*, o bien *Sincronizar* > *Gestionar propiedades predeterminadas del documento* > *Propiedades avanzadas* en *Ayuda de Composer*. Estas nuevas propiedades reemplazan la opción **Mostrar aristas ocultas** y el control deslizante **Intensidad**, que estaban disponibles en la página **Preferencias de la aplicación** > **Selección** en versiones anteriores de SOLIDWORKS Composer.

### Resaltado de actores invisibles

| ENERAL                |                                 |                    |
|-----------------------|---------------------------------|--------------------|
| Highlighting          | 🗹 Tooltip                       |                    |
| Mouse sensitivity     | low medium                      | high               |
| Follow viewport sele  | ection changes in the tree vie  | w                  |
| Highlight in the view | vport invisible actors belongin | g to the selection |

Los actores invisibles tienen la visibilidad desactivada. Puede especificar que se resalten en el área de visualización al seleccionarlos en el árbol de ensamblaje o en otro lugar.

Disponible en SOLIDWORKS Composer y SOLIDWORKS Composer Player.

Consulte Personalizar preferencias de la aplicación > Selección o Composer Player > Personalizar preferencias de la aplicación > Selección en Ayuda de Composer.

Eliminación de grupos vacíos en la importación

| Advanced Properties   |        |  |
|-----------------------|--------|--|
| ⊞ 2↓   🐖              |        |  |
| 4 GENERAL             |        |  |
| CGMMetafileName       |        |  |
| Primitive Offset (%)  | 3      |  |
| ShowCalloutExponentX1 | Enable |  |
| INPUT - IMPORT        |        |  |
| 4 OUTPUT              |        |  |
| IODeleteEmptyGroups   | Enable |  |
| <b>BOM TABLE</b>      |        |  |

Puede utilizar la propiedad de documento avanzada **IODeleteEmptyGroups** para especificar que los grupos que estén vacíos en el árbol de ensamblaje tras la importación se eliminen durante el proceso de importación.

#### Disponible en SOLIDWORKS Composer y SOLIDWORKS Composer Sync.

Consulte Gestionar propiedades (predeterminadas) del documento > Propiedades avanzadas, o bien Sincronizar > Gestionar propiedades predeterminadas del documento > Propiedades avanzadas en Ayuda de Composer.

## Mejoras en la carga

| Properties                                  | ₩ ₽ ×          |  |
|---------------------------------------------|----------------|--|
| 🛅 24   48 47   🖸 🧪   💷                      |                |  |
|                                             |                |  |
|                                             |                |  |
|                                             |                |  |
| <b>I</b> imeline                            |                |  |
| Press Esc to cancel loading   Loading Actor | s 1543 of 3212 |  |

El proceso de carga se ha mejorado para los documentos de Composer, como los archivos .smg, .smgXML y .smgProj y los archivos de estructura expandida.

Disponible en SOLIDWORKS Composer.

- El estado de la carga aparece en el lateral izquierdo de la barra de estado.
- Durante el proceso de carga, puede presionar **Esc** para cancelar la operación. Esto no afecta a los archivos que ya están abiertos.

Consulte Importar y abrir archivos > Importar y abrir archivos en Ayuda de Composer.

Guardado de varias configuraciones en archivos de SOLIDWORKS Composer

| -01          |                          |                      |          |                    |
|--------------|--------------------------|----------------------|----------|--------------------|
| SOLIDWORKS   | Select the configuratio  | n to open            |          |                    |
| 🚯 Import     | Select current config    | uration              |          |                    |
| % Befinement | Select all configuration | ons                  |          |                    |
|              | Select following confi   | gurations            |          |                    |
|              | 🗹 10mm                   |                      | ~        |                    |
|              | No hole                  |                      |          |                    |
|              |                          |                      |          |                    |
|              | 20mm                     | ,                    |          |                    |
|              | No holes                 |                      |          |                    |
|              | 1 noie<br>12 holes       |                      | $\sim$   |                    |
|              | <                        | 2                    | >        |                    |
|              | Co                       | onfigurations        |          | <b>→</b> ₽ ×       |
|              | Δς                       | emply Collaboration  | Views    | BOM Configurations |
|              | 4                        | M Derived configurat | ions [2] | (10mm)             |
|              |                          | → ⊨© 10mm            |          |                    |
|              |                          | ⊳ <b>⊨</b> © 20mm    |          |                    |
|              |                          |                      | _        |                    |

Puede guardar varias o todas las configuraciones de archivos de SOLIDWORKS en archivos de Composer.

#### Disponible en SOLIDWORKS Composer.

Si un archivo de pieza o ensamblaje de SOLIDWORKS tiene varias configuraciones, al guardar el archivo como archivo de Composer, puede elegir la configuración que se va a guardar en el archivo de Composer. Consulte *Gestionar propiedades (predeterminadas) del documento > Entrada* en *Ayuda de Composer*.

Uso compartido de las propiedades (predeterminadas) del documento

| Edit the De            | fault Document Pr | operties                                                                |           |        |
|------------------------|-------------------|-------------------------------------------------------------------------|-----------|--------|
| 🔒 Security 🐋 Signature |                   | <ul> <li>Advanced Properties</li> <li>2↓ ↓ ₩</li> </ul>                 |           |        |
| 💐 Viewport             |                   | GENERAL     CGMMetafileName     CalloutAutoSize     VIEWPORT BACKGROUND | Enable    |        |
| File name:             |                   | A A A A A A A A A A A A A A A A A A A                                   | ~         | Save   |
| Recent folders:        | C:\Users\apy1\Des | ()<br>ktop                                                              | ~         | Cancer |
| Load                   | Save              |                                                                         | OK Cancel |        |

Puede guardar la configuración de las propiedades (predeterminadas) del documento en un archivo que se puede reutilizar como plantilla. Sus compañeros pueden cargar este archivo en Composer para utilizar las mismas propiedades (predeterminadas) del documento.

Disponible en SOLIDWORKS Composer.

Esto hace que sea fácil armonizar globalmente las propiedades de documento para todas las partes interesadas en el proyecto. Consulte *Gestionar propiedades (predeterminadas) del documento > Uso compartido de las propiedades (predeterminadas) del documento entre equipos* en *Ayuda de Composer*.

Otras mejoras de SOLIDWORKS Composer

| SOLIDWORKS Compo<br>File Edit View H<br>⊯ ■ ■ ► ~ ■ ■ •<br>Configurations                                                                                                    | oser Player Pro (64-bit) -<br>Help<br>Kale and the set of the set of th |          |        |      | View<br>View<br>View | Help<br>Standard Toolbar<br>Main 3D Toolbar<br>Collaboration Toolbar<br>Tear Off Toolbars |
|----------------------------------------------------------------------------------------------------|----------------------------------------------------------------------------------------------------|----------|--------|------|----------------------|-------------------------------------------------------------------------------------------|
| Assembly Collaborati  Assembly Collaborati  Configue  Collaborati  Configue  Collaborati  Configue  Collaborati  Configue  Collaborati  Configue  Collaborati  Configue  Configue Configue Co | BOM Configurat<br>rations [2] [ 10m m ]<br>MI CROSS-HIGHLIGHT<br>Stay on top<br>Selection Intensity<br>Selection color<br>Highlight                                                                                                    | low<br>L | medium | high | ₩                    | Views<br>Assembly Tree<br>Collaboration Tree<br>Configurations Tree<br>BOM Tree           |

Los productos de SOLIDWORKS Composer tienen mejoras adicionales de la interfaz de usuario y de importación.

- SOLIDWORKS Composer y SOLIDWORKS Composer Sync admiten las siguientes versiones superiores de formatos de importación:
  - ACIS hasta R2020 1.0
  - Pro/E Creo 1.0 a 6.0
  - SOLIDWORKS 2006 a 2021
- En SOLIDWORKS Composer, SOLIDWORKS Composer Player y SOLIDWORKS Composer Sync, la propiedad Opacidad de selección (Propiedades (predeterminadas) del documento > Selección > Resaltado cruzado de PMI ) ahora se denomina Intensidad de selección. El comportamiento de esta propiedad sigue siendo el mismo.
- En SOLIDWORKS Composer, SOLIDWORKS Composer Player y SOLIDWORKS Composer Sync, se ha mejorado el rendimiento al cargar y guardar documentos de Composer (\*.smg, \*.smgXml, \*.smgProj, \*.smgSce).
- En SOLIDWORKS Composer Player, puede ver las configuraciones de archivos de Composer en el panel de configuraciones. También puede controlar la visibilidad del panel de configuraciones de en Ver > Árbol de configuraciones.
- La interfaz de usuario de SOLIDWORKS Composer Player se ha modernizado. Puede acoplar, desacoplar, mover, cambiar el tamaño y ocultar automáticamente los paneles. Consulte *Composer Player > Conceptos de interfaz* en *Ayuda de Composer*.

# 18

# SOLIDWORKS Electrical

Este capítulo incluye los siguientes temas:

- Símbolos de los borneros
- Exclusión de una referencia de fabricante de una LDM
- Complemento para la automatización de Excel
- Gestión de cables
- Proceso de archivado y de programación
- Visor de SOLIDWORKS Electrical
- Creación de varios dibujos simultáneamente
- Generación de ensamblajes de enrutamiento de mangueras independientes
- Uso de splines en enrutamientos

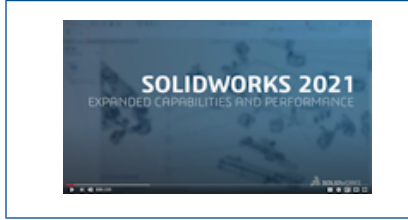

Vídeo: Novedades de SOLIDWORKS Electrical - 2021

SOLIDWORKS<sup>®</sup> Electrical es un producto que se adquiere de forma independiente.

## Símbolos de los borneros

| WI         Down         L1-4           a::         :a::         :a::         :a::           bisck         :a::         :a::         :a::           bisck         :a::         :a::         :a::           bisck         :a::         :a::         :a::           bisck         :a::         :a::         :a::           bisck         :a::         :a::         :a::           bisck         :a::         :a::         :a::           bisck         :a::         :a::         :a::           bisck         :a::         :a::         :a::           :::::::::::::::::::::::::::::::::::: | 1<br>                                                                                                    | 2771<br>14/12<br>16/13         |                               |
|----------------------------------------------------------------------------------------------------|----------------------------------------------------------------------------------------------------|--------------------------------|-------------------------------|
| 급 Terminal ty<br>답 Terminal st                                                                                                    | ripe:<br>rip symbol:<br>General Terminals<br>Custom symbol<br>Insert custom symbol:<br>Manufacturer part / symbol prio | diode<br>TR-TerminalType_Diode | cable cores 1 Bridges E Cable |
|                                                                                                    | Terminal type / Terminal symbol                                                                                        | priority:                      | Terminal type                 |

Puede asociar un símbolo de borna específico utilizado en un plano de bornas con una referencia de fabricante o con un símbolo de borna utilizado en un esquema. Esto le permite tener una representación distinta de las bornas en el plano de bornero.

Asociación de un símbolo de borna con una referencia de fabricante

Puede asociar un símbolo de bornero y un tipo de borna con una referencia de fabricante almacenada en el Gestor.

# Para definir un tipo de borna y un símbolo de bornero en las propiedades de una referencia de fabricante:

- 1. En la pestaña Biblioteca, haga clic en Gestor de referencias de fabricante 🔊.
- 2. Seleccione la referencia de fabricante que desea editar.
- 3. Haga clic en **Propiedades ()**.
- 4. En Ilustración, especifique los valores requeridos para Tipo de borna y Símbolo de bornero.

Estos valores se propagan a los nuevos componentes que utilizan esta referencia de fabricante en el proyecto.

Asociación de un símbolo de borna con un símbolo de borna esquemático

Puede asociar un símbolo de bornero y un tipo de borna con un símbolo de borna almacenado en el gestor de símbolos.

# Para definir un tipo de borna y un símbolo de bornero en las propiedades de un símbolo de borna esquemático:

- 1. En la pestaña Biblioteca, haga clic en Gestor de símbolos 🐋
- 2. Seleccione el símbolo que desea editar.
- 3. Haga clic en **Propiedades** 😈
- 4. En **Características**, especifique los valores requeridos para **Tipo de borna** y **Símbolo de bornero**.

Estos valores se propagan a los nuevos componentes que utilizan este símbolo en el proyecto.

Uso de símbolos específicos en las configuraciones de planos de borneros

Para utilizar símbolos específicos en planos de borneros, en la configuración de **plano de bornero**, debe activar **Insertar símbolo personalizado** y definir sus parámetros.

Esta operación no es aplicable en configuraciones DIN.

#### Para actualizar la configuración de los planos de borneros:

- 1. En la pestaña **Documentos**, haga clic con el botón derecho del ratón en el proyecto y seleccione **Configuraciones > Plano de bornero**.
- 2. Seleccione el archivo de configuración y haga clic en  $oldsymbol{\mathbb{U}}$
- 3. En la pestaña Símbolos, seleccione Insertar símbolo personalizado.
- 4. Defina en un primer paso los parámetros de **Prioridad Tipo de borna / Símbolo de borna** y en un segundo paso, los parámetros de **Prioridad Referencia de fabricante / Símbolo**.

Los cambios se aplicarán en la próxima actualización de los planos de borneros.

Exclusión de una referencia de fabricante de una LDM

| Manufacturer part properties Schneider Electric : LAIDN22 |                          |
|-----------------------------------------------------------|--------------------------|
| 😚 Properties 🚜 Circuits, terminals                        |                          |
| Database identification                                   |                          |
| ID:                                                       | 4414                     |
| Position:                                                 |                          |
| ▲ General                                                 |                          |
| 🖌 Reference:                                              | LA1DN22                  |
| 🔑 Manufacturer:                                           | Schneider Electric       |
| Gass:                                                     | Contactor relays, relays |
| Type:                                                     | Auxiliary                |
| Article number:                                           |                          |
| External ID:                                              |                          |
| Exclude from bill of materials:                           |                          |
| Series:                                                   |                          |

Puede utilizar la propiedad **Excluir de la lista de materiales** del cuadro de diálogo **Propiedades de referencia de fabricante** para mostrar u ocultar elementos en una lista de materiales (LDM). La propiedad se propaga a ensamblajes y piezas 3D.

Puede utilizar un filtro en la configuración del informe para ocultar o mostrar estos componentes.

Exclusión de la LDM - Propiedades de referencia del fabricante en el Gestor

Puede excluir una referencia de fabricante de una LDM seleccionando el parámetro **Excluir de la lista de materiales** en las propiedades de la referencia de fabricante.

# Para excluir referencias de fabricante de las LDM en el gestor de referencias de fabricante:

- 1. En la pestaña Biblioteca, haga clic en Gestor de referencias de fabricante 🔊.
- 2. Seleccione la referencia de fabricante que desea editar.
- 3. Haga clic en **Propiedades U**
- 4. Seleccione **Excluir de la lista de materiales**.

Exclusión de la LDM - Propiedades de referencia de fabricante en el proyecto

Puede excluir una referencia de fabricante de una LDM seleccionando **Excluir de la lista de materiales** en las propiedades de la referencia de fabricante.

#### Para excluir referencias de fabricante de las LDM en el proyecto:

1. En el área de gráficos, haga clic con el botón derecho del ratón en **Propiedades del** símbolo o en **Propiedades del componente**.

# 2. En la pestaña **Referencia de fabricante y circuitos**, haga clic en **Propiedades**

#### 3. Seleccione **Excluir de la lista de materiales**.

Esta propiedad solo se propaga a la referencia de fabricante asociada al símbolo. No modifica las propiedades de las referencias de fabricante almacenadas en el Gestor.

Exclusión de la LDM mediante un filtro en el informe

Al acceder a LDM en el **Administrador de informe**, un filtro permite ocultar referencias con la etiqueta **Excluir de LDM**.

Puede utilizar un informe predefinido. Para ocultar las referencias con la etiqueta **Excluir de LDM**, debe seleccionar un filtro.

#### Para generar la LDM utilizando el filtro:

- 1. Haga clic en **Administrador de informe** en la pestaña **Proyecto**.
- 2. Seleccione el informe Lista de materiales con ensamblajes eléctricos ordenados por marca con el número de archivo.
- 3. En la descripción del filtro, seleccione Mostrar solo referencias de fabricante que tienen la opción Excluir de la lista de materiales desactivada.
- 4. Haga clic en **Generar dibujos** .

También puede crear el informe utilizando una condición con el parámetro **Excluir de LDM** en la consulta o un filtro.

Complemento para la automatización de Excel

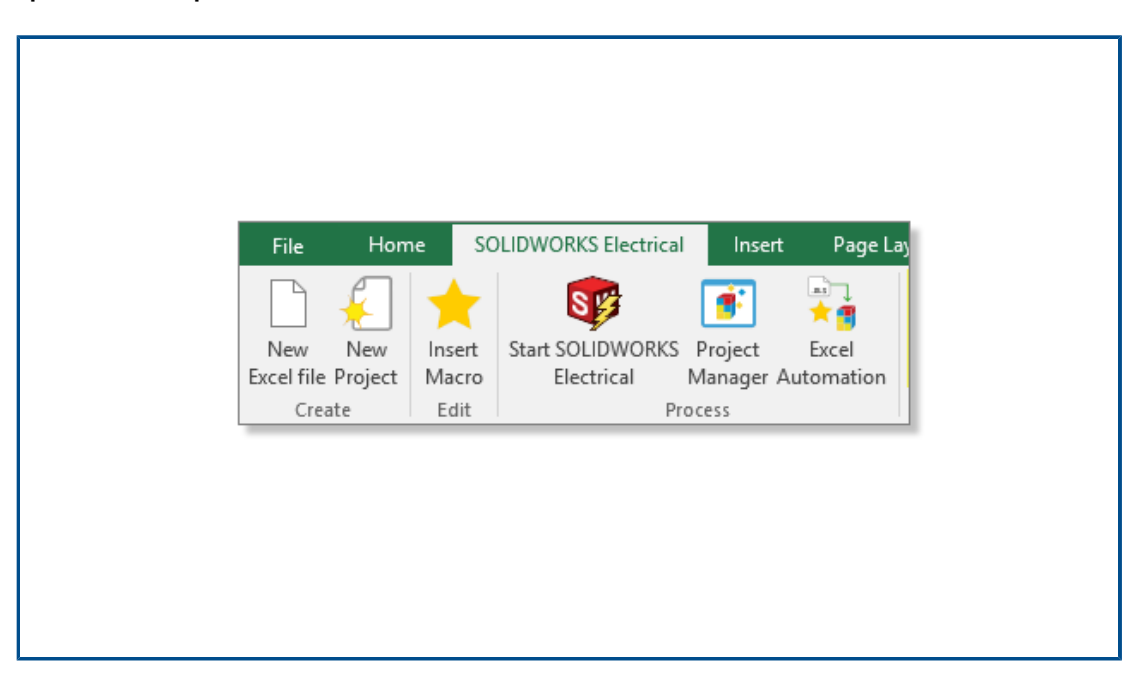

Puede instalar un complemento de Excel<sup>®</sup> que ayude a crear datos para la operación de **automatización de Excel** (requiere la edición de 64 bits de Excel).

Para instalar este complemento, desde SOLIDWORKS Electrical Schematic, haga clic en  $\fbox{}$ 

#### **\*** y seleccione **Instalar complemento de Excel**.

Si la instalación no se inicia automáticamente, en el cuadro de diálogo, seleccione EwExcelAddIn.vsto.

## Gestión de cables

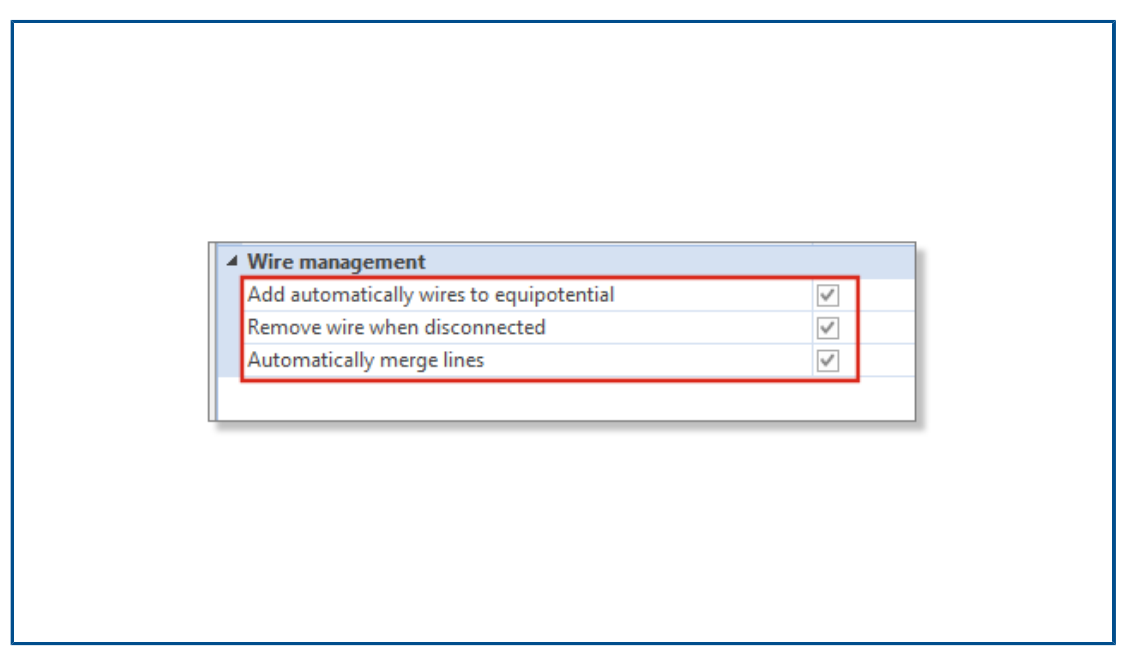

Tiene más opciones para gestionar los cables en el proyecto.

Estas opciones están disponibles en la pestaña **General** de la configuración del proyecto. Puede:

- Dibujar líneas sin cables (equipotenciales).
- Retirar el cable cuando lo desconecte de un símbolo.
- Fusionar los cables cuando elimine un símbolo de conexión.

Para procesar cables en proyectos heredados, seleccione todas estas opciones.

## Proceso de archivado y de programación

| 📜 Environment Archiver V2021.0.0.204                                         | - □ >                |
|------------------------------------------------------------------------------|----------------------|
| Application to run                                                           |                      |
| C:\Program Files\SOLIDWORKS Corp\SOLIDWORKS Electrical(3)\bin\solidworkselec | Run                  |
| Status:                                                                      | User                 |
| Archive mode                                                                 |                      |
| Exclude projects                                                             |                      |
| Archive all projects                                                         |                      |
| C Archive all objects                                                        |                      |
| Archive objects modified by user                                             |                      |
| <ul> <li>Archive objects modified by user since last archive</li> </ul>      | 1/1/0001 12:00:00 AM |
| Dutput folder                                                                |                      |
| C:\Users\Documents                                                           | Open                 |

Puede archivar los proyectos de SOLIDWORKS Electrical, así como sus entornos, al ejecutar EwEnvironmentArchiver.exe.

El archivo EwEnvironmentArchiver.exe se ejecuta en Windows<sup>®</sup> 10. Puede programar el proceso de archivado mediante el Programador de tareas de Windows.

Para iniciar la aplicación de archivado, lleve a cabo una de las siguientes acciones:

- En SOLIDWORKS Electrical, ejecute el archivo EwEnvironmentArchiver.exe.
- En el menú Inicio de Windows, busque EwEnvironmentArchiver.exe y ejecútelo.

Archivado mediante el archivador de entorno

#### Para archivar el entorno:

- 1. Ejecute el archivo EwEnvironmentArchiver.exe.
- 2. En Modo de archivado, seleccione los objetos que se van a archivar.
- 3. En la **carpeta de resultados**, busque y establezca la ruta de acceso a la carpeta de resultados.
- 4. Haga clic en **Archivar ahora** o en **Guardar** si prefiere guardar la configuración y archivar más adelante.

Programación del Archivador mediante el programador de tareas de Windows

#### Para programar una tarea:

- 1. Abra el Programador de tareas de Windows.
- 2. Haga clic en **Acción** > **Crear tarea**.
- 3. En la pestaña **General**, escriba el nombre de la tarea.

- 4. En la pestaña **Desencadenador**, haga clic en **Nuevo**, programe la frecuencia y el tiempo, y haga clic en **Aceptar**.
- 5. En la pestaña Acción, haga clic en Nuevo.
- 6. En la ventana Nueva acción, en Acción, seleccione Iniciar un programa.
- 7. En **Programa o script**, haga clic en **Examinar** y seleccione la ruta EwEnvironmentArchiver.exe.
- 8. Seleccione las opciones en las pestañas Condiciones y Configuración.

## Visor de SOLIDWORKS Electrical

| SOLIDWORKS 2021               |
|-------------------------------|
| SOLIDWORKS Composer Player 20 |
| SOLIDWORKS Electrical         |
| SOLIDWORKS Electrical Viewer  |
| SOLIDWORKS Simulation Worker  |
| SOLIDWORKS Visualize 2021     |
| Visualize Queue Manager 2021  |
|                               |

Puede visualizar dibujos de proyecto mediante el Visor de SOLIDWORKS Electrical.

Para iniciar el Visor de SOLIDWORKS Electrical, haga clic en el **menú Inicio de Windows** > **grupo de programas de SOLIDWORKS 2021** > **Visor de SOLIDWORKS Electrical**.
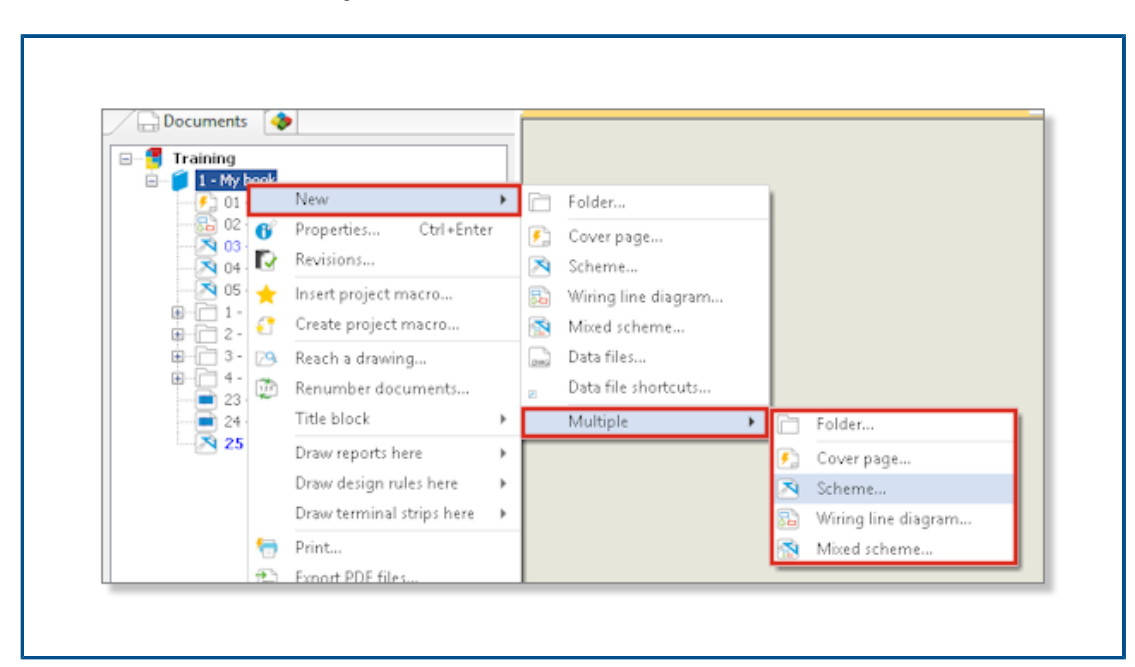

Creación de varios dibujos simultáneamente

Puede crear simultáneamente varios dibujos de un libro, una carpeta o un dibujo. Puede seleccionar la cantidad y el tipo de dibujos.

Generación de ensamblajes de enrutamiento de mangueras independientes

| Bend radius factor:                          | 0                                                                                                    |
|----------------------------------------------|----------------------------------------------------------------------------------------------------|
| Bend radius (Bend radius factor x Diameter): | 0 mm                                                                                                    |
| Linear mass:                                 |                                                                                                    |
| Voltage drop (V/A/km):                       | 0                                                                                                    |
| Family:                                      | A05 VV5-F                                                                                                    |
| Standard:                                    | 300/500V NF C 32-20                                                                                                    |
| Article number:                              |                                                                                                    |
| External ID:                                 |                                                                                                    |
| ✓ Supplier                                   |                                                                                                    |
| Supplier name:                               |                                                                                                    |
| Stock number:                                |                                                                                                    |
| <ul> <li>Characteristics</li> </ul>          |                                                                                                    |
| Length:                                      | 0 m                                                                                                    |
| Color:                                       |                                                                                                    |
| 3D Origin:                                   |                                                                                                    |
| 3D Destination:                              |                                                                                                    |
| Separate 3D route assembly:                  |                                                                                                    |
|                                              | Bend radius factor:<br>Bend radius (Bend radius factor x Diameter):<br>Linear mass:<br>Voltage drop (V/A/km):<br>Family:<br>Standard:<br>Article number:<br>External ID:<br>Supplier name:<br>Stock number:<br>Characteristics<br>Length:<br>Color:<br>3D Origin:<br>3D Destination:<br>Separate 3D route assembly: |

Puede generar un ensamblaje de enrutamiento de mangueras independiente. Especifique la opción **Separar ensamblaje de ruta 3D** en las propiedades de las mangueras. Puede seleccionar una, varias o todas las mangueras para el enrutamiento.

Activación del parámetro de ensamblaje de enrutamiento independiente para una manguera

#### Para activar el parámetro Separar ensamblaje de ruta 3D:

- 1. En la pestaña **Proyecto**, haga clic en **Mangueras** 🧮
- 2. Seleccione una o varias mangueras.
- 3. Haga clic en **Propiedades ①**
- 4. Seleccione Separar ensamblaje de ruta 3D.

Enrutamiento de mangueras en un ensamblaje de enrutamiento independiente

Para enrutar las mangueras en las que el parámetro Separar ensamblaje de ruta 3D está activado:

- 1. En la barra de herramientas de SOLIDWORKS Electrical, haga clic en **Establecer ruta de mangueras**.
- Para abrir el selector de mangueras, en Manguera para el enrutamiento, haga clic en Mangueras seleccionadas > Seleccionar mangueras. En la columna Ruta separada se muestra el estado del Separar ensamblaje de ruta 3D.
- 3. Inicie el enrutamiento.

#### Uso de splines en enrutamientos

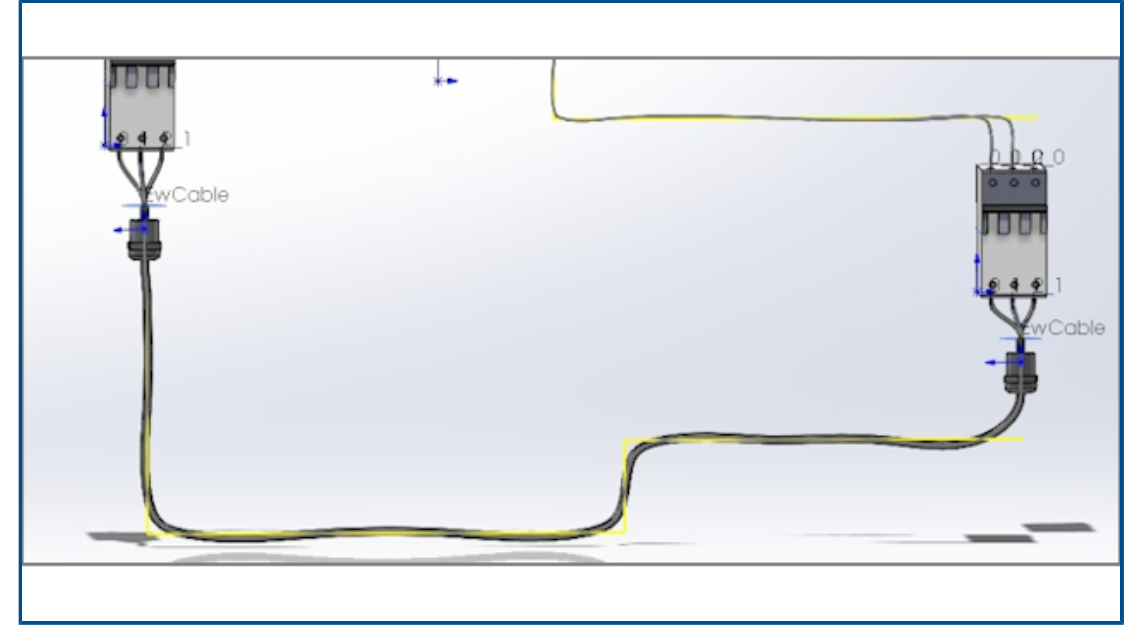

Puede crear un recorrido de mazos eléctricos mediante splines.

Puede utilizar splines y arcos para definir el **trayecto de enrutamiento** (EW\_PATH). Si utiliza splines en el croquis para definir el trayecto de enrutamiento, el enrutamiento se modela mediante los splines.

## 19

## **SOLIDWORKS** Inspection

Este capítulo incluye los siguientes temas:

- Complemento SOLIDWORKS Inspection
- SOLIDWORKS Inspection autónomo

SOLIDWORKS Inspection es un producto que se adquiere individualmente y que puede utilizarse con SOLIDWORKS Standard, SOLIDWORKS Professional y SOLIDWORKS Premium o como una aplicación completamente independiente (consulte *Aplicación independiente SOLIDWORKS Inspection*).

## Complemento SOLIDWORKS Inspection

Ubicaciones de archivos de plantilla

| System Options - File Locations          |                                                         |           |
|------------------------------------------|---------------------------------------------------------|-----------|
| System Options Document Prop             | perties                                                 |           |
| Selection<br>Performance<br>Assemblies   | Show folders for:<br>Inspection Project Template Folder | Edit All  |
| External References<br>Default Templates |                                                         | Add       |
| File Locations                           |                                                         | Delete    |
| Spin Box Increments                      |                                                         | Move Up   |
| View<br>Backup/Recover                   |                                                         | Move Down |
| Touch                                    |                                                         |           |
| File Explorer                            |                                                         |           |
| Search<br>Collaboration                  |                                                         |           |
| Messages/Errors/Warnings                 |                                                         |           |

Puede especificar una ubicación de archivo para las plantillas de proyecto y de informe. Esto garantiza que los usuarios de entornos multiusuario utilicen las plantillas correctas, lo que es fundamental para el control de calidad.

En SOLIDWORKS, haga clic en Herramientas > Opciones > Opciones de sistema > Ubicaciones de archivos y especifique una ubicación de archivo para Carpeta de la

## plantilla de proyecto de inspección y Carpeta de la plantilla de informe de inspección.

#### Globos VDA

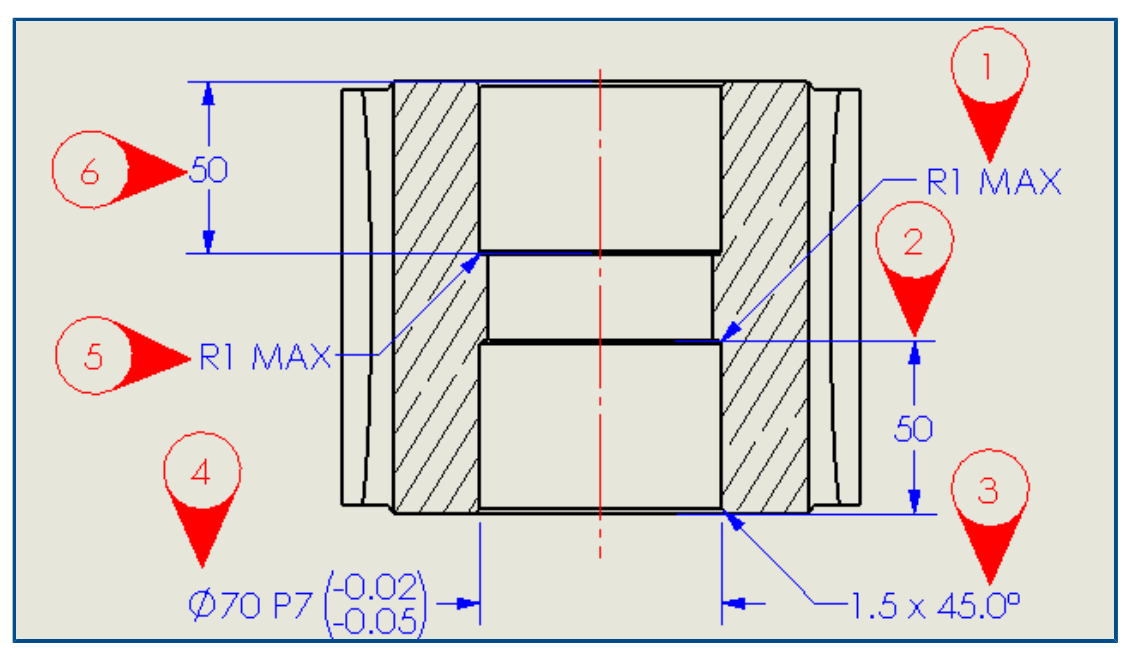

Puede girar globos VDA manteniendo el número de globo en vertical. También puede ajustar el tamaño de fuente para los globos VDA.

## SOLIDWORKS Inspection autónomo

SOLIDWORKS<sup>®</sup> Inspection es un producto que se adquiere individualmente y que puede utilizarse con SOLIDWORKS Standard, SOLIDWORKS Professional y SOLIDWORKS Premium o como una aplicación completamente independiente (consulte *Aplicación independiente SOLIDWORKS Inspection*).

#### Mejoras en las rejillas

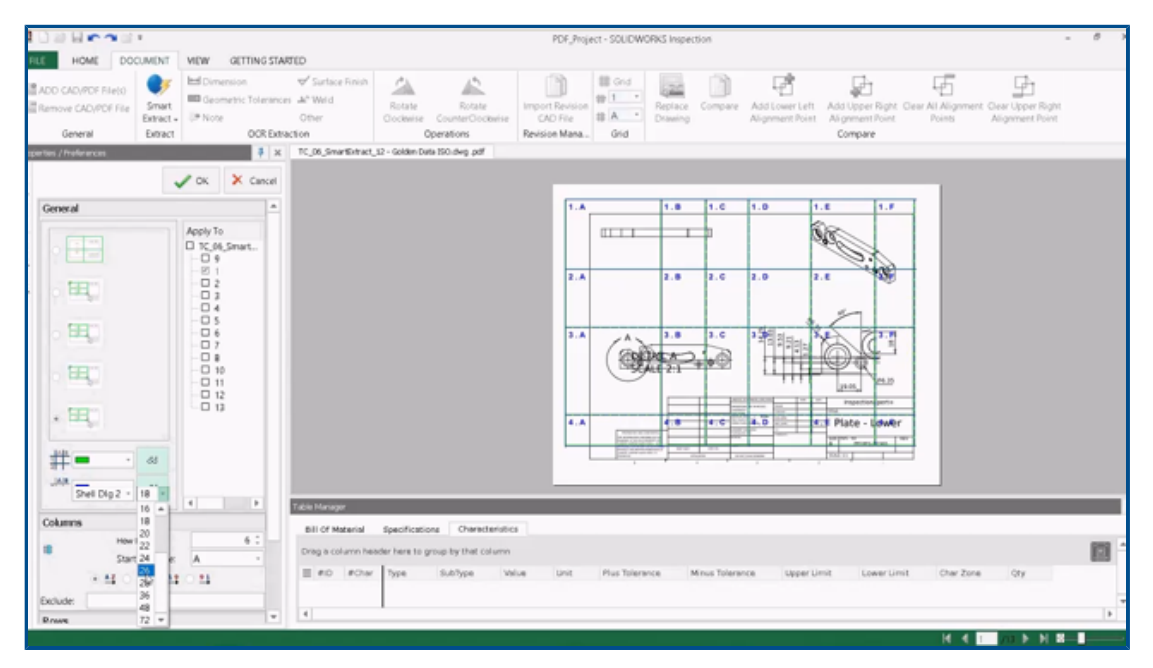

Puede personalizar las rejillas para que le ayuden a identificar rápidamente sus características.

Puede:

- Cambiar el estilo de fuente y el tamaño de los marcadores de zona.
- Mostrar líneas de rejilla discontinuas que serán menos llamativas y reducir la interferencia con las cotas.
- Ajustar la anchura de columna y la altura de fila de forma independiente. Esto ayuda a los usuarios a crear documentos de inspección a partir de archivos PDF heredados que pueden no tener columnas o filas con el mismo espacio.

### Compatibilidad con piezas de SOLIDWORKS

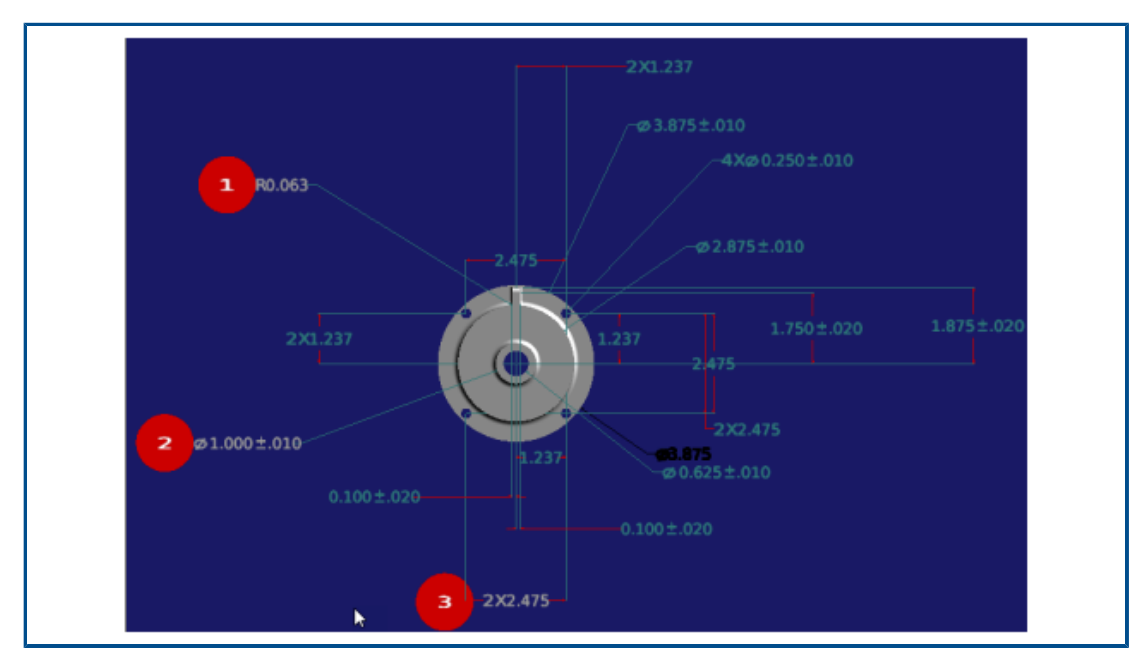

Puede abrir piezas de SOLIDWORKS con anotaciones 3D en la aplicación independiente SOLIDWORKS Inspection para crear documentos de inspección.

Puede:

- Ver piezas de SOLIDWORKS con anotaciones 3D.
- Utilizar datos de CAD 3D para crear rápidamente informes de inspección de primer artículo (FAI).
- Leer y extraer anotaciones 3D para crear informes con Smart Extract.
- Añadir el control de calidad a su estrategia de fabricación sin dibujos.

# 20

## SOLIDWORKS MBD

Este capítulo incluye los siguientes temas:

- Datos indicativos
- Tablas de pliegue en archivos PDF 3D

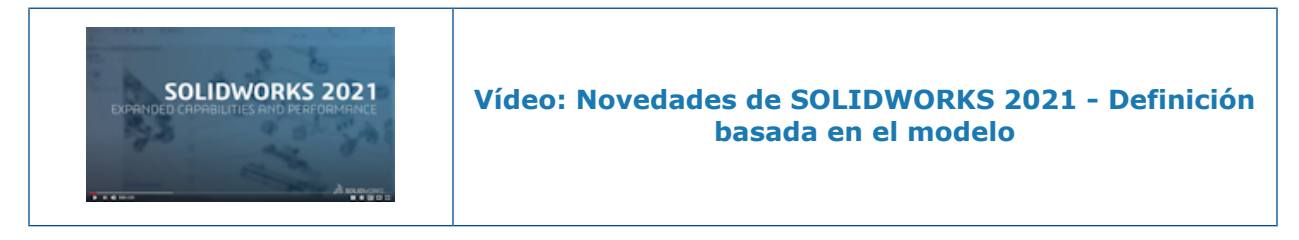

SOLIDWORKS<sup>®</sup> MBD se adquiere individualmente y puede utilizarse con SOLIDWORKS Standard, SOLIDWORKS Professional y SOLIDWORKS Premium.

### Datos indicativos

Puede agregar símbolos de datos indicativos al esquema de acotación de DimXpert.

Puede aplicar las cotas de ubicación de DimXpert a los puntos de datos indicativos y editar las dimensiones para controlar la ubicación de los datos indicativos. Las etiquetas de los datos indicativos de DimXpert siempre están asociadas con una referencia de DimXpert existente. Puede ocultar la referencia de DimXpert original después de aplicarle los datos indicativos de DimXpert. La comprobación de errores proporciona información para saber si los datos indicativos definen plenamente la referencia.

## Tablas de pliegue en archivos PDF 3D

|          | APPROVALS        |        | UNLES                                                                                                    | G<br>S OTHERWISE SF | ENERAL N<br>Ecified: | OTES         |
|----------|------------------|--------|----------------------------------------------------------------------------------------------------|---------------------|----------------------|--------------|
| TITLE    | NAME             | DATE   | DIMENSIONS ARE IN MILLIMETERS<br>MODEL IS REQUIRED TO COMPLETE PRODUCT DEFINITION<br>FOR ALL NON-DIMENSIONED FEATURES IN THIS DOCUMENT<br>ALL DIMENSIONS OBTAINED FROM THE MODEL ARE BASIC<br>UNLESS OTHERWISE SPECIFIED<br>THE GENERAL TOLERANCE FOR ALL UNTOLERANCED |                     |                      |              |
| DRAWN    | Mario            | 1/2020 |                                                                                                    |                     |                      |              |
| APPROVED | Pat              | 6/2020 |                                                                                                    |                     |                      |              |
|          | Fixed foce       |        | Tag                                                                                                    | Direction           | Angle                | Inner Radius |
|          | <u>Incurrocu</u> |        | A                                                                                                    | DOWN                | 90°                  | 0.03         |
|          |                  |        | в                                                                                                    | UP                  | 90°                  | 0.03         |
|          |                  |        | С                                                                                                    | DOWN                | 90°                  | 0.03         |
|          |                  |        | D                                                                                                    | UP                  | 90°                  | 0.03         |
|          | 6                |        | E                                                                                                    | DOWN                | 90°                  | 0.03         |
|          |                  |        | F                                                                                                    | DOWN                | 90°                  | 0.03         |
|          |                  |        | G                                                                                                    | UP                  | 90°                  | 0.03         |
|          |                  |        | Н                                                                                                    | UP                  | 90°                  | 0.03         |
|          |                  |        |                                                                                                    |                     |                      |              |
|          |                  |        |                                                                                                    |                     |                      |              |
|          | н                |        |                                                                                                    |                     |                      |              |
|          |                  |        |                                                                                                    |                     |                      |              |
|          |                  |        |                                                                                                    |                     |                      |              |

En el caso de las piezas de chapa metálica, puede incluir una tabla de pliegue al publicar un archivo PDF 3D.

En primer lugar, edite una plantilla e inserte un espacio reservado para una tabla de pliegue.

- 1. En el Editor de plantillas PDF 3D, haga clic en **Tabla de pliegue** <sup>(1)</sup>y, a continuación, haga clic en la plantilla para insertar el espacio reservado para la tabla. Puede arrastrar y cambiar el tamaño del espacio reservado.
- 2. Haga clic en cualquier punto fuera del espacio reservado para soltarlo.

A continuación, utilice esa plantilla al publicar un archivo PDF 3D para una pieza de chapa metálica que tiene una tabla de pliegue.

- Haga clic en **Publicar en PDF 3D** <sup>1</sup>/<sub>20</sub> (barra de herramientas de MBD o pestaña Vistas 3D).
- 2. En el cuadro de diálogo Selección de plantilla, seleccione la plantilla y haga clic en **Aceptar**.
- 3. En el PropertyManager Publicar en PDF 3D, en **Tabla de pliegue**, seleccione una tabla de pliegue y columnas para incluir.

# 21

## eDrawings

Este capítulo incluye los siguientes temas:

- Anotaciones en vistas en 3D
- Propiedades de archivo
- Medir
- Medición y movimiento al guardar como HTML web de eDrawings

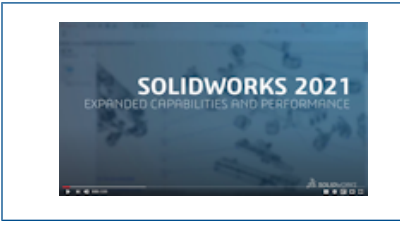

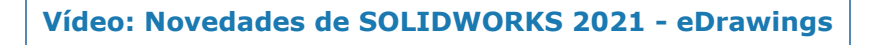

eDrawings<sup>®</sup> Professional está disponible en SOLIDWORKS<sup>®</sup> Professional y SOLIDWORKS Premium.

## Anotaciones en vistas en 3D

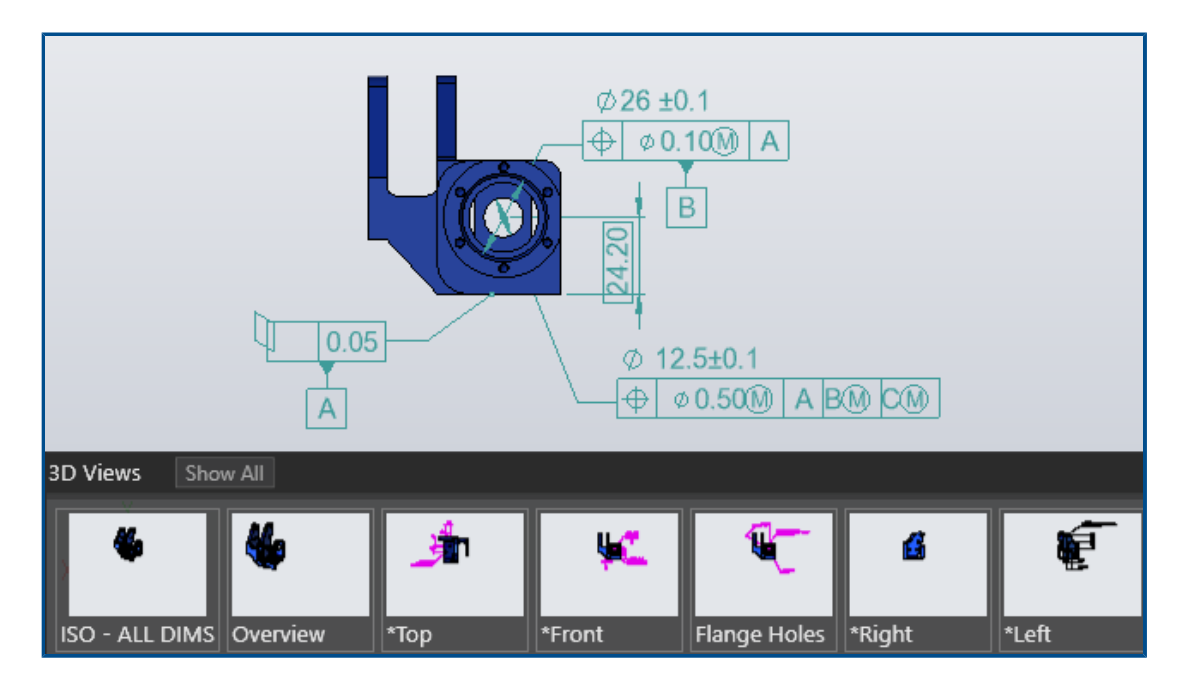

eDrawings muestra las anotaciones en la escala de texto especificada para la vista en 3D en archivos de pieza y ensamblaje de SOLIDWORKS.

## Propiedades de archivo

|   |                               | 35 SOLIDHEARS |
|---|-------------------------------|---------------|
|   | File Properties               |               |
| _ | Custom Configuration Specific |               |
|   | Property Name                 | Value         |
|   | PartNo                        | kayak 5000    |
|   | Material                      | plastic       |
|   | Weight                        | 25 lbs        |
|   |                               |               |

Puede ver las propiedades personalizadas y específicas de la configuración de archivos de SOLIDWORKS en eDrawings.

Haga clic en Herramientas > Propiedades de archivo o Propiedades de archivo

E

para mostrar los nombres y valores de los valores de propiedad **personalizados** y **específicos de la configuración**.

Los datos específicos de la configuración están disponibles para la última configuración guardada y para las configuraciones en las que se ha seleccionado **Agregar marca de datos de muestra** en SOLIDWORKS, solo para archivos SLDPRT y SLDASM.

## Medir

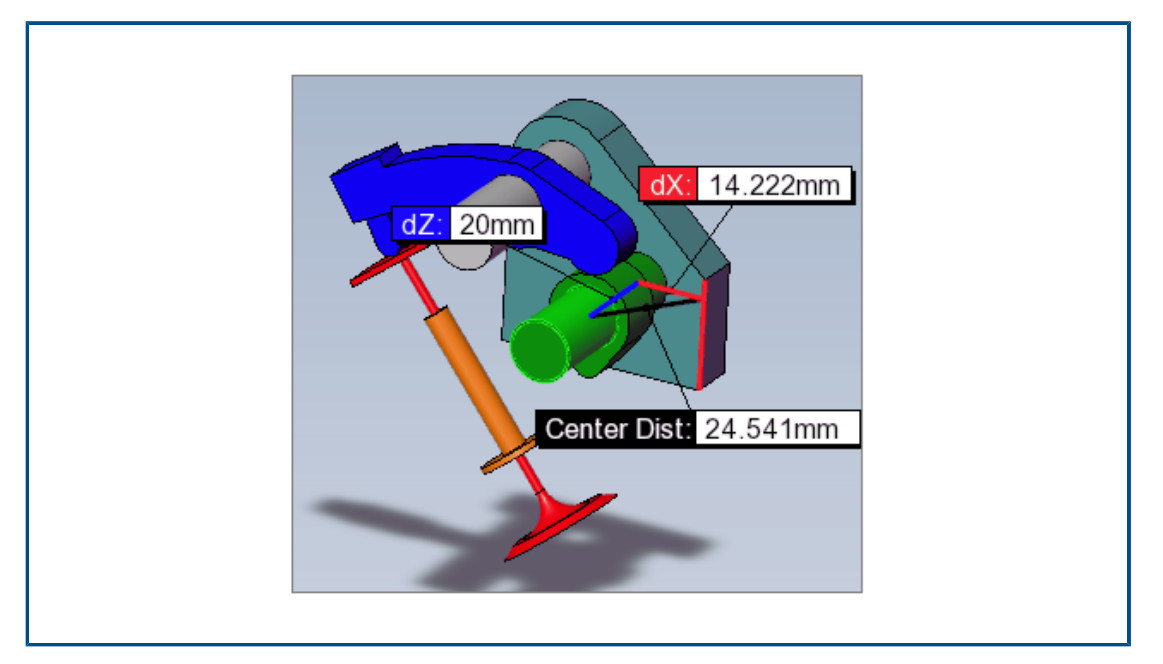

Puede utilizar la herramienta **Medir** para medir distancias entre caras planas-cilíndricas y cilíndricas-cilíndricas. Diferentes opciones especifican la distancia a medir al seleccionar arcos o círculos.

Haga clic en **Medir** y seleccione:

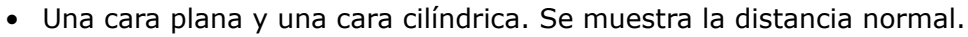

• Dos caras cilíndricas. En el panel Medir, en **Medidas de arco/círculo**, especifique la **distancia** como **Centro a centro**, **Distancia mínima** o **Distancia máxima**.

## Medición y movimiento al guardar como HTML web de eDrawings

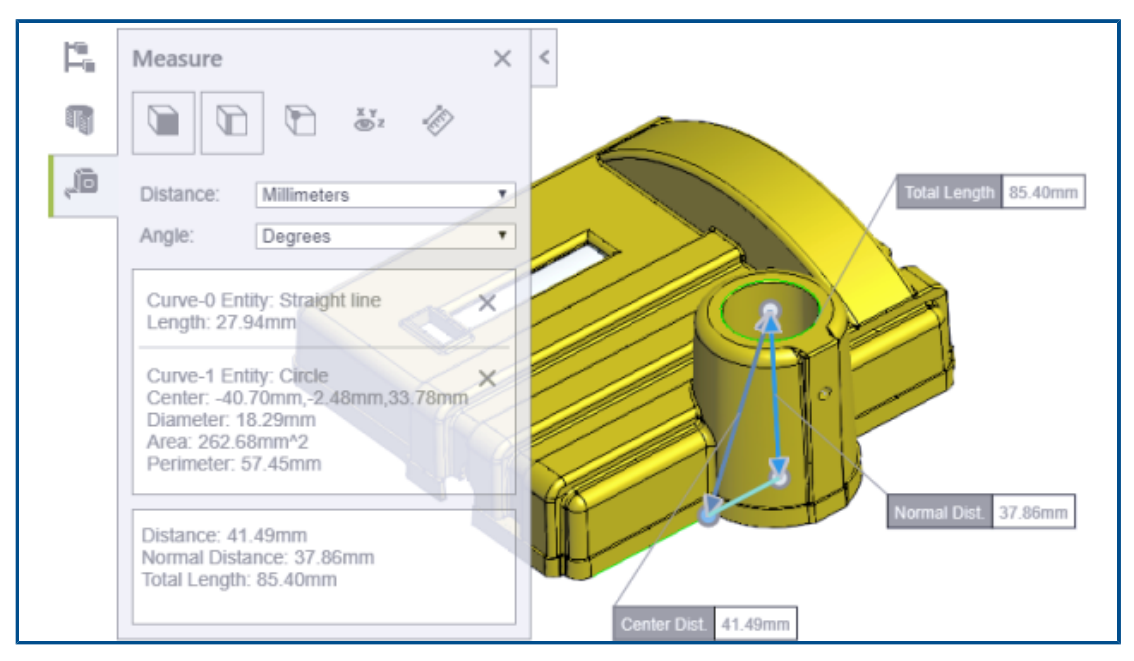

Los archivos HTML web de eDrawings admiten las herramientas Mover y Medir.

**Mover** está disponible para archivos de ensamblaje (.EASM, .SLDASM). **Medir** está disponible para todos los formatos de archivo de eDrawings y SOLIDWORKS.

En eDrawings, haga clic en **Archivo** > **Guardar como**. En **Guardar como tipo**, seleccione **Archivos HTML web de eDrawings (\*.html)** y seleccione **Activar medir**. **Medir** se desactiva automáticamente si crea el archivo HTML a partir de un archivo que no tiene activada la medición.

## 22

## SOLIDWORKS Flow Simulation:

Este capítulo incluye los siguientes temas:

- Superficie libre con sistema rotatorio
- Creación de trazados a partir de la plantilla de escena
- Filtrado de sólidos ocultos en el control de componentes
- Cálculo de los valores mínimo y máximo de los trazados
- Personalización de los parámetros de visualización

SOLIDWORKS<sup>®</sup> Flow Simulation es un producto que se adquiere individualmente y que puede utilizarse con SOLIDWORKS Standard, SOLIDWORKS Professional y SOLIDWORKS Premium.

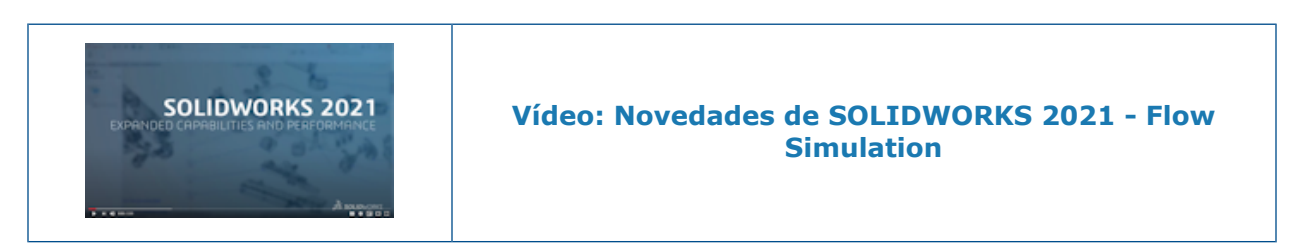

Superficie libre con sistema rotatorio

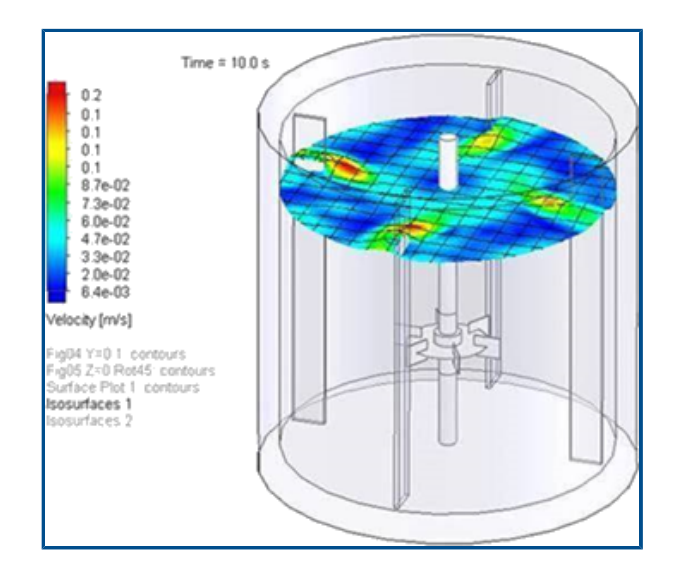

Puede calcular la superficie libre para los modelos, incluido el equipo rotatorio. Simula el flujo de fluidos sometido a sistemas rotatorios como mezcladores para artículos tales como bienes de consumo, productos farmacéuticos y alimentos.

En las versiones anteriores, no se podía utilizar la funcionalidad de superficie libre y sistema rotatorio simultáneamente. Ahora puede combinarlos para predecir la superficie entre dos líquidos (líquido-líquido o líquido-gas) con un sistema rotatorio.

### Creación de trazados a partir de la plantilla de escena

Puede crear trazados a partir de la plantilla de escena para poder compartir los resultados entre diferentes modelos.

### Filtrado de sólidos ocultos en el control de componentes

Puede mostrar los sólidos ocultos o duplicados en el cuadro de diálogo Control de componentes.

### Cálculo de los valores mínimo y máximo de los trazados

El software calcula los valores mínimo y máximo de los trazados recortados.

#### Personalización de los parámetros de visualización

Puede personalizar los parámetros de visualización de los resultados del postprocesamiento.

## 23

## **SOLIDWORKS Plastics**

Este capítulo incluye los siguientes temas:

- Árbol de PlasticsManager rediseñado
- Mejoras de SOLIDWORKS Plastics
- Proceso de inyección de sobremoldeo de varios materiales
- Mejora del modelado de pozos laminares y tubulares
- Mejora en el modelado de canales de colada basados en croquis
- Opción de tiempo de retraso para procesos de coinyección
- Secuencia A-B-A de un proceso de coinyección
- Acceso a las bases de datos de materiales
- Trazados de la base de datos de materiales
- Actualizaciones de la biblioteca de materiales
- Tutoriales de Plastics

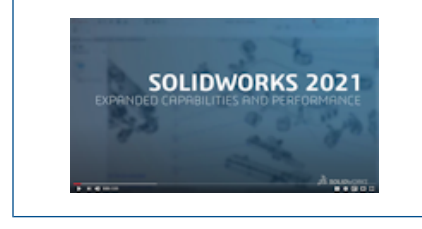

Vídeo: Novedades de SOLIDWORKS 2021 - Plastics

SOLIDWORKS<sup>®</sup> Plastics Standard, SOLIDWORKS Plastics Professional y SOLIDWORKS Plastics Premium son productos que se adquieren por separado y que se pueden utilizar con SOLIDWORKS Standard, SOLIDWORKS Professional y SOLIDWORKS Premium. Árbol de PlasticsManager rediseñado

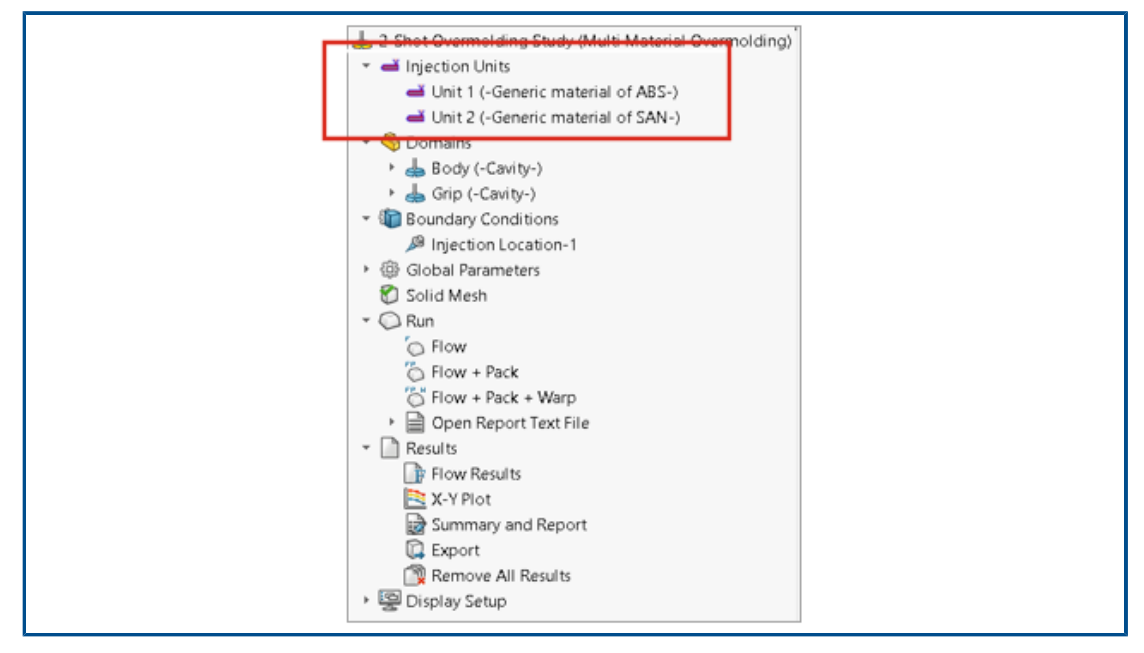

El árbol de PlasticsManager se ha rediseñado para proporcionar un flujo de trabajo perfeccionado y más lógico para la creación de estudios de simulación de Plastics. Un nuevo nodo, **Unidades de inyección**, sustituye al **Sistema de inyección**.

La unidad de inyección especifica el material y los parámetros del proceso. Un proceso de inyección puede tener una o varias unidades de inyección. Por ejemplo, un proceso de inyección asistida por gas utiliza dos unidades de inyección, una para el polímero y otra para el gas. De forma similar, un proceso de sobremoldeo de inyección doble utiliza dos unidades de inyección de los materiales polímeros.

| 🕓 📰 🕅                                                    | 🕀 🤭 🔅                                                                 |                |                                |                                      |  |  |
|----------------------------------------------------------|-----------------------------------------------------------------------|----------------|--------------------------------|--------------------------------------|--|--|
| 📥 2-Shot Over                                            | molding Study (Multi Materia                                          | l Overm        | olding)                        |                                      |  |  |
| 👻 🛁 Injection                                            | n Units                                                               |                |                                |                                      |  |  |
| 🛋 Unit                                                   | 1 (-Generic material of ABS-)                                         |                |                                |                                      |  |  |
|                                                          |                                                                       |                |                                |                                      |  |  |
| 🝷 😘 Domains                                              | s                                                                     |                |                                |                                      |  |  |
| 😒 Body                                                   |                                                                       |                |                                |                                      |  |  |
| 🖾 Grip                                                   | 👃 Cavity                                                              | >              | Unit 1                         |                                      |  |  |
| i Boundar                                                | Runner                                                                |                | Unit 2                         |                                      |  |  |
| ► 🎡 Global P                                             | 📇 Insert                                                              | >              |                                |                                      |  |  |
| 🗍 Solid Me                                               | e 😸 Cooling Channel                                                   | >              |                                |                                      |  |  |
|                                                          | 🛗 Mold                                                                | >              |                                |                                      |  |  |
|                                                          | 18 Exclude from Analysis                                              |                |                                |                                      |  |  |
|                                                          |                                                                       |                |                                |                                      |  |  |
|                                                          |                                                                       |                |                                |                                      |  |  |
| Ejemplo de asignación de<br>inyección doble. Una cavidad | dominio de cavidad p<br>l está asociada a la u<br>dos unidados do inv | ara u<br>nidad | n proceso de :<br>de inyección | sobremoldeo de<br>1. Se han definido |  |  |
|                                                          | uus uniudues de my                                                    | eccioi         | 1.                             |                                      |  |  |

## Mejoras de SOLIDWORKS Plastics

El solver de SOLIDWORKS Plastics se ha mejorado para incrementar la precisión general de los resultados de simulación.

• El parámetro **Coeficiente de transferencia de calor molde-material** del PropertyManager Ajustes de unidad de inyección está disponible para el procedimiento de análisis de vaciado. Utilice este parámetro para modelar la transferencia de calor entre el polímero y las paredes del molde durante la etapa de llenado del proceso de moldeo por inyección.

En versiones anteriores, este parámetro solo estaba disponible para el procedimiento de análisis de sólidos y para los productos de SOLIDWORKS Plastics Professional y SOLIDWORKS Plastics Premium. Este parámetro ahora también está disponible para SOLIDWORKS Plastics Standard.

 Para el procedimiento de análisis de vaciado, los análisis de flujo y empaquetado admiten datos de materiales en varios puntos y propiedades de materiales de calor específico (C) y conductividad térmica (K) que pueden variar en función de la temperatura.

| r roocso de ingecolori de sobremoldeo de vanos malendies |
|----------------------------------------------------------|
|----------------------------------------------------------|

|                                           | Study                                                                    | 0                                                          |
|-------------------------------------------|--------------------------------------------------------------------------|------------------------------------------------------------|
| ✓ ×                                       |                                                                          |                                                            |
| Message                                   |                                                                          | ^                                                          |
| Select an ir<br>analysis pr<br>supports o | njection process and<br>ocedure. The shell an<br>nly a single material i | a solid or shell<br>alysis procedure<br>injection process. |
| Name                                      |                                                                          | ^                                                          |
| De                                        | efault Study                                                             |                                                            |
| Characteris                               | tics                                                                     | ^                                                          |
| Injection P                               | rocess:                                                                  |                                                            |
| M                                         | ulti Material Overmolo                                                   | ding $\checkmark$                                          |
| Nur<br>Uni                                | mber of Injection<br>ts:                                                 | 2                                                          |
| Analysis Pr                               | ocedure:                                                                 |                                                            |
| ۲                                         | Solid                                                                    |                                                            |
| 0                                         | Shell                                                                    |                                                            |

Puede inyectar de dos a seis materiales polímeros diferentes dentro del mismo ciclo.

En el PropertyManager Estudio, en **Proceso de inyección**, seleccione **Sobremoldeo de varios materiales**. Durante una inyección de sobremoldeo de varios materiales, las boquillas de inyección independientes introducen materiales de forma consecutiva en las cavidades.

Este proceso de inyección solo está disponible con el procedimiento de análisis de **Sólidos** y se ejecuta con la secuencia de análisis de **Flujo + empaquetado**. La secuencia de análisis de **Flujo + empaquetado** simula con precisión un proceso real de inyección de sobremoldeo de varios materiales. El primer material pasa por un ciclo completo de llenado, empaque y refrigeración antes del inicio de la inyección del segundo material.

En el caso de los diseños de sobremoldeo de inyección doble o de inyección múltiple, puede utilizar la condición de contorno **Gravedad local** para especificar la dirección de la gravedad de cada cavidad. Esto es útil en los casos en que diversas cavidades tienen distintas orientaciones en un molde y la dirección de la gravedad cambia en cada cavidad.

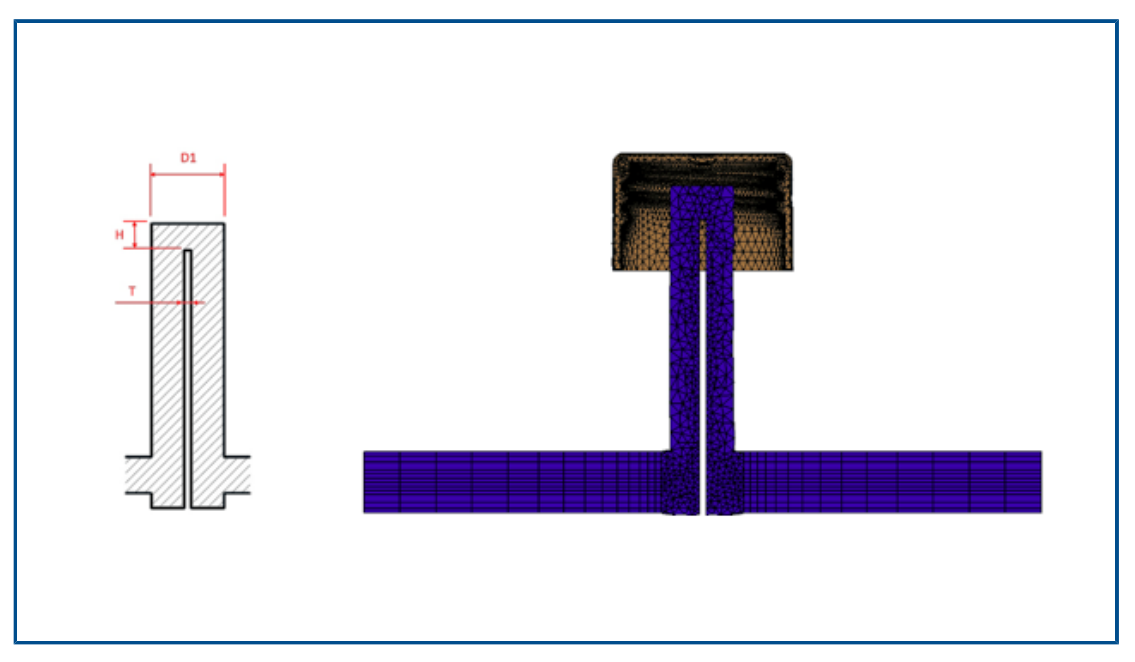

### Mejora del modelado de pozos laminares y tubulares

Se ha mejorado el modelado de pozos laminares y tubulares que forman parte de los componentes del sistema de refrigeración.

En el caso de los componentes de refrigeración del pozo laminar, una cuchilla insertada en un canal divide el paso de caudal. Para modelar con precisión el paso de caudal a través de un componente de refrigeración del pozo laminar, especifique el diámetro (D1), el espesor de la cuchilla (T) y la altura de la punta (H). Anteriormente, solo se requería el diámetro (D1) del pozo laminar. La imagen muestra una sección transversal de un diseño de pozo laminar (lado izquierdo) y la malla hexaédrica de una sección transversal de un pozo laminar (lado derecho).

En el caso de los pozos tubulares, un tubo interior reemplaza la cuchilla. Para modelar con precisión un componente de refrigeración del pozo tubular, especifique los diámetros del tubo exterior (D1) y del tubo interior (D2), el espesor del tubo (T) y la altura de la punta (H). Anteriormente, solo se requerían los diámetros del tubo exterior (D1) y del tubo interior (D2).

La mejora del modelado del canal de caudal de los pozos laminares y tubulares permite la creación de una malla hexaédrica precisa a lo largo de la sección transversal. Esta representación de malla más precisa mejora la precisión general del caudal de refrigerante y las soluciones de refrigeración del molde.

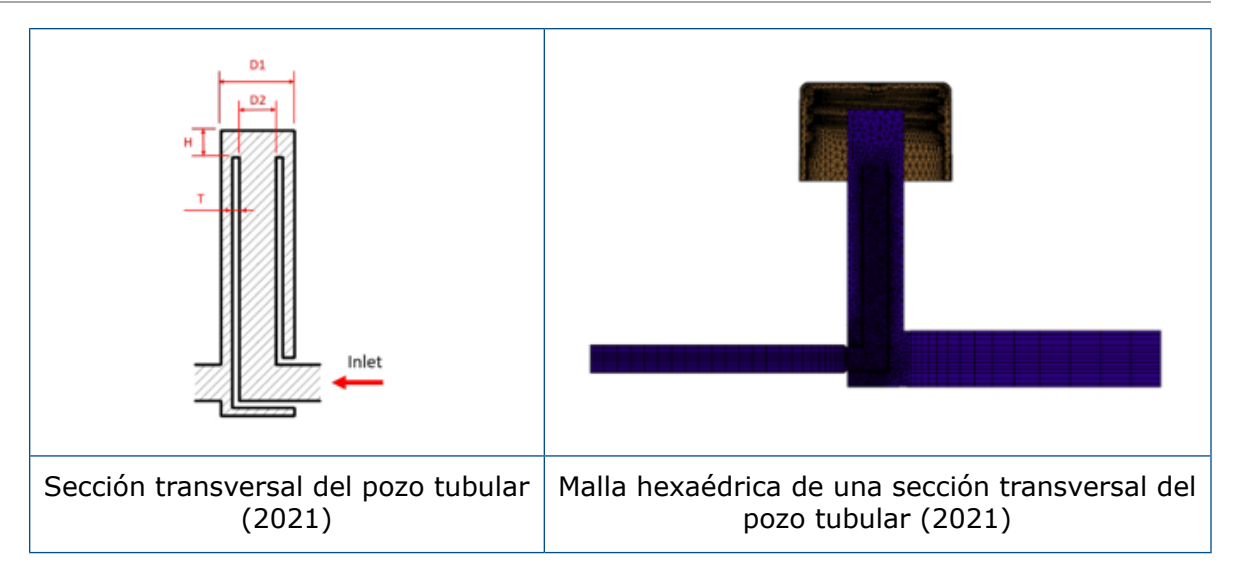

Mejora en el modelado de canales de colada basados en croquis

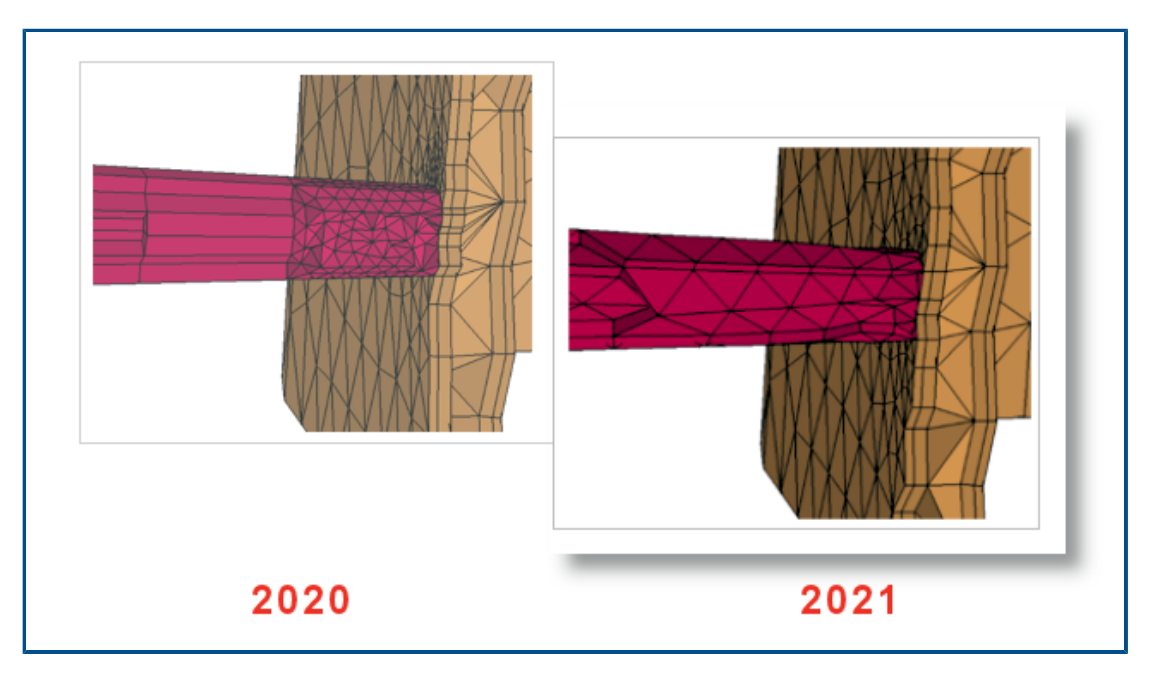

Hay disponibles dos mejoras clave para el diseño de canales de colada basados en croquis en esta versión.

- El algoritmo mejorado para el diseño de canales de colada integra API de SOLIDWORKS para crear formas realistas de secciones transversales de los canales de colada y uniones de canales de colada a partir de las líneas de croquis.
- Los algoritmos de mallado mejorados aplican elementos tetraédricos en el núcleo y elementos prismáticos en la capa de límite al mallar los canales de colada. Esta combinación de elementos da lugar a una mejor convergencia y resultados. Anteriormente, se aplicaba una sola capa de elementos prismáticos al núcleo y el resto de la sección transversal (incluidas las capas de límite) se mallaba con elementos hexaédricos.

Opción de tiempo de retraso para procesos de coinyección

|                                                                          | ?  |                                               |
|--------------------------------------------------------------------------|----|-----------------------------------------------|
| Message                                                                  | ^  |                                               |
| Select sketch point or vertex on the model to add<br>injection location. |    | Specify Injection Range ^<br>First Switchover |
| Example                                                                  | _^ | Delay Time (sec): 2,0<br>Second Switchover    |
| Injection Unit                                                           | ~  |                                               |

Puede especificar un tiempo de retraso entre las inyecciones del primer material y el segundo para procesos de coinyección, con asistencia por gas y con asistencia por agua.

La imagen muestra un ajuste para un proceso de moldeo de inyección asistida por gas. La cavidad se llena al 60 % de su capacidad con polímero cuando se inicializa el cambio a gas nitrógeno. La inyección de gas comienza tras un retraso temporal de 2 segundos.

Secuencia A-B-A de un proceso de coinyección

| Injection Location    Injection Location   Interstage  Select sketch point or vertex on the model to add  injection location.  Example | Specify Injection Range                    |
|----------------------------------------------------------------------------------------------------|--------------------------------------------|
| Injection Unit                                                                                                    | Delay Time (sec): 0.2<br>Second Switchover |
| Selection                                                                                                    | 5                                          |

Puede simular una secuencia A-B-A de un proceso de moldeo de coinyección.

Durante una secuencia A-B-A, primero se inyecta un material de superficie externa (polímero A), seguido de un material del núcleo (polímero B). Hacia el final del proceso, se reinyecta una pequeña cantidad del material de superficie externa para garantizar el encapsulamiento completo del material del núcleo.

La imagen muestra la configuración de una secuencia A-B-A donde el 60 % de la cavidad se rellena con el material A. Después de un retraso de tiempo de 0,2 segundos, se inyecta el material B para rellenar el 35 % del volumen. La inyección vuelve a cambiar al material A para rellenar el último 5 % del volumen de la cavidad.

#### Acceso a las bases de datos de materiales

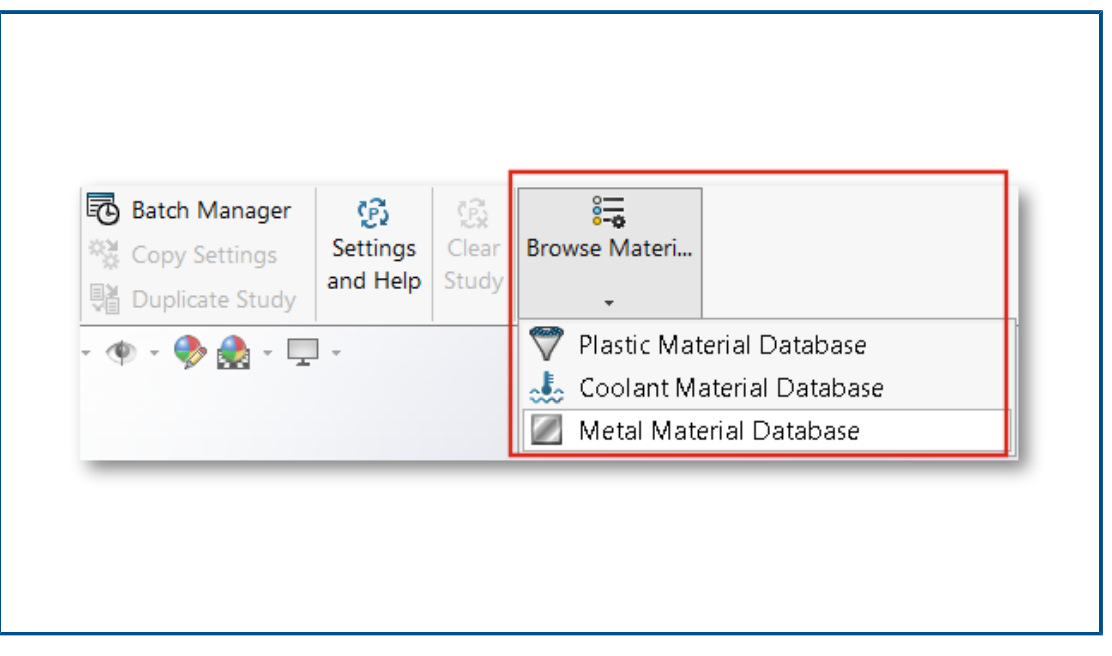

Puede acceder a las bases de datos de materiales plásticos, refrigerantes y metálicos antes de crear un estudio de Plastics.

En el CommandManager de Plastics, haga clic en **Examinar base de datos de materiales** para investigar, editar o personalizar materiales.

Para examinar las bases de datos de materiales, el complemento SOLIDWORKS Plastics debe estar activo. Aunque puede explorar y personalizar los materiales, no puede asignarlos a un estudio de Plastics.

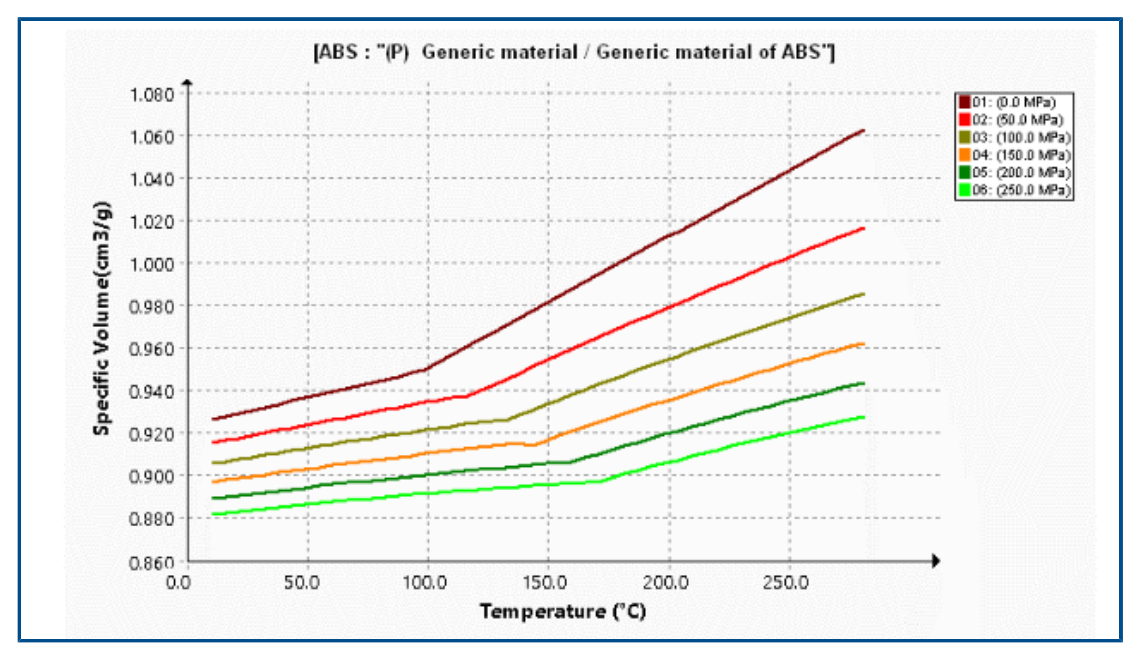

## Trazados de la base de datos de materiales

Hay varias mejoras en la visualización de los trazados de viscosidad y presión-volumen-temperatura (PVT).

| Mejoras en los trazados de viscosidad                                                                                                    | Mejoras de los trazados de PVT                                                                                                    |
|----------------------------------------------------------------------------------------------------|----------------------------------------------------------------------------------------------------|
| Reducción del número predeterminado de<br>trazados isotérmicos de 10 a 5 para reducir<br>la agrupación visual de las curvas.                                                                                                  | Reducción del número predeterminado de<br>isobaras de 10 a 6. Las 6 isobaras muestran<br>los valores de presión en: 0, 50, 100, 150,<br>200 y 250 MPa. |
| Aumento del número de conjuntos de datos<br>de temperatura para generar curvas de<br>viscosidad a 5.                                                                                                    | Aumento del número de conjuntos de datos<br>de presión para generar curvas de PVT a 4.                                                                 |
| Eliminación de los marcadores de trazados.<br>El software genera los trazados a partir de<br>los coeficientes del modelo de viscosidad<br>WLF transversal.                                                                    | Eliminación de los marcadores de trazados.<br>El software genera los trazados a partir de<br>los coeficientes del modelo de Tait<br>modificado.        |
| El rango predeterminado de los valores de<br>la velocidad de corte en el eje X se modifica<br>para que sea de 1 a 100 000 (el rango<br>anterior era de 0,0001 a 10 000). Este<br>rango se adapta mejor a los valores de corte |                                                                                                    |

Mejoras en los trazados de viscosidadMejoras de los trazados de PVTdurante los ciclos de moldeo por inyección<br/>típicos.

## Actualizaciones de la biblioteca de materiales

| <ul> <li>51 Dow Chemical</li> <li>1 ABS / LUSTRAN ABS H801</li> <li>2 ABS / LUSTRAN ABS H802</li> <li>3 ABS / MAGNUM 2620</li> <li>4 ABS / MAGNUM 2630</li> <li>5 ABS / MAGNUM 2642</li> <li>6 ABS / MAGNUM 275</li> <li>7 ABS / MAGNUM 3105 GF</li> <li>8 ABS / MAGNUM 3219 HH</li> <li>9 ABS / MAGNUM 3305 GF</li> <li>10 ABS / MAGNUM 3391</li> <li>11 ABS / MAGNUM 3404</li> <li>12 ABS / MAGNUM 3416 HH</li> <li>13 ABS / MAGNUM 3416 SC</li> <li>14 ABS / MAGNUM 344 HP</li> <li>16 ABS / MAGNUM 3453</li> </ul> | <ul> <li>194 Trins eo</li> <li>1 ABS / MAGNUM 3325</li> <li>2 ABS / MAGNUM 3404</li> <li>3 ABS / MAGNUM 3404</li> <li>4 ABS / MAGNUM 3416 SC</li> <li>4 ABS / MAGNUM 342 EZ</li> <li>5 ABS / MAGNUM 3453</li> <li>6 ABS / MAGNUM 3504</li> <li>7 ABS / MAGNUM 3513</li> <li>8 ABS / MAGNUM 3616</li> <li>9 ABS / MAGNUM 3661</li> <li>10 ABS / MAGNUM 3904</li> <li>11 ABS / MAGNUM 3904</li> <li>12 GPPS / STYRON 6500</li> <li>13 GPPS / STYRON 678</li> <li>15 GPPS / STYRON 678</li> <li>16 GPPS / STYRON 678 D</li> </ul> |
|----------------------------------------------------------------------------------------------------|----------------------------------------------------------------------------------------------------|
| 2020                                                                                                    | 2021                                                                                                    |

Hay varias actualizaciones de la biblioteca de materiales de Plastics. Todas las actualizaciones se realizan de acuerdo con los datos más recientes del fabricante del material.

| Nuevos materiales                         | Materiales<br>actualizados                 | Materiales<br>reclasificados                     | Materiales<br>eliminados                            |
|-------------------------------------------|--------------------------------------------|--------------------------------------------------|-----------------------------------------------------|
| 252 grados de<br>Covestro                 | Nueve grados de<br>Covestro                | Se cambió el nombre<br>de 31 grados<br>genéricos | Se eliminaron cuatro<br>grados de Amoco<br>Chemical |
| 86 grados de<br>EMS-GRIVORY               | 71 grados de<br>EMS-GRIVORY                | Cuatro grados de<br>ALBIS                        | 31 grados de Bayer                                  |
| 28 grados de SABIC<br>Innovative Plastics | Dos grados de SABIC<br>Innovative Plastics | Dos grados de BASF                               | 25 grados de Bayer<br>Material Science              |
| 23 grados de Solvay<br>Specialty Polymers | Dos grados de Solvay<br>Specialty Polymer  | 122 grados de INEOS<br>Styrolution               | 42 grados de<br>EMS-GRIVORY                         |
|                                           |                                            | 115 grados de<br>LANXESS GMBH                    | Un grado de<br>GENERAL ELECTRIC                     |
|                                           |                                            | Dos grados de<br>LyondellBasell                  | Nueve grados de<br>LANXESS                          |
|                                           |                                            | Un grado de SABIC<br>Innovative Plastics         | 62 grados de MILES                                  |
|                                           |                                            | 42 grados de Solvay<br>Specialty Polymers        | 14 grados de<br>Monsanto                            |
|                                           |                                            | Un grado de UNITIKA                              | Un grado de<br>Monsanto Europe                      |
|                                           |                                            |                                                  | Dos grados de<br>Monsanto Japan                     |
|                                           |                                            |                                                  | 12 grados de<br>PHILLIPS                            |

Además, puede utilizar la propiedad de densidad de sólido de un polímero para buscar un material. En **Buscar base de datos de polímeros > Opciones**, seleccione la **Densidad de sólido**.

## Tutoriales de Plastics

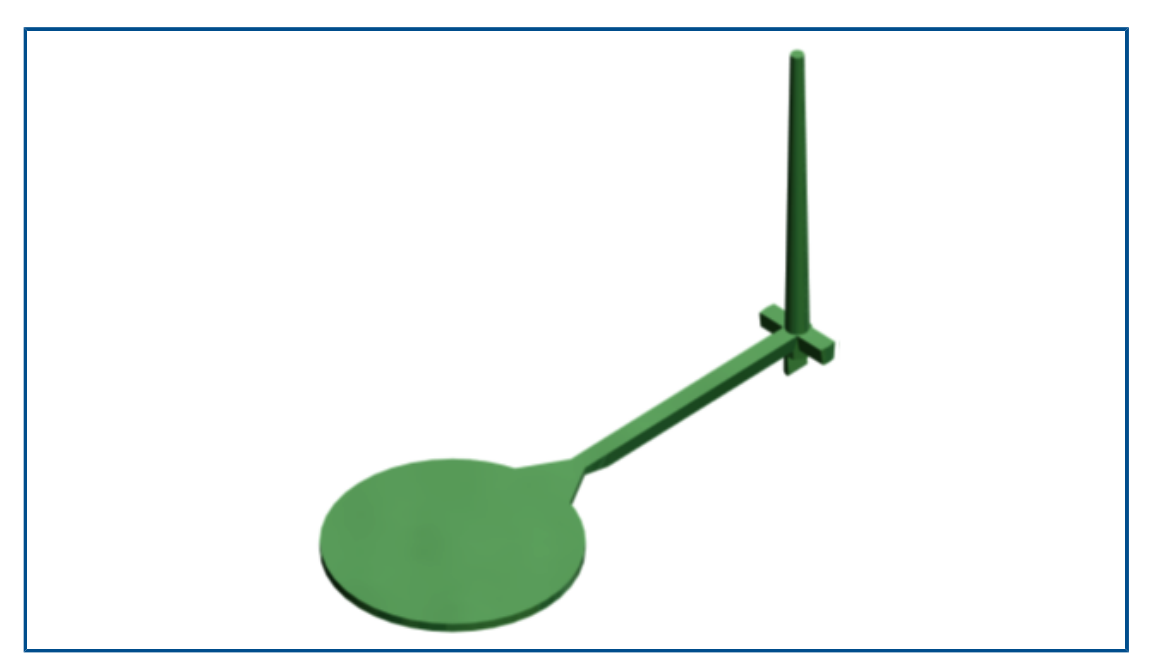

Un nuevo tutorial, *Validación de la simulación de moldeo de inyección*, está disponible. En este tutorial, puede simular el proceso de moldeo de inyección, y validar los resultados de Flow y Pack con respecto a datos experimentales.

El nuevo tutorial está disponible con las licencias de SOLIDWORKS Plastics Professional y SOLIDWORKS Plastics Premium.

Para acceder a los tutoriales de Plastics, en el CommandManager de SOLIDWORKS Plastics, haga clic en **Ajustes y ayuda** > **Tutoriales**.

## 24

## Sistema de recorrido

Este capítulo incluye los siguientes temas:

- Enrutamiento de cables multifilares a través de abrazaderas
- Ubicación de tablas en recorridos desplegados
- Propiedades de tabla en recorridos aplanados
- Selección de varios recorridos para atributos eléctricos
- Mantener los extremos de los cables en las ubicaciones de los pasadores correctos
- Bloquear segmentos de recorrido
- Ocultar filas de pasadores vacíos
- Propagación del tipo de terminación
- Propiedades adicionales disponibles en las LDM
- Empalmes sin componentes
- Seleccionar componentes para mantener la orientación 3D en recorridos aplanados

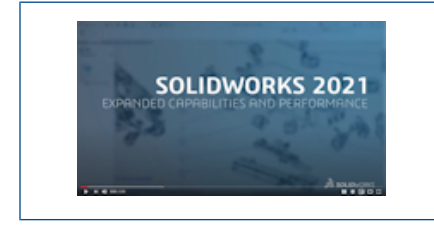

Vídeo: Novedades de SOLIDWORKS 2021 - Routing

Routing está disponible en SOLIDWORKS® Premium.

Enrutamiento de cables multifilares a través de abrazaderas

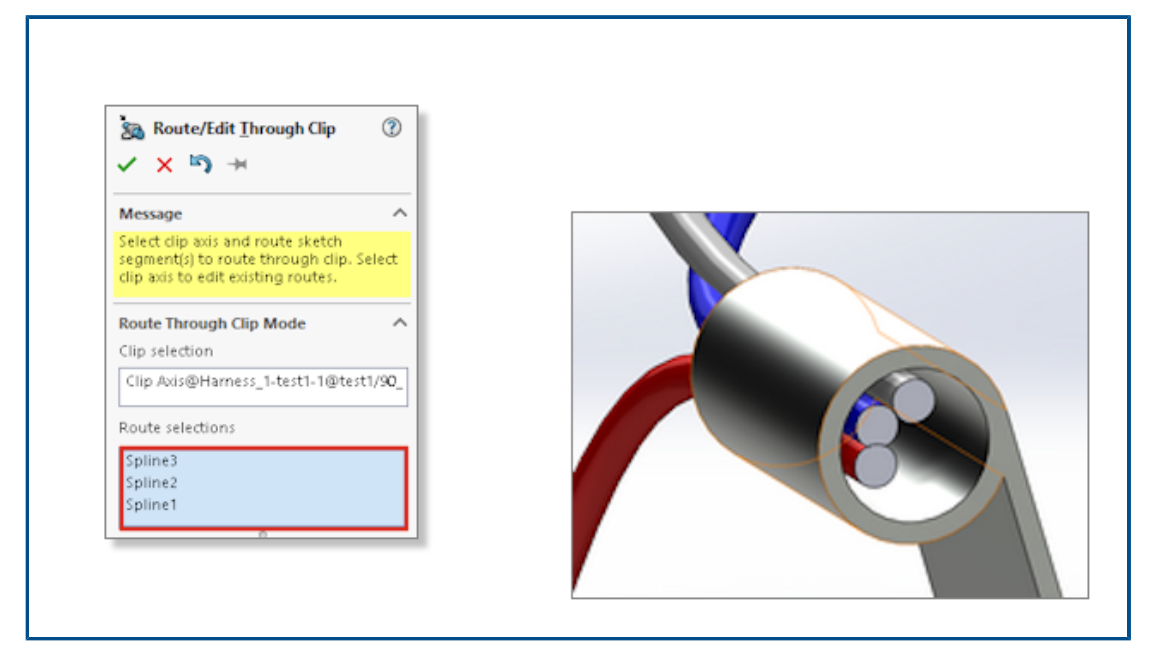

Cuando desee utilizar abrazaderas en un ensamblaje de enrutamiento, puede seleccionar varias rutas simultáneamente. También puede definir cómo aparecen los conductores dentro de la abrazadera.

Utilice el PropertyManager Recorrido/Editar a través de la abrazadera:

- Seleccione varias rutas que pasen a través de la abrazadera.
- Defina el modo de alineación de los cables dentro de la abrazadera.

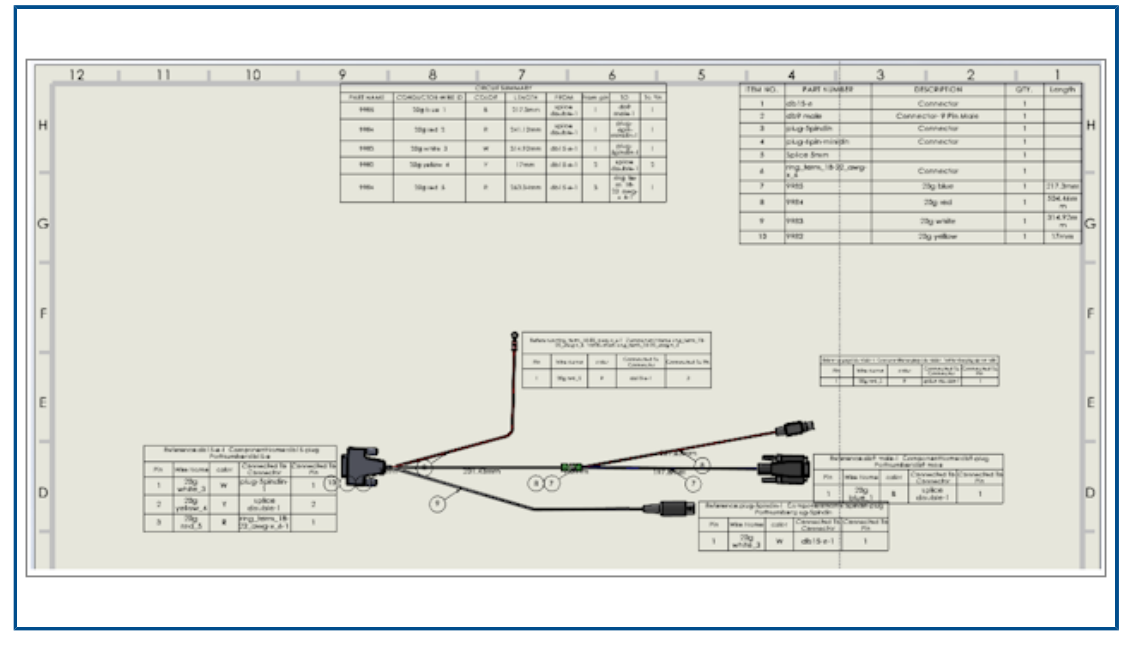

## Ubicación de tablas en recorridos desplegados

Cuando se genera un recorrido desplegado, las tablas se insertan en ubicaciones específicas.

La ubicación de las tablas en los recorridos desplegados ha cambiado para colocar las tablas de forma más lógica en la disposición general.

Propiedades de tabla en recorridos aplanados

|   | _    |                                                                                                    |                                                                                      |                                        |
|---|------|----------------------------------------------------------------------------------------------------|--------------------------------------------------------------------------------------|----------------------------------------|
|   |      | A = = = = = = = = = = = = = = = = = = =                                                                                                 |                                                                                      | 0.5mm 🔿 1mm 🗘 🕮 🐉<br>S                 |
|   |      | Tempus Sans ITC<br>Times New Roman                                                                                                    | С                                                                                    |                                        |
| ł | м    | Traditional Arabic<br>Trebuchet MS<br>Tunga                                                                                             | Reference                                                                            | 1.1.1.1.1.1.1.1.1.1.1.1.1.1.1.1.1.1.1. |
|   | ABB  | UD Digi Kyokasho N-B<br>UD Digi Kyokasho NK-B<br>UD Digi Kyokasho NK-R                                                                  | 178864                                                                               | 650x700x250mm                          |
|   | Legr | UD Digi Kyokasho NP-B<br>UD Digi Kyokasho NP-R<br>UD Digi Kyokasho N-R<br>UD Digi Kyokasho N-R<br>UniversalMath1 BT<br>Urdu Typesetting | Digi Kyokasho NP-B<br>Digi Kyokasho NP-R<br>Digi Kyokasho NP-R<br>Digi Kyokasho NP-R |                                        |
|   | Legr |                                                                                                    | 36212                                                                                | Lina duct 25 - new                     |
|   | Legr | Verdana<br>Verdana<br>Verdana Pro<br>Verdana Pro Black                                                                                  | 34486                                                                                | Rail EN 50022 for mm                   |

En un enrutamiento aplanado, al cambiar los parámetros de una tabla, puede propagar estos parámetros a las demás tablas en el dibujo.

Puede seleccionar el tamaño de fuente y haga clic en Ajustar texto para cambiar el tamaño de las tablas.

| ✓ ×                                 |   |  |
|-------------------------------------|---|--|
| Select Route Segment/List all wires |   |  |
| O Select Route segment              |   |  |
| List All Wires                      |   |  |
|                                     |   |  |
| -L-                                 |   |  |
| Wire List                           |   |  |
| 2838<179.84mm>                      | ^ |  |
| L  2840< 197.97mm>                  |   |  |
| L  2826<224.78mm>                   |   |  |
| L  2821<219.82mm>                   |   |  |
| L  2820<230.29mm>                   | - |  |
| ↓  2708<249.48mm>                   |   |  |
| L  2845<178.76mm>                   |   |  |
| 2  2811<220.05mm>                   |   |  |

Selección de varios recorridos para atributos eléctricos

En el PropertyManager **Atributos eléctricos**, puede seleccionar uno o más segmentos de recorrido o cables.

En el **PropertyManager**, tiene dos opciones para seleccionar el recorrido o los cables en la lista. En función de la selección, puede seleccionar los atributos eléctricos correspondientes. Mantener los extremos de los cables en las ubicaciones de los pasadores correctos

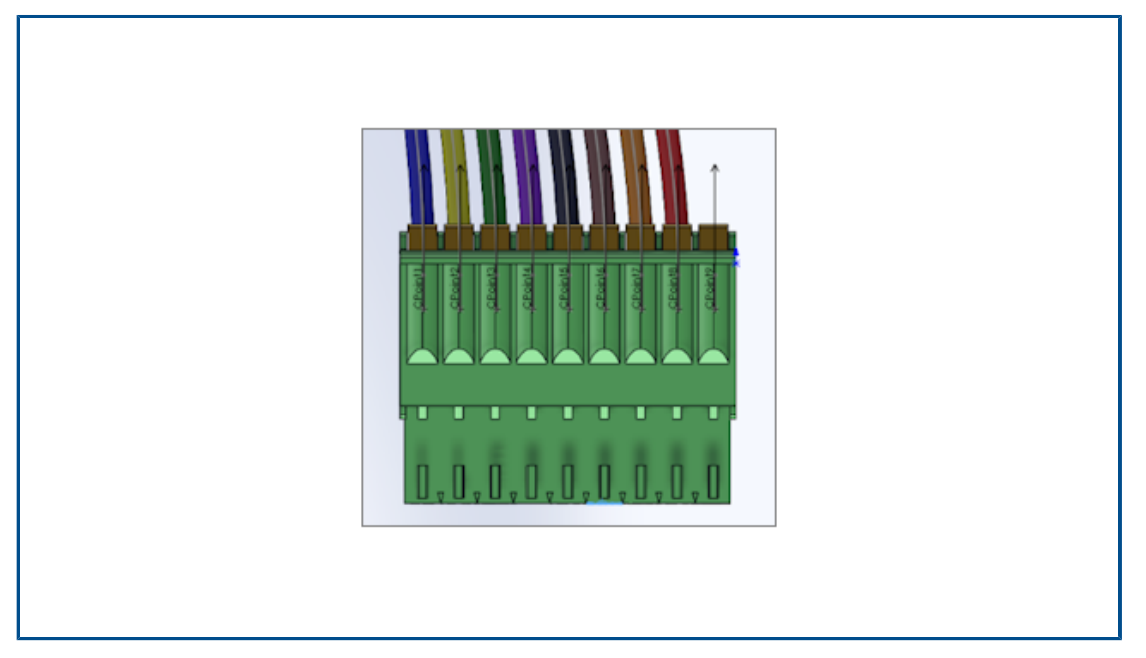

En los pasadores del conector, los extremos de los cables de los pasadores del conector tienen la misma posición en el recorrido y en el recorrido aplanado.

Además, puede editar manualmente la salida de ventilador individual en el recorrido aplanado, por ejemplo, para asignar el extremo del cable al pasador correcto.

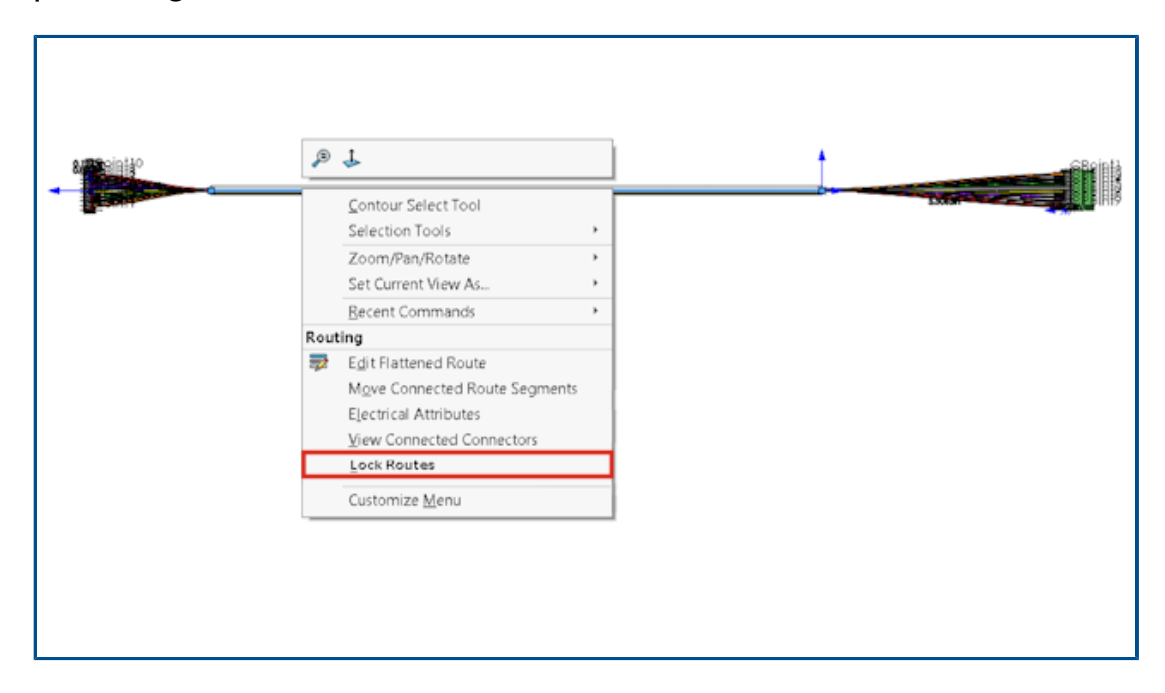

Bloquear segmentos de recorrido

Puede bloquear un segmento de recorrido para conservar sus propiedades al actualizar o modificar otras rutas.

Haga clic con el botón derecho del ratón en el recorrido y seleccione **Bloquear recorridos**.

| ■ Flatten Route Items ⑦                                                               |
|---------------------------------------------------------------------------------------|
| Message                                                                               |
| Select the items to be displayed in the<br>drawing view                               |
| Tables<br>Connector Table<br>Hide Empty Pin Rows<br>Circuit Summary<br>Electrical BOM |
| Onnectors<br>JD Connectors<br>Connector Blocks<br>Pin Text                            |

Ocultar filas de pasadores vacíos

Puede ocultar los pasadores no utilizados en los recorridos desplegados.

En el PropertyManager Aplanar elementos de recorrido, seleccione **Ocultar filas de pasadores vacíos**.

Propagación del tipo de terminación

| Wire termination types              | manager                             |               | —            | ×          |
|-------------------------------------|-------------------------------------|---------------|--------------|------------|
| New Delete Properties<br>Management | List<br>mode Thumbnail<br>Mode View | Configuration | English Arch | )<br>iving |
|                                     |                                     |               |              | ^          |
| Female bullet                       | Male bullet                         | Ferrule       | Fork         |            |
|                                     |                                     |               |              | ~          |
| 9 element(s)                        |                                     |               | d            | ose        |

El tipo de terminación de las referencias de fabricante manejadas en SOLIDWORKS Electrical se propaga automáticamente a las propiedades del conector.

Puede visualizar estos datos en la LDM.

Propiedades adicionales disponibles en las LDM

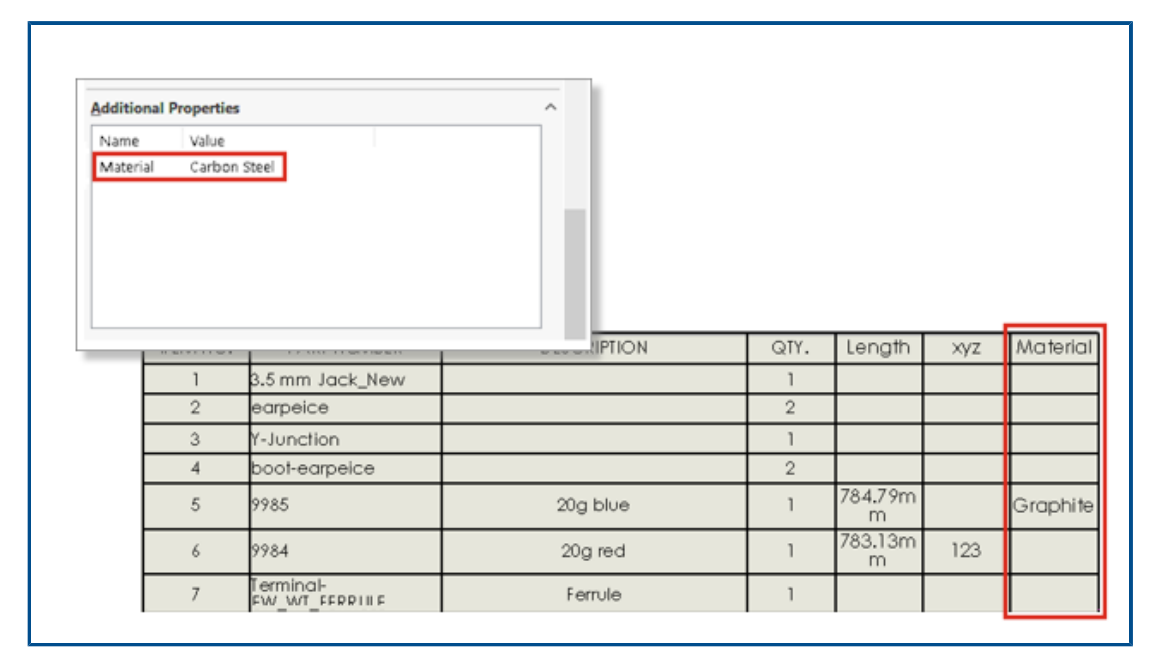

Puede visualizar más propiedades que están asignadas a conectores y cables en las LDM.

## Empalmes sin componentes

| ✓ X →      Message     Specify the splice reference name and the component. Snap the component on the route segment and press Tab to flip the direction of the component. Use Drawing options to identify inclusion of splice in connector table and Bill of materials, before inserting the splice in the route assembly.      Splice Options     ✓     With Component | <ul> <li>X →</li> <li>Message</li> <li>Specify the splice reference name and the component. Snap the component on the route segment and press Tab to flip the direction of the component.</li> <li>Use Drawing options to identify inclusion of splice in connector table and Bill of materials, before inserting the splice in the route assembly.</li> <li>Splice Options</li> <li>With Component</li> <li>Without Component</li> </ul> |
|----------------------------------------------------------------------------------------------------|----------------------------------------------------------------------------------------------------|
| Message  Specify the splice reference name and the component. Snap the component on the route segment and press Tab to flip the direction of the component. Use Drawing options to identify inclusion of splice in connector table and Bill of materials, before inserting the splice in the route assembly. Splice Options                                             | Message          Specify the splice reference name and the component. Snap the component on the route segment and press Tab to flip the direction of the component.         Use Drawing options to identify inclusion of splice in connector table and Bill of materials, before inserting the splice in the route assembly.         Splice Options          With Component          Without Component                                    |
| Specify the splice reference name and<br>the component. Snap the component<br>on the route segment and press Tab to<br>flip the direction of the component.<br>Use Drawing options to identify<br>inclusion of splice in connector table<br>and Bill of materials, before inserting<br>the splice in the route assembly.<br>Splice Options                              | Specify the splice reference name and<br>the component. Snap the component<br>on the route segment and press Tab to<br>flip the direction of the component.<br>Use Drawing options to identify<br>inclusion of splice in connector table<br>and Bill of materials, before inserting<br>the splice in the route assembly.<br>Splice Options                                                                                                |
| Splice Options ^                                                                                                    | Splice Options ^<br>With Component<br>Without Component                                                                                                    |
|                                                                                                    | ○ Without Component                                                                                                    |

Puede utilizar un empalme sin componente.

Para agregar un empalme, puede utilizar la biblioteca de empalmes. En el PropertyManager **Agregar empalme**, utilice **Usar biblioteca de empalmes**.

En el PropertyManager **Agregar/editar empalmes**, puede agregar notas que se propaguen en dibujos del recorrido aplanado. Puede seleccionar **Agregar empalme en resumen de circuito** para agregar un empalme sin componente en la tabla de resumen de circuito.

Los empalmes sin componente no aparecen en las LDM.

Seleccionar componentes para mantener la orientación 3D en recorridos aplanados

| Flatten Parameters                           |
|----------------------------------------------|
|                                              |
| Select components to maintain 3D orientation |
| •                                            |
| A 1000.00mm                                  |
| ፤⊡ 1000.00mm                                 |
|                                              |
| <br>                                         |

Al aplicar el comando de aplanar recorrido, puede seleccionar partes del recorrido para que no se aplanen.

Para excluir componentes del recorrido aplanado, en el PropertyManager Aplanar recorrido, haga clic en **Seleccionar componentes para mantener la orientación 3D** y seleccione los componentes.

En el PropertyManager **Editar recorrido desplegado**, puede administrar la orientación de los conectores.

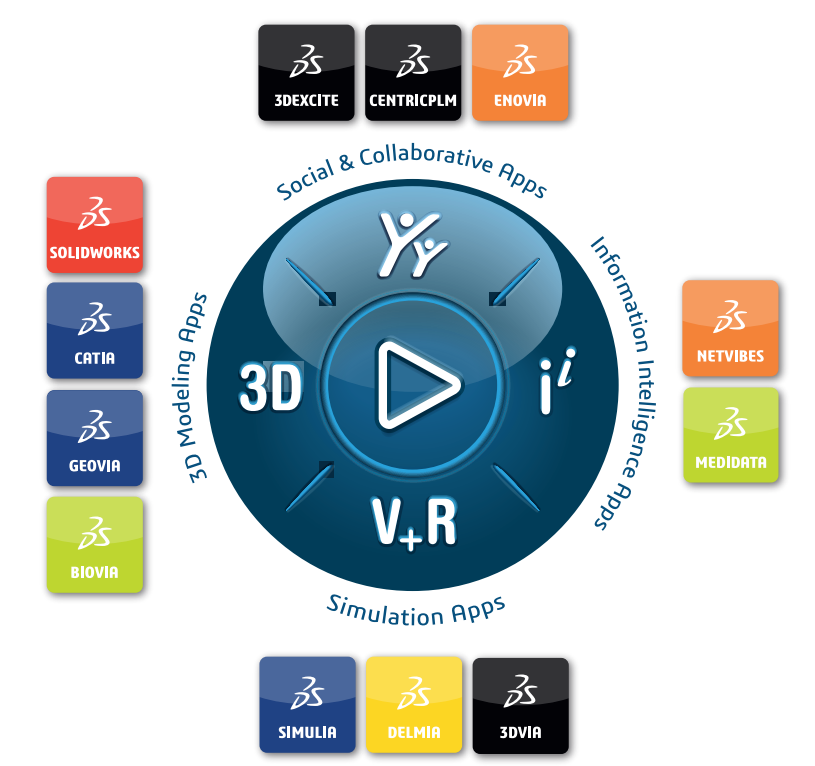

## Our **3D**EXPERIENCE® platform powers our brand applications, serving 11 industries, and provides a rich portfolio of industry solution experiences.

Dassault Systèmes, the **3DEXPERIENCE** Company, is a catalyst for human progress. We provide business and people with collaborative virtual environments to imagine sustainable innovations. By creating 'virtual experience twins' of the real world with our **3DEXPERIENCE** platform and applications, our customers push the boundaries of innovation, learning and production.

Dassault Systèmes' 20,000 employees are bringing value to more than 270,000 customers of all sizes, in all industries, in more than 140 countries. For more information, visit **www.3ds.com**.

Europe/Middle East/Africa Dassault Systèmes 10, rue Marcel Dassault CS 40501 78946 Vélizy-Villacoublay Cedex France Asia-Pacific Dassault Systèmes K.K. ThinkPark Tower 2-1-1 Osaki, Shinagawa-ku, Tokyo 141-6020 Japan Americas Dassault Systèmes 175 Wyman Street Waltham, Massachusetts 02451-1223 USA

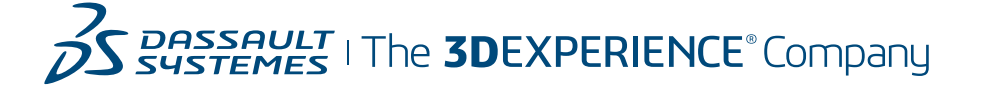